### Welch Allyn Home

# Welch Allyn Home App and Clinic Portal Training

0

#### **Table of Contents**

#### **ADMIN**

Administrator - Getting Started Registering the Clinic Logging In for the First Time/ Logging Out Changing Password in the Portal Changing the User Profile Revoking Consent to Participate in Surveys

Administrator – Managing the System (Administrators) Accessing the Admin Panel Reviewing and Updating Clinic Information Setting Clinic-wide Patient Risk Ranges Creating Users Creating Users – System Users Creating Users – Patients Creating Users – Clinician/ Providers Editing Users – Information Editing Users - Setting a Password Deleting Users Clinic Report Admin Panel Dashboard Audit Logs

#### PATIENT

Patient Journey Patient Device Requirements

Patient – Getting Started with Accounts <u>3 Ways How a Patient Account is Created</u> <u>Existing Patient</u> <u>New Patient – Patient Sign-up</u> <u>New Patient – Created by Admin</u>

Patient – Working with Devices Pairing a Blood Pressure Monitor or Weight Scale Adding a Device Removing/ Unpairing a Device

Patient – Working with Readings Taking a Reading on a Paired Blood Pressure Device or Scale Taking a Reading on a Paired Blood Pressure Device Taking a Reading on a Paired Weight Scale Entering Readings Manually – Option 1 Entering Readings Manually – Option 2 Entering Readings Manually – Option 3 Reviewing Readings Editing Manually Logged Readings Editing Synced Readings

Patient – Clinician Followers Accepting a Follower Unsubscribing a Follower Patient – Account Details Changing Units of Measure Editing a Profile Changing a Password and Logging Out of App Deleting an Account

Patient - The Patient Portal

Patient – Accessing the Patient Portal Logging In & Logging Out Changing a Forgotten Password Changing a User Profile and Password Inside the Portal

Patient – Reviewing Information in the Patient Portal

Updating Health Readings on the Portal Updating Health Readings on the Portal – Accepting or Rejecting a Reading Changing Chart Views of Readings on the Portal Exporting Health Readings Uploading Files

#### **Table of Contents**

#### **CLINICIAN / PROVIDER**

Clinician/ Provider Journey

#### **Getting Started**

User Privileges Logging in and logging out Changing Password in the Portal Changing the User Profile Revoking Consent to Participate in Surveys

#### Managing the System (Clinicians)

Accessing the Admin Panel Creating Users - Patients Setting a Password for Patients Deleting a Patient

#### Dashboard

Dashboard Risk Level Charts Readings Table

#### Patients

Patients Patients Health Tab

**Inviting Patients** 

#### **Patient Profile**

Health/vitals Readings Accepting or Rejecting a Reading Changing Chart Views of Readings Log Readings Manually Review and Upload Documents Upload Files View Files Memo Save or Discard a Timed Patient Review Session Viewing the Time Log and Notes

#### **Risk Ranges & Notifications**

Setting General Risk Notification for Patients Changing Risk Notification for Individual Patients Changing Risk Ranges for Individual Patients

#### **TECH SUPPORT**

Technical Support – Escalation Process Escalation Path Submission of Ticket Acknowledgment of Ticket Ticket Update Ticket Resolution

Technical Support – Troubleshooting Tips Clinical Registration Clinician/ Provider Account Patient Sign-up and Acceptance of Follow Request Updates Bluetooth Device Pairing and Syncing Internet Connection on the Phone Patient Account Issues Account-related Email

Resources Self-help Links

#### SALES REP

Sales Rep - Demo Demo Clinic Dashboard Limitation

Sales – Sign-up a Practice Owner Sign-Up/ Register a New Clinic

Sales Rep - Resources Sales Rep: Important Links

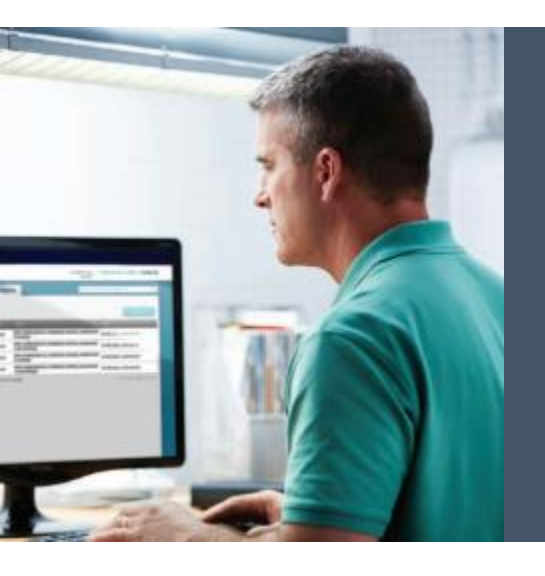

# Admin

#### Table of Contents Admin TOC

### **Registering the Clinic**

To be part of the Welch Allyn Home network, a medical practice must be registered as a Clinic.

The Welch Allyn Home representative will provide the URL to the Clinic Set-up: https://clinic.welchallynhomec p.com/pages/clinic\_trial?templ ate code=wahprovider.

Existing Welch Allyn Home Clinics will be migrated to the New Welch Allyn Home Clinic Portal

| Welc | <b>h Allyn</b> Home                                                                                                    | For Providers Help | Enter the email address to be used and re<br>enter to confirm the correct email addres             |
|------|----------------------------------------------------------------------------------------------------|--------------------|----------------------------------------------------------------------------------------------------|
|      | Work Email*          work Email*         you@company.com         Confirm Email*         you@company.com         Phone number(optional)         • < (201) 555-0123 |                    | Click the checkbox to confirm that the use<br>not a patient.<br>Click <b>Sign Up</b>               |
|      | Gign Up                                                                                                    |                    |                                                                                                    |
| Wel  | <b>ch Allyn</b> Home                                                                                                    | For Providers Help | A popup will appear instructing the user t<br>check their email to complete their<br>registration. |
|      | Please activate your email                                                                                                    |                    |                                                                                                    |

We have sent an email to chi+wah+heartwell@vseelab.com. Please

Did not receive the email? Try resend again or contact our customer support at hrc\_wah\_technical\_support@baxter.com

check your inbox to complete your registration

er is

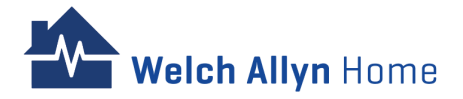

| Registering the Clinic – cont'd                                                                                                    | Welch Allyn Home                                                                                                    |  |
|----------------------------------------------------------------------------------------------------|----------------------------------------------------------------------------------------------------|--|
| A       Welch Allyn Home <noreply@vsee.com>       10:36 AM (1 minute ago)       ☆       ★       •         to chi+wah+heartwell ▼       ►       •       •       •       •       •       •       •       •       •       •       •       •       •       •       •       •       •       •       •       •       •       •       •       •       •       •       •       •       •       •       •       •       •       •       •       •       •       •       •       •       •       •       •       •       •       •       •       •       •       •       •       •       •       •       •       •       •       •       •       •       •       •       •       •       •       •       •       •       •       •       •       •       •       •       •       •       •       •       •       •       •       •       •       •       •       •       •       •       •       •       •       •       •       •       •       •       •       •       •       •       •       •       •       •       •       &lt;</noreply@vsee.com> | Welch Allyn Home Setup for Providers                                                                                                    |  |
| Welcome to Welch Allyn Home!<br>You have recently signed up for Welch Allyn Home. Please note that your activation link expires after 24 hours.                                                                                                    | Work Email *<br>chi+wah+heartwell@vseelab.com<br>First Name *<br>Last Name *                                                                                                    |  |
| Complete Setup<br>Or you can copy and paste this link in your browser:<br>https://clinic-uat.welchallynhomecp.com/pages/clinic_trial?template_code=wahprovideruat&email=chi%<br>2Bwah%2Bheartwell%40vseelab.com&t=1715362573&token=07bd67bac6e3c7a9729ea1dcd422e031<br>If you have any questions, please contact us at <u>hrc_wah_technical_support@baxter.com</u> or (800) 856-4605.<br>Thank you for using Welch Allyn Home!                                                                                                    | Password *  Password *  Specialty *  I acknowledge and accept the Terms of Use * I acknowledge and accept the Privacy Notice, and consent to the to use, disclosure and processing of my personal information for the purposes described within the Privacy Notice.* I would like to participate in surveys that may be periodically distributed by Welch Allyn to collect information relevant to my user experience of the Portal. I consent to Welch Allyn using and retaining my information to distribute such user experience surveys to me.  Continue |  |
| ← Reply                                                                                                    | Privacy Notice                                                                                                    |  |

Check Email. If the email is not in the Inbox, check the Spam folder.

Click **Complete Setup.** 

Velch Allyn Home

Fill in all required fields.

Set a password that meets the requirements

Review the Terms and Conditions and click the boxes to agree with the Terms of Services and Survey Participation

### **Registering the Clinic – cont'd**

The one who signs up for the Clinic becomes the Administrator by default.

The Administrator has both Provider and Admin access.

| Persona                                                   | lize Your Waiting Room                          |                                 |
|-----------------------------------------------------------|-------------------------------------------------|---------------------------------|
| 1 Choose Your Domain for Your Waiting Room                | ••• • Alley Wells's Clinic 2 ×                  |                                 |
| heartwell,welchallynhomecp.com/u/clinic                   | ← → C へ 1 https://haley.welchallynhomecp.com/u, | /clinic                         |
| 2 Clinic Name                                             | Welch Allyn Home                                | For Providers Help Login Sign L |
| Heartwell Clinic                                          |                                                 |                                 |
| 3 Upload Your Profile Picture (Size limit: 10M)           | Welcome to Haley Wells's Waiting Room           | Room code: 81                   |
| Drag and Drop files here<br>Or Click Here to browse files | Current number of patients waiting: 0           |                                 |
|                                                           |                                                 |                                 |
|                                                           | Haley Wells     Offine                          |                                 |
| 4 Your Bio                                                |                                                 |                                 |
| Enter Your Bio                                            |                                                 |                                 |
|                                                           |                                                 |                                 |
|                                                           | This is the second second second                | tent de la constitución de la   |
|                                                           | This is the preview of your pat                 | ient-facing waiting room        |

The Administrator can personalize the Waiting Room of the Clinic. All fields are optional to edit.

Note: The Domain and Clinic Name cannot be edited once **Next** is clicked.

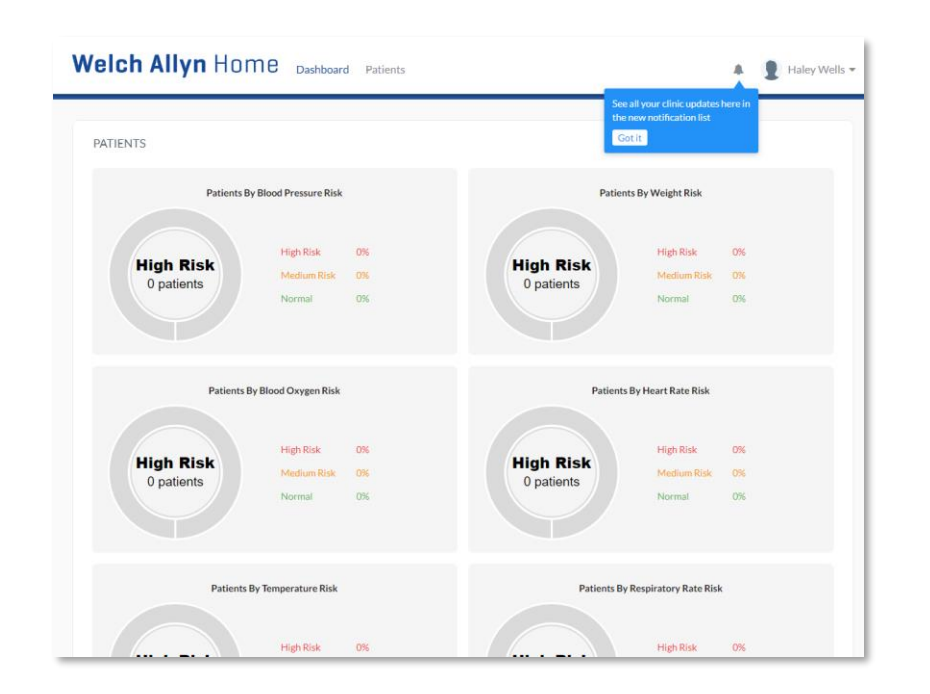

The Dashboard screen appears.

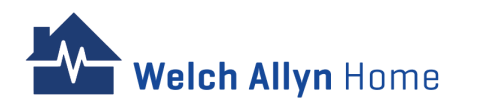

## Logging In for the First Time

| Welch Allyn H | ome                 | Help |
|---------------|---------------------|------|
|               |                     |      |
|               | PROVIDERS           |      |
|               | Log In              |      |
|               | Email               |      |
|               | Password            |      |
|               | Log In              |      |
|               | Forgot Password?    | 2    |
|               | Enter email address |      |
|               | Reset Your Passwo   | ord  |
|               |                     |      |
|               | Privacy Notice      |      |

Log in with the email address and password used to sign up for the Clinic

#### To Reset the Password:

Velch Allyn Home

Click **Forgot password**, enter the email address and click **Reset Your Password**. Follow instructions in the email.

### **Logging Out**

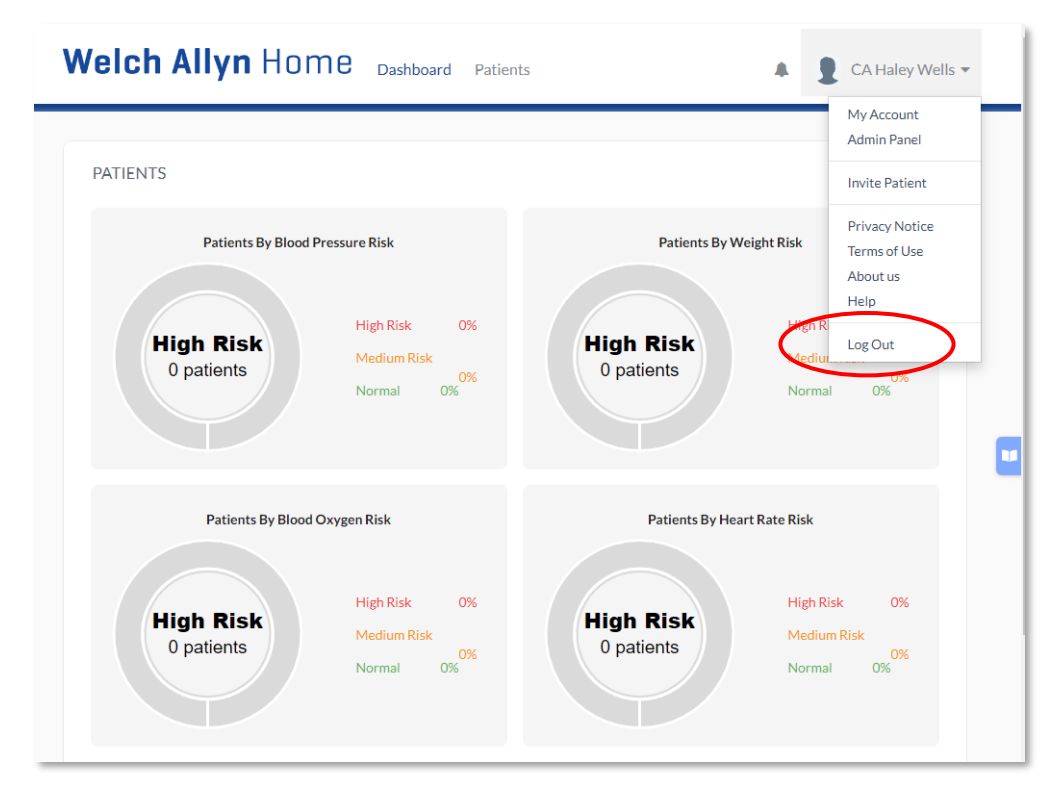

Click Profile Menu on the far right of the menu bar and click **Log out.** 

The Welch Allyn Home Log in screen appears. Logging out was successful.

Welch Allyn Home Dashboard Patients

### **Changing Password in the Portal**

The user can also change their password once they have logged in the Clinic Portal.

Unlike Reset Password, the user will be required to enter their current password.

|                                               | -                                                                                    |                                   |       |   |
|-----------------------------------------------|--------------------------------------------------------------------------------------|-----------------------------------|-------|---|
|                                               | MY ACCOUNT Profile Preferences No                                                    | tifications                       |       |   |
| Haley Wells •                                 | Profile<br>Email chi+wa<br>First Name Haley<br>Last Name Wells                       | ah+heartwell@vseelab.com          | Photo |   |
| My Account                                    | User subtype License                                                                 | ed Service Provider               |       |   |
| Admin Panel                                   | Prefix<br>Suffix<br>Title                                                            |                                   |       |   |
| Invite Patient                                | Bio<br>Street Address<br>City                                                        |                                   |       |   |
| Privacy Notice                                | Zip Code<br>Country United<br>Phone Number                                           | States                            |       |   |
| Terms of Use<br>About us                      | Timezone (UTC-0<br>Education and Training                                            | 17:00) Pacific Time (US & Canada) |       | • |
| Help                                          | Professional Interests Personal Interests                                            |                                   |       |   |
| Log Out                                       | Sales Rep Name                                                                       |                                   |       |   |
|                                               | Sales Rep Phone                                                                      |                                   |       |   |
| Click name on the right side of the menu bar. | Units of Measurement<br>Weight Pound:<br>Height/Waist Feet, ir<br>Temperature Fahren | s<br>iches<br>iheit               |       |   |
| Click <b>My Account</b> .                     | Edit                                                                                 |                                   |       |   |
|                                               |                                                                                      | Privacy Notice                    |       |   |
|                                               |                                                                                      |                                   |       |   |

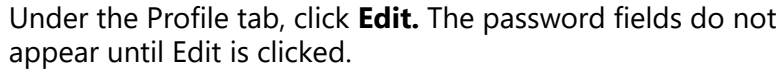

A 🕒 Haley Wells 🗸

#### **Changing Password in the Portal – cont'd**

| Welch Allyn                    | Home Dashboard Patients       | ▲ 👂 Haley Wells ▾                                | Professional Interests |                  |
|--------------------------------|-------------------------------|--------------------------------------------------|------------------------|------------------|
| MY ACCOUNT Profile Preferences | Notifications                 |                                                  | Personal Interests     |                  |
| Profile<br>Existing Password   |                               | Photo                                            |                        |                  |
| New Password                   | Password requirem             | Drag file to upload<br>or click to select a file | Sales Rep Name         |                  |
| Confirm New Password<br>Email  | chi+wah+heartwell@vseelab.com | (size limit:100M)                                | Sales Rep Phone Number | • (201) 555-0123 |
| First Name                     | Haley                         |                                                  | Units of Measurement   |                  |
| Last Name                      | Wells                         |                                                  | Weight                 | Pounds           |
| Gender                         | Select Gender                 | •                                                | Height/Waist           | Feet, inches     |
| Prefix                         | e.g Mr, Mrs, Dr               |                                                  | Temperature            | Fahrenheit       |
| Suffix                         | e.g M.D., R.N., N.P.          |                                                  |                        |                  |
| Title                          | e.g Family Therapist          |                                                  | Cancel Update          |                  |
| Bio                            |                               |                                                  |                        |                  |

Type the existing password. Type the new password Confirm new password

#### Scroll down

Click **Update** to save the changes

×

 $\sim$ 

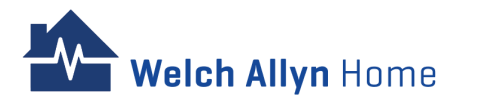

# **Changing the User Profile**

Profile information can be updated.

Follow the same initial steps on changing the password in the portal:

- 1. Click name on the right side of the menu
- 2. Click My Account

elch Allvn Home

3. Under the Profile tab, click **Edit** 

Note: There's no need to enter the password when updating the user profile

| weich Allyn                  | HOME Dashboard Patients                | 🗍 🖠 🗜 Haley Wells 🔻                              | -   |                        |                  |      |
|------------------------------|----------------------------------------|--------------------------------------------------|-----|------------------------|------------------|------|
| MY ACCOUNT                   |                                        |                                                  | - 1 |                        |                  |      |
| Profile Preferences          | Notifications                          |                                                  |     |                        |                  |      |
| Profile<br>Existing Password |                                        | Photo                                            |     |                        |                  |      |
| New Password                 | Password requirements                  | Drag file to upload<br>or click to select a file |     | Professional Interests |                  |      |
| Confirm New Password         |                                        | (size limit:100M)                                | - 1 |                        |                  |      |
| Email                        | chi+wah+heartwell@vseelab.com          |                                                  | - 1 |                        |                  |      |
| First Name                   | Haley                                  |                                                  | - 1 |                        |                  | 11   |
| Last Name                    | Wells                                  |                                                  | - 1 |                        |                  |      |
| Gender                       | Select Gender                          |                                                  | - 1 | Personal Interests     |                  |      |
| Prefix                       | e.g Mr, Mrs, Dr                        |                                                  | - 1 |                        |                  |      |
| Suffix                       | e.g M.D., R.N., N.P.                   |                                                  | - 1 |                        |                  |      |
| Title                        | e.g Family Therapist                   |                                                  | - 1 |                        |                  | - 11 |
| Bio                          |                                        |                                                  | - 1 |                        |                  |      |
|                              |                                        |                                                  | - 1 | Sales Rep Name         |                  |      |
|                              |                                        |                                                  | 9   | Sales Rep Phone Number | • (201) 555-0123 |      |
| Street Address               |                                        |                                                  |     | Units of Measurement   |                  |      |
| City                         |                                        |                                                  | - 1 | Weight                 | Pounds           | ~    |
| State                        | <b>~</b>                               |                                                  | - 1 |                        |                  |      |
| Zip Code                     |                                        |                                                  | - 1 | Height/Waist           | Feet, inches     | ~    |
| Country                      | United States 👻                        |                                                  | - 1 | -                      |                  |      |
| Phone Number                 | • (201) 555-0123                       |                                                  | - 1 | lemperature            | Fahrenheit       | ~    |
| Timezone                     | (UTC-07:00) Pacific Time (US & Canada) |                                                  |     | $\frown$               |                  |      |
| Education and Training       |                                        |                                                  |     | Cancel                 | )                |      |

Update the profile information using the editable fields

Click **Update** to save the changes

#### **Revoking Consent to Participate in Surveys**

A user who has given consent to participate to surveys during the sign-up process can opt out (or back in).

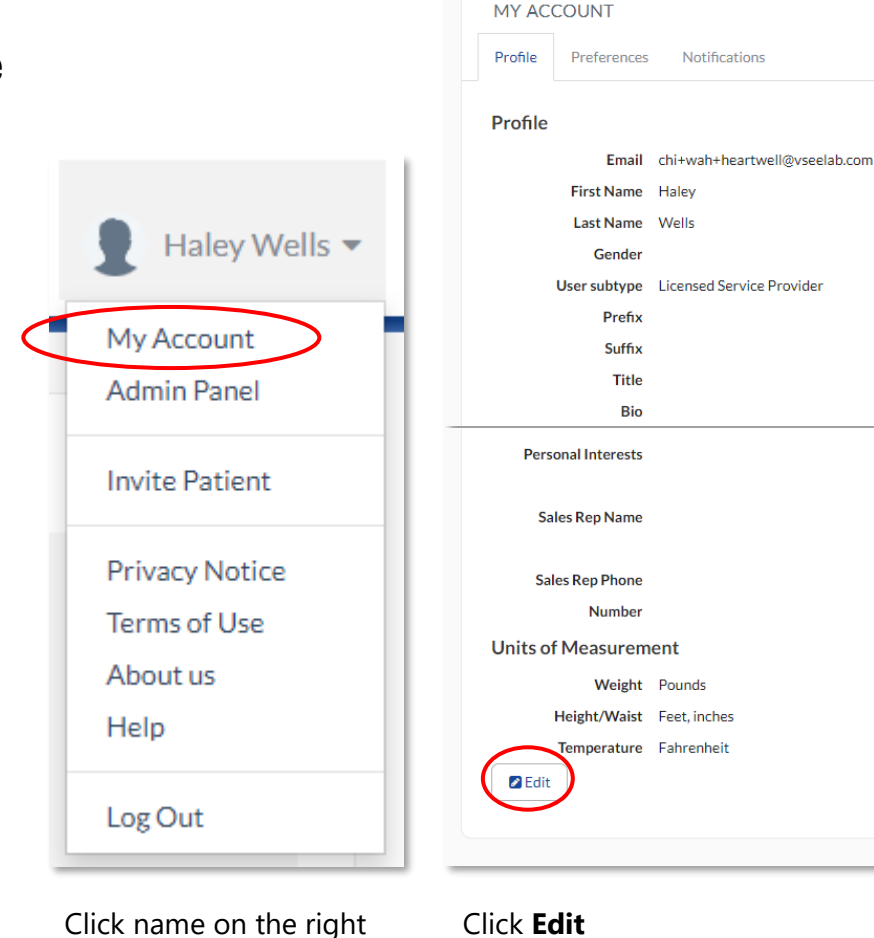

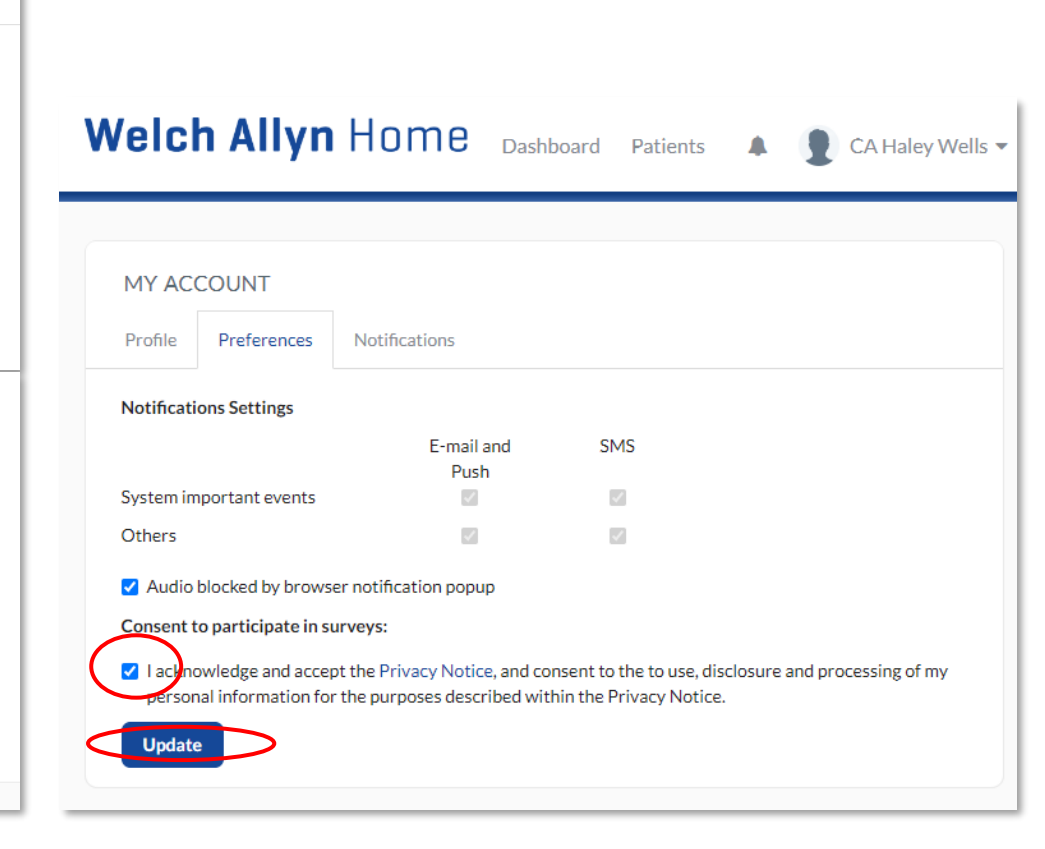

Under Consent to participate in surveys, click on the checkbox to uncheck and revoke your consent to participate in the surveys.

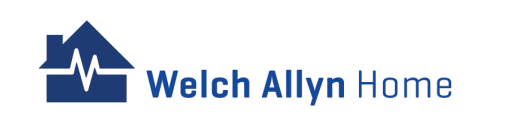

side of the menu bar.

### **Accessing the Admin Panel**

Clinic Admins can view both the Provider and Admin views. To access the Admin Panel, the Clinic Admin would have to change views.

#### Note:

- To go back to the Provider view, click Provider Dashboard under the name on the right side of the menu bar
- A shortcut to switch to the Provider view is to click the Welch Allyn Home logo on the upper left side of the menu bar
- The last view (whether Provider Dashboard or Admin Panel) will be the same view when logged back in.

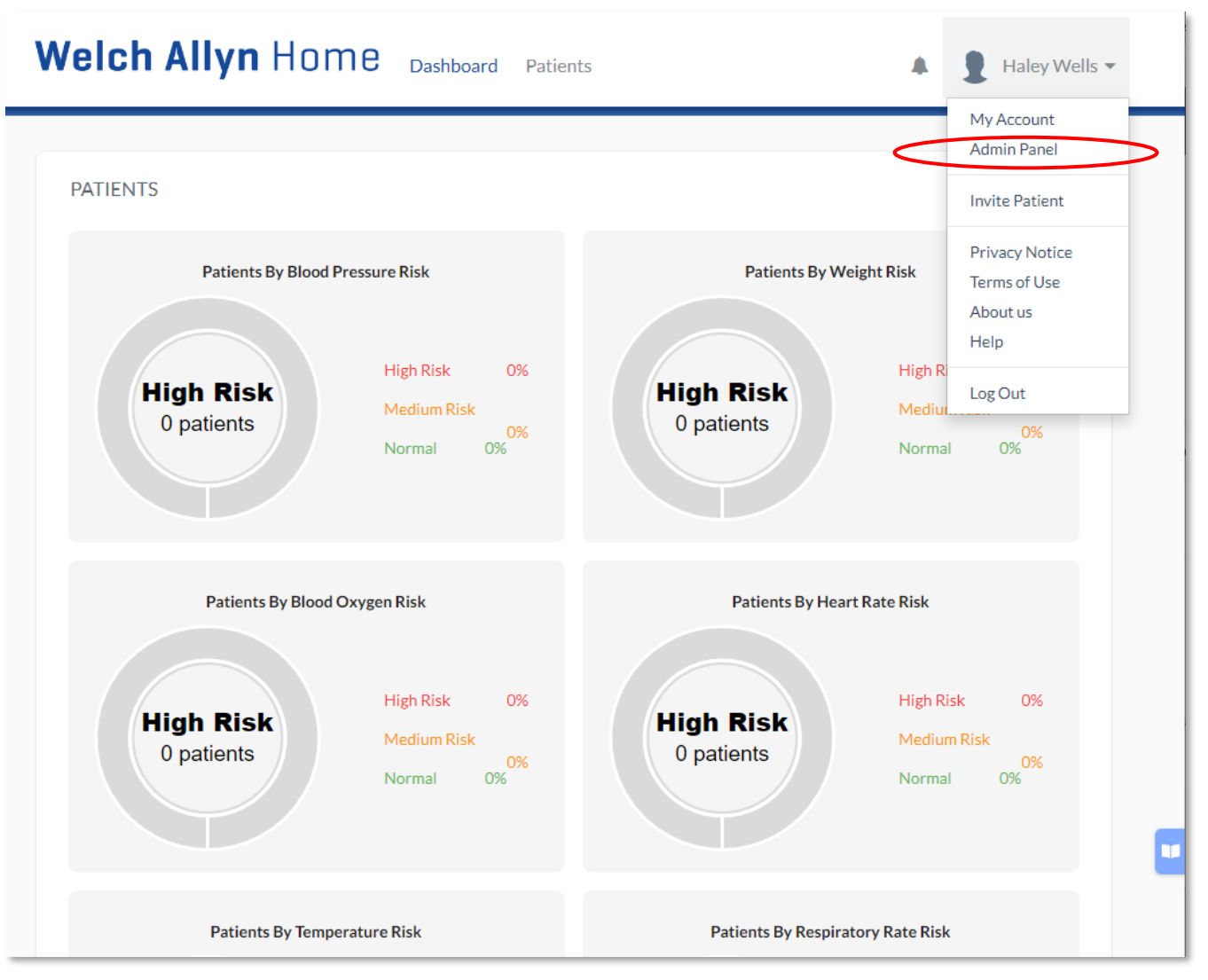

Click name on the right side of the menu bar.

# Welch Allyn Home

#### Click Admin Panel.

### **Reviewing and Updating Clinic Information**

1 - Click name on the right side of the menu bar. Click **Admin Panel**.

- 2 Click Clinic from the Admin menu bar
- 3 Edit the information to be updated
- 4 Click Update

|                                       |                 |                    | -              |
|---------------------------------------|-----------------|--------------------|----------------|
|                                       |                 |                    | My Account     |
|                                       |                 |                    | Admin Panel    |
| LINIC DETAILS                         |                 |                    | Invite Patient |
| Clinic Health Settings                |                 |                    | Privacy Notice |
| Clinic Name *                         |                 |                    | Terms of Use   |
|                                       |                 |                    | About us       |
| Heartwell Clinic                      |                 |                    | Help           |
| Master Language (optional)            |                 |                    | Log Out        |
| Please select a language option       |                 |                    |                |
| Address 1(optional)                   | Addro           | ess 2(optional)    |                |
| City(optional)                        | State(optional) | Zip Code(optional) |                |
|                                       |                 | ~                  |                |
| Country(optional)                     |                 |                    |                |
| United States                         |                 |                    | ~              |
| · · · · · · · · · · · · · · · · · · · |                 |                    | 4              |

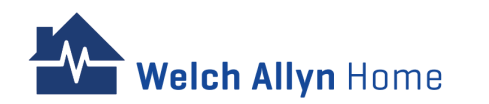

### **Setting Clinic-wide Patient Risk Ranges**

Both Clinic Admin and System Admin can manage Clinic-wide risk range settings.

Risk range settings visualization will reflect on the health dashboard measurement chart and table of the Clinician/Provider, and the Patient's day view of the health dashboard in the Patient Portal.

Note: Changes made on an individual patient's risk range settings override the clinic-wide settings.

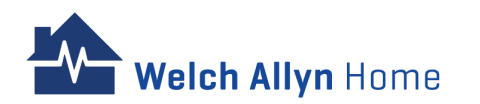

| My Account     |
|----------------|
| Admin Panel    |
| Invite Patient |
| Privacy Notice |
| Terms of Use   |
| About us       |
| Help           |
| Log Out        |

| Welch Allyn                                                                                                    | Home Dashbo                                                                                                    | pard Clinic Rooms                                                                                       | Users Report A                                                                                        | udit logs 🌲 🌘                                                                                                    | 🖁 Haley Wells 🔻 |
|----------------------------------------------------------------------------------------------------|----------------------------------------------------------------------------------------------------|----------------------------------------------------------------------------------------------------|----------------------------------------------------------------------------------------------------|----------------------------------------------------------------------------------------------------|-----------------|
| CLINIC DETAILS                                                                                                    | 185                                                                                                    |                                                                                                    |                                                                                                    |                                                                                                    |                 |
| Health Settings<br>Settings apply to all patien<br>Supported Devices                                                               | ts in this clinic.                                                                                                    |                                                                                                    |                                                                                                    |                                                                                                    |                 |
| Welch Allyn Home         Ø Blood Pressure         Ø Welch Allyn Hom         Pressure Monitor         Ø Scale                       | On ne Blood                                                                                                    |                                                                                                    |                                                                                                    |                                                                                                    | •               |
| Weight Min. Data Entrites per week T Data Source Any Patient manual logging Provider manual logging                                | Blood Pressure     Min. Data Entries per week     7     Data Source     Any     Any     Patient manual logging     Provider manual logging | Heart Rate Min. Data Entriles per week T Data Source Any Patient manual logging Provider manual logging | Blood Oxygen Min. Data Entries per week 7 Data Source  Patient manual logging Provider manual logging | Temperature Min. Data Intries per week T Data Source  Pata Source  Patient manual logging Provider manual logging |                 |
| Respiratory Rate     Min. Data Brirles per week     7     Deta Source     V     Patient manual logging     Provider manual logging |                                                                                                    |                                                                                                    |                                                                                                    |                                                                                                    |                 |

Click name on the right side of the menu bar.

#### Click Admin Panel.

#### Click Clinic from the menu bar

Click Health Settings under Clinic Details

## Setting Clinic-wide Patient Risk Ranges – cont'd

Under Risk Range Settings, adjust the sliders to determine the range for risk readings.

**NOTE** Normal range shows as green, Medium risk alert shows as orange, High Risk alert shows as red.

Clicking Reset all to default will not override individual patient risk range settings set by the Clinician/Provider

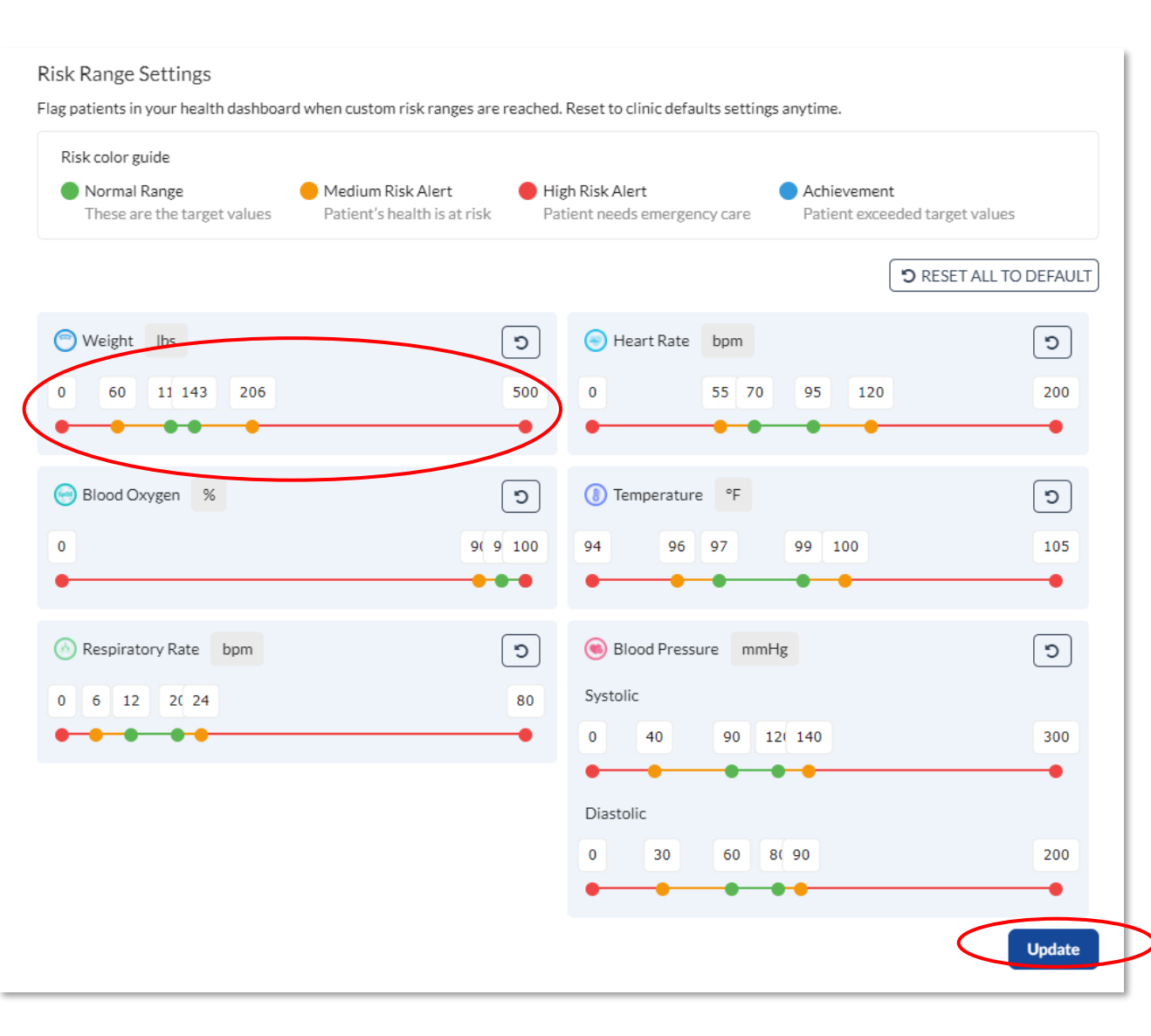

Click **Edit** 

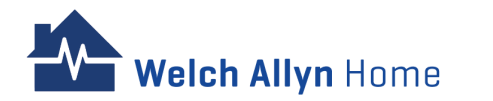

### **Creating Users**

| Role                 | Patient<br>Health Data                            | Admin Panel                                                                                                    |
|----------------------|---------------------------------------------------|----------------------------------------------------------------------------------------------------|
| Clinic Administrator | Switch to Provider<br>Dashboard                   | <ul> <li>All admin functionalities – can make changes to the clinical portal with wide-range impact</li> <li>Recommended for managing the clinic and room controls</li> </ul>                                                                  |
| System Administrator | Provider, SA - Switch<br>to Provider<br>Dashboard | <ul> <li>To handle routine technical portal administration duties</li> <li>Role responsible for the technical portal administration duties, such as registering the practice, adding new users, and establishing practice settings.</li> </ul> |
| Clinician            | $\checkmark$                                      | <ul> <li>Users tab only – to perform administrative actions for patients</li> <li>Role responsible for patient care and following patient progress.</li> </ul>                                                                                 |
| Provider             | $\checkmark$                                      | $\times$                                                                                                    |

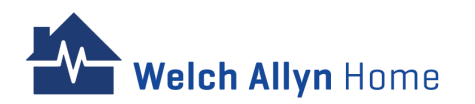

| Functions                          | <b>Clinic administrator</b> | System administrator | Clinician | Provider |
|------------------------------------|-----------------------------|----------------------|-----------|----------|
| Clinic actions                     |                             |                      |           |          |
| Edit clinic                        | Х                           | Х                    |           |          |
| View clinic details                | Х                           | Х                    |           |          |
| Room actions                       |                             |                      |           | -        |
| Create room                        | Х                           |                      |           | -        |
| Edit and view room details         | Х                           | Х                    |           |          |
| Delete room                        | Х                           |                      |           |          |
| Clone room                         | Х                           |                      |           |          |
| Search for room                    | Х                           | Х                    |           |          |
| Actions on System Administrators   |                             |                      |           |          |
| Create system admin user           | Х                           | Х                    |           |          |
| Edit system admin user             | Х                           | Х                    |           |          |
| Delete system admin user           | Х                           | Х                    |           |          |
| Set password for system admin user | Х                           | Х                    |           |          |
| Manage role of system admin user   | X                           | X                    |           |          |

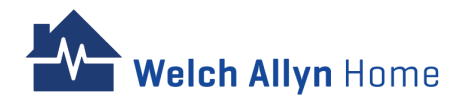

| Functions                              | Clinic administrator | System administrator | Clinician | Provider |
|----------------------------------------|----------------------|----------------------|-----------|----------|
| Actions on Clinicians and Providers    |                      |                      |           |          |
| Create clinician or provider           | Х                    | Х                    |           |          |
| Edit clinician or provider             | Х                    | Х                    |           |          |
| Delete clinician or provider           | Х                    | Х                    |           |          |
| Set password for clinician or provider | Х                    | Х                    |           |          |
| Search for clinician or provider       | Х                    | Х                    |           |          |
| Manage role of clinician or provider   | Х                    | Х                    |           |          |
| View list of clinicians or providers   | Х                    | Х                    |           |          |
| Actions on Patients                    |                      |                      |           |          |
| Create patient                         | Х                    | Х                    | Х         |          |
| Invite patient                         |                      |                      | Х         | Х        |
| Edit patient                           | Х                    | Х                    | Х         | Х        |
| Delete patient                         | Х                    | Х                    | Х         |          |
| Suspend/confirm patient                | Х                    | Х                    | Х         |          |
| Set patient password                   | Х                    | Х                    | Х         |          |
| Search for patient                     | Х                    | Х                    | Х         | Х        |
| View list of patients                  | X                    | X                    | Х         | Х        |
| View patient details                   | X                    | X                    | X         | Х        |
| Upload documents                       |                      |                      | Х         | Х        |

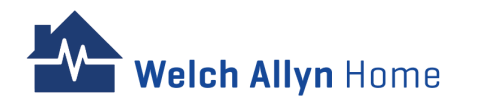

| Functions                                           | Clinic administrator | System administrator | Clinician | Provider |
|-----------------------------------------------------|----------------------|----------------------|-----------|----------|
| Actions on health data                              |                      |                      | х         | Х        |
| Manually enter health data                          |                      |                      | х         | Х        |
| Edit and delete health data that was added manually |                      |                      | Х         | х        |
| Manage clinic risk range settings                   | х                    | Х                    |           |          |
| Manage provider risk range settings                 |                      |                      | Х         | Х        |
| Manage custom patient specific risk range settings  |                      |                      | Х         | Х        |
| Manage provider risk range notification settings    |                      |                      | Х         | х        |
| Enable/disable health tile                          | х                    | Х                    |           |          |
| View Health dashboard                               |                      |                      | Х         | Х        |
| Export health data                                  |                      |                      | х         | х        |
| Export time log                                     |                      |                      | Х         | Х        |
| Unsubscribe patient                                 | ·                    |                      | х         | х        |
|                                                     | х                    | X                    |           |          |
| Run health analytics/ practice report               |                      |                      |           |          |
| View Audit logs                                     | х                    | X                    |           |          |
| Export Audit logs                                   | х                    | X                    |           |          |

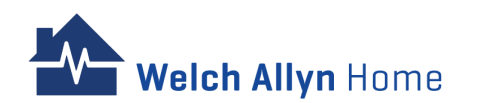

**New User** – to create System users only (System Admin/ Clinic Admin); System users do not have access to Patient health data

**New Patient** – to create a Patient account

**New Provider** – to create a Clinician or Provider account.

| Welch Allyn Home                           | <b>D</b> ashboard | Clinic | Rooms | Users | Report | Audit logs | Haley Wells - |
|--------------------------------------------|-------------------|--------|-------|-------|--------|------------|---------------|
| USERS                                      |                   |        |       |       |        |            |               |
| Users<br>New user New patient New provider | >                 |        |       |       |        |            |               |

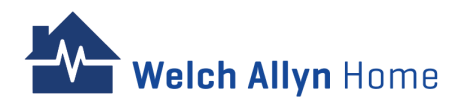

#### **Creating Users – System Users**

Both system users – System Admin and Clinic Admin have the Admin Panel view by default, and do not have access to the Provider Dashboard.

The only difference of the CA from the SA is that the CA has the ability to:

- Create room
- Delete room
- Clone room

The Administrator would have to access the Admin Panel by clicking the name on the right side of the menu bar, and clicking Admin Panel

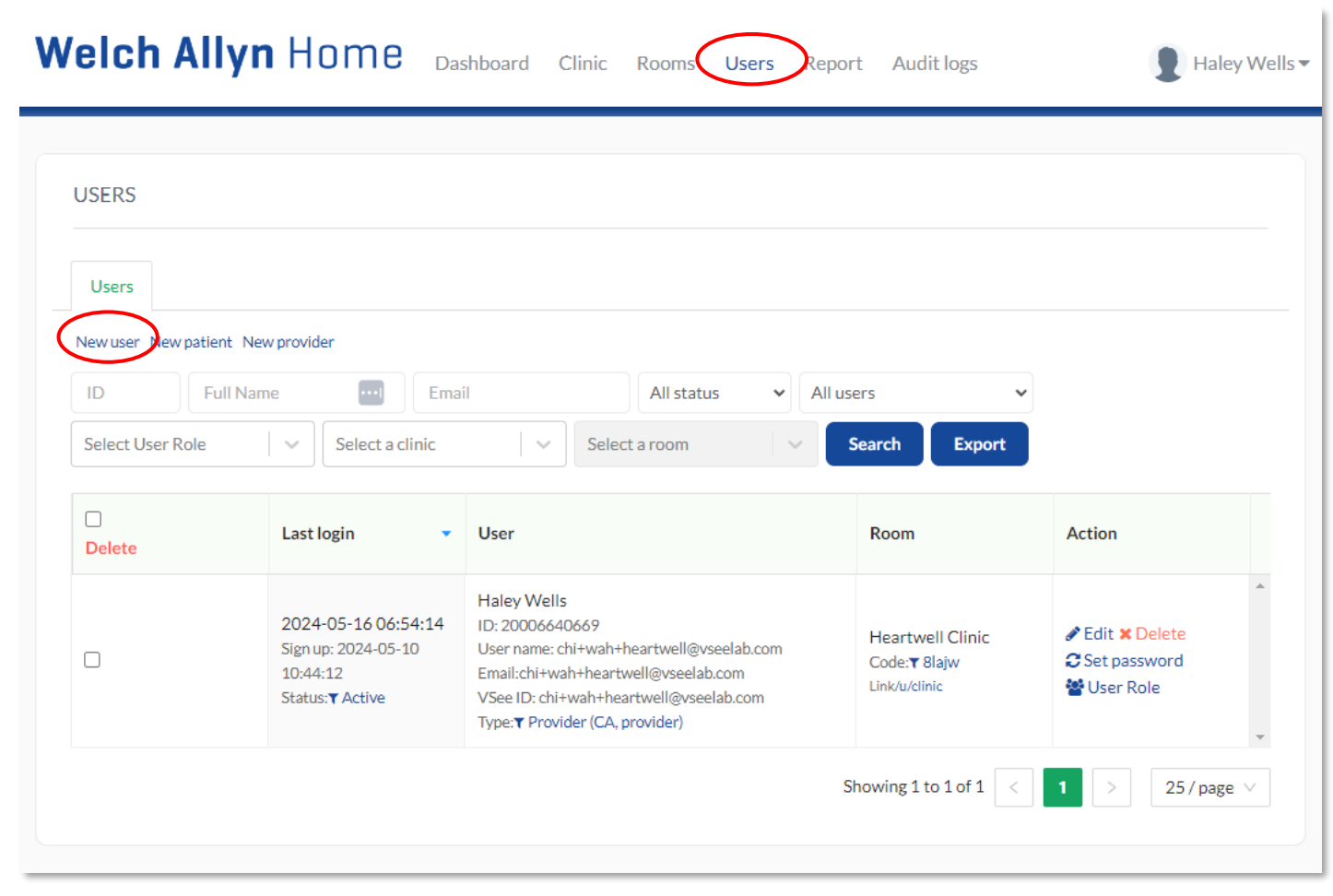

Click Users from the Menu tab

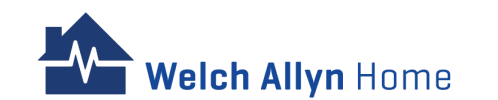

| Welch Allyn Home | Dashboard | Clinic | Rooms | Users | Report | Audit logs | CA Haley Wells - |
|------------------|-----------|--------|-------|-------|--------|------------|------------------|
| Users » Add user |           |        |       |       |        |            |                  |
| ADD USER         |           |        |       |       |        |            |                  |
| First Name *     |           |        |       |       |        |            |                  |
| Last Name *      |           |        |       |       |        |            |                  |
| Email *          |           |        |       |       |        |            |                  |
| Phone:           |           |        |       |       |        |            |                  |
| s                | ave       |        |       |       |        |            |                  |
|                  |           |        |       |       |        |            |                  |

Enter the new user information in the fields provided: First Name, Last Name, and Email Address

Click Save

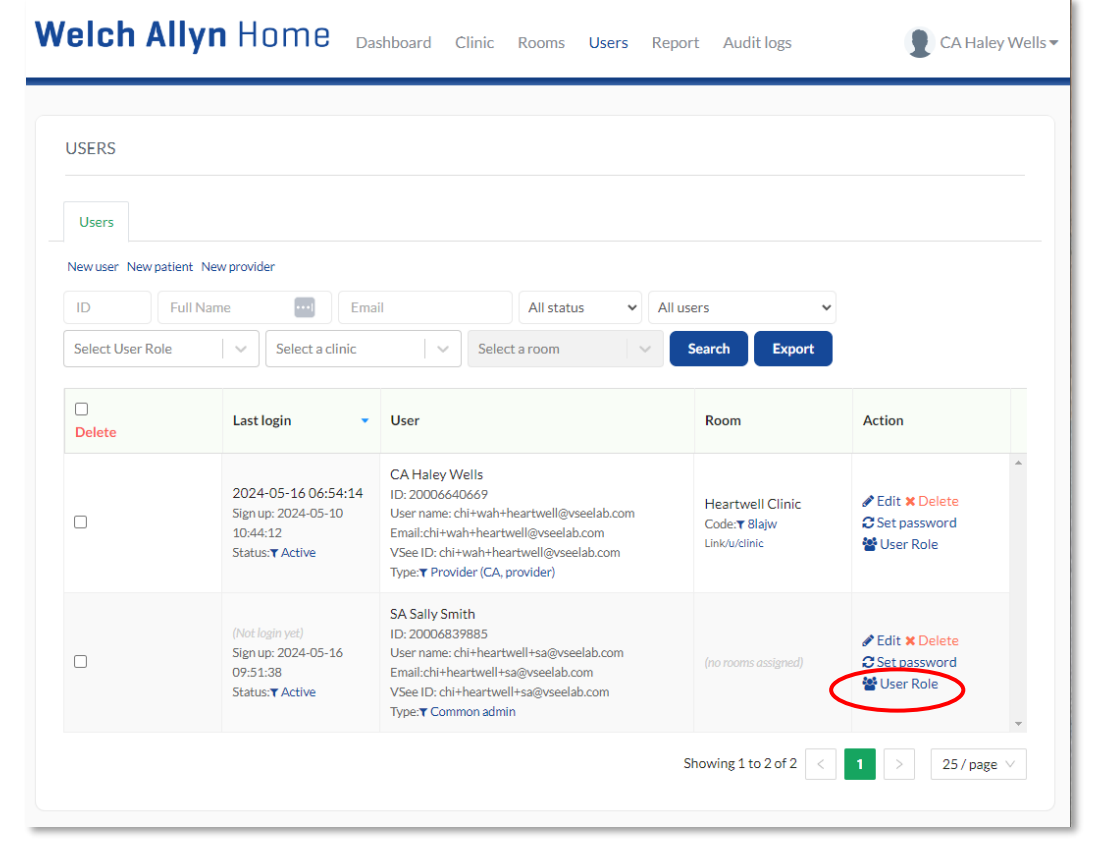

A message appears to let you know the add of the new user was successful and then returns you to the overall list of users.

Find the new user in the list and click **User Role** in the Action column.

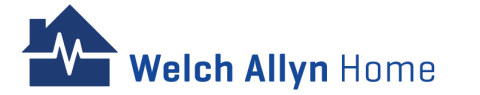

|                                                                                                    | User                                                                                                    | Room                                              | Action                                                                     |
|----------------------------------------------------------------------------------------------------|----------------------------------------------------------------------------------------------------|---------------------------------------------------|----------------------------------------------------------------------------|
| USER ROLE X C<br>Full Name: SA Sally Smith Email: chi+heartwell+sa@vseelab.com                                                                                     | ADMIN Haley Wells<br>ID: 20006640669<br>User name: chi+wah+heartwell@vseelab.com<br>Email:chi+wah+heartwell@vseelab.com<br>VSee ID: chi+wah+heartwell@vseelab.com<br>Type:▼ Provider (CA, provider)   | Heartwell Clinic<br>Code:▼ 8lajw<br>Link/u/clinic | <ul> <li>Edit × Delete</li> <li>Set password</li> <li>User Role</li> </ul> |
| Select User Role  Clinic Admin Recommended for managing the clinic and room controls.  Clinician Role responsible for patient care and following patient progress. | CA Cathy Adams<br>ID: 20006892358<br>User name: chi+heartwell+ca@vseelab.com<br>Email:chi+heartwell+ca@vseelab.com<br>VSee ID: chi+heartwell+ca@vseelab.com<br>Type:▼ Common admin (CA)               | (no rooms assigned)                               | <ul> <li>Edit X Delete</li> <li>Set password</li> <li>User Role</li> </ul> |
| Cancel                                                                                                    | SA Sally Smith<br>ID: 20006839885<br>User name: chi+heartwell+sa@vseelab.com<br>Email:chi+heartwell+sa@vseelab.com<br>VSee ID: chi+heartwell+sa@vseelab.com<br>Type:▼ Common admin (system_admin_wah) | (no rooms assigned)                               | <ul> <li>Edit X Delete</li> <li>Set password</li> <li>User Role</li> </ul> |

In the resulting USER ROLE popup, check the box next to the desired role and click on **Save Changes**.

A message appears to let you know the user was updated.

Velch Allyn Home

System User types would be under Common Admin (no Provider Dashboard view). In closed caption, it will show whether the user isa a Clinic Admin (CA) or System Admin (SA)

New System Users have 7 days to set their password. The link to set the password will no longer be valid upon expiration.

| Welcome to Heartwell Clinic D Inbox × 🤆 Start timer 🖨 🖸                                                          |                                                           |
|----------------------------------------------------------------------------------------------------|-----------------------------------------------------------|
| Heartwell Clinic <noreply@vsee.com> 9:51AM (40 minutes ago) ☆ ∽ :<br/>to chi+heartwell+sa ▼</noreply@vsee.com>   | Weich Allyn Home For Providers Help Login                 |
| Dear SA Sally Smith,                                                                                             |                                                           |
| Welcome to Heartwell Clinic.                                                                                     |                                                           |
| Your login portal: https://heartwell.welchallynhomecp.com/providers/login.                                       | RESET TOUR PASSWORD                                       |
| Your login email: <u>chi+heartwell+sa@vseelab.com</u> .                                                          | New Password  Password requirements                       |
| Please click the following button to set your password within 7 days:                                            |                                                           |
| Set Password Now                                                                                                 | Confirm Password                                          |
|                                                                                                    |                                                           |
| If you have any questions, please contact us at <u>hrc_wah_technical_support@baxter.com</u> or (800)<br>856-4605 | Submit                                                    |
| Thank you for using Welch Allyn Home                                                                             |                                                           |
| Check for the Welcome email.                                                                                     | Enter the new password and retype to confirm the password |

Click Set Password Now

ew password and retype to confirm the pa

**Click Submit** 

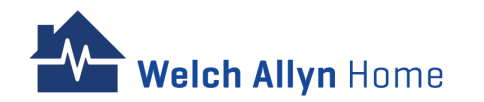

As Admin, System Users and the Administrator can set the user password as an alternative option.

| r                                                                                                    | Room                                                      | Action                                                                           |
|----------------------------------------------------------------------------------------------------|-----------------------------------------------------------|----------------------------------------------------------------------------------|
| ADMIN Haley Wells<br>ID: 20006640669<br>User name: chi+wah+heartwell@vseelab.com<br>Email:chi+wah+heartwell@vseelab.com<br>VSee ID: chi+wah+heartwell@vseelab.com<br>Type:▼ Provider (CA, provider)   | Heartwell Clinic<br>Code: <b>T</b> 8lajw<br>Link/u/clinic | <ul> <li>Edit × Delete</li> <li>Set password</li> <li>User Role</li> </ul>       |
| CA Cathy Adams<br>ID: 20006892358<br>User name: chi+heartwell+ca@vseelab.com<br>Email:chi+heartwell+ca@vseelab.com<br>VSee ID: chi+heartwell+ca@vseelab.com<br>Type:▼ Common admin (CA)               | (no rooms assigned)                                       | <ul> <li>Edit × Delete</li> <li>Set password</li> <li>User Role</li> </ul>       |
| SA Sally Smith<br>ID: 20006839885<br>User name: chi+heartwell+sa@vseelab.com<br>Email:chi+heartwell+sa@vseelab.com<br>VSee ID: chi+heartwell+sa@vseelab.com<br>Type:▼ Common admin (system_admin_wah) | (no rooms assigned)                                       | <ul> <li>✓ Edit × Delete</li> <li>✓ Set password</li> <li>✓ User Role</li> </ul> |

Click Set Password

Enter a temporary password in the New password field, check the box next to Show password (so you can visually confirm and note what the password is), and click **Update Password**.

Instruct the user to check their email and log in to the clinical portal using the temporary password created for them. They can edit their user information as needed after logging in.

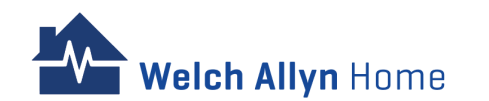

### **Creating Users – Patients**

Ideally, the Patients would be the ones to create/sign up for an account on their own through the Welch Allyn Home app. However, Admins and Clinicians can help in creating a Patient account.

Patients would be able to access their health records through the Welch Allyn Home app and the Patient Portal.

Existing Patients from the old app need not be created manually as they will be migrated to the new Welch Allyn Home Clinic.

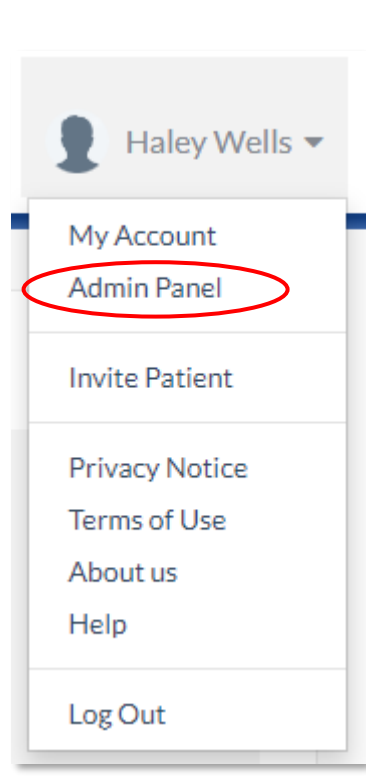

Click name on the right side of the menu bar.

Click Admin Panel.

| USERS                |                                                                               |                                                                                                    |                                                           |                                                                                 |
|----------------------|-------------------------------------------------------------------------------|----------------------------------------------------------------------------------------------------|-----------------------------------------------------------|---------------------------------------------------------------------------------|
| Users                |                                                                               |                                                                                                    |                                                           |                                                                                 |
| New user New patient | New provider                                                                  |                                                                                                    |                                                           |                                                                                 |
| ID Full 1            | Name 🛄 Em                                                                     | ail All status 🗸 Al                                                                                                    | l users 🗸                                                 |                                                                                 |
| Select User Role     | Select a clinic                                                               | <ul> <li>✓ Select a room</li> </ul>                                                                                                    | Search Export                                             |                                                                                 |
| Delete               | Last login 👻                                                                  | User                                                                                                    | Room                                                      | Action                                                                          |
|                      | 2024-05-16 06:54:14<br>Sign up: 2024-05-10<br>10:44:12<br>Status:▼Active      | CA Haley Wells<br>ID: 20006640669<br>User name: chi+wah+heartwell@vseelab.com<br>Email:chi+wah+heartwell@vseelab.com<br>VSee ID: chi+wah+heartwell@vseelab.com<br>Type: T Provider (CA, provider) | Heartwell Clinic<br>Code: <b>T</b> Blajw<br>Link/u/clinic | <ul> <li>✓ Edit × Delet</li> <li>⑦ Set passwort</li> <li>營 User Role</li> </ul> |
|                      | (Not login yet)<br>Sign up: 2024-05-16<br>09:51:38<br>Status: <b>T</b> Active | SA Sally Smith<br>ID: 20006839885<br>User name: chi+heartwell+sa@vseelab.com<br>Email:chi+heartwell+sa@vseelab.com<br>VSee ID: chi+heartwell+sa@vseelab.com<br>Tvnert Common admin                | (no rooms assigned)                                       | <ul> <li>✓ Edit × Delet</li> <li>⑦ Set password</li> <li>※ User Role</li> </ul> |

On the menu bar, click **Users** > **New patient**.

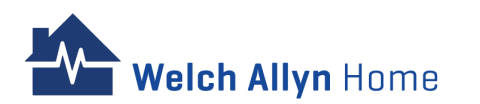

| access! The patient's account created. |     | >                   |   |
|----------------------------------------|-----|---------------------|---|
| PATIENT DETAIL: CRIS GREEN             |     |                     |   |
| Profile Rooms Management Other         |     |                     |   |
| User Type(optional)                    |     |                     |   |
| Patient                                | ~   |                     |   |
| Username *                             |     |                     |   |
| chi+heartwell+patient3@vseelab.com     | ••• | Drag file to upload |   |
| First Name *                           |     | (size limit:100M)   |   |
| Cris                                   |     |                     |   |
| Last Name *                            |     |                     |   |
| Green                                  |     |                     |   |
| Email *                                |     |                     |   |
| chi+heartwell+patient3@vseelab.com     |     |                     |   |
| ADM/outloam/                           |     |                     |   |
| THE COLOGIEN                           |     |                     |   |
| Condestanting                          |     |                     |   |
| Gender(optional)                       | ~   |                     |   |
| Date of District (antipage)            |     |                     |   |
| Month V Day Year                       |     |                     |   |
|                                        |     |                     |   |
| Address(optional)                      |     |                     |   |
|                                        |     |                     |   |
| City(optional)                         |     |                     |   |
|                                        |     |                     |   |
| State(optional)                        |     |                     |   |
|                                        | ~   |                     |   |
| Zip(optional)                          |     |                     |   |
|                                        |     |                     |   |
| Country(optional)                      |     |                     |   |
| United States                          | ~   |                     |   |
| Phone(optional)                        |     |                     |   |
|                                        |     |                     |   |
| Primary Care Physician Name(optional)  |     |                     | 1 |
| Primary Care Physician Phone(optional) |     |                     |   |
|                                        |     |                     |   |
| Timezone(optional)                     |     |                     |   |
|                                        |     |                     |   |

Velch Allyn Home

Complete the Clinic, Rooms, Username (use their Email address), First Name, Last Name, Email, and any other optional information.

Then click on **Create**.

A message saying that the patient's account was created appears with the PATIENT DETAIL screen.

Enter any other optional information and click on **Save**.

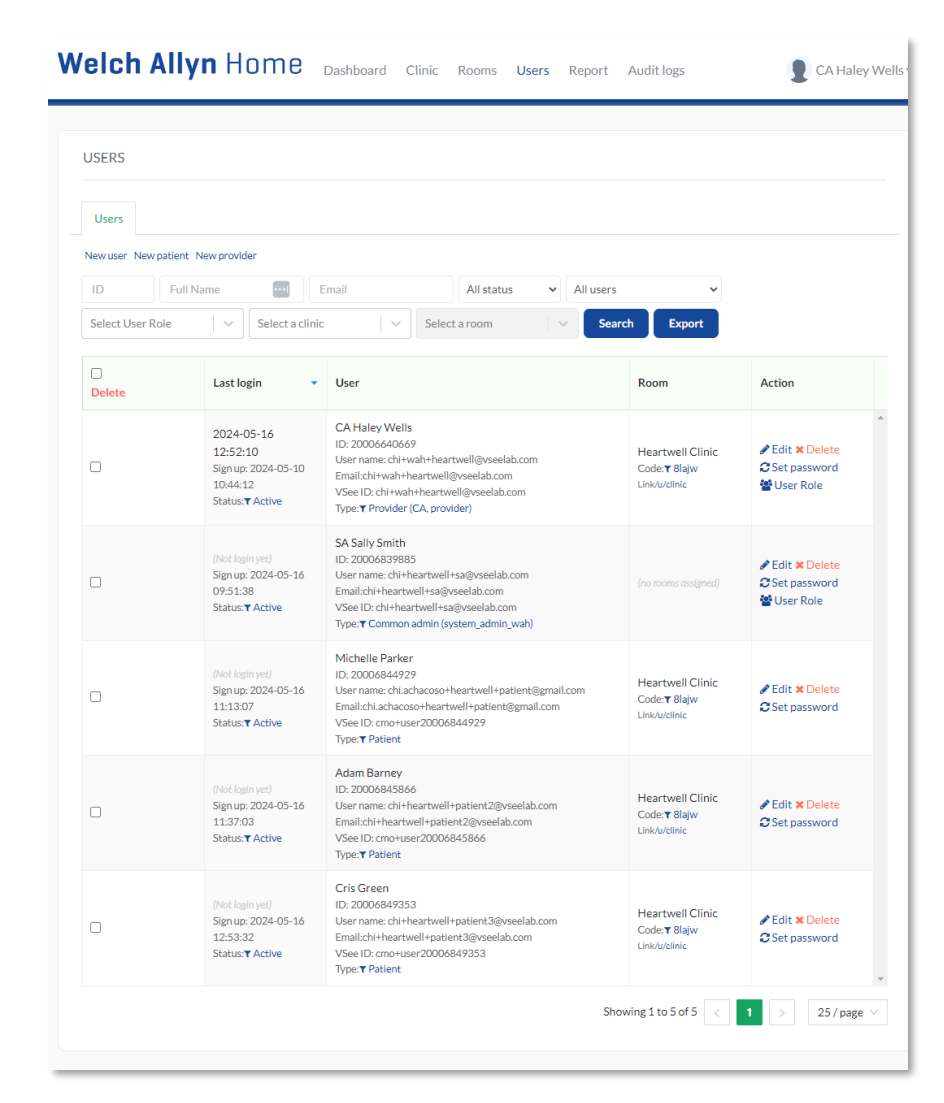

The information is saved and the overall list of users displays.

Find the new user in the list and click **Set password** in the Action column.

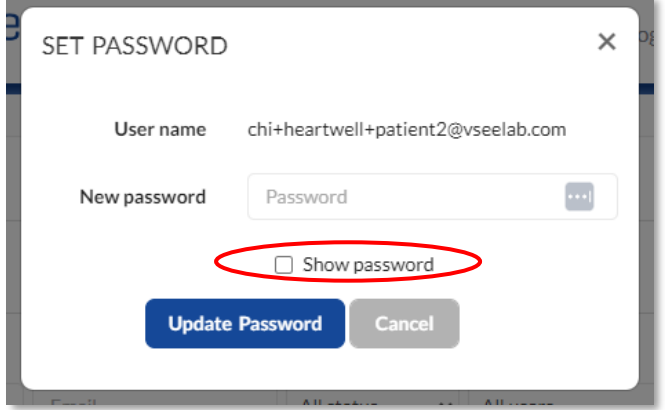

SET PASSWORD

Enter a temporary password in the New password field,

Check the box next to Show password (so you can visually confirm and note what the password is)

Click Update Password.

A success message appears. Click **Cancel** to go back to the list of users

Share the new patient user information and temporary password with the clinician/ provider who will invite the new patient to join.

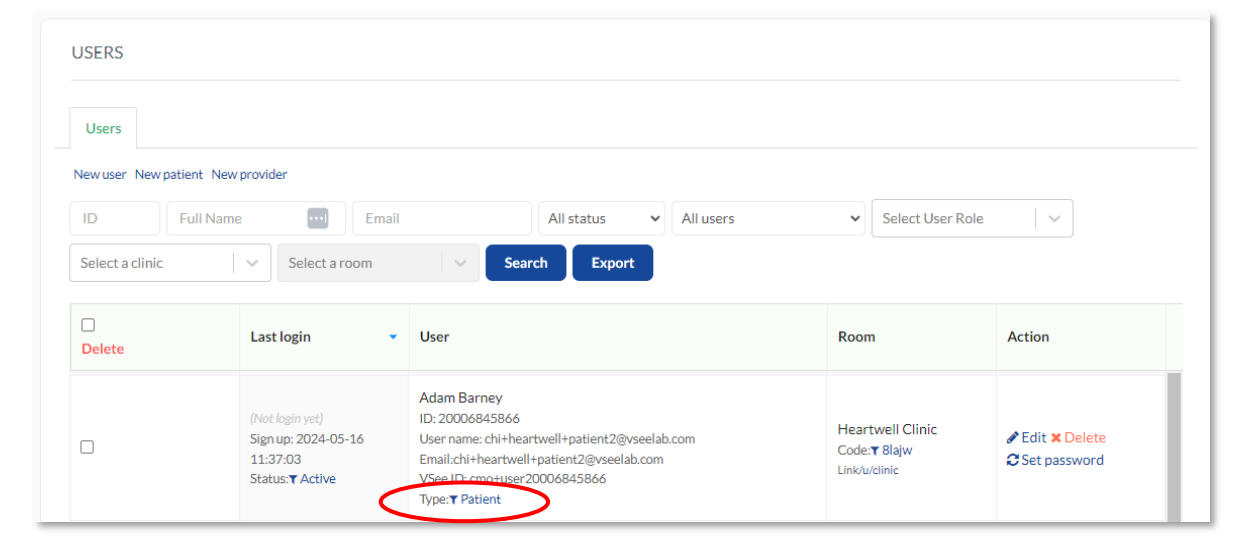

The user type will show as "Patient" in the list of users table

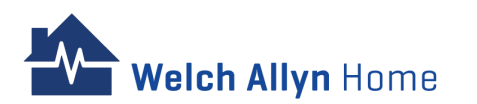

The Administrator, system users, and clinician can also push the reset password email to a patient.

| USERS                                                         |                                                                       |                                                                                                    |                                                           |             | Weich Allyn Home Dashboard Clinic Rooms Users Report Audit logs                      |
|---------------------------------------------------------------|-----------------------------------------------------------------------|----------------------------------------------------------------------------------------------------|-----------------------------------------------------------|-------------|--------------------------------------------------------------------------------------|
| Users<br>New user New patient<br>ID Full N<br>Select a clinic | New provider<br>Name   Email Email Select a room                      | All status v All users                                                                                                    | ▼ Select User Ro                                          | ole V       | PATIENT DETAIL: ADAM BARNEY Profile Rooms Management Other                           |
| Delete                                                        | Last login 🔹                                                          | User                                                                                                    | Room                                                      | Action      | Login detail<br>Username chi+heartwell+patient2@vsetab.com Send Reset Password Email |
|                                                               | (Not login yet)<br>Sign up: 2024-05-16<br>11:37:03<br>Status:▼ Active | Adam Barney<br>ID: 20006845866<br>User name: chi+heartwell+patient2@vseelab.com<br>Email:chi+heartwell+patient2@vseelab.com<br>VSee ID: cmo+user20006845866<br>Type: <b>T</b> Patient | Heartwell Clinic<br>Code: <b>▼</b> 8lajw<br>Link/u/clinic | Edit Xelete | Password       xxxxxxxxxxxxxxxxxxxxxxxxxxxxxxxxxxxx                                  |

Click **Edit** on the Action column of the Patient to whom the reset password email will be sent

Under Patient Detail, click the **Other** tab

Click Send Reset Password Email

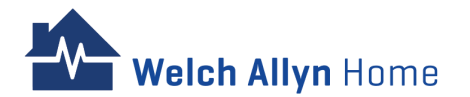

|   | Heartwell Clinic Password Reset D Inbox × 🤆 Start timer 🖨 🗹                                                           |
|---|----------------------------------------------------------------------------------------------------|
| A | Heartwell Clinic <noreply@vsee.com> 2:29 PM (13 minutes ago) ☆ ← :<br/>to chi+heartwell+patient2 ▼</noreply@vsee.com> |
|   | Dear Adam Barney,                                                                                                    |
|   | A request to reset your password has been received.                                                                   |
|   | To change your password please click the following button.                                                            |
| C | Set Password Now                                                                                                    |
|   | If you have any questions, please contact us at <u>hrc_wah_technical_support@baxter.com</u> or (800) 856-<br>4605     |
|   | Thank you for using Welch Allyn Home                                                                                  |
|   |                                                                                                    |
|   | ← Reply ← Reply all → Forward                                                                                         |

| Welch Allyn Home |                                                   |                       | For Providers Help Login |  |
|------------------|---------------------------------------------------|-----------------------|--------------------------|--|
|                  | RESET YOUR PASSWORD New Password Confirm Password | Password requirements |                          |  |

Open the Password Reset email. Check Spam if the email is not seen in the Inbox

Enter the new password and re-enter the password to confirm

Click Submit

Click Set Password Now

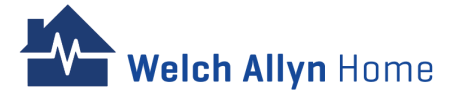

Weich Allyn Home Dashboard Clinic Rooms Users Report Audit logs

### **Creating Users – Clinician/ Providers**

The Administrator and System Users can create Clinician and Provider accounts.

Unlike the Clinician, Providers do not have access to the Admin Panel, therefore cannot do the following:

- Create patient
- Delete patient
- Suspend/ Confirm patient
- Set Patient password

The Clinician will be able to switch to the Admin Panel but would only have access to the Users tab of the menu bar

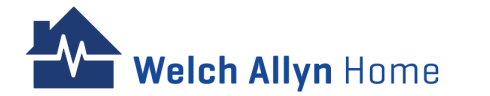

|                                            |                    | -                                                                                    |                                                                                                    |                                            |
|--------------------------------------------|--------------------|--------------------------------------------------------------------------------------|----------------------------------------------------------------------------------------------------|--------------------------------------------|
|                                            | USERS              |                                                                                      |                                                                                                    |                                            |
| Haley Wells 🔻                              | Users              | $\frown$                                                                             |                                                                                                    |                                            |
| My Account<br>Admin Panel                  | New user New patie | Il Name III Name III Select a clinic                                                 | Email All status                                                                                                    | All users     Search Expo                  |
| Invite Patient                             | Delete             | Last login 🔹                                                                         | User                                                                                                    | Room                                       |
| Privacy Notice<br>Terms of Use<br>About us |                    | 2024-05-16<br>14:47:29<br>Sign up: 2024-05-10<br>10:44:12<br>Status: <b>T</b> Active | CA Haley Wells<br>ID: 20006640669<br>User name: chi+wah+heartwell@vseelab.com<br>Email:chi+wah+heartwell@vseelab.com<br>VSee ID: chi+wah+heartwell@vseelab.com<br>Type:▼ Provider (CA, provider) | Heartwell (<br>Code:▼Blajv<br>Link/u/elnic |
| Help                                       |                    | (Not login yet)<br>Sign up: 2024-05-16                                               | SA Sally Smith<br>ID: 20006839885<br>User name: chi+heartwell+sa@vseelab.com                                                                                                    | (no rooms ass                              |
| Log Out                                    |                    | 09:51:38<br>Status: <b>▼</b> Active                                                  | Email:chi+heartwell+sa@vseelab.com<br>VSee ID: chi+heartwell+sa@vseelab.com<br>Type: <b>T</b> Common admin (system_admin_wah)                                                                    |                                            |

Click name on the right side of the menu bar.

Click Admin Panel.

#### On the menu bar, click **Users**

#### Click New provider.

The NEW PROVIDER screen appears.

CA Haley Wells

Action

linic

Edit X Delete

C Set password User Role

Edit X Delete

C Set password User Role Creating Users - Clinician/ Providers - cont'd

Weich Allvn Home Dashboard Clinic Rooms Users Report Audit logs

|                                                                                                    | NEW PROVIDER                                                                                                    | Demographics         |
|----------------------------------------------------------------------------------------------------|----------------------------------------------------------------------------------------------------|----------------------|
|                                                                                                    | First Name*                                                                                                    |                      |
|                                                                                                    | Last Name *                                                                                                    |                      |
|                                                                                                    | Email *                                                                                                    |                      |
|                                                                                                    | Gender (optional)                                                                                                    | Select Gender        |
|                                                                                                    | Title (optional)                                                                                                    | e.g Mr, Mrs, Dr      |
| WEICH AIIYN HOME Dashboard Clinic Rooms Users Report Audit logs                                                                            | Suffix (optional)                                                                                                    | e.g M.D., R.N., N.P. |
|                                                                                                    |                                                                                                    |                      |
|                                                                                                    | Phone (optional)                                                                                                    |                      |
| Users » Providers » New provider                                                                                                    | Phone (optional)<br>Street Addr (optional)                                                                                                    |                      |
| Users » Providers » New provider                                                                                                    | Phone (optional)<br>Street Addr (optional)<br>City (optional)                                                                                                    |                      |
| Users » Providers » New provider NEW PROVIDER                                                                                              | Phone (optional)<br>Street Addr (optional)<br>City (optional)<br>State (optional)                                                                                                    |                      |
| Users » Providers » New provider<br>NEW PROVIDER<br>Subtype Demographics Profile Assignment License                                        | Phone (optional)<br>Street Addr (optional)<br>City (optional)<br>State (optional)<br>Zip (optional)                                                                                         |                      |
| Users » Providers » New provider<br>NEW PROVIDER<br>Subtype Demographics Profile Assignment License                                        | Phone (optional)<br>Street Addr (optional)<br>City (optional)<br>State (optional)<br>Zip (optional)<br>Country (optional)                                                                   | United States        |
| Users » Providers » New provider<br>NEW PROVIDER<br>Subtype Demographics Profile Assignment License                                        | Phone (optional)<br>Street Addr (optional)<br>City (optional)<br>State (optional)<br>Zip (optional)<br>Country (optional)<br>Sales Rep Name (optional)                                      | United States        |
| Users » Providers » New provider       NEW PROVIDER       Subtype       Demographics       Profile       Assignment       License          | Phone (optional) Street Addr (optional) City (optional) State (optional) Zip (optional) Country (optional) Sales Rep Name (optional) Sales Rep Phone Number (optional)                      | United States        |
| Users » Providers » New provider          NEW PROVIDER         Subtype       Demographics         Profile       Assignment         License | Phone (optional)<br>Street Addr (optional)<br>City (optional)<br>State (optional)<br>Zip (optional)<br>Country (optional)<br>Sales Rep Name (optional)<br>Sales Rep Phone Number (optional) | United States        |

Select the clinician's provider type from the Subtype dropdown and click Next.

**Velch Allyn** Home

| EW PROVIDER                       |                      |                |            |         |  |
|-----------------------------------|----------------------|----------------|------------|---------|--|
| Subtype                           | Demographics         | Profile        | Assignment | License |  |
| First Name *                      |                      |                |            |         |  |
| Last Name *                       |                      |                |            |         |  |
| Email*                            |                      |                |            |         |  |
| Gender (optional)                 | Select Gender        |                |            | ~       |  |
| Title (optional)                  | e.g Mr, Mrs, Dr      |                |            |         |  |
| Suffix (optional)                 | e.g M.D., R.N., N.P. |                |            |         |  |
| Phone (optional)                  |                      |                |            |         |  |
| Street Addr (optional)            |                      |                |            |         |  |
| City (optional)                   |                      |                |            |         |  |
| State (optional)                  |                      |                |            | ~       |  |
| Zip (optional)                    |                      |                |            |         |  |
| Country (optional)                | United States        |                |            | ~       |  |
| Sales Rep Name (optional)         |                      |                |            |         |  |
| Sales Rep Phone Number (optional) |                      |                |            |         |  |
|                                   | Cancel               |                |            | Next    |  |
|                                   |                      | Privacy Notice |            |         |  |

CA Haley Wells

#### **Creating Users – Clinician/ Providers (cont'd)**

| » Providers » New provider |                                                           |         |
|----------------------------|-----------------------------------------------------------|---------|
| NEW PROVIDER               |                                                           |         |
| Subtype                    | Demographics Profile Assignment                           | License |
| Medical School (optional)  |                                                           |         |
| Internship (optional)      |                                                           |         |
| Residency (optional)       |                                                           |         |
| Language (optional)        | Select language                                           | ~       |
| Short Bio (optional)       | e.g Family Therapist                                      |         |
| Bio (optional)             | ○ ○ B ⊻ I ᢒ œ ☲ ₽                                         |         |
| Picture (optional)         | Drag and Drop files here<br>Or Click Here to browse files |         |
|                            | Cancel                                                    | Next    |

Enter profile information (optional) and then select Next.

Ich Allyn Home

| ers » Providers » New provider |              |         |            |         |  |
|--------------------------------|--------------|---------|------------|---------|--|
| NEW PROVIDER                   | _            | _       | -          | -       |  |
| Subtype                        | Demographics | Profile | Assignment | License |  |
| Assignments (optional)         | By rooms     |         |            |         |  |
|                                | Add room(s)  |         |            | ~       |  |
|                                | Cancel       |         |            | Next    |  |
|                                |              |         |            |         |  |

Enter the room assignment (optional) and then select **Next**. **Note:** Only users added to a room would show in the Clinic Report

| sers » Providers » New provider |                                 |                     |            |         |  |
|---------------------------------|---------------------------------|---------------------|------------|---------|--|
| NEW PROVIDER                    |                                 |                     |            |         |  |
| Subtype                         | Demographics                    | Profile             | Assignment | License |  |
| NPI (optional)                  |                                 |                     |            |         |  |
| Specialties (optional)          |                                 |                     |            | ~       |  |
|                                 | Specialties dataset is populate | d from assigned roo | ms.        |         |  |
| States Licensed (optional)      |                                 |                     |            | ~       |  |
| States Serviced                 | All locations ×                 |                     |            | x   ~   |  |
|                                 |                                 |                     |            |         |  |
|                                 | Cancel                          |                     |            | Save    |  |
|                                 |                                 |                     |            |         |  |

Enter license information (optional) and then select **Next**. The overall list of users displays.

### **Creating Users – Clinician/ Providers (cont'd)**

| Users                |                                                                                      |                                                                                                    |                                                           |                                                                                  |
|----------------------|--------------------------------------------------------------------------------------|----------------------------------------------------------------------------------------------------|-----------------------------------------------------------|----------------------------------------------------------------------------------|
| lew user New patient | t New provider                                                                       |                                                                                                    |                                                           |                                                                                  |
| ID Full              | Name E                                                                               | imail All status 🗸 All us                                                                                                    | ers 🗸                                                     |                                                                                  |
| Select User Role     | <ul> <li>✓ Select a clinic</li> </ul>                                                | ✓ Select a room ✓                                                                                                    | Search Export                                             |                                                                                  |
|                      |                                                                                      |                                                                                                    |                                                           |                                                                                  |
| Delete               | Last login 🔹                                                                         | User                                                                                                    | Room                                                      | Action                                                                           |
|                      | 2024-05-16<br>14:47:29<br>Sign up: 2024-05-10<br>10:44:12<br>Status: <b>T</b> Active | CA Haley Wells<br>ID: 20006640669<br>User name: chi+wah+heartwell@vseelab.com<br>Email:chi+wah+heartwell@vseelab.com<br>VSee ID: chi+wah+heartwell@vseelab.com<br>Type: <b>T</b> Provider (CA, provider)           | Heartwell Clinic<br>Code: <b>T</b> Blajw<br>Link/u/clinic | <ul> <li>✓ Edit × Delete</li> <li>✓ Set password</li> <li>✓ User Role</li> </ul> |
|                      | (Not login yet)<br>Sign up: 2024-05-16<br>09:51:38<br>Status:▼ Active                | SA Sally Smith<br>ID: 20006839885<br>User name: chi+heartwell+sa@vseelab.com<br>Email:chi+heartwell+sa@vseelab.com<br>VSec ID: chi+heartwell+sa@vseelab.com<br>Type:▼ Common admin (system, admin_wah)             | (no rooms assigned)                                       | <ul> <li>✓ Edit × Delete</li> <li>✓ Set password</li> <li>✓ User Role</li> </ul> |
|                      | (Not login yet)<br>Sign up: 2024-05-16<br>12:53:32<br>Status:▼ Active                | Cris Green<br>ID: 20006849353<br>User name: chi+heartwell+patient3@vseelab.com<br>Email:chi+heartwell+patient3@vseelab.com<br>VSee ID: cmo+user20006849353<br>Type: <b>T</b> Patient                               | Heartwell Clinic<br>Code: <b>T</b> 8lajw<br>Link/Wclinic  | <ul> <li>✔ Edit × Delete</li> <li>⑦ Set password</li> </ul>                      |
|                      | (Not login yet)<br>Sign up: 2024-05-16<br>16:15:30<br>Status:▼Active                 | CL Clark Robinson<br>ID: 20006857736<br>User name: chi+heartwell+clinician@vseelab.com<br>Email:chi+heartwell+clinician@vseelab.com<br>VSec ID: chi+heartwell+clinician@vseelab.com<br>Type: T Provider (provider) |                                                           | <ul> <li>✓ Edit × Delete</li> <li>✓ Set password</li> <li>✓ User Role</li> </ul> |

The Provider has been created. To add the extra accesses and create a Clinician, find the new user in the list and click **User Role** in the Action column.

| JSER ROLE                                                                                                    | × |
|----------------------------------------------------------------------------------------------------|---|
| Full Name: CL Clark Robinson Email: chi+heartwell+clinician@vseelab.com                                                                                                    |   |
| elect User Role                                                                                                    |   |
| Clinic Admin Recommended for managing the clinic and room controls.                                                                                                    |   |
| Clinician<br>Role responsible for patient care and following patient progress.                                                                                              |   |
| System Admin<br>Role responsible for the technical portal administration duties, such as registering the practice, adding new users, and establishing<br>practice settings. |   |
|                                                                                                    |   |
| Cancel &Save Change                                                                                                    |   |

In the resulting USER ROLE popup, check the box next to Clinician and click on **Save Changes**. A message appears to let you know the user was updated.

# Creating Users - Clinician/ Providers (cont'd)

Clinician and Provider types would be tagged as "Provider". In closed caption, it will show whether the user is a Provider, or Clinician.

Instruct the user to check their email for instructions to login and set their password. They can edit their user information as needed after logging in.

| Users               |                                                                                      |                                                                                                    |                                                           |                                                                                  |
|---------------------|--------------------------------------------------------------------------------------|----------------------------------------------------------------------------------------------------|-----------------------------------------------------------|----------------------------------------------------------------------------------|
| ew user New patient | New provider                                                                         |                                                                                                    |                                                           |                                                                                  |
| ID Full             | Name 😶 E                                                                             | mail All status 🗸 All use                                                                                                    | rs 🗸                                                      |                                                                                  |
| Select User Role    | Select a clinic                                                                      | ✓ Select a room ✓ Select a room ↔ Select a room ↔ Select a room ↔ Select a | earch Export                                              |                                                                                  |
| <br>Delete          | Last login 🔹                                                                         | User                                                                                                    | Room                                                      | Action                                                                           |
|                     | 2024-05-16<br>14:47:29<br>Sign up: 2024-05-10<br>10:44:12<br>Status: <b>T</b> Active | CA Haley Wells<br>ID: 20006640669<br>User name: chi+wah+heartwell@vseelab.com<br>Email:chi+wah+heartwell@vseelab.com<br>VSee ID: chi+wah+heartwell@vseelab.com<br>Type: ♥ Provider (CA, provider)                                                                                                    | Heartwell Clinic<br>Code: <b>▼</b> Blajw<br>Link/u/clinic | <ul> <li>✓ Edit × Delete</li> <li>✓ Set password</li> <li>✓ User Role</li> </ul> |
| D                   | (Not login yet)<br>Sign up: 2024-05-16<br>09:51:38<br>Status: <b>▼</b> Active        | SA Sally Smith<br>ID: 20006839885<br>User name: chi+heartwell+sa@vseelab.com<br>Email:chi+heartwell+sa@vseelab.com<br>VSee ID: chi+heartwell+sa@vseelab.com<br>Type:▼ Common admin (system_admin_wah)                                                                                                    | (no rooms assigned)                                       | <ul> <li>✓ Edit × Delete</li> <li>✓ Set password</li> <li>✓ User Role</li> </ul> |
|                     | (Not login yet)<br>Sign up: 2024-05-16<br>12:53:32<br>Status: <b>T</b> Active        | Cris Green<br>ID: 20006849353<br>User name: chi+heartwell+patient3@vseelab.com<br>Email:chi+heartwell+patient3@vseelab.com<br>VSee ID: cmo+user20006849353<br>Type: <b>▼</b> Patient                                                                                                    | Heartwell Clinic<br>Code:▼ Blajw<br>Link/u/clinic         | <ul> <li>Edit × Delete</li> <li>Set password</li> </ul>                          |
| D                   | (Not login yet)<br>Sign up: 2024-05-16<br>16:15:30<br>Status: <b>▼</b> Active        | CL Clark Robinson<br>ID: 20006857736<br>User name: chi+heartwell+clinician@vseelab.com<br>Email:chi+heartwell+clinician@vseelab.com<br>VSee ID: chi+heartwell+clinician@vseelab.com<br>Type: ♥ Provider (provider, clinician_wah)                                                                                                    | (no rooms assigned)                                       | <ul> <li>✔ Edit × Delete</li> <li>♂ Set password</li> <li>☆ User Role</li> </ul> |
|                     | (Not login yet)<br>Sign up: 2024-05-16<br>16:25:22<br>Status: <b>T</b> Active        | PR Precy Jackson<br>ID: 20006857860<br>User name: chi+heartwell+provider@vseelab.com<br>Email:chi+heartwell+provider@vseelab.com<br>VSee ID: chi+heartwell+provider@vseelab.com<br>Tyce: <b>v</b> Provider (provider)                                                                                                    | Heartwell Clinic<br>Code: <b>T</b> 8lajw<br>Link/u/clinic | <ul> <li>✓ Edit × Delete</li> <li>✓ Set password</li> <li>✓ User Role</li> </ul> |

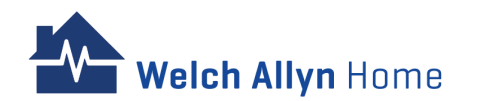
## **Creating Users – Clinician/ Providers (cont'd)**

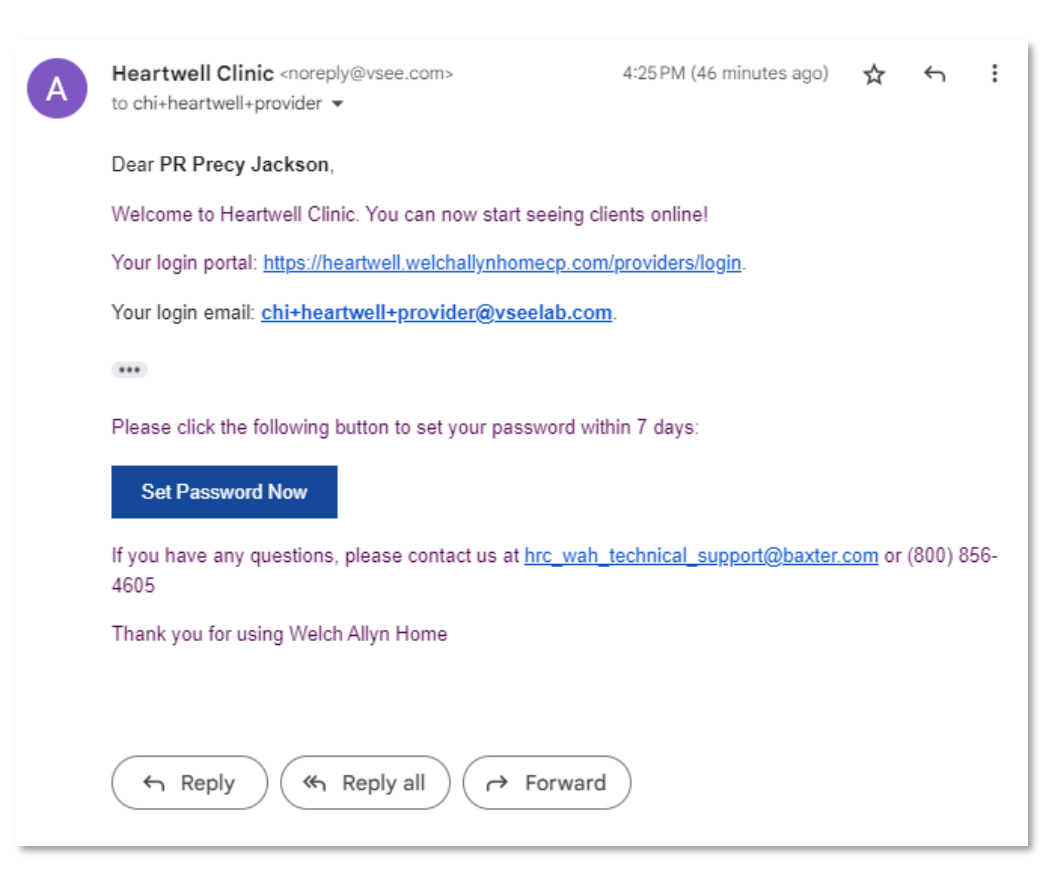

Open the Welcome email. Check Spam if the email is not seen in the Inbox

Click Set **Password Now** 

Welch Allyn Home

| RESET YOUR PASSWORD                                                                                                    |
|----------------------------------------------------------------------------------------------------|
| New Password  Password requirements                                                                                                    |
| Confirm Password                                                                                                    |
| I acknowledge and accept the Terms of Use *                                                                                                    |
| I acknowledge and accept the Privacy Notice, and consent<br>to the to use, disclosure and processing of my personal<br>information for the purposes described within the Privacy<br>Notice.*                                                                                          |
| I would like to participate in surveys that may be<br>periodically distributed by Welch Allyn to collect<br>information relevant to my user experience of the Portal. I<br>consent to Welch Allyn using and retaining my<br>information to distribute such user experience surveys to |
| me.<br>Submit                                                                                                    |

Set a password that meets the requirements and re-enter the password to confirm

Review the Terms and Conditions and click the boxes to agree with the Terms of Services and Survey Participation

#### Click Submit

#### Administrator – Managing the System (Administrators)

#### Table of Contents Admin TOC

## **Editing Users - Information**

An administrator, System user and Clinician can edit user accounts when needed.

Examples of common changes are setting new passwords or updating email address information.

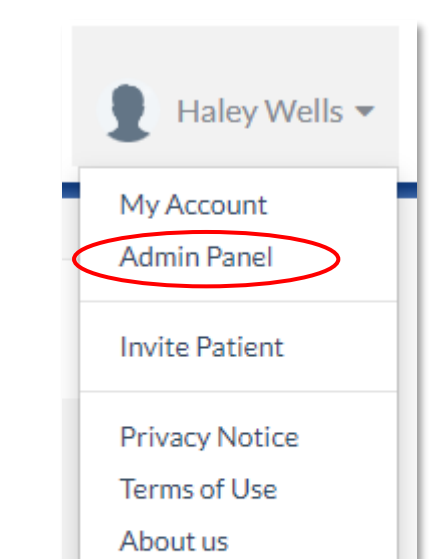

#### Log Out Click name on the right

Help

click name on the right side of the menu bar.

Click Admin Panel.

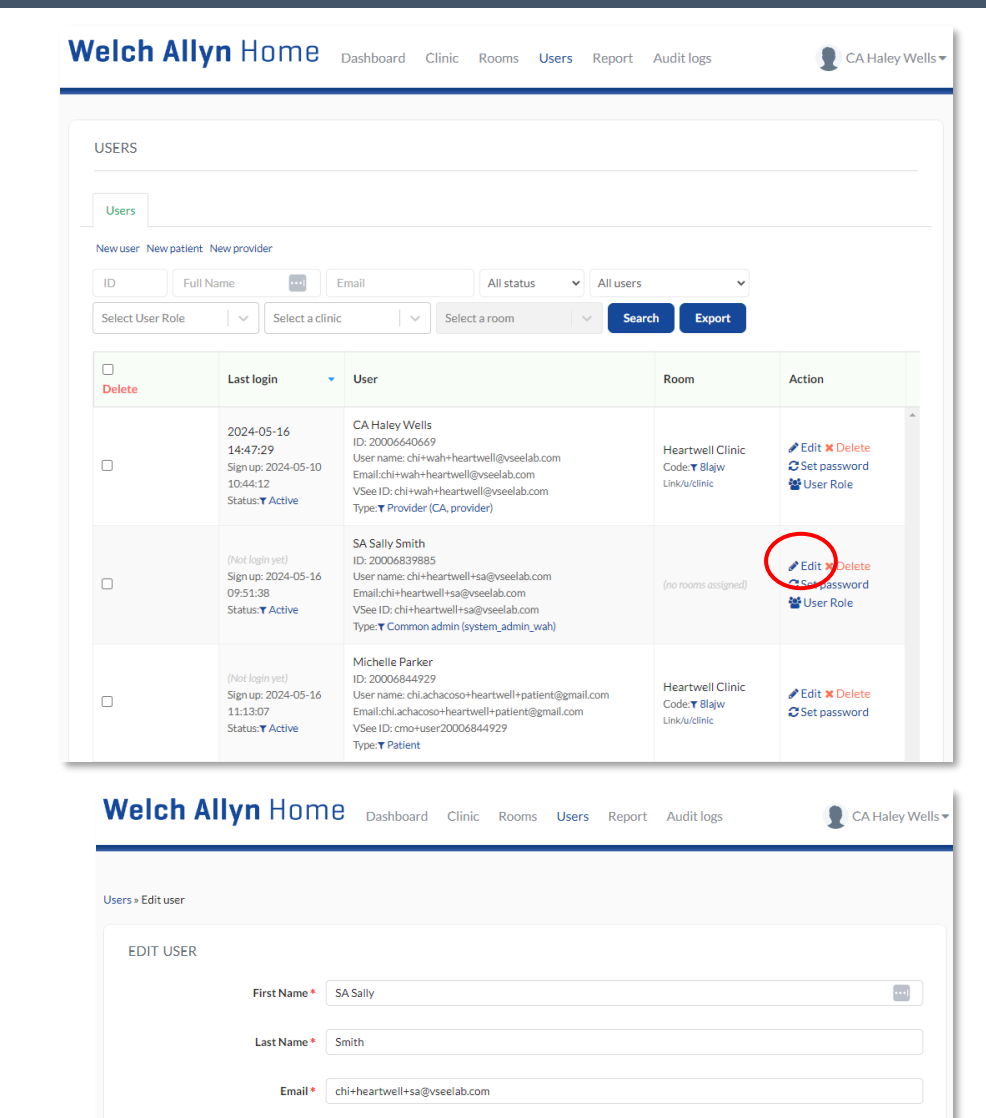

Phone

#### On the menu bar, click Users.

You can scroll through the list or search using the Full name or Email address to locate the user to update.

Click **Edit** in the Action column.

Update the user's information

Click on **Save** when done.

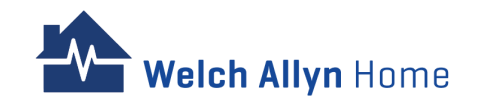

#### **Editing Users - Setting a Password**

A password may be set for users. This is especially helpful for Patients who have no access to their emails anymore. They would be able to log in and change their password without the need to access their email.

Note: Password on the Portal will be the same on the Welch Allyn Home app (for Patients)

| USERS                      |                                                                                      |                                                                                                    |                                                           |                                                                                  |                      |
|----------------------------|--------------------------------------------------------------------------------------|----------------------------------------------------------------------------------------------------|-----------------------------------------------------------|----------------------------------------------------------------------------------|----------------------|
| Users                      |                                                                                      |                                                                                                    |                                                           |                                                                                  |                      |
| New user New patient       | New provider                                                                         |                                                                                                    |                                                           |                                                                                  |                      |
| ID Full 1 Select User Role | Name  E Select a clinic                                                              | Email All status V All user                                                                                                    | s Y<br>arch Export                                        |                                                                                  |                      |
| Delete                     | Last login 🗸                                                                         | User                                                                                                    | Room                                                      | Action                                                                           |                      |
|                            | 2024-05-16<br>14:47:29<br>Sign up: 2024-05-10<br>10:44:12<br>Status: <b>T</b> Active | CA Haley Wells<br>ID: 20006640669<br>User name: chi+wah+heartwell@vseelab.com<br>Email:chi+wah+heartwell@vseelab.com<br>VSee ID: chi+wah+heartwell@vseelab.com<br>Typer <b>Y</b> Provider (CA, provider)        | Heartwell Clinic<br>Code: <b>▼</b> Blajw<br>Link/u/clinic | <ul> <li>✓ Edit × Delete</li> <li>♥ Set password</li> <li>♥ User Role</li> </ul> | SET PASSW            |
|                            | (Not login yet)<br>Sign up: 2024-05-16<br>09:51:38<br>Status: <b>T</b> Active        | SA Sally Smith<br>ID: 20006839885<br>User name: chi+heartwell+sa@vseelab.com<br>Email:chi+heartwell+sa@vseelab.com<br>VSee ID: chi+heartwell+sa@vseelab.com<br>Type: <b>T</b> Common admin (system, admin, wah) | (no rooms assigned)                                       | <ul> <li>✓ Edit ★ Delete</li> <li>◯ Set password</li> <li>Sur Role</li> </ul>    | User na<br>New passw |
|                            | (Not login yet)<br>Sign up: 2024-05-16<br>11:13:07<br>Status: <b>T</b> Active        | Michelle Parker<br>ID: 20006844929<br>User name: chi.achacoso+heartwell+patient@gmail.com<br>Email:chi.achacoso+heartwell+patient@gmail.com<br>VSee ID: cmo+user20006844929                                     | Heartwell Clinic<br>Code: <b>T</b> 8lajw<br>Link/u/clinic | Set password                                                                     |                      |

Click Set password

Set a password that meets the requirements

#### Click Update Password

Share the log in information to the user.

chi+heartwell+sa@vseelab.com

Cancel

Show password

Password

e Password

×

....

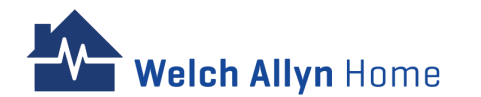

#### Table of Contents Admin TOC

## **Deleting Users**

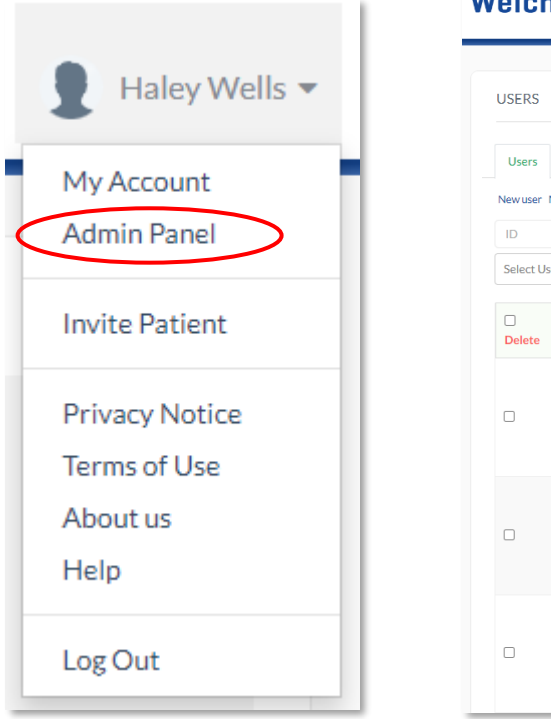

Click name on the right side of the menu bar.

Velch Allyn Home

Click Admin Panel.

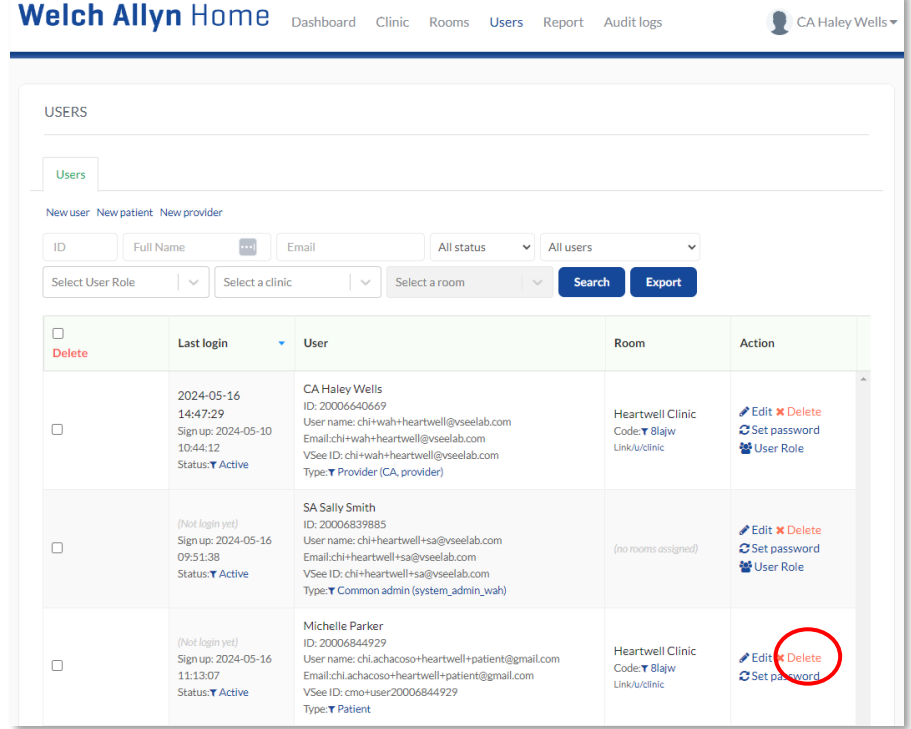

On the menu bar, click **Users**.

You can scroll through the list or search using the Full name or Email address to locate the user to update.

Click **Delete** in the Action column

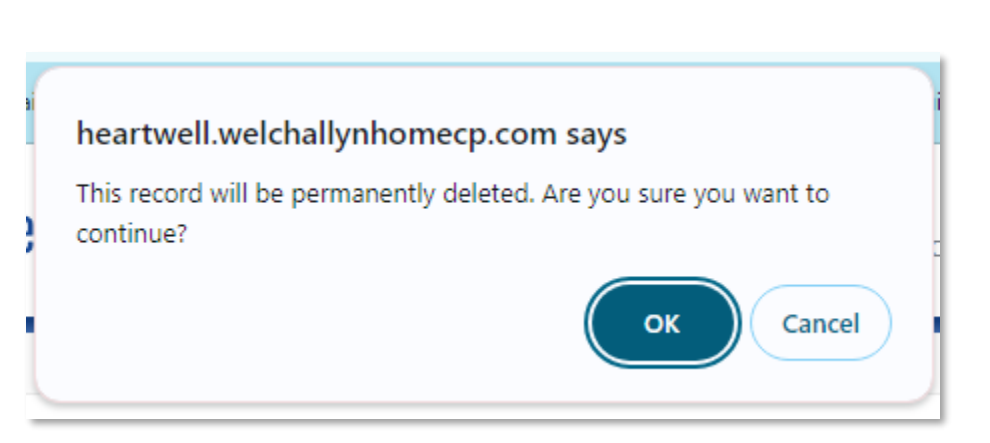

Click on **OK** to confirm deletion of the account..

# **Clinic Report**

|                | Welch Allyn Home                   | ashboard Clinic Rooms Users Report | Audit logs                  | CA Haley Wells 🔻    |
|----------------|------------------------------------|------------------------------------|-----------------------------|---------------------|
| Haley Wells 🔻  | Week - This Week May 13 - 19, 2024 | >                                  | Grid 🌐 🛛 Add w              | ridget 🕇 🛛 Layout 🗐 |
|                | Heartwell Clinic                   | ★ Favorites ▼                      | Search clinic/room (minimum | 3 chars) Q          |
| My Account     | Total Active Providers             | Total Active Patients              |                             |                     |
| Admin Panel    | (no data)                          | (no data)                          | +                           | +                   |
| Invite Patient | Patients Added This Period         | Total Readings This Period         |                             |                     |
| Privacy Notice | 3                                  | (no data)                          |                             | · ·                 |
| Terms of Use   | Practice Report                    |                                    |                             |                     |
| About us       | Date Vew Patients A                |                                    | +                           | +                   |
| Help           | 05-18 _                            | · ·                                |                             |                     |
| help           | 05-17 _                            |                                    |                             |                     |
|                | 05-16 3                            |                                    | +                           | +                   |
| Log Out        | 05-14                              | · ·                                |                             |                     |

Click name on the right side of the menu bar.

Click Admin Panel.

On the menu bar, click **Report**.

The REPORTS screen appears.

| EPORTS                                                                                                    |                                                                                                    |                                                                                                    |                                                                                                    |                                                                                                    |
|----------------------------------------------------------------------------------------------------|----------------------------------------------------------------------------------------------------|----------------------------------------------------------------------------------------------------|----------------------------------------------------------------------------------------------------|----------------------------------------------------------------------------------------------------|
| Authentication                                                                                                    |                                                                                                    |                                                                                                    |                                                                                                    |                                                                                                    |
| Found 8 results                                                                                                    |                                                                                                    |                                                                                                    |                                                                                                    |                                                                                                    |
| Heartwell Clinic (8lajw)                                                                                                    | × 🗸 05/15/2024 🛱                                                                                                    | 05/17/2024                                                                                                    |                                                                                                    |                                                                                                    |
|                                                                                                    |                                                                                                    |                                                                                                    |                                                                                                    |                                                                                                    |
| Q Search 🔄 Expor                                                                                                    | t                                                                                                    |                                                                                                    |                                                                                                    |                                                                                                    |
|                                                                                                    |                                                                                                    |                                                                                                    |                                                                                                    |                                                                                                    |
|                                                                                                    |                                                                                                    |                                                                                                    |                                                                                                    |                                                                                                    |
|                                                                                                    |                                                                                                    |                                                                                                    |                                                                                                    |                                                                                                    |
|                                                                                                    | -                                                                                                    |                                                                                                    | Q Search                                                                                                    |                                                                                                    |
|                                                                                                    |                                                                                                    |                                                                                                    | Q Search                                                                                                    |                                                                                                    |
| Provider name                                                                                                    | Email                                                                                                    | VSee ID                                                                                                    | Q Search                                                                                                    | ¢                                                                                                    |
| Provider name<br>CA Haley Wells                                                                                                    | Email<br>chi+wah+heartwell@vseelab.com                                                                                                    | VSee ID<br>chi+wah+heartwell@vseelab.com                                                                                                    | Q Search<br>Login time<br>06:50 PM on Thu,                                                                                                    | May 16                                                                                                    |
| Provider name<br>CA Haley Wells<br>PR Precy Jackson                                                                                           | Email<br>chi+wah+heartwell@vseelab.com<br>chi+heartwell+provider@vseelab.com                                                                                                    | VSee ID<br>chi+wah+heartwell@vseelab.com<br>chi+heartwell+provider@vseelab.com                                                                                                    | Q. Search<br>Login time<br>06:50 PM on Thu, I<br>06:49 PM on Thu, I                                                                                                    | ¢<br>May 16<br>May 16                                                                                                    |
| Provider name<br>CA Haley Wells<br>PR Precy Jackson<br>CA Haley Wells                                                                         | Chi+wah+heartwell@vseelab.com<br>chi+heartwell+provider@vseelab.com<br>chi+wah+heartwell@vseelab.com                                                                                                    | VSee ID<br>chi+wah+heartwell@vseelab.com<br>chi+heartwell+provider@vseelab.com<br>chi+wah+heartwell@vseelab.com                                                                                                    | Q. Search           Login time           06:50 PM on Thu, I           06:49 PM on Thu, I           06:45 PM on Thu, I                                                                                                    | <ul> <li>May 16</li> <li>May 16</li> <li>May 16</li> </ul>                                                                                                 |
| Provider name<br>CA Haley Wells<br>PR Precy Jackson<br>CA Haley Wells<br>CA Haley Wells                                                       | Email<br>chi+wah+heartwell@vseelab.com<br>chi+heartwell+provider@vseelab.com<br>chi+wah+heartwell@vseelab.com<br>chi+wah+heartwell@vseelab.com                                                                                                    | VSee ID         chi+wah+heartwell@vseelab.com         chi+heartwell+provider@vseelab.com         chi+wah+heartwell@vseelab.com         chi+wah+heartwell@vseelab.com                                                                                                    | Q. Search           Login time           06:50 PM on Thu, I           06:45 PM on Thu, I           06:45 PM on Thu, I           02:47 PM on Thu, I                                                                                        | May 16 May 16 May 16 May 16                                                                                                    |
| Provider name<br>CA Haley Wells<br>PR Precy Jackson<br>CA Haley Wells<br>CA Haley Wells<br>CA Haley Wells                                     | <ul> <li>Email</li> <li>chi+wah+heartwell@vseelab.com</li> <li>chi+heartwell@vseelab.com</li> <li>chi+wah+heartwell@vseelab.com</li> <li>chi+wah+heartwell@vseelab.com</li> <li>chi+wah+heartwell@vseelab.com</li> </ul>                                                                                                    | VSee ID         chi+wah+heartwell@vseelab.com         chi+heartwell+provider@vseelab.com         chi+wah+heartwell@vseelab.com         chi+wah+heartwell@vseelab.com         chi+wah+heartwell@vseelab.com                                                                                                    | Q. Search           Login time           06:50 PM on Thu, I           06:49 PM on Thu, I           06:45 PM on Thu, I           06:45 PM on Thu, I           12:52 PM on Thu, I                                                           | May 16<br>May 16<br>May 16<br>May 16<br>May 16<br>May 16                                                                                                   |
| Provider name<br>CA Haley Wells<br>PR Precy Jackson<br>CA Haley Wells<br>CA Haley Wells<br>CA Haley Wells<br>CA Haley Wells                   | Email         chi+wah+heartwell@vseelab.com         chi+heartwell+provider@vseelab.com         chi+wah+heartwell@vseelab.com         chi+wah+heartwell@vseelab.com         chi+wah+heartwell@vseelab.com         chi+wah+heartwell@vseelab.com         chi+wah+heartwell@vseelab.com         chi+wah+heartwell@vseelab.com         chi+wah+heartwell@vseelab.com                   | VSee ID         chi+wah+heartwell@vseelab.com         chi+heartwell+provider@vseelab.com         chi+wah+heartwell@vseelab.com         chi+wah+heartwell@vseelab.com         chi+wah+heartwell@vseelab.com         chi+wah+heartwell@vseelab.com         chi+wah+heartwell@vseelab.com                                                                             | Q. Search           Login time           06:50 PM on Thu, I           06:49 PM on Thu, I           06:45 PM on Thu, I           06:45 PM on Thu, I           02:47 PM on Thu, I           12:52 PM on Thu, I           11:28 AM on Thu, I | <ul> <li>May 16</li> <li>May 16</li> <li>May 16</li> <li>May 16</li> <li>May 16</li> <li>May 16</li> <li>May 16</li> </ul>                                 |
| Provider name<br>CA Haley Wells<br>PR Precy Jackson<br>CA Haley Wells<br>CA Haley Wells<br>CA Haley Wells<br>CA Haley Wells<br>CA Haley Wells | Email       chi+wah+heartwell@vseelab.com       chi+heartwell/provider@vseelab.com       chi+wah+heartwell@vseelab.com       chi+wah+heartwell@vseelab.com       chi+wah+heartwell@vseelab.com       chi+wah+heartwell@vseelab.com       chi+wah+heartwell@vseelab.com       chi+wah+heartwell@vseelab.com       chi+wah+heartwell@vseelab.com       chi+wah+heartwell@vseelab.com | VSee ID         chi+wah+heartwell@vseelab.com         chi+heartwell+provider@vseelab.com         chi+wah+heartwell@vseelab.com         chi+wah+heartwell@vseelab.com         chi+wah+heartwell@vseelab.com         chi+wah+heartwell@vseelab.com         chi+wah+heartwell@vseelab.com         chi+wah+heartwell@vseelab.com         chi+wah+heartwell@vseelab.com | Q. Search           Login time           06:50 PM on Thu, I           06:45 PM on Thu, I           06:45 PM on Thu, I           02:47 PM on Thu, I           12:52 PM on Thu, I           11:28 AM on Thu, I           06:54 AM on Thu, I | <ul> <li>May 16</li> <li>May 16</li> <li>May 16</li> <li>May 16</li> <li>May 16</li> <li>May 16</li> <li>May 16</li> <li>May 16</li> <li>May 16</li> </ul> |

Select rooms from the dropdown, set the date range desired and click Search. A list of users who logged in for the selected room and date range displays in column format.

To save the information displayed, click **Export**. A spreadsheet containing the information is downloaded onto the computer.

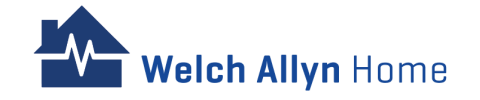

## **Admin Panel Dashboard**

Weich Allyn Home Dashboard Clinic Rooms Users Report Audit logs

The Admin Panel Dashboard is a visual presentation of different Clinic data such as:

- Total Active Providers, Patients
- Patients added to a selected period
- Practice Report: New Patients, Active Patients and Total Readings

Note: Changes made on the dashboard would not affect the view of other users

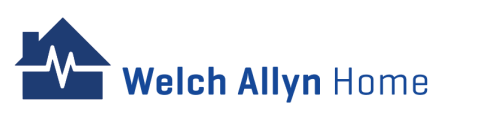

| Haley Wells |
|-------------|
| My Account  |
| Admin Panel |

Invite Patient

Privacy Notice Terms of Use About us

bout us

Help

#### Log Out

Click name on the right side of the menu bar.

| Week 🗸           | This Week Ap | r 15 - 21, 2024 | 4 >             |          |                |                | Grid 🖽 🛛 Add w              | idget 🕇 🛛 Layou |
|------------------|--------------|-----------------|-----------------|----------|----------------|----------------|-----------------------------|-----------------|
| Cardio Care Clin | ic           |                 |                 |          | 🕇 Favor        | ites 🗸         | Search clinic/room (minimum | 3 chars)        |
| Total Active Pr  | oviders      |                 | Total Active    | Patients |                |                | Patients Added This Perio   | d               |
|                  | (no data)    |                 |                 | 1        | +0% pr         | revious period | (no a                       | lata)           |
| Practice Repor   | t            |                 |                 |          |                |                |                             |                 |
| Date 🔹           | New Patients | \$              | Active Patients | \$       | Total Readings | ÷ 📫            |                             |                 |
| 04-21            | -            |                 | 1               |          | 22             |                | Ŧ                           | T               |
| 04-20            | -            |                 | 1               |          | -              |                |                             |                 |
| 04-19            | -            |                 | 1               |          | -              |                |                             |                 |
| 04-18            | -            |                 | 1               |          | -              |                |                             |                 |
|                  |              |                 | 1               |          | _              |                | +                           | +               |
| 04-17            | -            |                 |                 |          |                |                |                             |                 |

#### Select the week / period

Additional customizations on layout can be seen on the right side of the screen (below the user's name)

Click Admin Panel.

# **Audit Logs**

The audit log allows the Administrator and System Users to view a list of audit log entries.

By default, the log is a reverse-chronological listing of the most recent 200 (maximum) recorded actions in the portal. Filters can be applied to refine the list, and export the list from the portal.

| y Wells                         | 2                                                                  | GMT-0700 (Pacific | Daylight Time)                                    | O Since 24 hours ago ~<br>15 minutes |
|---------------------------------|--------------------------------------------------------------------|-------------------|---------------------------------------------------|--------------------------------------|
| Actor ID                        | IP user.crea                                                       | te Target User IE | TFilter                                           | 30 minutes                           |
| nt Show 50 V                    | entries                                                            |                   | 4                                                 | 60 minutes                           |
| Time                            | 🛓 Actor                                                            | Action Object     | User                                              | 3 hours                              |
| ▼2024-05-16                     | chi+wah+heartwell@vseelab.com                                      | ▼ user.create     | chi+heartwell+pro                                 | 6 hours<br>12 hours                  |
| ent 10:23:22                    | type: 400 Provider<br>full_name: CA Haley Wells<br>id:▼20006640668 |                   | full_name: PR Precy J                             | 24 hours                             |
| otice                           | ip: <b>▼</b> 180.191.69.41                                         |                   | 10. (20000037000                                  | 3 days                               |
| ▼2024-05-16<br>16:15:30         | chi+wah+heartwell@vseelab.com<br>type: 400 Provider                | ▼ user.create     | chi+heartwell+clin                                | 7 days                               |
| /30                             | full_name: CA Haley Wells<br>id: ▼ 20006640669                     |                   | full_name: CL Clark R<br>id: <b>1</b> 20006857736 | 1 month                              |
|                                 | ip: <b>▼</b> 180.191.69.41                                         |                   |                                                   | 3 months                             |
| <b>T 2024-05-16</b><br>12:53:32 | chi+wah+heartwell@vseelab.com<br>type: 400 Provider                | ▼ user.create     | chi+heartwell+pati<br>type: 200 Member            | Set custom >                         |
|                                 | full_name: CA Haley Wells                                          |                   | full_name: Cris Green                             |                                      |

Click name on the right side of the menu bar.

#### Click Admin Panel.

1 – On the menu bar, click **Audit Logs**.

- 2 Set search parameters on the left side of the screen
- 3 Set the timeframe on the rights side of the screen

4 – Click Filter

## Audit Logs - cont'd

Velch Allyn Home

| eich A                          | III III F                                             | EXPORT AUDIT LOGS                                                                      |                               |                  | ×                                                                                                    | CA Haley Well |
|---------------------------------|-------------------------------------------------------|----------------------------------------------------------------------------------------|-------------------------------|------------------|----------------------------------------------------------------------------------------------------|---------------|
|                                 |                                                       | You are about to export audi                                                           | t logs. Do you want to contin | <sup>ue?</sup> 2 |                                                                                                    |               |
| AUDIT LOGS                      |                                                       |                                                                                        |                               | Close            | Export Audit Logs Since 24 ho                                                                                | ours ago 🗸 >  |
| Actor ID                        |                                                       | user.cr                                                                                | eate 👻 Targ                   | get User ID      | TFilter Export Audit L                                                                                       | ogs           |
| Show 50 V                       | entries                                               |                                                                                        |                               |                  |                                                                                                    |               |
| Time                            | 🖕 Actor                                               |                                                                                        | Action                        | Object           | User                                                                                                    |               |
| <b>▼ 2024-05-16</b><br>16:25:22 | chi+wa<br>type: 40<br>full_nam<br>id: ▼20<br>ip: ▼186 | h+heartwell@vseelab.com<br>0 Provier<br>e: CA Haley Wells<br>006640669<br>0.191.69.41  | <b>▼</b> user.create          |                  | chi+heartwell+provider@vseelab.<br>type: 400 Provider<br>full_name: PR Precy Jackson<br>id: ▼ 20006857860    | com           |
| <b>▼</b> 2024-05-16<br>16:15:30 | chi+wa<br>type: 40<br>full_nam<br>id: ▼20<br>ip: ▼18  | h+heartwell@vseelab.com<br>0 Provider<br>e: CA Haley Wells<br>006640669<br>0.191.69.41 | <b>▼</b> user.create          |                  | chi+heartwell+clinician@vseelab.c<br>type: 400 Provider<br>fuil_name: CL Clark Robinson<br>id: ▼ 20006857736 | com           |
| <b>▼ 2024-05-16</b><br>12:53:32 | chi+wa<br>type: 40<br>full_nam<br>id: ▼20<br>ip: ▼186 | h+heartwell@vseelab.com<br>0 Provier<br>e: CA Haley Wells<br>006640669<br>0.191.69.41  | <b>▼</b> user.create          |                  | chi+heartwell+patient3@vseelab.<br>type: 200 Member<br>full_name: Cris Green<br>id: ▼ 20006849353            | com           |
| ₹ 2024-05-16<br>11:37:03        | chi+wa<br>type: 40<br>full_nam<br>id: ₹20<br>ip: ₹18  | h+heartwell@vseelab.com<br>0 Provier<br>e: CA Haley Wells<br>006640669<br>0.191.69.41  | <b>▼</b> user.create          |                  | chi+heartwell+patient2@vseelab.<br>type: 200 Member<br>full_name: Adam Barney<br>id: ▼20006845866            | com           |
| <b>▼ 2024-05-16</b><br>11:13:07 | chi+wa<br>type: 40<br>full_nam<br>id: ▼20<br>ip: ▼18  | h+heartwell@vseelab.com<br>0 Provider<br>e: CA Haley Wells<br>006640669<br>0.191.69.41 | <b>▼</b> user.create          |                  | chi.achacoso+heartwell+patient@<br>fype: 200 Memer<br>full_name: Michelle Parker<br>id: ¥ 20006844929        | gmail.com     |

To save the information displayed, click **Export Audit Logs** next to the Filter button

Click **Export Audit Logs** when the pop-up screen appears.

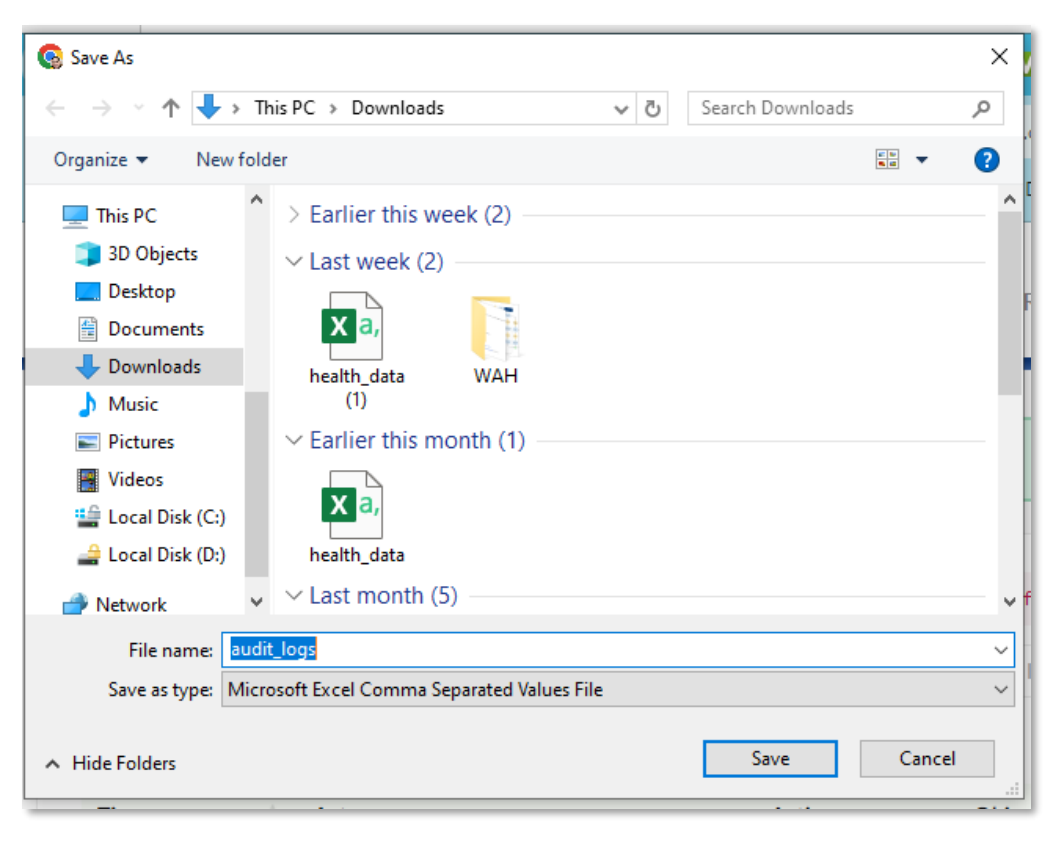

#### Click Save

A spreadsheet (.csv) containing the information is downloaded onto the computer.

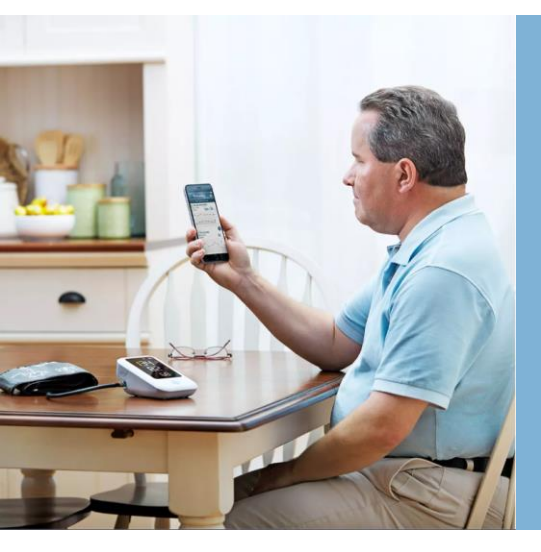

# Patient

**Patient Journey** 

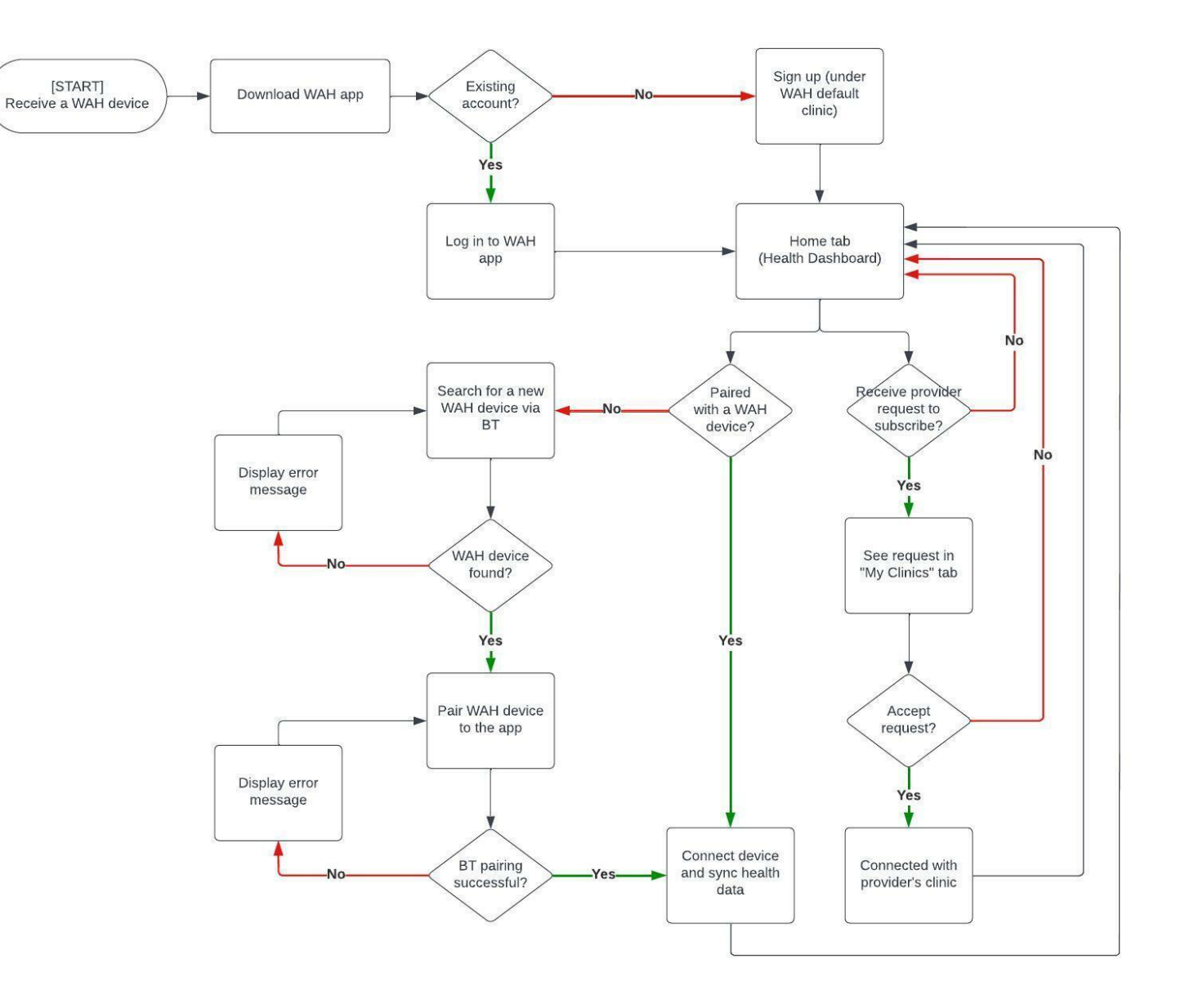

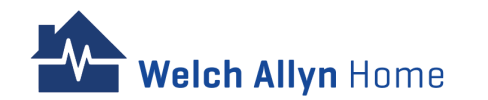

# **Patient Device Requirements**

| Mobile  | Desktop/laptop                                                                                                    |
|---------|----------------------------------------------------------------------------------------------------|
| Android | Android OS version 11.0 or later<br>Bluetooth 4.0 or later<br>Internet connection (4G, 10Mbps, or greater speed)<br>Email account |
| ios     | iOS version 14.0 or later<br>Bluetooth 4.0 or later<br>Internet connection (4G, 10Mbps, or greater speed)<br>Email account        |

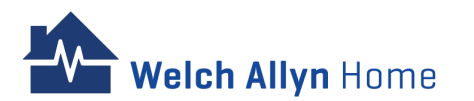

## **3 Ways How a Patient Account is Created**

| Type of Patient  | Created by:                         | Action to be taken                                                                                                    |
|------------------|-------------------------------------|----------------------------------------------------------------------------------------------------|
| Existing Patient | Migrated data                       | <ol> <li>Check email</li> <li>Download the new Welch Allyn Home App</li> <li>Activate the new Welch Allyn Home account and set the Password</li> <li>Sign in the Welch Allyn Home App or Welch Allyn Home Web Portal</li> </ol>                                                                                                    |
| New Patient      | Patient Sign-up<br>(app)            | <ol> <li>Patient downloads the Welch Allyn Home App</li> <li>Patient will set up their account through the Welch Allyn Home app on their<br/>mobile device</li> <li>Patient will verify their account, set up their password, and complete the<br/>creation of their account</li> <li>Sign in the Welch Allyn Home App or Welch Allyn Home Web Portal</li> </ol>                                                                                                    |
| New Patient      | Created by Admin<br>(clinic portal) | <ol> <li>An Admin will create a new patient account and set a password for the Patient.<br/>Admin shares the password to the Provider/Clinician</li> <li><u>Provider/Clinician</u> shares the password to the Patient</li> <li>Patient downloads the Welch Allyn Home App</li> <li>Patient logs in the Welch Allyn Home App using the email and temporary<br/>password</li> <li>Patient is recommended to change their password</li> <li>Patient is recommended to enter their profile information</li> </ol> |

 $\leftarrow$ 

10:27 AM (5 hours ago)

\$

# **Existing Patient**

- Check email
- 2. Download the new Welch Allyn Home App
- It is recommended to use only one device per account
- 3. Activate the new WAH account
- **Reset Password**
- 4. Sign in on the WAH App

Note: The Patient can also sign in to their Welch Allyn Home Web Portal account using the same credentials

|   | Welch    |
|---|----------|
| A | to van+w |
|   |          |

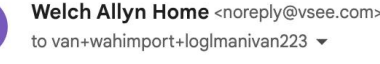

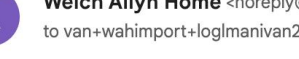

#### Dear FirstName 4113 LastName 5877,

Thank you for using Welch Allyn Home app. We are launching a new and better app for you. You are invited to activate your new account in the new Welch Allyn Home app.

Step 1: Download the new app below:

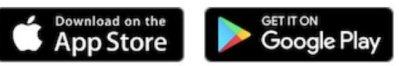

Step 2: Activate your new Welch Allyn Home account:

Activate Now

Step 3: Launch the new Welch Allyn Home App and log in to your new account.

Step 4: You can now log in anytime.

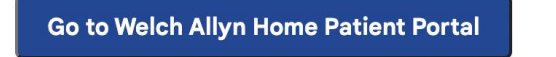

Button not working? Copy this link into your browser: https://wuqmi.test-app.link/

If you have any questions, please contact us at hrc wah technical support@baxter.com or (800) 856-4605

Thank you for using Welch Allyn Home!

\*Sample email that will be received by Patients that were migrated from the old Welch Allyn Home app

The tutorial video showed an older version of this email. We have added the Go to Welch Allyn Home Patient Portal button on the update.

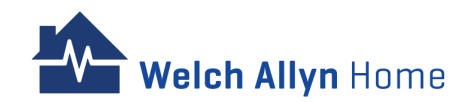

5:57

Open

 $\equiv$ 

×

C

G

# **Existing Patient – cont'd**

To download the App:

A – Open the email on the mobile device to be used for syncing readings and tap the App Store or Google play button

B – Search for Welch Allyn Home from the App Store or Play Store

Welch Allyn Home

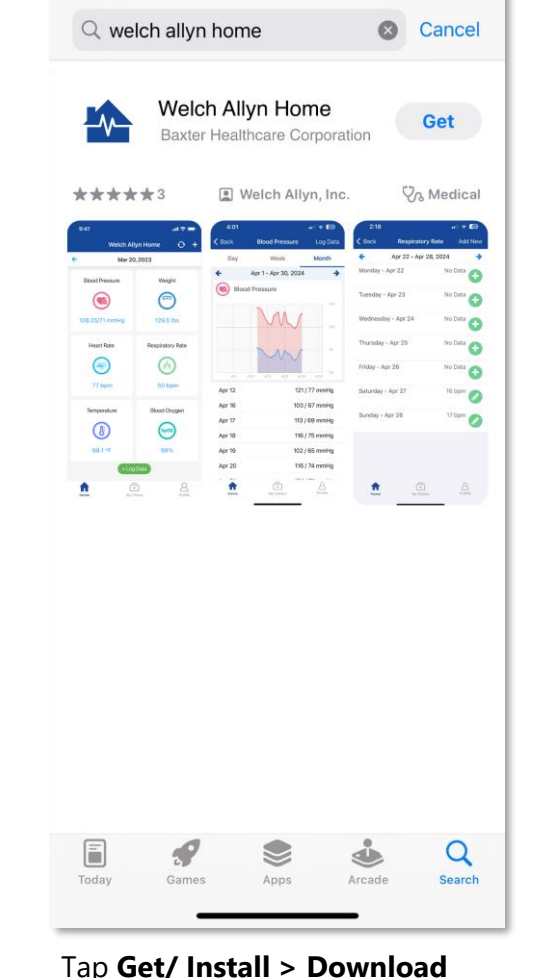

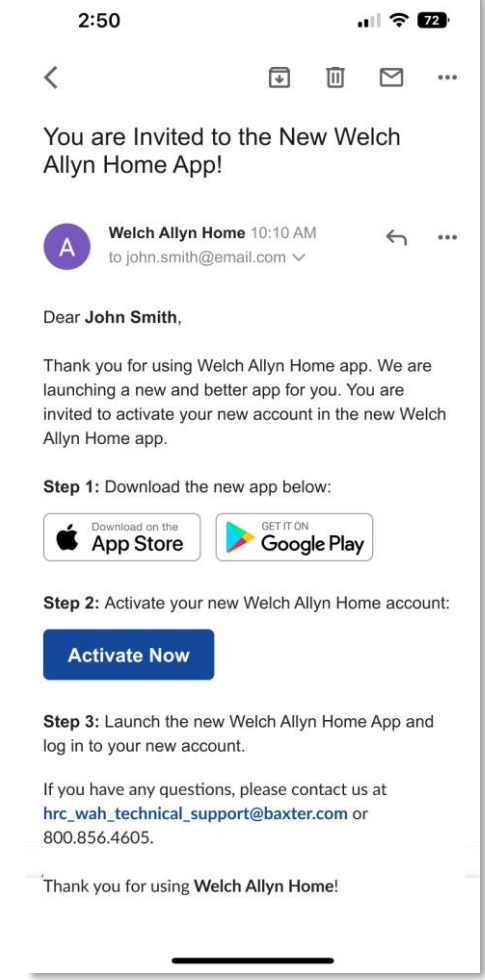

Go back to the email and tap **Activate Now** 

| 9:41             |                      | <b>२ ■</b> | 9:41                       |                                     |
|------------------|----------------------|------------|----------------------------|-------------------------------------|
| Open W proceed.  | elchAllynHome app to | Open       | × 🏠 Ope                    | en WelchAllynHome ap<br>ceed.       |
| Welch Allyn      | Home                 | =          | Welch Ally                 | <b>yn</b> Home                      |
| RESET YOUR PA    | ASSWORD              |            |                            | PROVIDERS                           |
| New Password     | Password Requ        | irements   |                            | Log In                              |
| Confirm Password |                      |            | Password cl<br>with your n | hanged. You can now<br>ew password. |
| Confirm your new | / password           |            | Email                      |                                     |
|                  | s                    | Submit     | Passwor                    | rd                                  |
|                  |                      |            |                            | Log In                              |
|                  |                      |            |                            | Forgot Password?                    |
|                  |                      |            |                            |                                     |
|                  | vah.vsee.me          | C          | AA                         | a wah.vsee.me                       |
| AA ⊜ v           |                      |            |                            |                                     |

Enter a password that meets the

requirements and renter to

confirm

Enter the email and password

#### Tap **Log In**

Open the Welch Allyn Home App

## **New Patient – Patient Sign-up**

- 1. The patient downloads the Welch Allyn Home app.
- If the phone hardware is not compatible, the App cannot be downloaded from the Store.
- Enough storage space on the phone is needed.

2. Patient will set up their account through the Welch Allyn Home app on their mobile device

| 4:40                                | u 🗢 🔟  | 4:40                                                                   | .1 🗟 100                                              |
|-------------------------------------|--------|------------------------------------------------------------------------|-------------------------------------------------------|
|                                     |        | < Siç                                                                  | Jnup                                                  |
|                                     |        | Welcome to Welch A create an account be                                | llyn Home! Please<br>low.                             |
| Welch Allyn Hom                     | 0      | First Name *                                                           |                                                       |
|                                     |        | Last Name *                                                            |                                                       |
| Create Account                      |        | Email *                                                                |                                                       |
| Log In                              |        | Please check your er<br>verification code. Yo<br>that on the next scre | nail for a 6-character<br>u will need to enter<br>en. |
|                                     |        | Er                                                                     | nter                                                  |
|                                     |        |                                                                        |                                                       |
|                                     |        |                                                                        |                                                       |
|                                     |        |                                                                        |                                                       |
|                                     |        |                                                                        |                                                       |
|                                     |        |                                                                        |                                                       |
|                                     |        |                                                                        |                                                       |
| he patient selects <b>Create Ac</b> | count. | The patient input                                                      | s their <b>First</b>                                  |

Enter.

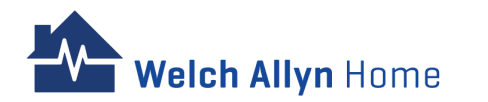

## New Patient – Patient Sign-up – cont'd

3. Patient will verify their account, set up their password, and complete the creation of their account

4. Sign in the Welch Allyn Home App or Welch Allyn Home Web Portal

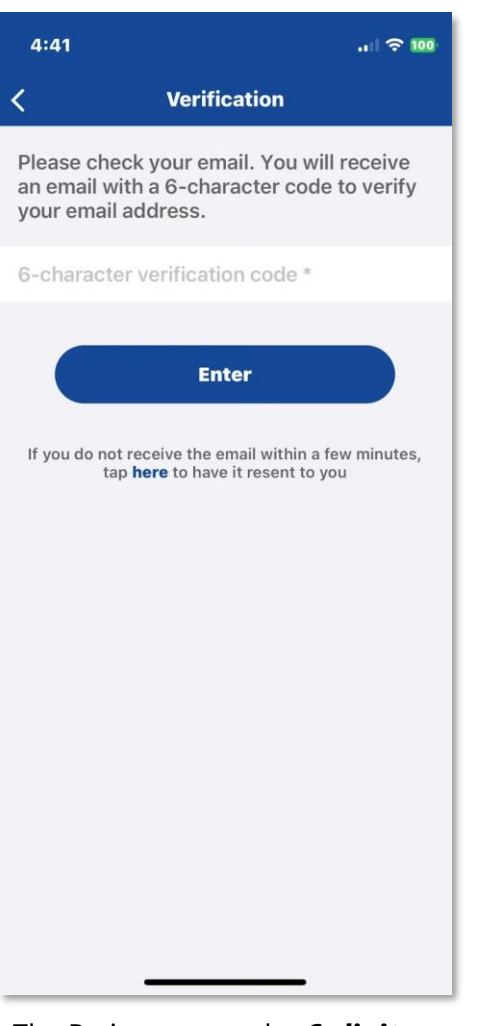

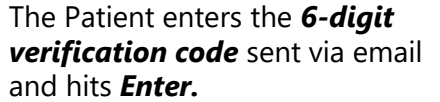

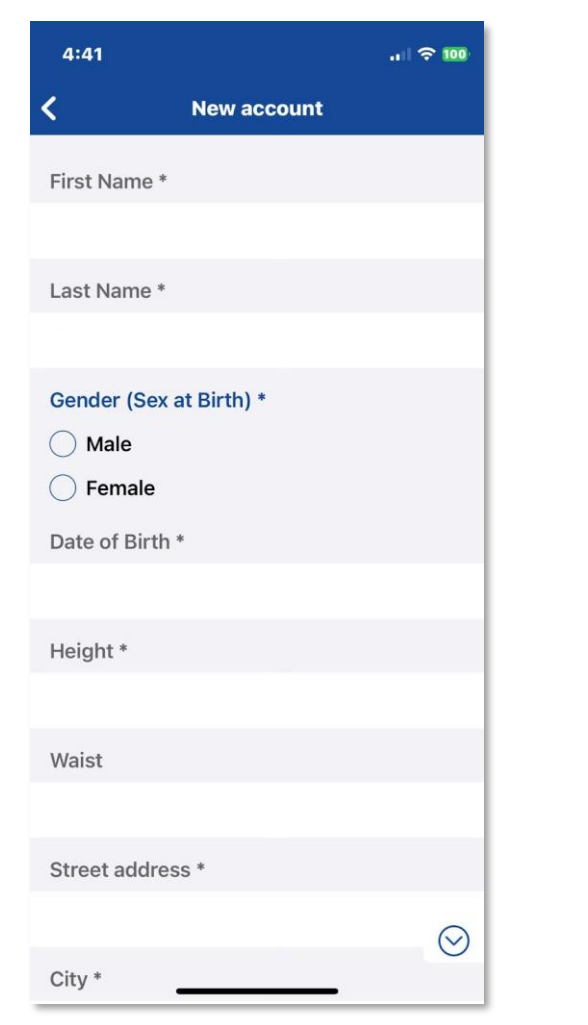

The patient must fill out all the *required fields* and hit *Create*.

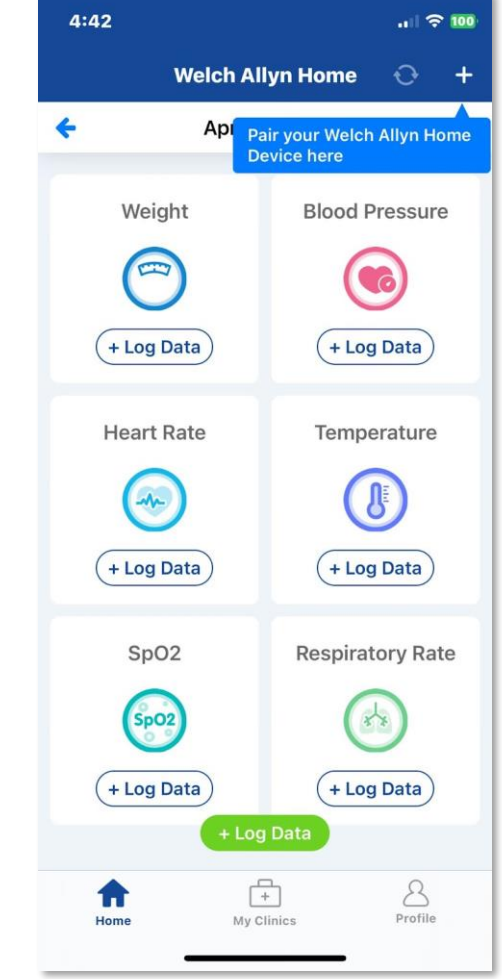

The patient is now logged in to the WAH mobile app and sees the Home tab.

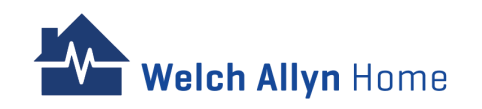

#### **New Patient – Created by Admin**

- An <u>Admin</u> will create a new patient account and set a password for the Patient. Admin shares the password to the Provider/Clinician
- 2. <u>Provider/Clinician</u> shares the password to the Patient
- 3. Patient downloads the Welch Allyn Home App
- 4. Patient logs in the Welch Allyn Home App using the email and temporary password
- 5. Patient changes the password
- 6. Patient enters their profile information

Welch Allyn Home

| Ur  |
|-----|
| MA  |
| day |
| Ċ   |
| +   |
| AB  |
| Pri |
| Ab  |
| He  |
|     |
|     |
|     |
|     |
|     |

The patient selects *Log In* and enters the email address and password shared by the Clinician.

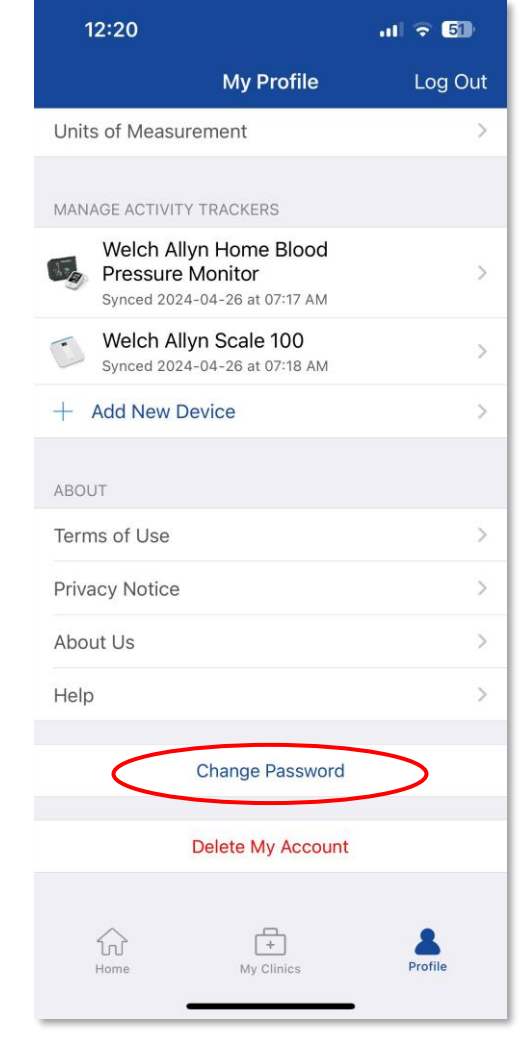

12:21 .il 🔶 🌆 My Profile Log Out Patty Black chi.achacoso+wah+patient@g... PROFILE First name Patty 2 Black Last name Date of Birth Gender Height Waist Street address City State Zip Code Phone F  $\widehat{\mathbf{w}}$ Profile Home My Clinics

Tap **Profile** then scroll down and tap Change Password. Enter the needed information to change password and tap the **Update** button. Still under **Profile.** Tap the detail to be updated. Enter the information and tap **Save.** 

## **Pairing a Blood Pressure Monitor or Weight Scale**

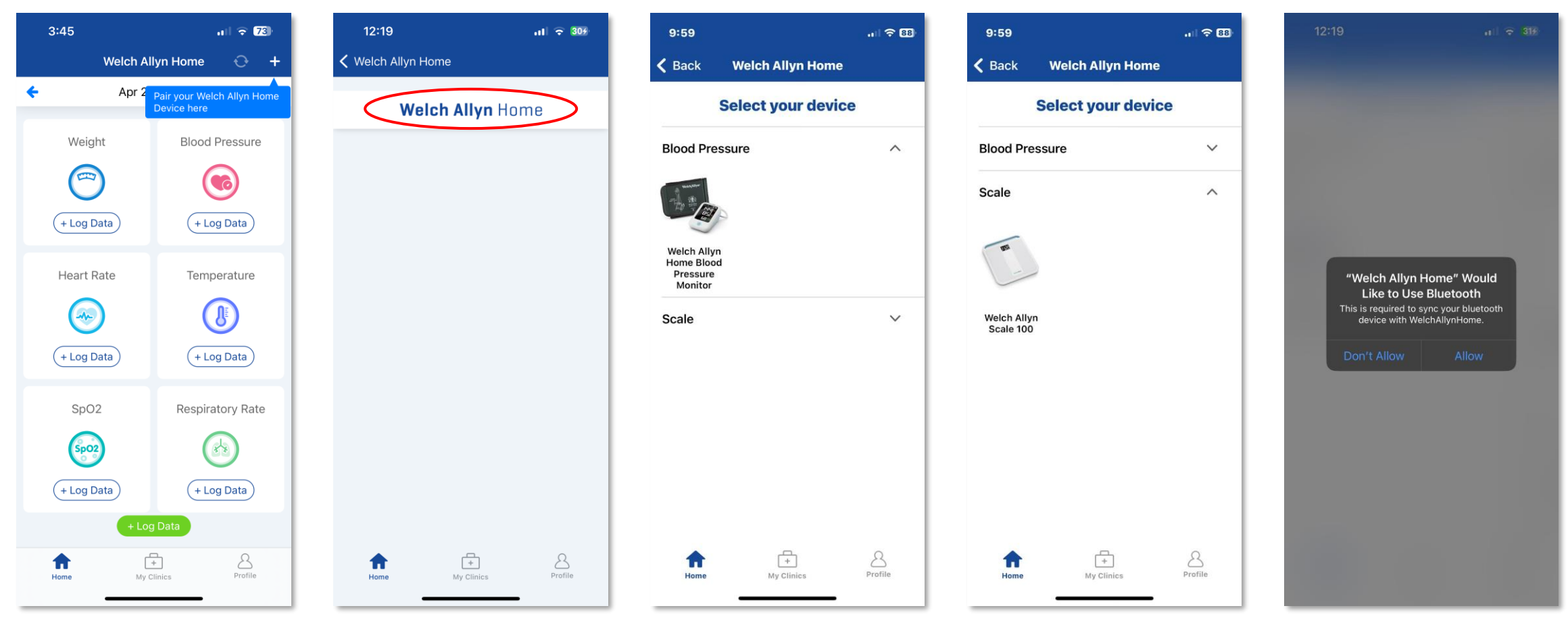

From the Home tab, tap the + *icon* on top right

Velch Allyn Home

Touch the **Welch Allyn Home** words/logo After tapping the + *icon*, the patient has the option to select which specific WAH device to pair > ex. **Blood Pressure Monitor/ Scale** 

Allow/ Accept related messages on iOS or Android for the device to access bluetooth

#### Pairing a Blood Pressure Monitor or Weight Scale – cont'd

Welch Allyn Home

ul 🗢 72

4:07

K Back

To pair a blood pressure monitor, press AND HOLD the power button on the blood pressure monitor for 2 seconds to power on and pair the device until the Bluetooth icon starts blinking. Pairing typically takes 1-2 sec.

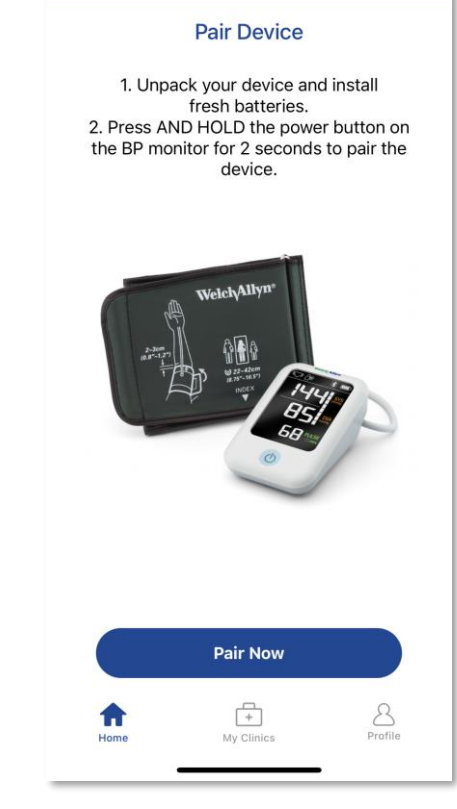

Tap **Pair Now** 

To pair a weight scale, press AND HOLD the power button on the scale for 3 seconds to power on and pair the device until the Bluetooth icon starts blinking. Pairing typically takes 1-2 sec.

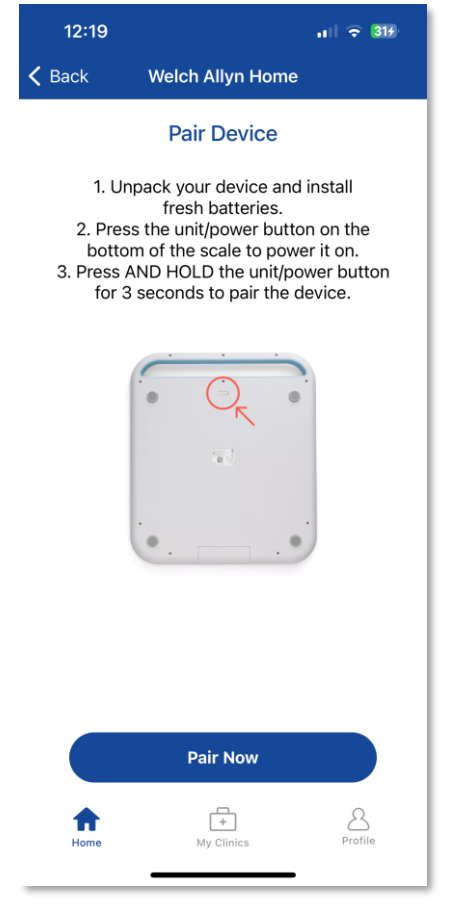

Tap Pair Now

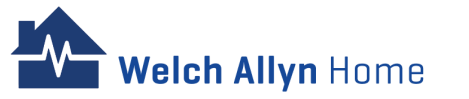

## Pairing a Blood Pressure Monitor or Weight Scale – cont'd

Wait while multiple messages appear and until the *Device Paired* dialog box opens.

- Searching message appears on your mobile device.
- *Device is found* message displays.
- Pairing message displays.
- Paired message displays.
- *Register Device...* message displays.

| 12-19        | al 🕈 💵                                                                            | 12:20                                       | .1 ( 숙 32                                                                    | £ 12:20                                 | all 🗟                                                                                                   |
|--------------|-----------------------------------------------------------------------------------|---------------------------------------------|------------------------------------------------------------------------------|-----------------------------------------|----------------------------------------------------------------------------------------------------|
| 🕻 Back       | Welch Allyn Home                                                                  | 🗸 Back                                      | Welch Allyn Home                                                             | 🗸 Back                                  | Welch Allyn Home                                                                                        |
|              | Pair Device                                                                       |                                             | Device is Found                                                              |                                         | Device is Found                                                                                         |
| Turn on your | your phone's Bluetooth, and keep<br>r device nearby to establish a<br>connection. | A new<br>ya                                 | device has been found. Pairing to<br>ur Welch Allyn Home device.             | A nev<br>y                              | v device has been found. Pairing to<br>our Welch Allyn Home device.                                     |
|              | *                                                                                 |                                             | $\bigcirc$                                                                   |                                         | *                                                                                                    |
|              |                                                                                   |                                             |                                                                              |                                         | Register Device                                                                                         |
|              |                                                                                   |                                             | Pairing                                                                      |                                         | Register Device<br>Paired                                                                               |
|              | Searching                                                                         | Device<br>Welch                             | Pairing<br>Name:<br>Allyn Scale 100                                          | Devic                                   | Register Device<br>Paired                                                                               |
|              | Searching                                                                         | Device<br>Welch<br>Device<br>2A254<br>FC08- | Pairing<br>Name:<br>Allyn Scale 100<br>ID:<br>AF5-8815-6373-<br>ID201F6E3D41 | Devic<br>Welcl<br>Devic<br>2A25<br>FC08 | Register Device<br>Paired<br>e Name:<br>A Allyn Scale 100<br>se ID:<br>4AF5-8B15-6373-<br>-4D201F6E3D41 |

| Device Paired    | 12:20<br>< Back   | 내 후 33%<br>Welch Allyn Home                                                                                          |
|------------------|-------------------|----------------------------------------------------------------------------------------------------|
| dialog box opens |                   | Device is Found                                                                                                    |
|                  | A new c<br>you    | levice has been found. Pairing to<br>ır Welch Allyn Home device.                                                     |
|                  | Yh                | Device Paired<br>ou may now be able to sync your<br>ealth data from your Welch Allyn<br>Home device.<br>OK<br>Paired |
|                  | Device<br>Welch / | Name:<br>Allyn Scale 100                                                                                             |
|                  | 2A2544<br>FC08-4  | AF5-8B15-6373-<br>ID201F6E3D41                                                                                       |
|                  | Home              | H Profile                                                                                                    |

Тар **ОК** 

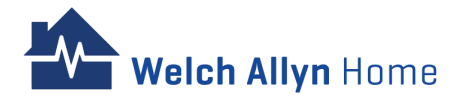

## **Adding a Device**

# Alternative Option in adding/ pairing a device:

Tap Profile > Scroll down to Manage Activity Trackers > Tap **+Add New Device.** Follow the next steps to pair the device

| 5:07              |                 | ul 🗢 67) |
|-------------------|-----------------|----------|
|                   | My Profile      | Log Out  |
| Last name         |                 | Black >  |
| Date of Birth     |                 | >        |
| Gender            |                 | >        |
| Height            |                 | >        |
| Waist             |                 | >        |
|                   |                 |          |
| Street address    |                 | >        |
| City              |                 | >        |
| State             |                 | >        |
| Zip Code          |                 | >        |
| Phone             |                 | >        |
| SETTINGS          |                 |          |
| Units of Measure  | ment            | >        |
| MANAGE ACTIVITY 1 | RACKERS         |          |
| + Add New Dev     | /ice            | >        |
|                   |                 |          |
| Home              | H<br>My Clinics | Profile  |
|                   |                 | -        |

Pairing of a blood pressure monitor or weight scale can be done as part of the Patient's first-time login or later by completing the steps discussed previously.

#### Note:

- Pairing is done in the App, not in the phone's Bluetooth Settings menu.
- Pairing the device to the app syncs the device time to the Patient's mobile device time.

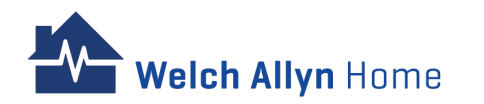

#### **Removing/ Unpairing a Device**

| 12:30                 |                          | ul 🕈 🖾    |
|-----------------------|--------------------------|-----------|
|                       | My Profile               | Log Out   |
| Street address        |                          | >         |
| City                  |                          | >         |
| State                 |                          | >         |
| Zip Code              |                          | >         |
| Phone                 |                          | >         |
| SETTINGS              |                          |           |
| Units of Measu        | rement                   | >         |
| MANAGE ACTIVITY       | A TRACKERS               |           |
| Welch All<br>Pressure | yn Home Blood<br>Monitor | $\supset$ |
| + Add New D           | evice                    | >         |
| ABOUT                 |                          |           |
| Terms of Use          |                          | >         |
| Privacy Notice        |                          | >         |
| About Us              |                          | >         |
| Home                  | H<br>My Clinics          | Profile   |
|                       |                          |           |
| Lindor M              | anago Activ              | /its/     |

Under Manage Activity Trackers, select the device you would like to remove Tap **Forget** to remove/ unpair the device

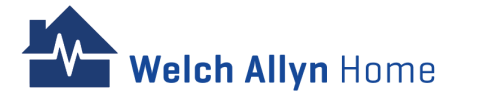

## Taking a Reading on a Paired Blood Pressure Device or Scale

- After a device has been paired, a Patient can already sync their health data or opt to do it at another time.
- All readings taken on the device before pairing will not be saved in the Welch Allyn Home App.
- The App has to be open and logged into in order for the readings to transfer.
- Tap the circular **Sync All** icon next to the + icon to start syncing readings from the paired devices.
- Data transmission happens immediately after a reading.
- A check mark shows under the device name once syncing is successful.
- The sync all screen will wait for all paired devices to sync. The patient may opt to tap the back arrow on the upper left of the screen to skip syncing other devices and view the Home Screen.
- If Bluetooth (BT) communication does not happen for some reason, readings will stay in the device and will get sent with the next transmission.
- To transfer previously saved readings, a new reading would have to be made.
- Only the most recent reading will display on the Home dashboard tiles.

| 4:18     |            |              | all 🗢 🛛   | 1)  |
|----------|------------|--------------|-----------|-----|
|          | Welch All  | yn Home      | Ð         | +   |
| <b>←</b> | Apr 25     | Sync your he | alth data | now |
| We       | ight       | Blood F      | Pressure  |     |
| C        |            | (            |           |     |
| + Log    | Data       | + Log        | Data      |     |
| Hear     | t Rate     | Tempe        | erature   |     |
| 6        |            |              |           |     |
| + Log    | Data       | + Log        | g Data    |     |
| Sp       | 02         | Respirat     | ory Rate  | e   |
|          | 02         |              |           |     |
| + Log    | Data       | + Log        | g Data    |     |
|          | + Log      | Data         |           |     |
| Home     | H<br>My Cl | inics        | Profile   |     |

Tap the **Sync All** icon to start syncing readings

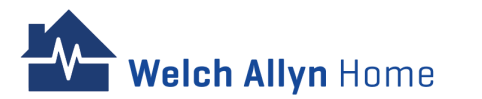

## **Taking a Reading on a Paired Blood Pressure Device**

7:18

- It is advised that the patient place the blood pressure cuff on the arm and sit comfortably for 5 minutes before taking the reading.
- Press the power button on the monitor to begin the blood pressure measurement.

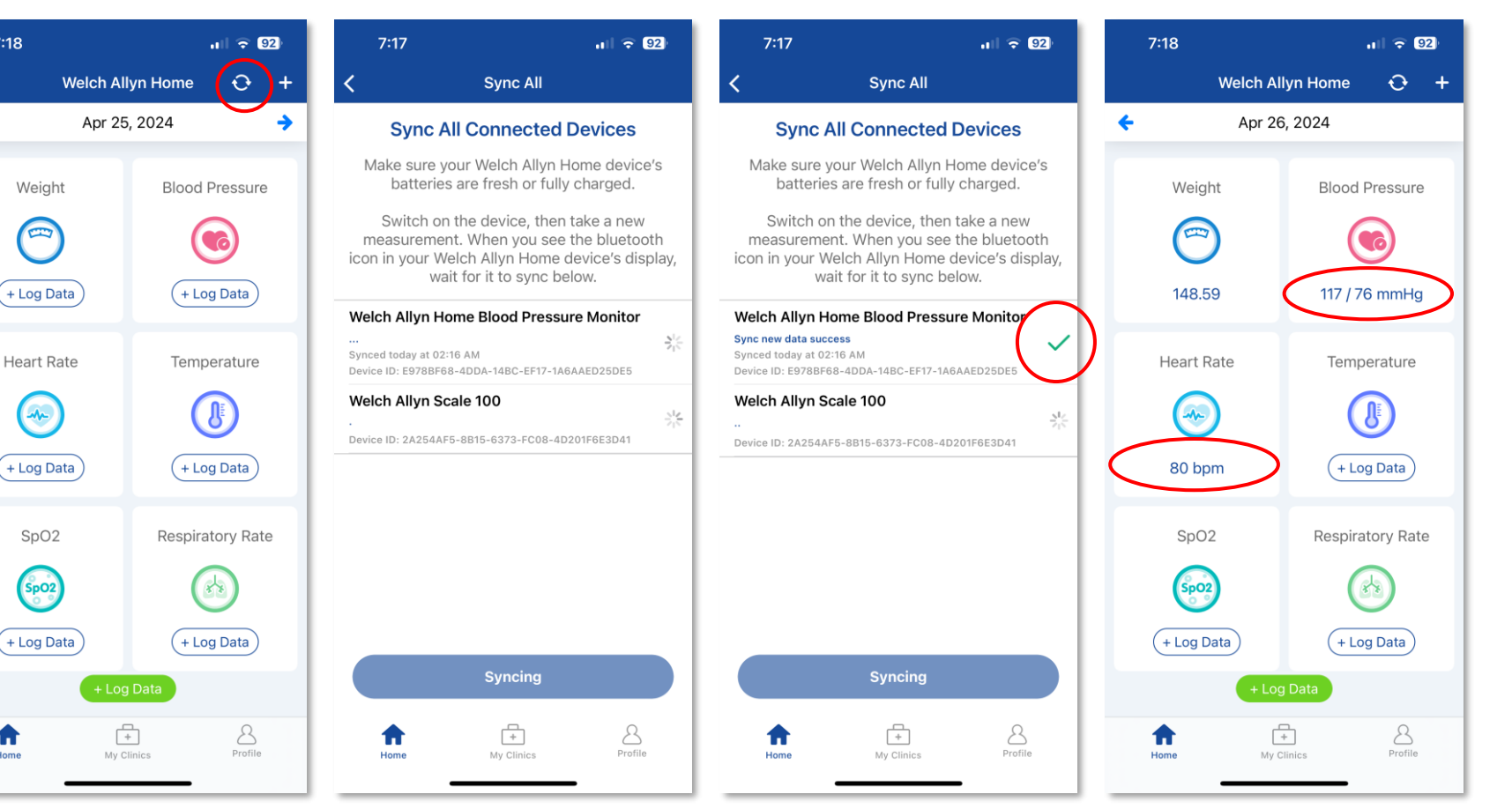

Tap the Sync All icon

A

The app is waiting for the paired devices to sync the readings

A check mark and a **Sync** new data success message will display together with the date and time when a reading was last synced

The blood pressure and heart rate readings will display on the Welch Allyn Home app health tiles

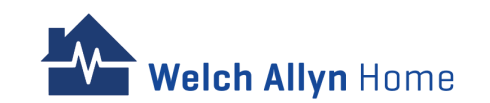

## **Taking a Reading on a Paired Weight Scale**

7:18

- The scale should be placed on a flat hard surface. Step on the weight scale with bare feet.
- The weight scale automatically powers on and begins the measurement.
- The patient should stand still and keep full contact with the scale until the LCD stops blinking and displays the weight.
- It might be necessary to step on the scale again after the first reading specially if there is a significant difference from the last weigh in.

A variance range of +/- 0.1 exists between the scale reading and app display for weight due to the conversion formula between kilograms and pounds.

Welch Allvn Home

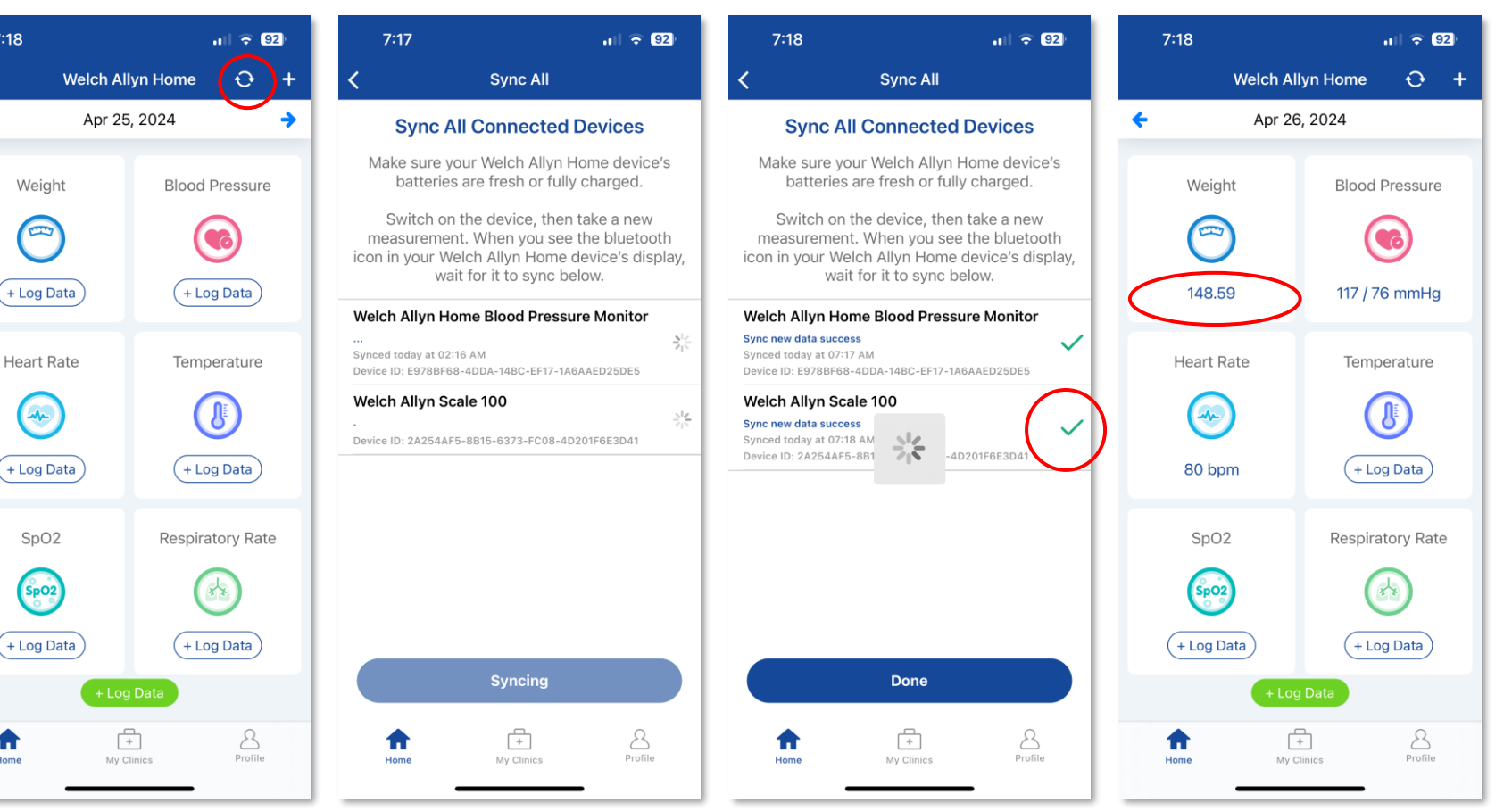

Tap the Sync All icon

A

The app is waiting for the paired devices to sync the readings

A check mark and a **Sync** new data success message will display together with the date and time when a reading was last synced

The latest weight reading will display on the Welch Allyn Home app health tile

## **Entering Readings Manually – Option 1**

#### 3 Ways: 1 of 3

Option 1 – No recorded reading for the day yet Tap **+ Log Data** below the desired measurement type

Note: Tapping outside the +Log Data button of the Tile would show the same screen as that of Option 1B

| 4:28     |            | ul 🗢 56          | 4:28             |               | al 🕆 🚮  | 4:30                |            | all 🕆 🛤   | 4:30       | uli 🗢 56)        |
|----------|------------|------------------|------------------|---------------|---------|---------------------|------------|-----------|------------|------------------|
|          | Welch Ally | n Home 😯 🕂       | <b>&lt;</b> Back | SpO2          | Add     | 🗙 Back              | SpO2       | Add       | Welch      | Allyn Home 🕂 🕂   |
| ÷        | Apr 26,    | 2024 🔶           | Date and Time    | ) *           |         | Date and Time       | ) *        |           | 🗲 Apr      | • 26, 2024 🔶     |
| Weig     | ght        | Blood Pressure   | April 26, 2024   | , 07:10 AM    |         | April 26, 2024      | , 07:10 AM |           | Weight     | Blood Pressure   |
|          |            |                  | SpO2 *           |               |         | SpO2 *              |            |           |            |                  |
|          |            |                  |                  | $\mathcal{I}$ |         | 98                  |            |           | U          |                  |
| 148.     | .59        | 117 / 76 mmHg    | Unit             |               |         | Unit                |            |           | 148.59     | 117 / 76 mmHg    |
| Heart    | Rate       | Temperature      | %                |               |         | %                   |            |           | Heart Rate | Temperature      |
| 6        |            |                  |                  |               |         |                     |            |           |            |                  |
| C.       | 2          |                  |                  |               |         |                     |            |           |            |                  |
| 80 b     | pm         | + Log Data       |                  |               |         |                     |            |           | 80 bpm     | + Log Data       |
| Sp(      | 02         | Respiratory Rate |                  |               |         | $\langle \rangle$   |            | Done      | SpO2       | Respiratory Rate |
| 6        |            |                  |                  |               |         | 1                   | 2 двс      | 3<br>Def  |            |                  |
| SpC      | 22         | $\odot$          |                  |               |         | 4<br><sub>бні</sub> | 5<br>JKL   | 6         | SpO2       |                  |
| + Log    | Data       | + Log Data       |                  |               |         | 7<br>PORS           | 8          | 9<br>wxyz | 98 %       | + Log Data       |
|          | + Log [    | Data             |                  |               |         |                     | 0          | $\otimes$ | +          | Log Data         |
| <b>A</b> | +          | Brofile          | <b>†</b>         | +             | Brofile |                     |            |           | <b>A</b>   |                  |
| Home     | My Clin    | ics Frome        | Home             | My Clinics    | Pluite  |                     |            | -         | Home       | my clinics Field |

Enter the reading

Tap+Log Data below the

desired measurement type

Tap **Add** 

The reading will display on the Welch Allyn Home app health tile

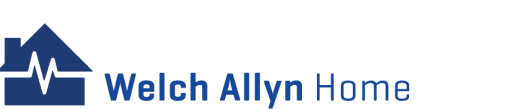

## **Entering Readings Manually – Option 2**

#### 3 Ways: 2 of 3

Option 2 – A reading shows on the health tile Tap + Log Data below the desired measurement type

Note: Only the most recent reading will show on the Home dashboard health tile

Welch Allyn Home

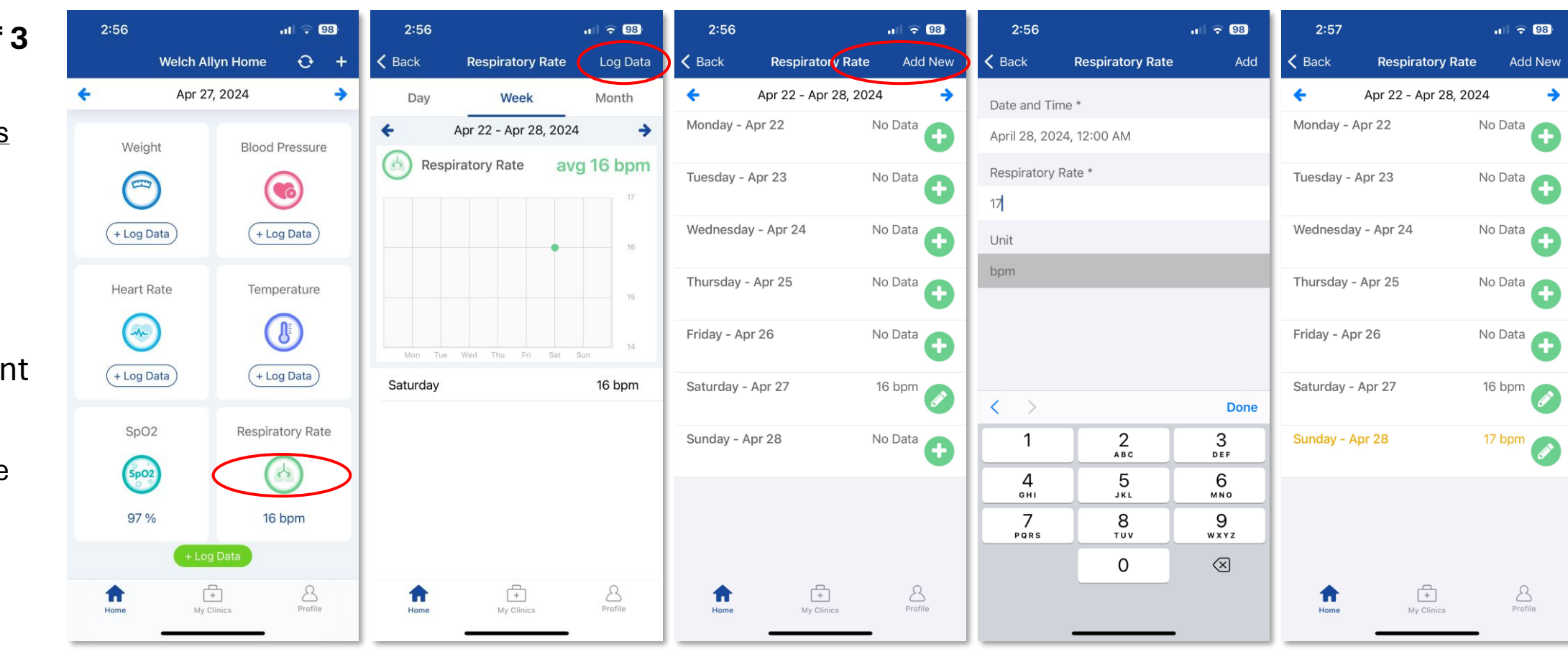

Tap anywhere within the tile of the desired measurement type The week view will automatically display. Tap **Log Data**  Select the date to enter a reading by tapping the green + sign button. To add a new reading for

Enter the reading

The screen will go back to the previous screen.

Click back 2 x to show the Home screen where the reading should reflect

## **Entering Readings Manually – Option 3**

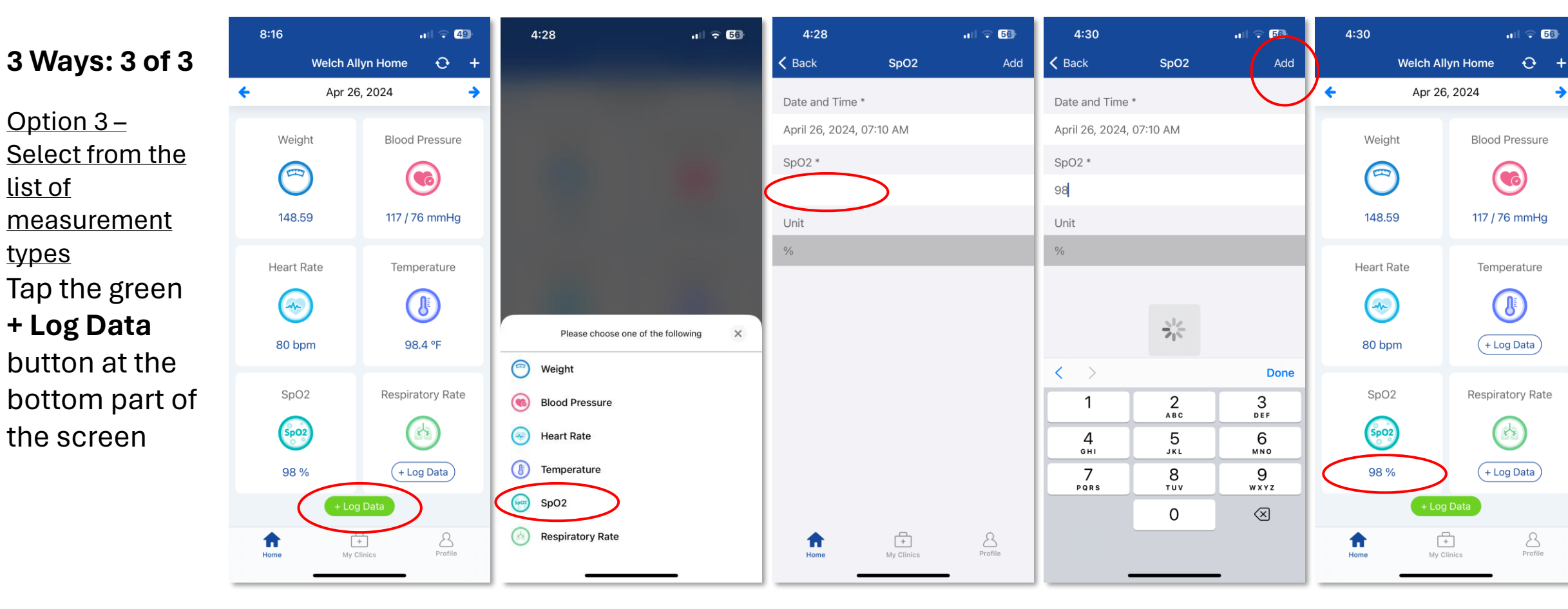

Tap anywhere within the tile of the desired measurement type The week view will automatically display. Tap **Log Data**  Enter the reading

Tap **Add** 

The reading will display on the Welch Allyn Home app health tile

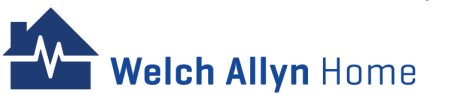

## **Reviewing Readings**

- Home Screen the most recent readings of each measurement type is displayed.
- Readings may be filtered by touching Day, Week or Month view.
- Only the most recent reading for the day is used in the computation for the Average reading.
- To go back to the Welch Allyn Home screen, touch the back arrow on the upper left side of the screen.

**Velch Allvn** Home

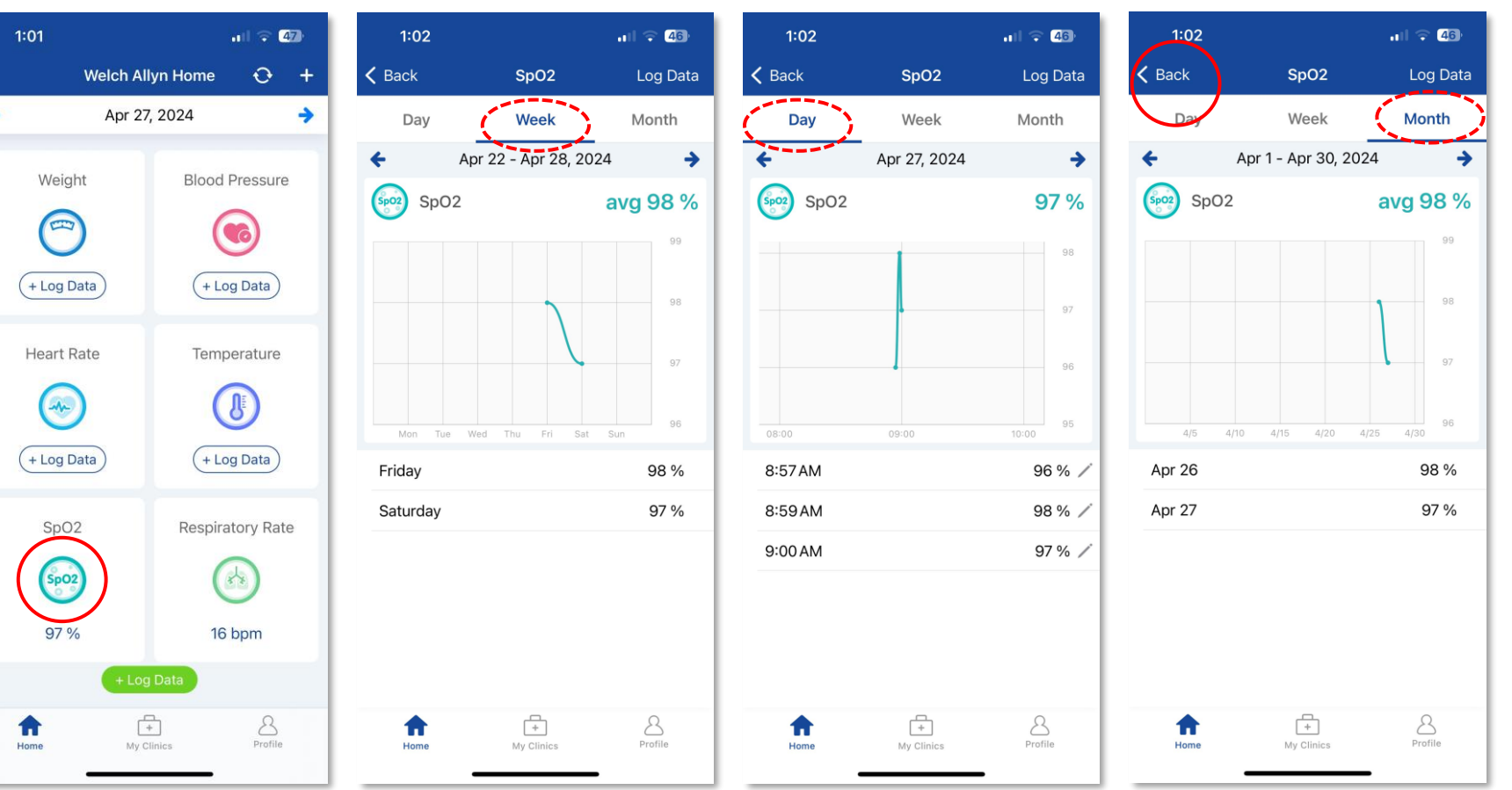

Tap on the icon of the measurement to view a detailed list of readings

By default, the screen shows the Week view.

Day view

Month view To go back to the **Welch** Allyn Home screen, touch

the back arrow on the upper left side of the screen.

Tap the pencil icon next to

the reading to be edited

#### **Editing Manually Logged Readings**

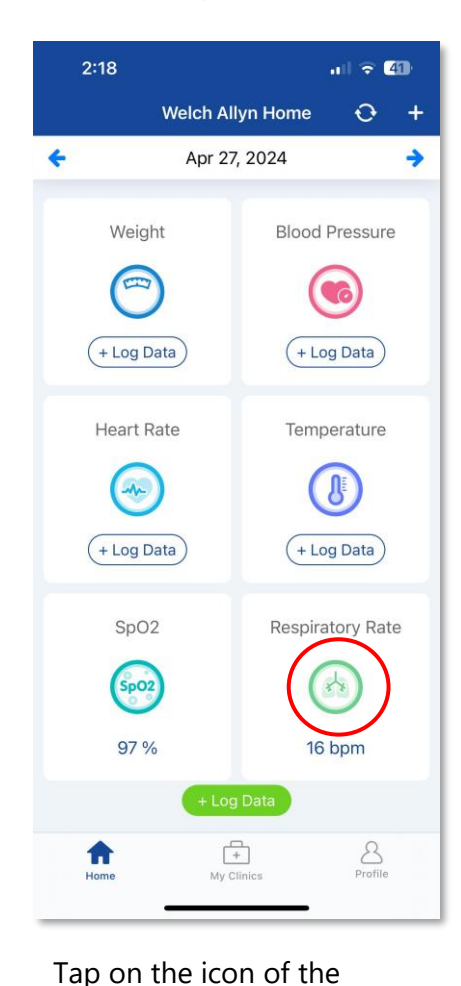

measurement to view a detailed list of readings

Welch Allyn Home

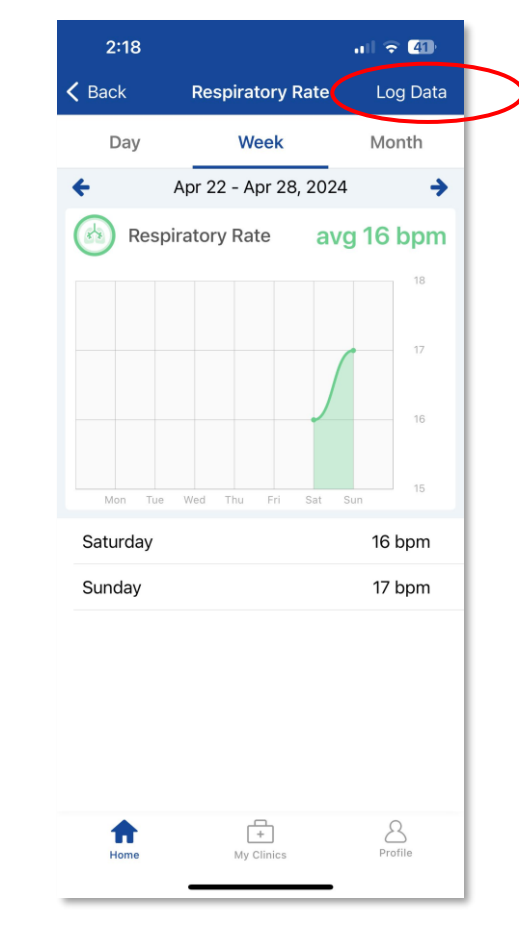

Tap Log Data

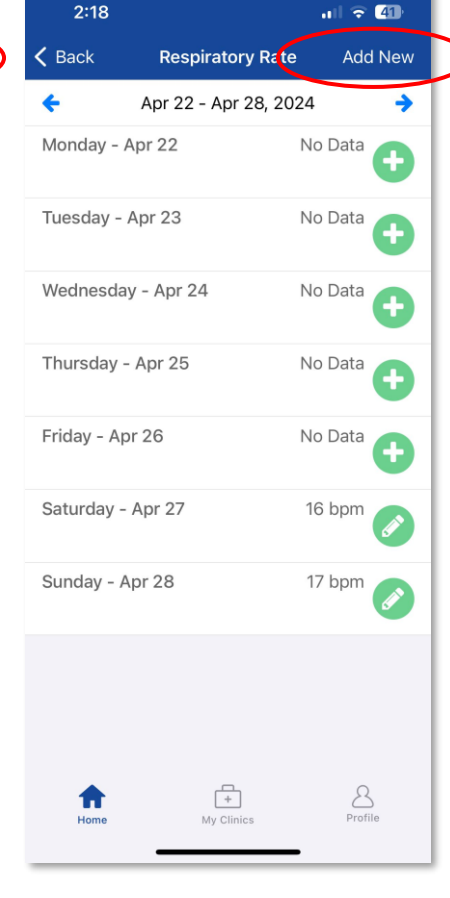

Select the date to edit the reading by tapping the green circle with pencil button.

| 2:18            |                  | al 🗢 🐠      |           | 2:19                  |                                       | • |
|-----------------|------------------|-------------|-----------|-----------------------|---------------------------------------|---|
| < Back          | Respiratory Rate | Add New     |           | 🗸 Back                | Respiratory Rate                      |   |
| <del>&lt;</del> | Apr 28, 2024     | <b>&gt;</b> |           | Date and Tir          | ne *                                  |   |
| 12:00 AM        | (                | 17 🖉        | $\supset$ | April 28, 202         | 24, 12:00 AM                          |   |
|                 |                  |             |           | Respiratory           | Rate *                                |   |
|                 |                  |             | (         | 16                    |                                       |   |
|                 |                  |             |           | Unit                  |                                       |   |
|                 |                  |             |           | bpm                   |                                       |   |
|                 |                  |             |           |                       |                                       |   |
|                 |                  |             |           |                       |                                       |   |
|                 |                  |             |           |                       |                                       |   |
|                 |                  |             |           | < >                   |                                       |   |
|                 |                  |             |           | 1                     | 0                                     |   |
|                 |                  |             |           |                       | АВС                                   |   |
|                 |                  |             |           | 1<br>4<br>6н1         | Z<br>ABC<br>5<br>JKL                  |   |
|                 |                  |             |           | I<br>GHI<br>7<br>PORS | 2<br>Авс<br>5<br><br>8<br>            |   |
|                 |                  |             |           | 4<br>GHI<br>7<br>PQRS | 2<br>Авс<br>5<br>ЈКL<br>8<br>ТUV<br>0 |   |
| ŧ               | <del>[+</del> ]  | 2           |           | 4<br>GHI<br>7<br>PORS | 2<br>"ВС<br>5<br>ЈКL<br>8<br>ТUV<br>0 |   |

Enter the updated reading.

#### Tap **Update**

Note: Manually logged readings cannot be deleted on the app

Add Ne

119 / 72 mm 4g 🔊

100 / 64 mmHg 📀

99 / 64 mmHg 🚫

## **Editing Synced Readings**

- Synced readings cannot be edited nor deleted on the Welch Allyn Home App.
- Synced reading can be accepted or rejected on the Patient Portal only
- To know if a reading is synced or manually logged, go to the Day view of the measurement type

**Velch Allvn** Home

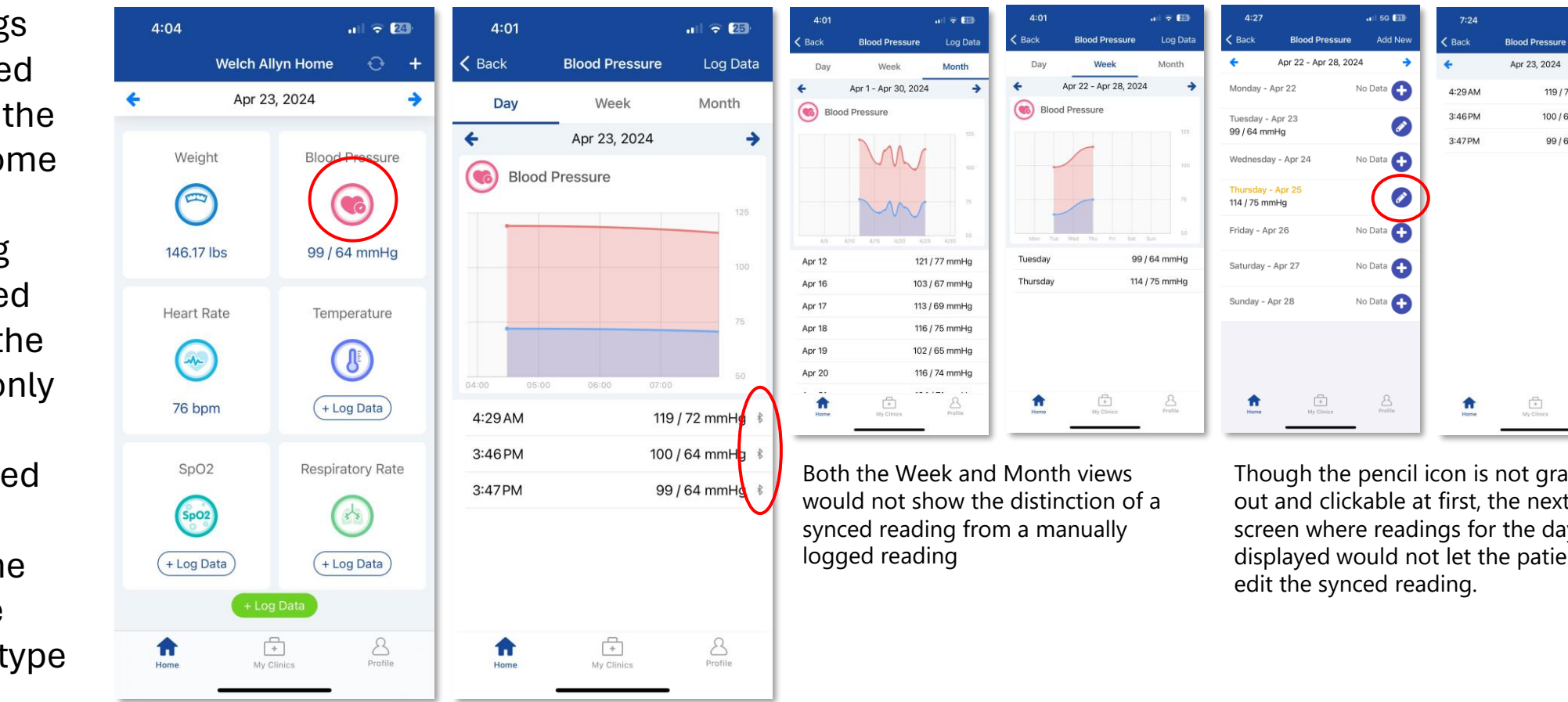

Tap on the icon of the measurement to view a detailed list of readings

#### Tap **Day**

The Bluetooth icon next to the reading indicates that the reading was synced and not manually logged

Though the pencil icon is not grayed out and clickable at first, the next screen where readings for the day are displayed would not let the patient

# **Accepting a Follower**

- The patient must accept the Clinician's invitation to follow their progress before they would be able to send their saved readings
- The Clinician's invitation would be sent via email. This serves as a prompt for the patient to open their email and accept the invitation to follow.

NOTE: Not touching either Accept Request or Reject Request leaves the request in pending state to be acted on later.

| 3:28                 | .ı   🗢 (66)                                                 | 3:28                  | ul 🗟 🔞  | 3:28                    | ul 🗢 66)       | 3:28    |                  | all 🗢 🚳 |
|----------------------|-------------------------------------------------------------|-----------------------|---------|-------------------------|----------------|---------|------------------|---------|
| Welch A              | Allyn Home 🕂 🕂                                              | My Clinics            |         | K My Clinics Cardio Car | re Clinic      |         | My Clinics       |         |
| <b>May</b><br>Weight | Pair your Welch Allyn Home<br>Device here<br>Blood Pressure | PENDING REQUESTS      |         | Welch All               | <b>yn</b> Home |         | o CLINICS        |         |
| $\bigcirc$           |                                                             | MY ASSOCIATED CLINICS |         | Cardio Ca               | re Clinic      | 🟠 UAT V | Velch Allyn Home | >       |
| + Log Data           | (+Log Data)                                                 | UAT Weich Allyn Home  | >       | Accept R                | equest         |         |                  |         |
| Heart Rate           | Temperature                                                 |                       |         | Reject Re               | equest         |         |                  |         |
| (+Log Data)<br>SpO2  | (+Log Data)<br>Respiratory Rate                             |                       |         |                         |                |         |                  |         |
| (+ Log Data          | + Log Data                                                  |                       |         |                         |                |         |                  |         |
| + L0                 | ng Data                                                     |                       |         |                         |                |         | Request accepted |         |
| Home                 | Profile                                                     | Home My Clinics       | Profile |                         |                | Home    | +<br>My Clinics  | Profile |

Tap **My Clinics** that has the notification icon (red circle with number)

#### The **My Clinics** screen appears.

Tap the name of the Clinic under Pending Requests

Tap the **Accept Request** button to allow the Clinciian to view the patient readings, or **Reject Request** to decline the invitation

The name of the Clinic that was allowed to view the Patient's progress will show under My Clinics.

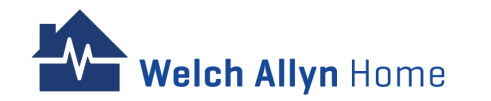

Cardio Health Lab's Clinic

Unsubscribe to Clinic Are you sure you would like to unsubscribe to this clinic? They will not

be able to follow your health data.

The Clinic will no longer see

the Patient's data

Not no

Unsubscribe

ul 🕆 🕄

# **Unsubscribing a Follower**

- The Patient has the option to unsubscribe to a previously accepted Clinician invite to follow their progress.
- Unsubscribing a follower means that the Clinician will no longer be able to view the Patient's health information
- A Patient account created by an Admin would not have the option to unsubscribe to the Clinic

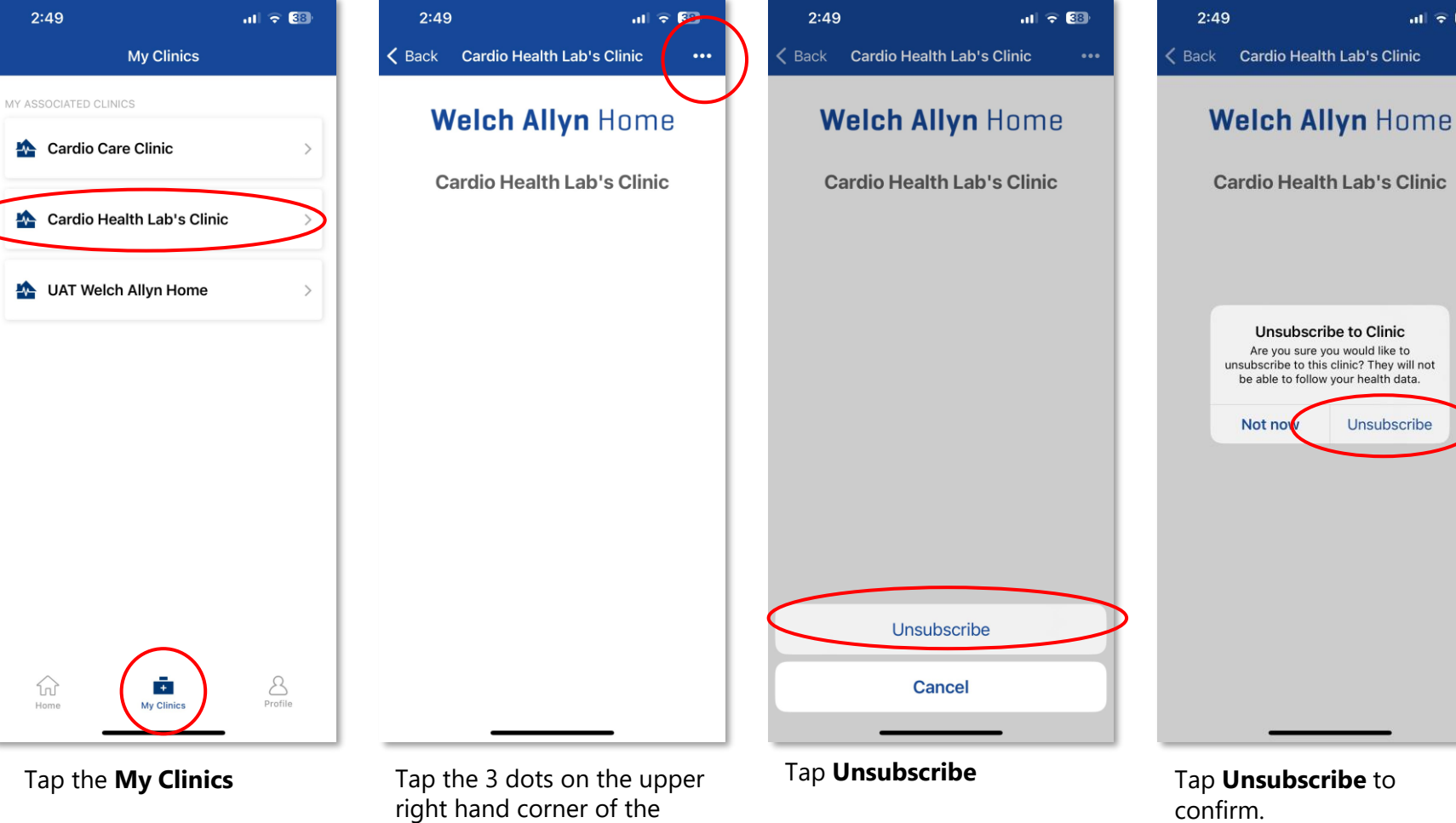

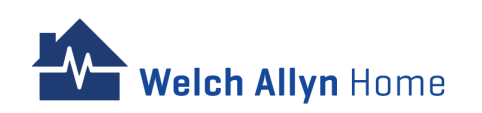

Tap the name of the Clinic to unsubscribe to

screen

# **Changing Units of Measure**

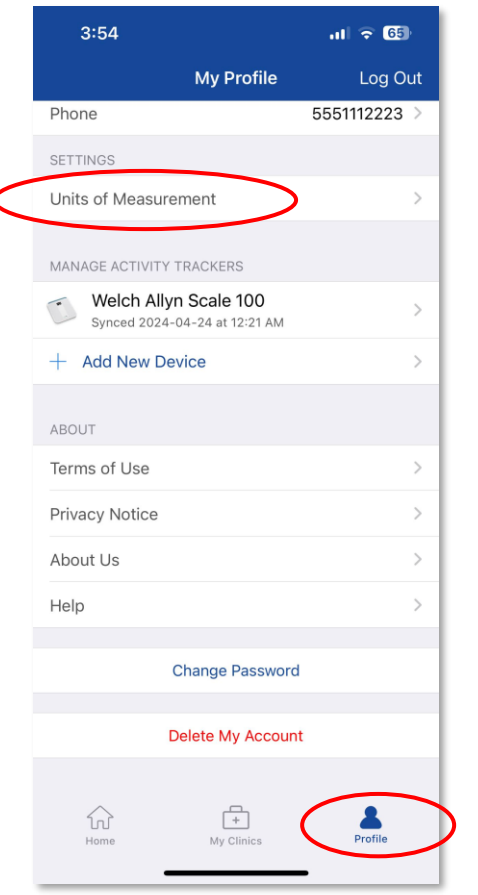

Tap the **Profile** icon

Scroll down and tap **Units** of Measurement

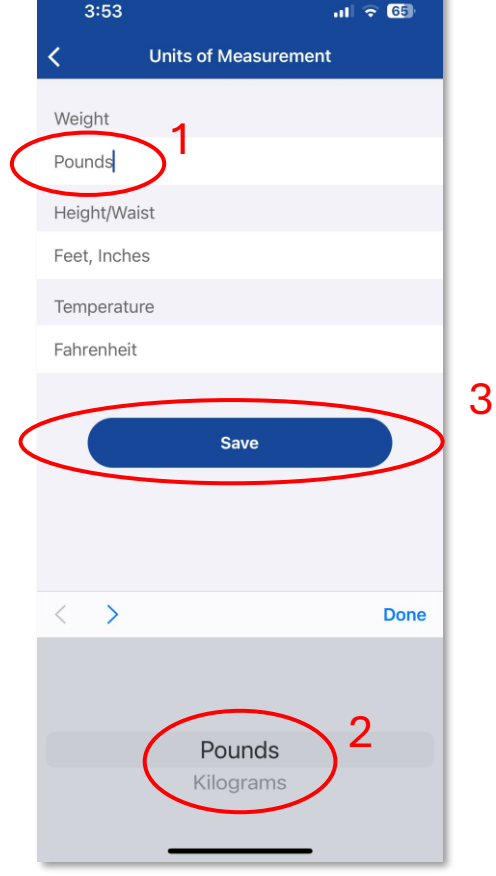

Tap any of the entries to change the units of measure

Tap the desired unit of measurement

# **Editing a Profile**

| 3:53           |                                | al 🗢 65)         |
|----------------|--------------------------------|------------------|
|                | My Profile                     | Log Out          |
| Boch           | ob Nolan<br>ii.achacoso+ios@gi | mail.com         |
| PROFILE        |                                |                  |
| First name     |                                | Bob >            |
| Last name      |                                | Nolan >          |
| Date of Birth  |                                | Jan 1, 1980 🗦    |
| Gender         |                                | Male >           |
| Height         | (                              | 5' 9" >          |
| Waist          |                                | >                |
|                |                                |                  |
| Street address | 123 Ur                         | niversity Dr $>$ |
| City           |                                | Miami >          |
| State          |                                | FL >             |
| Zip Code       |                                | 90210 >          |
| Phone          | 5                              | 551112223 >      |
| Home           | H<br>My Clinics                | Profile          |

#### Tap the **Profile** icon

Tap the field to edit

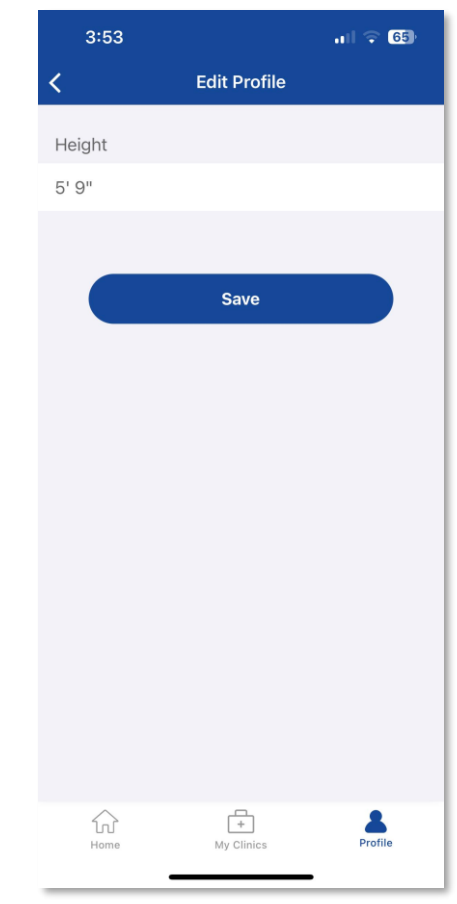

Make necessary changes

Tap **Save** 

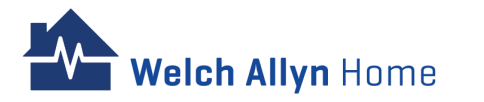

Tap **Save** 

Welch Allyn Home

#### **Changing a Password**

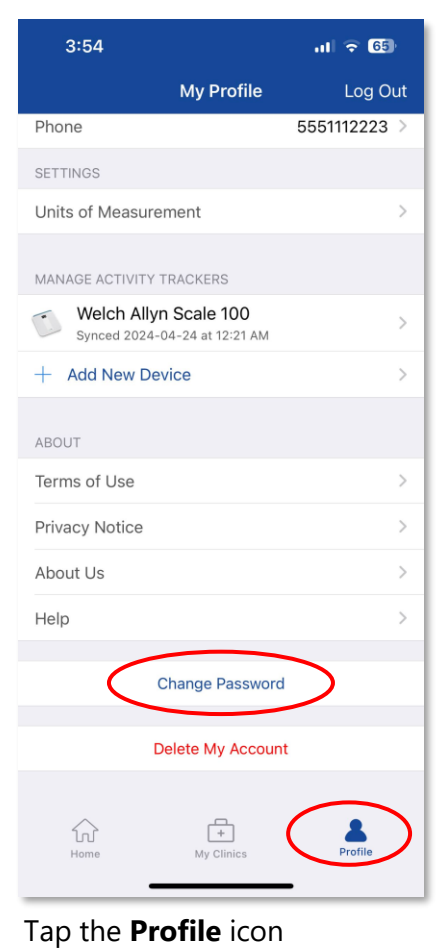

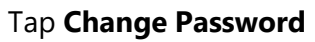

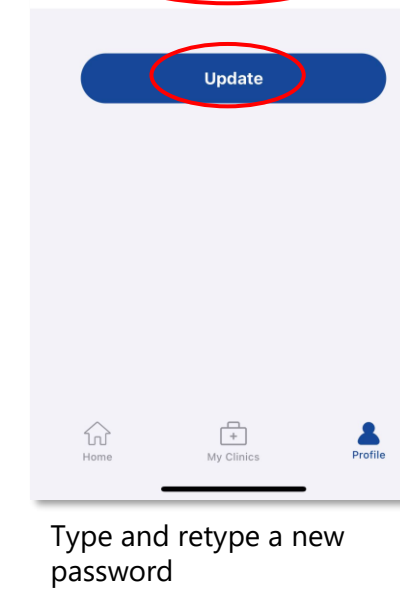

## **Logging Out of the App**

| 3:54 .11 🗢 65                                         |
|-------------------------------------------------------|
| My Profile Log Out                                    |
| Phone 555112223 >                                     |
| SETTINGS                                              |
| Units of Measurement >                                |
| MANAGE ACTIVITY TRACKERS                              |
| Welch Allyn Scale 100 > Synced 2024-04-24 at 12:21 AM |
| + Add New Device >                                    |
| ABOUT                                                 |
| Terms of Use >                                        |
| Privacy Notice >                                      |
| About Us >                                            |
| Help >                                                |
| Change Password                                       |
| Delete My Account                                     |
| Home My Clinics Profile                               |

Tap the **Profile** icon

Tap Log out

Tap **Update** 

3:54

Current password

New password

etype new password

<

ul 🗢 😚

## **Deleting an Account**

Deleting an account means that the Patient is opting out of the Welch Allyn blood pressure and weight monitoring program. The patient will no longer be able to log in to Welch Allyn Home, and all saved readings will be deleted.

| 3:54                                                   |                 | ul 🗢 65      |
|--------------------------------------------------------|-----------------|--------------|
|                                                        | My Profile      | Log Out      |
| Phone                                                  |                 | 5551112223 > |
| SETTINGS                                               |                 |              |
| Units of Measurer                                      | ment            | >            |
| MANAGE ACTIVITY T                                      | RACKERS         |              |
| Welch Allyn Scale 100<br>Synced 2024-04-24 at 12:21 AM |                 |              |
| + Add New Device                                       |                 | >            |
| ABOUT                                                  |                 |              |
| Terms of Use                                           |                 | >            |
| Privacy Notice                                         |                 | >            |
| About Us                                               |                 | >            |
| Help                                                   |                 | >            |
| Change Password                                        |                 |              |
| Delete My Account                                      |                 |              |
| Home                                                   | H<br>My Clinics | Profile      |

Tap the **Profile** icon

Tap Delete My Account

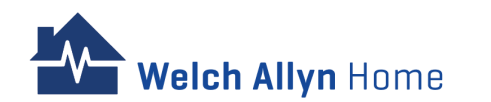
## About

- Log in credentials on the app are the same on the Patient Portal
- Readings on the Welch Allyn Home app will reflect on the Patient Portal and vice versa

|                                 | WAH Арр | WAH Patient Portal |
|---------------------------------|---------|--------------------|
| Log in credentials              | Same    | same               |
| Change of password              | Yes     | Yes                |
| Pairing and syncing of readings | Yes     | NA                 |
|                                 |         |                    |
|                                 |         |                    |
|                                 |         |                    |
|                                 |         |                    |
|                                 |         |                    |

Tap the Sync All icon

The app is waiting for the paired devices to sync the readings

A check mark and a **Sync new data success** message will display together with the date and time when a reading was last synced

The latest weight reading will display on the Welch Allyn Home app web tile

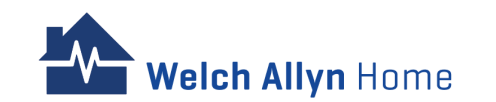

# Logging In

| Welch Allyn Home |                                    | For Providers Help Login Sign Up |
|------------------|------------------------------------|----------------------------------|
|                  |                                    |                                  |
|                  | PATIENTS                           |                                  |
|                  | Log In                             |                                  |
|                  | Lemail                             |                                  |
|                  | Password                           |                                  |
|                  | Log In                             |                                  |
|                  | Don't have an account? Sign up now |                                  |
|                  | Forgot Password?                   |                                  |
|                  |                                    |                                  |
|                  |                                    |                                  |
|                  |                                    |                                  |
|                  | Privacy Notice                     |                                  |
|                  |                                    |                                  |

Enter the log in credentials (email and password used to log in the Welch Allyn Home App)

Click Log In

## **Logging Out**

|                              |                  |   |              |           | My Profile                                         |
|------------------------------|------------------|---|--------------|-----------|----------------------------------------------------|
| Health Documents             |                  |   |              |           | Welch Allyn Home<br>portal-uat.welchallynhomec     |
| < May 4 ><br>Health Trackers | Title Chart      |   |              |           | Privacy Notice<br>Terms of Use<br>About us<br>Help |
| Jpdated a few seconds ago    |                  |   | 0            | $\langle$ | Log Out                                            |
| Blood Pressure C             | Heart Rate       | ľ | Blood Oxygen | Ĩ         | 145.51                                             |
| 12:29 PM mmHg                | 12:29 PM         |   | 09:40 AM     |           | 12:24 AM 9.58 to g                                 |
| Temperature                  | Respiratory Rate | ľ |              |           |                                                    |
| <b>98</b>                    | 09:40 AM         |   |              |           |                                                    |

Click the user's name on the right side of the menu bar

Click My Profile

Click Log Out

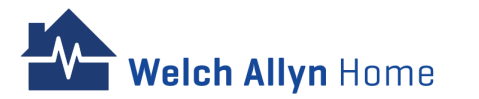

### **Changing a Forgotten Password**

- If the Patient forgets their password, then they can use the built-in **password reset** feature.
- An e-mail is sent with a link to reset their password.
- Check the Spam folder or refresh the inbox if the email is not received.
- Follow the screen prompts to reset the password
- If the Patient forgot the password of their email and can no longer access it, a password can be generated by the Admin for the Patient. The Patient is advised to change their password upon log in.

| Welch Allyn Home |                     | For Providers Help Login |
|------------------|---------------------|--------------------------|
|                  |                     |                          |
|                  | PATIENTS            |                          |
|                  | Log In              |                          |
|                  | Lemail              |                          |
|                  | Password            |                          |
|                  | Log In              |                          |
|                  | Forgot Password?    |                          |
|                  | Enter email address |                          |
|                  | Reset Your Password |                          |
|                  |                     |                          |
|                  | Privacy Notice      |                          |

Enter the email address on the box under Forgot Password?

Click Reset Your Password

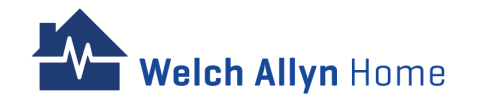

### **Changing a User Profile and Password Inside the Portal**

- All changes made in the portal will also reflect in the app
- Updating/changing the password through the My
   Profile screen will not send an email to the Patient.

| Welch Allyn Home Home                                |                         | Help 🔮 Bob Nolan 🔻                                                             |
|------------------------------------------------------|-------------------------|--------------------------------------------------------------------------------|
|                                                      | $\subset$               | My Profile                                                                     |
| Welcome to Cardio Care Clinic Room                   | code: 86sad Recent Visi | Weich Allyn Home         >           portal-uat.weichallynhomecp.com         > |
| Current number of patients waiting: 0                | There is no recent v    | Privacy Notice<br>Terms of Use<br>About us                                     |
| Our Providers                                        | -                       | Help                                                                           |
| CALliberty Methours                                  |                         | Log Out                                                                        |
| Available                                            |                         |                                                                                |
| PR Phoenix Burns<br>• Offline SA Sam Lucas • Offline |                         |                                                                                |
| Privacy Notice                                       |                         |                                                                                |

Click the user's name on the right side of the menu bar

Click My profile

\*Continued on the next page >

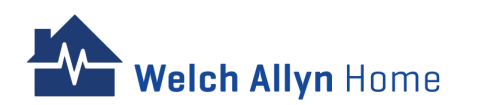

### **Changing a User Profile and Password Inside the Portal – cont'd**

| Profile     Profile                                                                                                    | Welch Allyn Hor                | ne Home                                 | Help 👤 Bob Nolar |
|----------------------------------------------------------------------------------------------------|--------------------------------|-----------------------------------------|------------------|
| Profile     Passwork     Exesterial     Exesterial     Exesterial     Marei     Exesterial     Exesterial <th>MY PROFILE Profile Preferences</th> <th></th> <th></th> | MY PROFILE Profile Preferences |                                         |                  |
| Priority       xxxxxxxxxxxxxxxxxxxxxxxxxxxxxxxxxxxx                                                                                                    | Profile                        | >                                       | Distr            |
| Email       chitachacoso-los@gmail.com         First Name       Bob         Last Name       Nolan         MRN                                                                                                    | Password                       | 200000000000000000000000000000000000000 | Photo            |
| First Name       50b         Last Name       Nolan         MRN                                                                                                    | Email                          | chi.achacoso+ios@gmail.com              |                  |
| Last Name Nolan   MRN Male   Gender Male   Date of Birth December 31, 1979   Street Addres 123 University Dr   City Miami   State Florida   Country United States   Zip Code 90210   Phone Number + 1206-318-7100   Timezone UTC-07:00) Pacific Time (US & Canada)                                                                                                    | First Name                     | Bob                                     |                  |
| MRN       Male         Gender       Male         Date of Birth       December 31, 1979         Street Addres       123 University Dr         City       Miami         State       Florida         Country       United States         Zip Code       90210         Phone Number       + 1206-318-7100         Timezone       UUTC-07:00) Pacific Time (US & Canada)                                                                                                    | Last Name                      | Nolan                                   |                  |
| Gender       Male         Date of Birth       December 31, 1979         Street Address       123 University Dr         City       Miami         State       Florida         Country       United States         Zip Code       90210         Phone Number       +1 206-318-7100         Timezone       (UTC-07:00) Pacific Time (US & Canada)         Primary Care Physician Name       Primary Care Physician Phone                                                                                                    | MRN                            |                                         |                  |
| Date of Birth       December 31, 1979         Street Address       123 University Dr         City       Miami         State       Florida         Country       United States         Zip Code       90210         Phone Number       +1 206-318-7100         Timezone       (UTC-07:00) Pacific Time (US & Canada)         Primary Care Physician Name         Primary Care Physician Phone                                                                                                    | Gender                         | Male                                    |                  |
| Street Address       123 University Dr         City       Miami         State       Florida         Country       United States         Zip Code       90210         Phone Number       +1 206-318-7100         Timezone       (UTC-07:00) Pacific Time (US & Canada)         Primary Care Physician Name       Primary Care Physician Phone         Delete my account       1                                                                                                    | Date of Birth                  | December 31, 1979                       |                  |
| City       Miami         State       Florida         Country       United States         Zip Code       90210         Phone Number       +1 206-318-7100         Timezone       (UTC-07:00) Pacific Time (US & Canada)         Primary Care Physician Name       Primary Care Physician Phone         Delete my account       1                                                                                                    | Street Address                 | 123 University Dr                       |                  |
| State     Florida       Country     United States       Zip Code     90210       Phone Number     +1206-318-7100       Timezone     (UTC-07:00) Pacific Time (US & Canada)       Primary Care Physician Name       Primary Care Physician Phone                                                                                                    | City                           | Miami                                   |                  |
| Zip Courty United States<br>Zip Code 90210<br>Phone Number +1 206-318-7100<br>Timezone (UTC-07:00) Pacific Time (US & Canada)<br>Primary Care Physician Name<br>Primary Care Physician Phone<br>Delete my account                                                                                                    | State                          | Florida                                 |                  |
| Phone Number +1 206-318-7100<br>Timezone (UTC-07:00) Pacific Time (US & Canada)<br>Primary Care Physician Name<br>Primary Care Physician Phone<br>Delete my account                                                                                                    | Country                        | United States                           |                  |
| Primer Number +1 206-316-3100<br>Timezone (UTC-07:00) Pacific Time (US & Canada)<br>Primary Care Physician Name<br>Primary Care Physician Phone<br>Delete my account                                                                                                    | Zip Code                       | 90210                                   |                  |
| Primary Care Physician Name Primary Care Physician Phone Delete my account                                                                                                    |                                | +1 206-318-7100                         |                  |
| Primary Care Physician Phone Delete my account                                                                                                    | Drimory Caro Dhysisian Name    | (01C-07:00) Pacific Time (05 & Canada)  |                  |
| Delete my account                                                                                                    | Primary Care Physician Name    |                                         |                  |
|                                                                                                    | Delete my account              |                                         |                  |
| Privacy Notice                                                                                                    |                                | Privacy Notice                          |                  |

#### Click Edit

Welch Allyn Home

| Welch Allyn Ho               | me Home                                | Help 🔋 Bob Nolan 🔻                               |
|------------------------------|----------------------------------------|--------------------------------------------------|
| MY PROFILE                   |                                        |                                                  |
| Profile Preferences          |                                        |                                                  |
| Existing Password            | <b>8</b> 0                             | Photo                                            |
| New Password                 | Password requirements                  |                                                  |
| Confirm New Password         |                                        | Drag file to upload<br>or click to select a file |
| Email                        | chi.achacoso+ios@gmail.com             | (size limit:100M)                                |
| First Name                   | Bob                                    |                                                  |
| Last Name                    | Nolan                                  |                                                  |
| MRN                          |                                        |                                                  |
| Gender                       | Male                                   |                                                  |
| Date of Birth                | 1979-12-31                             |                                                  |
| Street Address               | 123 University Dr                      |                                                  |
| City                         | Miami                                  |                                                  |
| Zin Code                     | Florida                                |                                                  |
| Country                      | 90210                                  |                                                  |
| Phone Number                 | • (206) 318-7100                       |                                                  |
| Timezone                     | (UTC-07:00) Pacific Time (US & Canada) |                                                  |
| Primary Care Physician Name  |                                        |                                                  |
| Primary Care Physician Phone |                                        |                                                  |
|                              | Cancel Update                          |                                                  |
|                              | Privacy Notice                         |                                                  |

Update password and/or update the profile information

### **Updating Health Readings on the Portal**

- In the Patient Portal, synced and manually logged readings from the Welch Allyn Home App can be:
  - Accepted/ rejected
  - Edited
  - Deleted
- Readings can be manually added on the Patient Portal, and will reflect on the Welch Allyn Home app

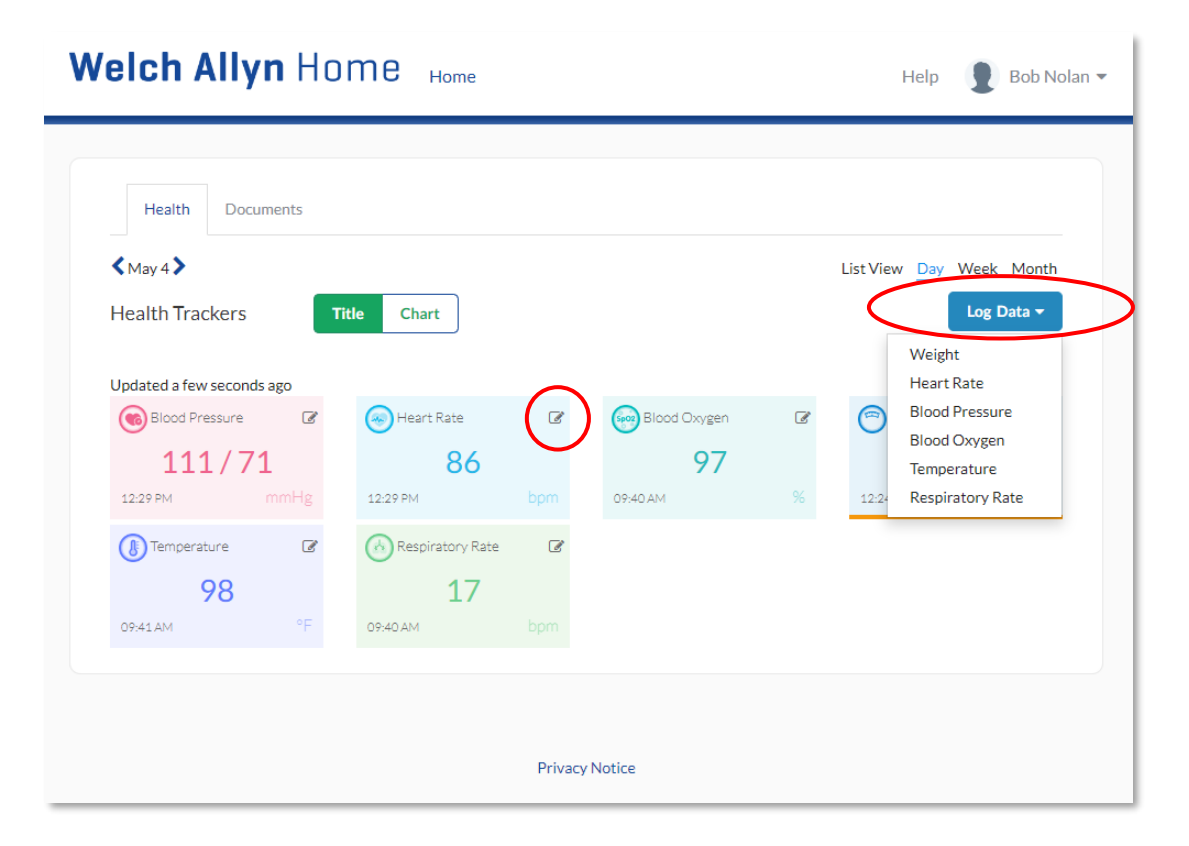

#### 2 Options:

1 – Click the pencil icon on the selected health measurement tile to be updated 2 – Click Log Data and select the health measurement to be updated from the dropdown menu

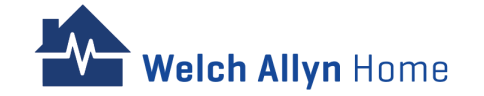

### **Updating Health Readings on the Portal – cont'd**

### Manually logging a new reading

| Welch Ally                             | LOG TEMPERA | TURE        |           |        | 🗙 elp 👤 Bob Nolan 🕶 |
|----------------------------------------|-------------|-------------|-----------|--------|---------------------|
|                                        | <           | Apr 22 - /  | Apr 28    |        | >                   |
| Health Docu                            | Day         | Temperature |           | Unit   |                     |
|                                        | Mon, Apr 22 | 0           |           | F ¥    | Day Wook Month      |
| Health Trackers                        | Tue, Apr 23 | 0           |           | F 🗸    | Log Data -          |
|                                        | Wed, Apr 24 | 0           |           | F ¥    |                     |
| Updated a few second<br>Blood Pressure | Thu, Apr 25 | 0           |           | F ¥    | ght 🕜               |
| 111/7                                  | Fri, Apr 26 | 0           | $\supset$ | F 🕶    | 145.51              |
| 12:29 PM                               | Sat, Apr 27 | 0           |           | F ¥    | 9.58 to go          |
| 98                                     | Sun, Apr 28 | 0           |           | F ¥    |                     |
| 09:41 AM                               |             |             |           |        |                     |
|                                        |             |             |           | Cancel | omit                |
|                                        |             |             |           |        |                     |
|                                        |             | Privacy N   | lotice    |        |                     |
|                                        |             |             |           |        |                     |

Enter the reading

Click Submit

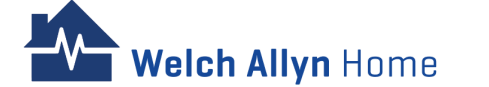

### Editing/Deleting an existing reading

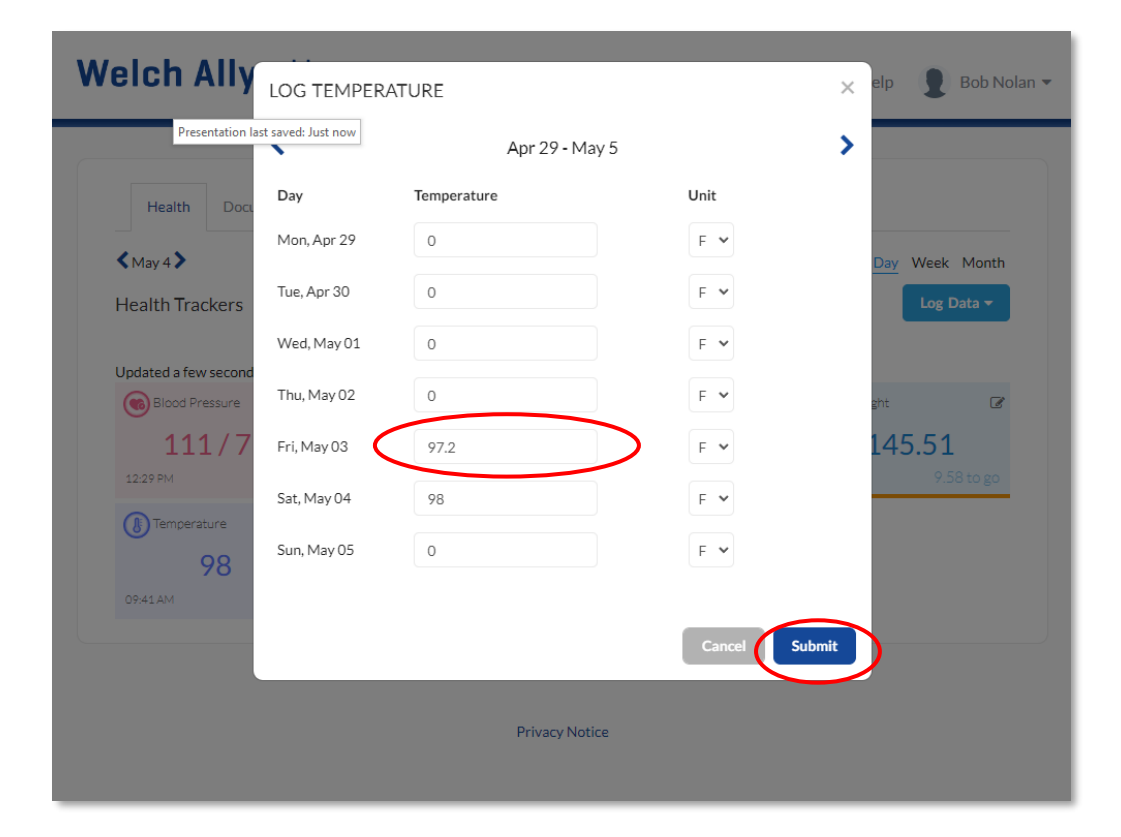

Edit / Erase the reading

Click Submit

### **Updating Health Readings on the Portal – Accepting or Rejecting a Reading**

Synced and manually logged readings can be accepted or rejected in the Patient Portal

|                          | HUIIIE Home            |                                                                                                    |                     |                                                                                                    | Help 🔮 Bob Nola                          |
|--------------------------|------------------------|----------------------------------------------------------------------------------------------------|---------------------|----------------------------------------------------------------------------------------------------|------------------------------------------|
| Health Documents         | s Title Chart          |                                                                                                    |                     | ListV                                                                                                    | View Day Week Month                      |
| Blood Pressure 🕼 NO DATA | Heart Rate Robert Rate | Blood Oxygen         Image: Comparison of the second second s | Weight C<br>NO DATA | Temperature         Image: Compared with the second second se | Respiratory Rate C<br>16<br>12:16 PM bpm |
|                          |                        |                                                                                                    |                     |                                                                                                    |                                          |

Click List View

| Marath / This                                                                                                    |                                                                                                    |                                                                                                    | List View Day                                                                     | y Week Month                                             |
|----------------------------------------------------------------------------------------------------|----------------------------------------------------------------------------------------------------|----------------------------------------------------------------------------------------------------|-----------------------------------------------------------------------------------|----------------------------------------------------------|
|                                                                                                    |                                                                                                    | $\frown$                                                                                                    |                                                                                   |                                                          |
| Date                                                                                                    | Data                                                                                                    | Source                                                                                                    | Status                                                                            | Action                                                   |
| Date<br>2024-04-23 00:00:00                                                                                                    | Data     146.2 lbs Weight                                                                                                    | Source                                                                                                    | Status           Accepted                                                         | Action<br>Reject                                         |
| Date<br>2024-04-23 00:00:00<br>2024-04-24 00:20:49                                                                                                    | Data     146.2 lbs Weight     152.56 lbs Weight                                                                                                    | Source<br>Manuar<br>Welch Allyn Scale 100                                                                                              | Status       Accepted       Accepted                                              | Action<br>Reject<br>Reject                               |
| Date           0024-04-23 00:00:00           0024-04-24 00:20:49           0024-04-24 00:21:02                                                        | Data           146.2 lbs Weight           152.56 lbs Weight           146.61 lbs Weight                                                                           | Source<br>ManGar<br>Welch Allyn Scale 100<br>Welch Allyn Scale 100                                                                     | Status       Accepted       Accepted       Accepted                               | Action<br>Reject<br>Reject<br>Reject                     |
| Date           0024-04-23 00:00:00           0024-04-24 00:20:49           0024-04-24 00:21:02           0024-04-28 07:11:00                          | Data       146.2 lbs Weight       152.56 lbs Weight       146.61 lbs Weight       126 / 80 mmHg Blood Pressure<br>98 bpm Heart Rate                               | Source<br>Mandar<br>Welch Allyn Scale 100<br>Welch Allyn Scale 100<br>Welch Allyn Home Blood Pressure Monitor                          | Status       Accepted       Accepted       Accepted       Accepted                | Action<br>Reject<br>Reject<br>Reject<br>Reject           |
| Date           024-04-23 00:00:00           024-04-24 00:20:49           024-04-24 00:21:02           024-04-28 07:11:00           024-04-28 12:38:57 | Data       146.2 lbs Weight       152.56 lbs Weight       146.61 lbs Weight       126 / 80 mmHg Blood Pressure<br>98 bpm Heart Rate       17 bpm Respiratory Rate | Source       Manuar       Welch Allyn Scale 100       Welch Allyn Scale 100       Welch Allyn Home Blood Pressure Monitor       Manual | Status       Accepted       Accepted       Accepted       Accepted       Accepted | Action<br>Reject<br>Reject<br>Reject<br>Reject<br>Reject |

- A reading's source would display whether it was synced or manually logged.
- Click Accept/Reject
- A rejected reading cannot be edited, unless accepted

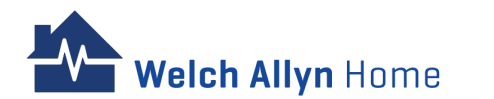

### **Changing Chart Views of Readings on the Portal**

- Under the Week view and Month views, a graph of the readings will be shown for every instance of synced and manually logged readings.
- Hovering through the points will show the date, time and reading of the specific measurement type.

### Week View

| Health Document  | ts                                                            |
|------------------|---------------------------------------------------------------|
| Apr 29 - May 5 > | List View Day Week<br>Month                                   |
| Health Trackers  | Log Data 🕶                                                    |
| $\frown$         | 112                                                           |
|                  | 91                                                            |
| Blood Pressure   | 70 May 3rd, 12.29 PM                                          |
|                  | 87                                                            |
|                  | 86                                                            |
| Heart Rate       | 85                                                            |
|                  | 99                                                            |
| SpO2             |                                                               |
| Blood Oxygen     | 96 May 2nd, 03:50 PM May 4th, 09:40 AM                        |
|                  | 151.13                                                        |
|                  | 146.6                                                         |
| Weight           | 142.08 Apr 29th, 04:29 PM May 3rd, 12:31 PM May 4th, 03:04 PM |

#### Tap **Week**

Scroll through the weeks by clicking the arrows

### **Month View**

| < May           |          |                |         |            | List View Day     | Weer |
|-----------------|----------|----------------|---------|------------|-------------------|------|
| Health Trackers |          |                |         |            | Log L             | 0    |
|                 | 112 —    |                |         | •          |                   |      |
|                 | 91       |                |         |            |                   |      |
| Blood Pressure  | 70 —     |                | May 3rd | , 12:29 PM |                   |      |
|                 | 87 —     |                |         |            |                   |      |
|                 | 86       |                |         | •          |                   |      |
| Heart Rate      | 85 —     |                | May 3rd | , 12:29 PM |                   |      |
|                 | 99       |                |         |            |                   |      |
| Blood Oxygen    | 96       |                |         |            |                   |      |
|                 |          | vlay 2nd, 03:5 | 0 PM    |            | May 4th, 09:40 AM |      |
|                 | 151.13 — |                |         | /          |                   |      |
|                 | 146.6    |                |         |            | 1.                |      |

#### Tap **Month**

Scroll through the months by clicking the arrows

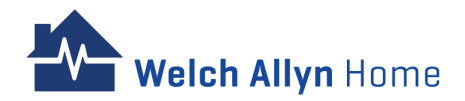

### **Exporting Health Readings**

| Health Documents                                                                                                    | s Month Apr 2024                                                                                                    | Blood Pressure <table-cell> Blood Oxygen 🔽 Respiratory Rate</table-cell>                                           | List View Do                                             | Week Month                                    |
|----------------------------------------------------------------------------------------------------|----------------------------------------------------------------------------------------------------|----------------------------------------------------------------------------------------------------|----------------------------------------------------------|-----------------------------------------------|
| Search Export Hea                                                                                                    | A Data                                                                                                    | Source                                                                                                    | Status                                                   | Action                                        |
| 20224-02-22300-001-00                                                                                                   | 146.2 lbs Weight                                                                                                    | Manual                                                                                                    | Accepted                                                 | Reject                                        |
| 2024-04-24 00:20:49                                                                                                    | 152.56 lbs Weight                                                                                                    | Welch Allyn Scale 100                                                                                              | Accepted                                                 | Reject                                        |
| 2024-04-24 00:20:49<br>2024-04-24 00:21:02                                                                              | <b>152.56 lbs</b> Weight<br><b>146.61 lbs</b> Weight                                                                                       | Welch Allyn Scale 100<br>Welch Allyn Scale 100                                                                     | Accepted                                                 | Reject<br>Reject                              |
| 2024-04-24 00:20:49<br>2024-04-24 00:21:02<br>2024-04-28 07:11:00                                                       | 152.56 lbs Weight<br>146.61 lbs Weight<br>126 / 80 mmHg Blood Pressure<br>98 bpm Heart Rate                                                | Welch Allyn Scale 100         Welch Allyn Scale 100         Welch Allyn Home Blood Pressure Monitor                | Accepted<br>Accepted<br>Accepted                         | Reject<br>Reject<br>Reject                    |
| 2024-04-24 00:20:49           2024-04-24 00:21:02           2024-04-28 07:11:00           2024-04-28 12:38:57           | 152.56 lbs Weight         146.61 lbs Weight         126 / 80 mmHg Blood Pressure         98 bpm Heart Rate         17 bpm Respiratory Rate | Welch Allyn Scale 100       Welch Allyn Scale 100       Welch Allyn Home Blood Pressure Monitor       Manual       | Accepted<br>Accepted<br>Accepted<br>Accepted             | Reject<br>Reject<br>Reject<br>Reject          |
| 2024-04-24 00:20:49<br>2024-04-24 00:21:02<br>2024-04-28 07:11:00<br>2024-04-28 12:38:57<br>Showing 1 to 5 of 5 entries | 152.56 lbs Weight         146.61 lbs Weight         126 / 80 mmHg Blood Pressure         98 bpm Heart Rate         17 bpm Respiratory Rate | Welch Allyn Scale 100         Welch Allyn Scale 100         Welch Allyn Home Blood Pressure Monitor         Manual | Accepted<br>Accepted<br>Accepted<br>Accepted<br>Previous | Reject     Reject     Reject     Reject     1 |

#### Click List View

Select the coverage (month/week/day, etc.) of metrics to include in the file to be exported

Click Export Health Data

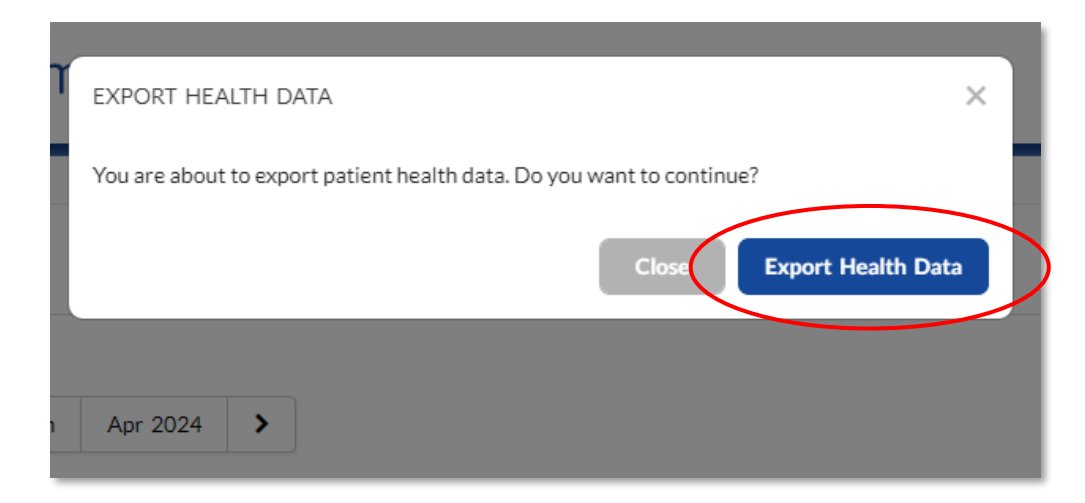

#### Click Export Health Data to confirm

Downloading of health data will start automatically. Exported data will be in .csv format

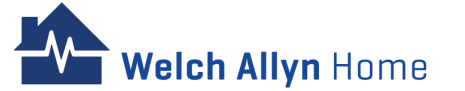

1101

+ Upload File

Action

View Delete

View Delete

Previous 1 Next

Search:

Date

389K 05/08/2024

Uploade

05:09 PM

05/08/2024

05:09 PM

Size

242K

### **Uploading Files**

• The Patient can share documents with their Providers/Clinicians (e.g., images and .pdf files)

| Health Documents            |                                           |               |
|-----------------------------|-------------------------------------------|---------------|
| Files                       |                                           | + Upload File |
| Show 25 V entries           | Searc                                     | ch:           |
| Uploaded By                 | 🔶 Size 🔶 Date Uploaded                    | ▼ Action ♦    |
|                             | You have not uploaded any Health Records. |               |
| Showing 0 to 0 of 0 entries |                                           | Previous Next |

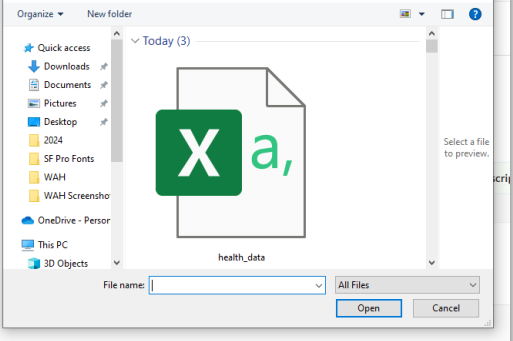

v Ö Search Do

Select the file to share

**Click Open** 

↑ ↓ > This PC > Download

Click **Documents** 

Showing 1 to 2 of 2 entries

Click +Upload File

Health data has been exported successfully.

Documents

Description

Change PW 1.png

WAH portal user privileges.pdf

Health

Show 25 ¥ entries

Uploaded By

Bob Nolan

Bob Nolan

Files

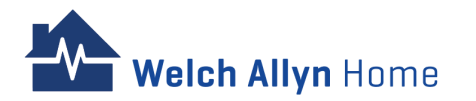

Click **Documents** 

Click +Upload File

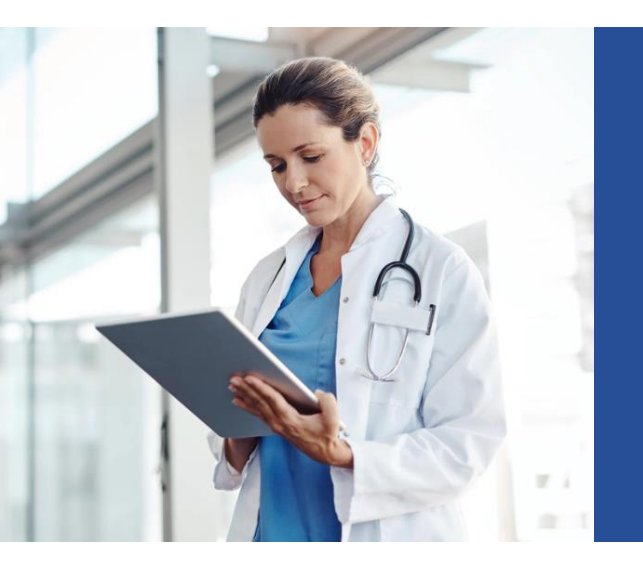

# Clinician / Provider

### **Clinician/ Provider Journey**

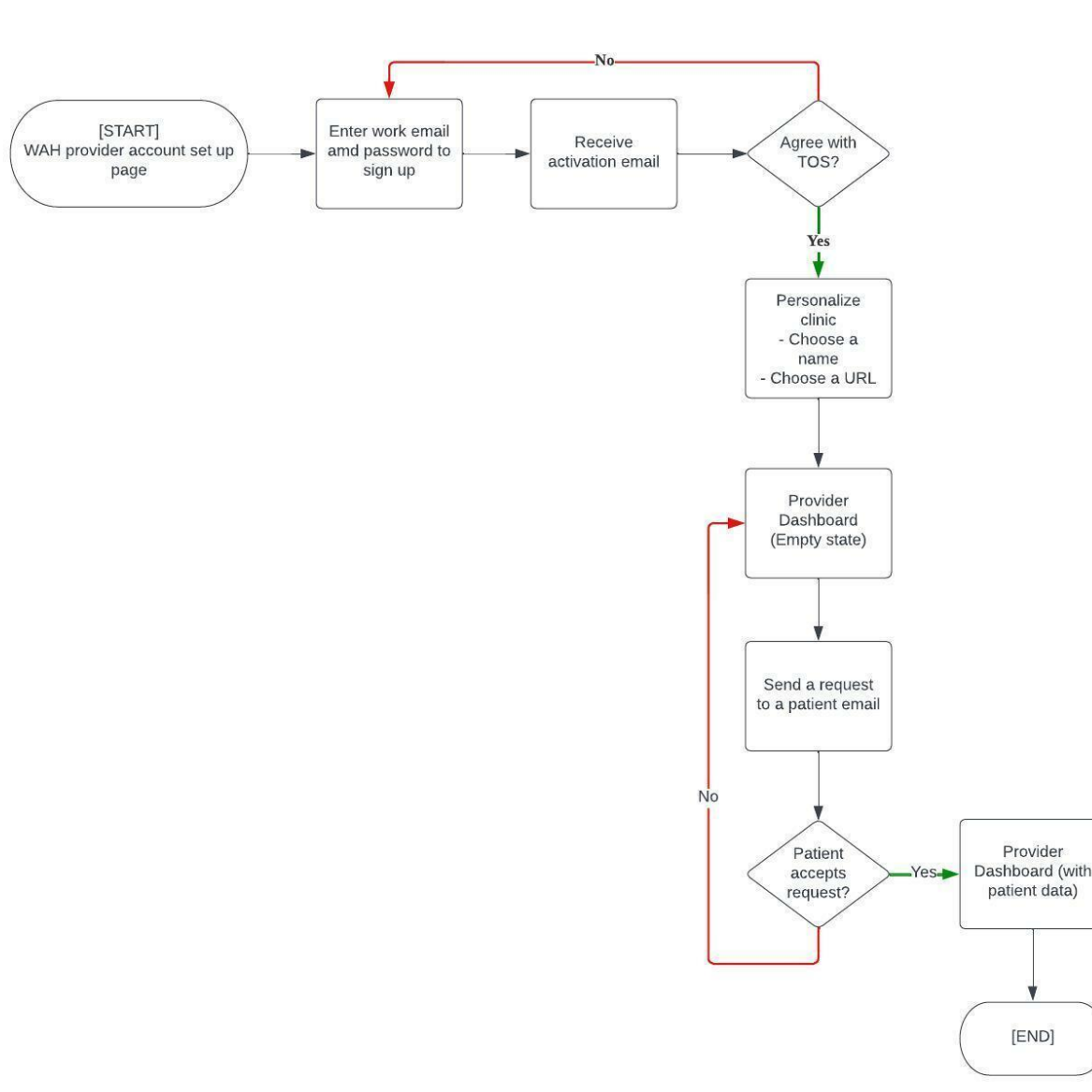

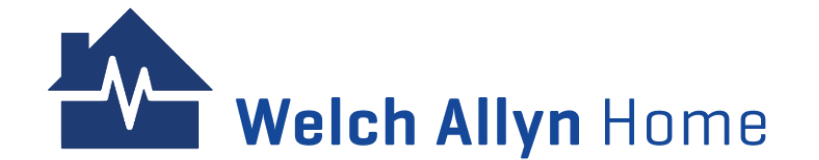

### **User Privileges**

| Functions               | Clinician | Provider |
|-------------------------|-----------|----------|
| Actions on Patients     | X         | -        |
| Create Patient          | Х         | X        |
| Invite Patient          | Х         | X        |
| Edit Patient            | Х         | X        |
| Delete Patient          | Х         | -        |
| Suspend/Confirm Patient | Х         | -        |
| Set Patient Password    | Х         | -        |
| Search for Patient      | Х         | X        |
| View List of Patients   | Х         | X        |
| View Patient Details    | Х         | Х        |
| Upload Documents        | Х         | Х        |

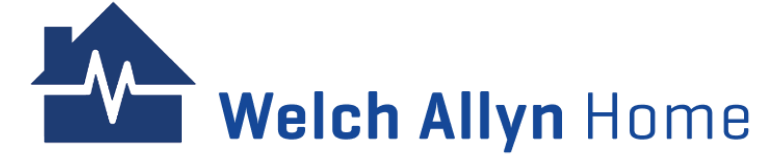

### User Privileges - cont'd

| Functions                                           | Clinician | Provider |
|-----------------------------------------------------|-----------|----------|
| Actions on Health Data                              |           |          |
| Manually Enter Health Data                          | Х         | Х        |
| Edit and delete health data that was added manually | Х         | Х        |
| Manage clinic risk range settings                   | -         | -        |
| Manage provider risk range settings                 | Х         | Х        |
| Manage custom patient specific risk range settings  | Х         | X        |
| Manage provider risk range notification settings    | Х         | Х        |

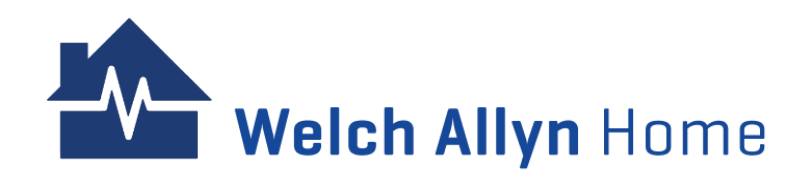

### **User Privileges – cont'**

| Functions                  | Clinician | Provider |
|----------------------------|-----------|----------|
| Actions on Health Data     |           |          |
| Enable/disable health tile | -         | -        |
| View Health dashboard      | X         | X        |
| Export health data         | X         | X        |
| Export time log            | X         | X        |
| Unsubscribe patient        | X         | X        |

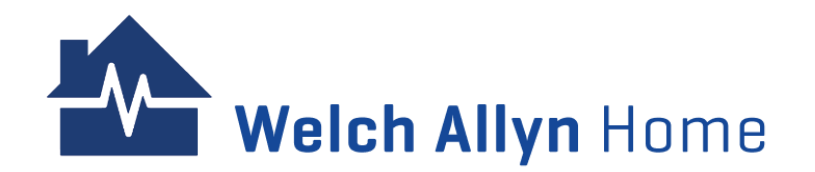

## Logging in and logging out

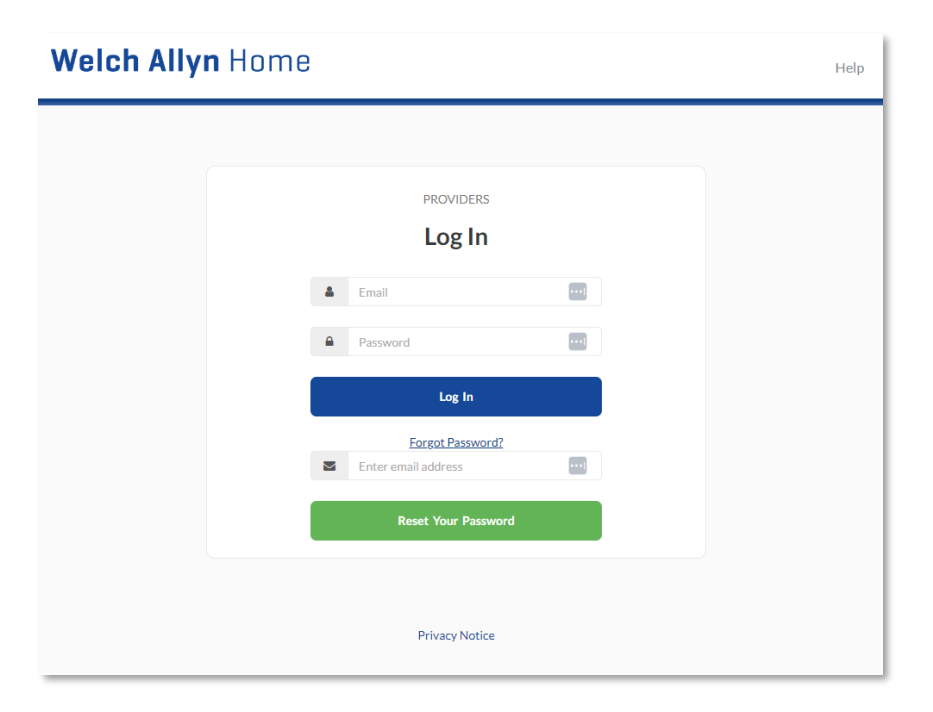

Log in with the email address and password used when the account was created

#### To Reset the Password:

Click **Forgot password**, enter the email address and click **Reset Your Password**. Follow instructions in the email.

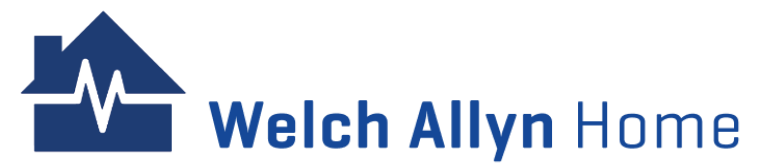

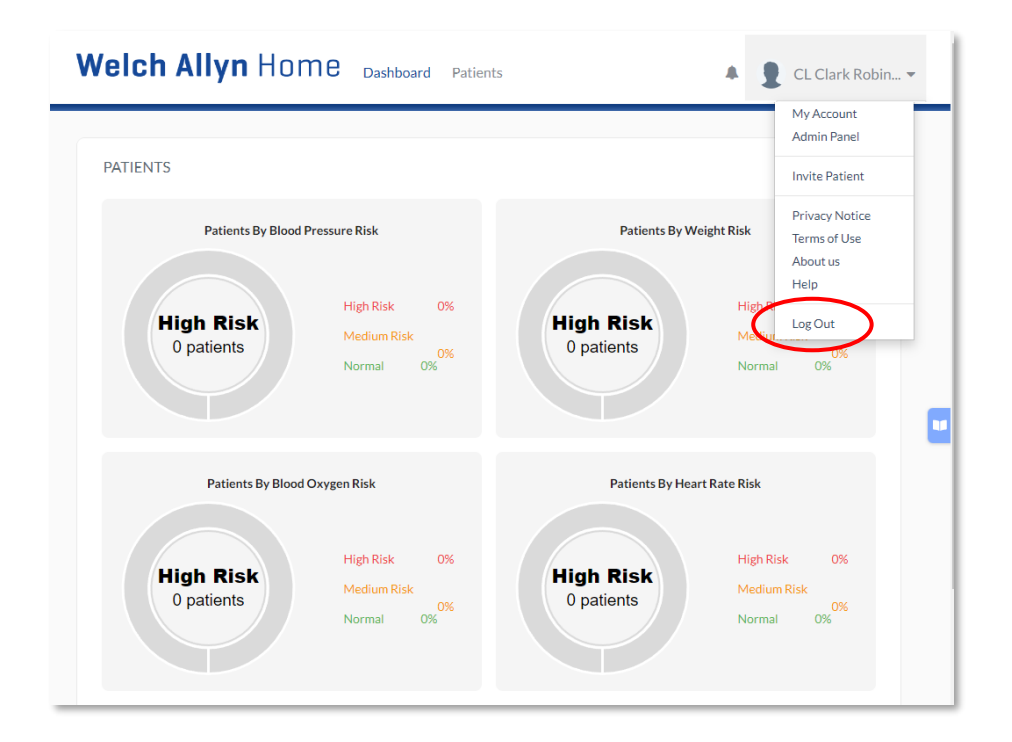

Click Profile Menu on the far right of the menu bar and click **Log out.** 

The Welch Allyn Home Log in screen appears. Logging out was successful.

## **Changing Password in the Portal**

The user can also change their password once they have logged in the Clinic Portal.

Unlike Reset Password, the user will be required to enter their current password.

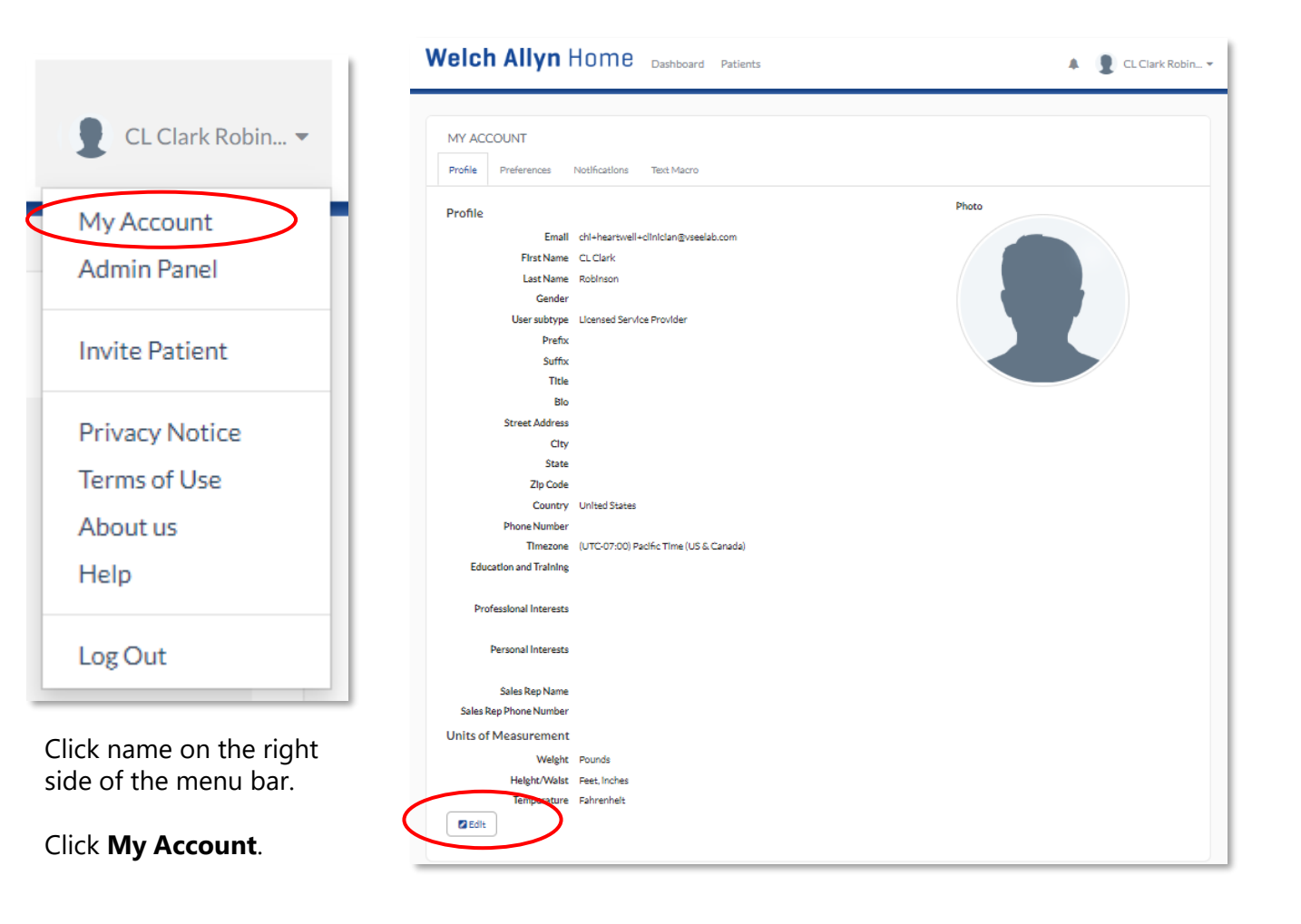

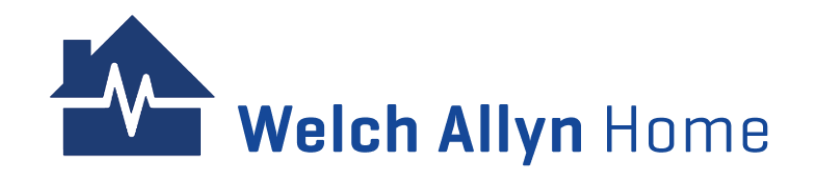

Under the Profile tab, click **Edit.** The password fields do not appear until Edit is clicked.

### **Changing Password in the Portal – Cont'd**

| /elch Allyn                    | Home Dashboard Patients             | 🜲 👔 CL Clark Robin                             |
|--------------------------------|-------------------------------------|------------------------------------------------|
| MY ACCOUNT Profile Preferences | Notifications Text Macro            |                                                |
| Profile                        |                                     | Photo                                          |
| Existing Password              |                                     |                                                |
| New Password                   | Password requirements               | Drag file to upload                            |
| Confirm New Password           |                                     | or click to select a file<br>(size limit:100M) |
| Email                          | chi+heartwell+clinician@vseelab.com |                                                |
| First Name                     | CL Clark                            |                                                |
| Last Name                      | Robinson                            |                                                |
| Gender                         | Select Gender 🗸                     |                                                |
| Prefix                         | e.g Mr, Mrs, Dr                     |                                                |
| Suffix                         | eg M.D., R.N., N.P.                 |                                                |
| Title                          | e.g Family Therapist                |                                                |
| Bio                            |                                     |                                                |

| Professional Interests |                  |    |
|------------------------|------------------|----|
| Personal Interests     |                  | li |
|                        |                  |    |
|                        |                  | 11 |
| Sales Rep Name         |                  |    |
| Sales Rep Phone Number | • (201) 555-0123 |    |
| Units of Measurement   | t                |    |
| Weight                 | Pounds           | ~  |
| Height/Waist           | Feet, inches     | ~  |
| Temperature            | Fahrenheit       | *  |
| Cancel                 |                  |    |

#### Scroll down

Click **Update** to save the changes

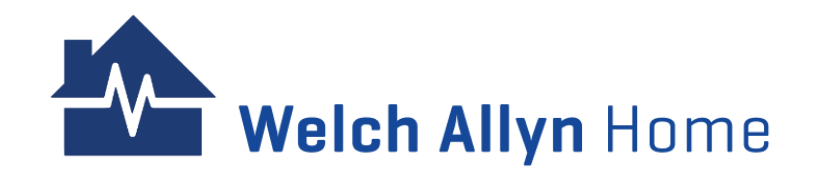

## **Changing the User Profile**

Profile information can be updated.

Follow the same initial steps on changing the password in the portal:

- 1. Click name on the right side of the menu
- 2. Click My Account
- 3. Under the Profile tab, click **Edit**

Note: There's no need to enter the password when updating the user profile

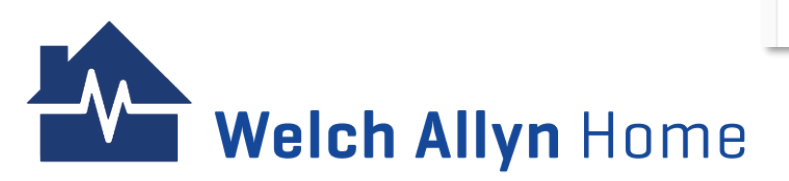

| elch Allyn             | Home Deathboard Patients              | 🜲 🙎 CL Clark Robin 🕶      |                        |                |
|------------------------|---------------------------------------|---------------------------|------------------------|----------------|
|                        |                                       |                           |                        |                |
| IY ACCOUNT             |                                       |                           |                        |                |
| Proferences            | Notifications Toxt Macro              |                           | Professional Interests |                |
| rofile                 |                                       | Photo                     |                        |                |
| Ediating Password      | =                                     |                           |                        |                |
| No. Proved             | Password regularments                 | Dreafialauraland          |                        |                |
| New Pateword           |                                       | or click to select a file |                        |                |
| Confirm New Password   | 9                                     | (alze IIm/E:100M)         | Personal Interests     |                |
| Errall                 | chi-hoartweil-cinician@vatciab.com    |                           |                        |                |
| FIRE NATE              | CLCane                                |                           |                        |                |
| Cast Name              | Robinson                              |                           |                        |                |
| Gender                 | Select Gender                         |                           |                        |                |
| Frenz                  | c.g.Mr, Mra, Dr                       |                           |                        |                |
| Sumo                   | cgMD,RN,NR                            |                           | Sales Rep Name         |                |
| 104                    | og Family Thorapist                   |                           |                        |                |
| 810                    |                                       |                           | Sales Rep Phone Number | <b>•</b> (201) |
|                        |                                       |                           |                        |                |
|                        |                                       |                           | Units of Measurement   |                |
|                        |                                       |                           | Weight                 | Pounds         |
| Street Address         |                                       |                           |                        |                |
| Oty                    |                                       |                           | Height/Waist           | Feet, inches   |
| State                  | ~                                     |                           | -                      |                |
| Zip Code               |                                       |                           | Temperature            | Fahrenheit     |
| Country                | United States                         |                           |                        |                |
| Phone Number           | (201) 555-0123                        |                           | $\frown$               |                |
| Timezone               | (UTC-07:00) Padfic Time (US & Canada) |                           | Cancel Undate          |                |
| Education and Training |                                       |                           | opaute                 | 1              |
|                        |                                       |                           |                        |                |

Update the profile information using the editable fields

Click **Update** to save the changes

 $\sim$ 

 $\mathbf{v}$ 

v

Welch Allyn Home

### **Revoking Consent to Participate in Surveys**

A user who has given consent to participate to surveys during the sign-up process can opt out (or back in).

| My Account      | Profile               |                            |
|-----------------|-----------------------|----------------------------|
| Admin Panel     | Email                 | chi+heartwell+clinician@vs |
|                 | First Name            | CL Clark                   |
| Invite Patient  | Last Name             | Robinson                   |
|                 | Gender                |                            |
| Delivery Matter | User subtype          | Licensed Service Provider  |
| Privacy Notice  | Prefix                |                            |
| Terms of Use    | Suffix                |                            |
| About us        | Title                 |                            |
|                 | BIO<br>Stroot Addrors |                            |
| Help            | City                  |                            |
|                 | State                 |                            |
| Log Out         |                       |                            |
|                 |                       |                            |
|                 | Click Preferenc       | es                         |
|                 |                       |                            |

| MY ACCO       | UNT             |                       |     |  |
|---------------|-----------------|-----------------------|-----|--|
| Profile F     | Preferences     | Notifications         |     |  |
| Notifications | Settings        |                       |     |  |
|               |                 | E-mail and<br>Push    | SMS |  |
| System impor  | rtant events    |                       | <   |  |
| Others        |                 |                       |     |  |
| 🗸 Audio blo   | cked by brows   | er notification popup |     |  |
| Consent to p  | articipate in s | urveys:               |     |  |

Under Consent to participate in surveys, click on the checkbox to uncheck and revoke your consent to participate in the surveys.

### **Accessing the Admin Panel**

Clinicians can view both the Provider and Admin views. To access the Admin Panel, the Clinician would have to change views.

### Note:

- To go back to the Provider view, click Provider
   Dashboard under the name on the right side of the menu bar
- A shortcut to switch to the Provider view is to click the Welch Allyn Home logo on the upper left side of the menu bar
- The last view (whether Provider Dashboard or Admin Panel) will be the same view when logged back in.
- A Provider does not have access to the Admin Panel.

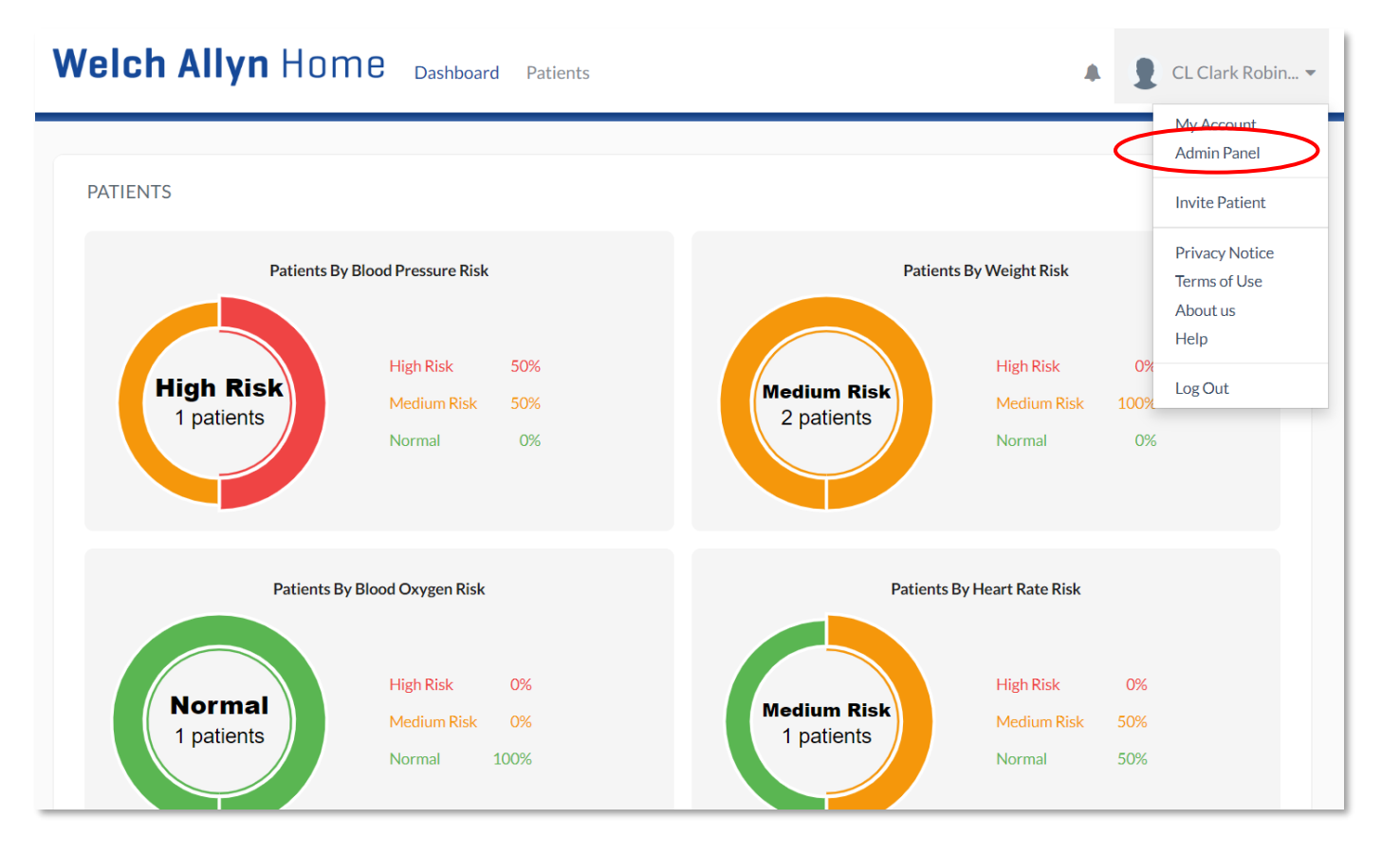

Click name on the right side of the menu bar.

Click Admin Panel.

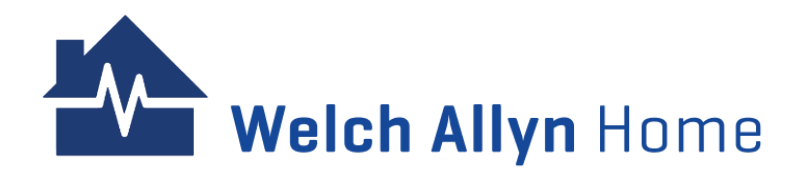

### **Creating Users - Patients**

Ideally, the Patients would be the ones to create/sign up for an account on their own through the Welch Allyn Home app. However, Admins and Clinicians can help in creating a Patient account.

Patients would be able to access their health records through the Welch Allyn Home app and the Patient Portal.

Existing Patients from the old app need not be created manually as they will be migrated to the new Welch Allyn Home Clinic.

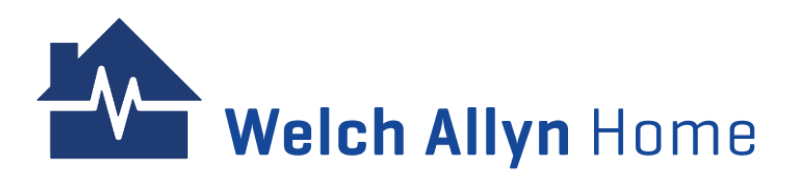

|   | CL Clark Robin 🔻 |
|---|------------------|
| < | My Account 1     |
|   | Admin Panel      |
|   | Invite Patient   |
|   | Privacy Notice   |
|   | Terms of Use     |
|   | About us         |
|   | Help             |
|   | Log Out          |

| USERS                     |                                                                                   |                                                                                                    |                                                           |                                                                                  |
|---------------------------|-----------------------------------------------------------------------------------|----------------------------------------------------------------------------------------------------|-----------------------------------------------------------|----------------------------------------------------------------------------------|
| Users                     | 3                                                                                 |                                                                                                    |                                                           |                                                                                  |
| ID II<br>Select User Role | Full Name                                                                         | ail All status V A                                                                                                    | ll users                                                  |                                                                                  |
| Delete                    | Last login 🔹                                                                      | User                                                                                                    | Room                                                      | Action                                                                           |
|                           | 2024-05-16 06:54:14<br>Sign up: 2024-05-10<br>10:44:12<br>Status: <b>T</b> Active | CA Haley Wells<br>ID: 20006640669<br>User name: cht+wah+heartwell@vseelab.com<br>Email:chi+wah+heartwell@vseelab.com<br>VSee ID: chi+wah+heartwell@vseelab.com<br>Type: T Provider (CA, provider) | Heartwell Clinic<br>Code: <b>▼</b> Blajw<br>Link/u/clinic | <ul> <li>✓ Edit × Delete</li> <li>✓ Set password</li> <li>✓ User Role</li> </ul> |
|                           | (Not login yet)<br>Sign up: 2024-05-16<br>09:51:38<br>Status:▼ Active             | SA Sally Smith<br>ID: 20006839885<br>User name: chi+heartwell+sa@vseelab.com<br>Email:chi+heartwell+sa@vseelab.com<br>VSee ID: chi+heartwell+sa@vseelab.com<br>Ture TC compone admin              | (no rooms assigned)                                       | <ul> <li>✓ Edit × Delete</li> <li>⑦ Set password</li> <li>矕 User Role</li> </ul> |

On the menu bar, click **Users.** Click **New patient**.

Click Admin Panel.

Click name on the right side of the menu bar.

| PATIENT DETAIL: CRIS GREEN                                                                                                    |   |                           |
|----------------------------------------------------------------------------------------------------|---|---------------------------|
| Profile Rooms Management. Other                                                                                                    |   |                           |
| User Type(optimal)                                                                                                    |   |                           |
| Patient                                                                                                    | ~ |                           |
| Harmana *                                                                                                    |   |                           |
| chi+heartwell+patient3@vseelab.com                                                                                                    |   | Drag file to upload       |
|                                                                                                    |   | or click to select a file |
| Cris                                                                                                    |   | Carse must recently       |
| - Distance                                                                                                    |   |                           |
| Last Name *                                                                                                    |   |                           |
|                                                                                                    |   |                           |
| Email *                                                                                                    |   |                           |
| cm+neartweir+patient.3@vSeeab.com                                                                                                    |   |                           |
| MRN(sptional)                                                                                                    |   |                           |
|                                                                                                    |   |                           |
| Gender(optional)                                                                                                    |   |                           |
|                                                                                                    | ~ |                           |
| Date of Birth(optional)                                                                                                    |   |                           |
| Month V Day Year                                                                                                    |   |                           |
| Month V Day Year                                                                                                    |   |                           |
| Marth • Day Year<br>Address(cotonul)                                                                                                    |   |                           |
| Marth V Day Year                                                                                                    |   |                           |
| Maren V Day Visia<br>Addressionstrational<br>City/gatemat                                                                                                    |   |                           |
| Month V Day Year Address(pational) City/pational                                                                                                    |   |                           |
| Mardin v Duy Viar Address/autonal CRy/patronal Statelingtowal                                                                                                    |   |                           |
| Marth V Day Year Address/perional CRY/petonal State[optional]                                                                                                    |   |                           |
| Materia V Day Year<br>Address(optional)<br>City/optional<br>State                                                                                                    | × |                           |
| Mader V Day Valar Address(partonal) CReflectorum) Zge(partonal)                                                                                                    | • |                           |
| Materia V Day Year<br>Address(sectional)<br>City/spectrum)<br>Statelingstrown)<br>Zgrippstrown)                                                                                                    |   |                           |
| Materi V Day Year Address/restruction City/sectored Zige(sectored) City/sectored City/sectored City/ | • |                           |
| Materia V Day Year Address(rectorus) City/sectorus) State/sectorus/                                                                                                    | • |                           |
| Mater V Day Year Address(rational) City/sational State/continued City/sational City/sational United States Primor(potonal)                                                                                                    | * |                           |
| Materia V Day Year<br>Address/cational)<br>City/pational<br>Zgeoptional<br>United States<br>Primary/pational<br>Primary Care Physician Name(pational)                                                                                                    |   |                           |
| Materia V Day Yeller<br>Address(rptional)<br>City/settoral<br>State/sptional<br>State/sptional<br>Primary Care Physician Name/sptional)<br>Primary Care Physician Name/sptional                                                                                                    |   |                           |
| Materia V Day Year<br>Address/cational)<br>City/setional<br>State/cational/<br>State/cational/<br>Dubied States<br>Primary Care Physician Name/optional)<br>Primary Care Physician Phone/optional)                                                                                                    |   |                           |
| Materia     Value       Address(optional)     Value       Address(optional)     Value       Statelise(optional)     Value       Country(optional)     Value       Primary Care Physician Name(optional)     Value       Primary Care Physician Name(optional)     Value                                                                                                    | * |                           |

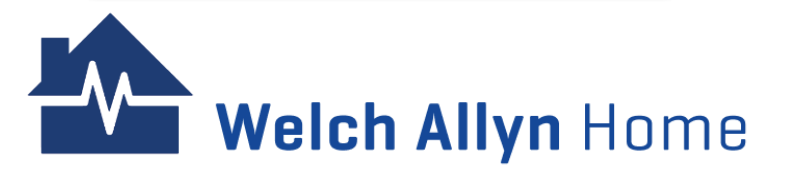

Complete the Clinic, Rooms, Username (use their Email address), First Name, Last Name, Email, and any other optional information.

Then click on **Create**.

A message saying that the patient's account was created appears with the PATIENT DETAIL screen.

Enter any other optional information and click on **Save**.

| Users         |            |                                                     |                                            |                                                                                                    |                                                       |                                                                    |                  |                 |                                                     |                                                                                  |
|---------------|------------|-----------------------------------------------------|--------------------------------------------|----------------------------------------------------------------------------------------------------|-------------------------------------------------------|--------------------------------------------------------------------|------------------|-----------------|-----------------------------------------------------|----------------------------------------------------------------------------------|
| New user New  | patient Ne | w provid                                            | er                                         |                                                                                                    |                                                       |                                                                    |                  |                 |                                                     |                                                                                  |
| ID            | Full Nar   | ne                                                  |                                            | Email                                                                                                    |                                                       | All status                                                         | ✓ All u          | isers           | ~                                                   |                                                                                  |
| Select User R | Role       | V                                                   | Select a cli                               | nic 🛛 🗸 🗸                                                                                                    | Selec                                                 | t a room                                                           | <b>v</b>         | Search          | Export                                              |                                                                                  |
| Delete        |            | Last lo                                             | gin                                        | • User                                                                                                    |                                                       |                                                                    |                  | Ro              | oom                                                 | Action                                                                           |
|               |            | 2024-0<br>12:52:<br>Sign up:<br>10:44:1<br>Status:1 | 05-16<br>10<br>2024-05-10<br>2<br>r Active | CA Haley Wells<br>ID: 2000664066<br>User name: chi+v<br>Email:chi+wah+h<br>VSee ID: chi+wah<br>Type: <b>T</b> Provider ( | 9<br>vah+hear<br>eartwelk<br>h+heartw<br>(CA, prov    | twell@vseelab.com<br>@vseelab.com<br>ell@vseelab.com<br>ider)      |                  | He<br>Ca<br>Lin | eartwell Clinic<br>de:▼ 8lajw<br>k/u/clinic         | <ul> <li>✓ Edit × Delete</li> <li>✓ Set password</li> <li>✓ User Role</li> </ul> |
|               |            | (Not logi<br>Sign up:<br>09:51:3<br>Status:1        | in yet)<br>2024-05-16<br>8<br>r Active     | SA Sally Smith<br>ID: 2000683988:<br>User name: chi+h<br>Email:chi+heartw<br>VSee ID: chi+hea<br>Type:▼ Common           | 5<br>eartwell-<br>vell+sa@v<br>rtwell+sa<br>admin (sy | ⊧sa@vseelab.com<br>rseelab.com<br>@vseelab.com<br>rstem_admin_wah) |                  |                 | rooms assigned)                                     | <ul> <li>✓ Edit × Delete</li> <li>✓ Set password</li> <li>✓ User Role</li> </ul> |
|               |            | (Not log<br>Sign up:<br>11:13:0<br>Status:1         | in yet)<br>2024-05-16<br>7<br>7 Active     | Michelle Parker<br>ID: 2000684492'<br>User name: chi.ac<br>Email:chi.achacos<br>VSee ID: cmo+us<br>Type:▼Patient         | 9<br>:hacoso+<br>so+heartv<br>er20006                 | heartwell+patient@g<br>well+patient@gmail.o<br>344929              | smail.com<br>com | He<br>Ca<br>Lin | eartwell Clinic<br>de: <b>⊤</b> 8lajw<br>k/u/clinic | <ul> <li>Edit X Delete</li> <li>Set password</li> </ul>                          |
|               |            | (Not logi<br>Sign up:<br>11:37:0<br>Status:1        | in yet)<br>2024-05-16<br>3<br>7 Active     | Adam Barney<br>ID: 2000684586<br>User name: chi+h<br>Email:chi+heartw<br>VSee ID: cmo+use<br>Type: <b>T</b> Patient      | 6<br>eartwell-<br>vell+patie<br>er20006               | +patient2@vseelab.c<br>nt2@vseelab.com<br>345866                   | om               | He<br>Co<br>Lin | eartwell Clinic<br>de: <b>▼</b> 8lajw<br>k/u/clinic | ✓ Edit ★ Delete ♂ Set password                                                   |
|               |            | (Not log<br>Sign up:<br>12:53:3<br>Status:1         | in yet)<br>2024-05-16<br>2<br>Active       | Cris Green<br>ID: 2000684935:<br>User name: chi+h<br>Email:chi+heartw<br>VSee ID: cmo+us                                 | 3<br>eartwell-<br>vell+patie<br>er20006               | ⊦patient3@vseelab.c<br>nt3@vseelab.com<br>349353                   | om               | He<br>Co<br>Lin | eartwell Clinic<br>de:▼ 8lajw<br>k/u/clinic         | ✓ Edit X Delete ♂ Set password                                                   |

The information is saved and the overall list of users displays.

Find the new user in the list and click **Set password** in the Action column.

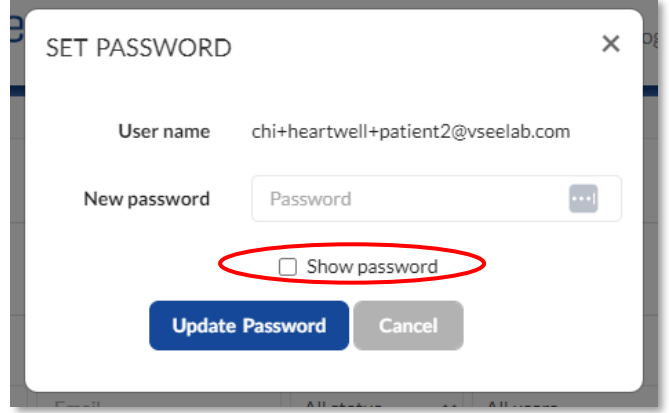

SET PASSWORD ×
Password is updated
User name chi+heartwell+patient2@vseelab.com
New password
Show password
Update Password
Cancel

Enter a temporary password in the New password field,

Check the box next to Show password (so you can visually confirm and note what the password is)

Click Update Password.

A success message appears. Click **Cancel** to go back to the list of users

Share the new patient user information and temporary password with the clinician/ provider who will invite the new patient to join.

| Users           |                                   |                        |                  |         |
|-----------------|-----------------------------------|------------------------|------------------|---------|
| New patient     |                                   |                        |                  |         |
| ID Full N       | ame 🛄 Email                       | All status 🗸 All users | ✓ Select User Ro | ole 🗸 🗸 |
| Select a clinic | <ul> <li>Select a room</li> </ul> | Search Export          |                  |         |
|                 |                                   |                        |                  |         |
|                 |                                   |                        |                  |         |
| Delete          | Last login 🔹                      | User                   | Room             | Action  |

The user type will show as "Patient" in the list of users table

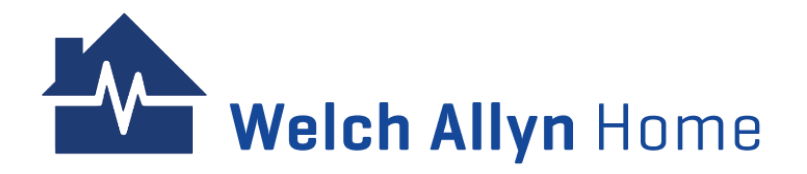

The Administrator, system users, and clinician can also push the reset password email to a patient.

| USERS                |                                                                       |                                                                                                    |                                                           |              |                                                                                      |
|----------------------|-----------------------------------------------------------------------|----------------------------------------------------------------------------------------------------|-----------------------------------------------------------|--------------|--------------------------------------------------------------------------------------|
| Users<br>New patient |                                                                       |                                                                                                    |                                                           |              | PATIENT DETAIL: ADAM BARNEY                                                          |
| ID Fu                | II Name   Emai Emai Select a room                                     | All status  All users All users Search Export                                                                                                    | ✓ Select User R                                           | ole 🗸 🗸      | Profile Rooms Management Other                                                       |
| Delete               | Last login                                                            | User                                                                                                    | Room                                                      | Action       | Login detail<br>Username chi+heartwell+patient2@vsetab.com Send Reset Password Email |
|                      | (Not login yet)<br>Sign up: 2024-05-16<br>11:37:03<br>Status:▼ Active | Adam Barney<br>ID: 20006845866<br>User name: chi+heartwell+patient2@vseelab.com<br>Email:chi+heartwell+patient2@vseelab.com<br>VSee ID: cmo+user20006845866<br>Type: <b>T</b> Patient | Heartwell Clinic<br>Coder <b>T</b> Blajw<br>Link/u/clinic | Edit X elete | Password xxxxxxxxxxxxxxxxxxxxxxxxxxxxxxxxxxxx                                        |

Click **Edit** on the Action column of the Patient to whom the reset password email will be sent

Under Patient Detail, click the Other tab

Click Send Reset Password Email

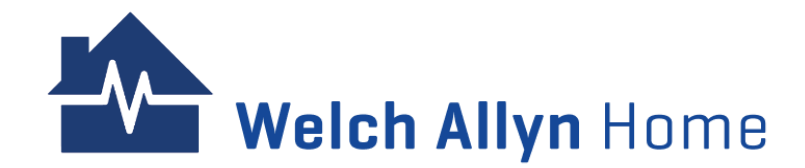

|   | Heartwell Clinic Password Reset D Inbox × 🤇 Start timer 🖨 🖸                                                           |
|---|----------------------------------------------------------------------------------------------------|
| A | Heartwell Clinic <noreply@vsee.com> 2:29 PM (13 minutes ago) ☆ ← :<br/>to chi+heartwell+patient2 ▼</noreply@vsee.com> |
|   | Dear Adam Barney,                                                                                                    |
|   | A request to reset your password has been received.                                                                   |
|   | To change your password please click the following button.                                                            |
| < | Set Password Now                                                                                                    |
|   | If you have any questions, please contact us at <u>hrc_wah_technical_support@baxter.com</u> or (800) 856-<br>4605     |
|   | Thank you for using Welch Allyn Home                                                                                  |
|   |                                                                                                    |
|   |                                                                                                    |
|   | ← Reply ← Reply all ← Forward                                                                                         |
|   |                                                                                                    |

Weich Allyn Home

RESET YOUR PASSWORD

New Password

Confirm Password

Confirm Password

Submit

Open the Password Reset email. Check Spam if the email is not seen in the Inbox

Enter the new password and re-enter the password to confirm

Click Submit

#### Click Set Password Now

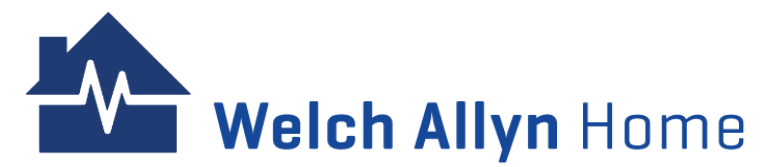

### **Setting a Password for Patients**

As a Clinician, a password may be set for Patients. This is especially helpful for Patients who have no access to their emails anymore. They would be able to log in and change their password without the need to access their email.

Note: Password on the Portal will be the same on the Welch Allyn Home app (for Patients)

|                  | ,                                                                    |                    | 03013                                                                                                    |                                         |                                                           | My Account                                                  |
|------------------|----------------------------------------------------------------------|--------------------|----------------------------------------------------------------------------------------------------|-----------------------------------------|-----------------------------------------------------------|-------------------------------------------------------------|
| ISERS            |                                                                      |                    |                                                                                                    |                                         |                                                           | Admin Panel                                                 |
| USER5            |                                                                      |                    |                                                                                                    |                                         |                                                           | Invite Patient                                              |
| Users            |                                                                      |                    |                                                                                                    |                                         |                                                           | Privacy Notice<br>Terms of Use                              |
| New patient      |                                                                      |                    |                                                                                                    |                                         |                                                           | About us<br>Help                                            |
| ID I             | Full Name                                                            |                    | Email                                                                                                    | All status 🗸 All users                  | ; <b>v</b>                                                | Log Out                                                     |
| Select User Role | Se                                                                   | elect a clinio     | Select                                                                                                    | a room 🛛 🗸 Sea                          | arch                                                      |                                                             |
| Delete           | Last login                                                           | •                  | User                                                                                                    |                                         | Room                                                      | Action                                                      |
|                  | 2024-05-22<br>03:30:12<br>Sign up: 2024<br>03:21:44<br>Status:▼ Acti | 2<br>1-05-22<br>ve | Stella Evans<br>ID: 20006973160<br>User name: ileen.test+stella<br>Email:ileen.test+stellaevans<br>VSee ID: cmo+user2000697<br>Type; <b>T</b> Patient | evans@gmail.com<br>@gmail.com<br>3160   | Heartwell Clinic<br>Code: <b>⊤</b> Blajw<br>Link/u/clinic | <ul> <li>▲ Edit ¥ Delete</li> <li>② Set password</li> </ul> |
|                  | 2024-05-22<br>03:28:42<br>Sign up: 2024<br>11:59:15<br>Status:▼ Acti | 2<br>1-05-16<br>Ve | John Addams<br>ID: 20006846893<br>User name: ileen.test+johna<br>Email:ileen.test+johnaddam<br>VSee ID: cmo+user2000684<br>Type; <b>T</b> Patient     | ddams@gmail.com<br>s@gmail.com<br>i6893 | Heartwell Clinic<br>Code: <b>T</b> Blajw<br>Link/u/clinic | ✓ Edit ★ Delete Set password                                |
|                  | 2024-05-20<br>21:21:19<br>Sign up: 2024<br>15:50:58<br>Status:▼ Acti | )<br>I-04-18<br>Ve | Betty Rivers<br>ID: 20006143206<br>User name: chi.achacoso+ios<br>Email:chi.achacoso+ios@gm<br>VSee ID: cmo+user2000614                               | s@gmail.com<br>all.com<br>3206          | Heartwell Clinic<br>Code: <b>T</b> 8lajw<br>Link/u/clinic | Edit X Delete                                               |

1 - Click name on the right side of the menu bar.

- 2 Click Admin Panel.
- 3 Click Set password

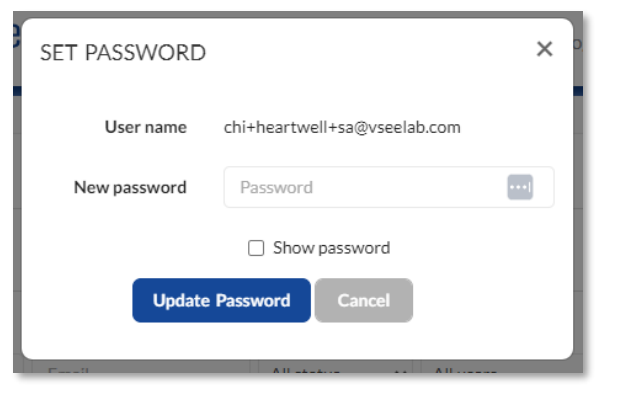

Set a password that meets the requirements

#### Click Update Password

Share the log in information to the user.

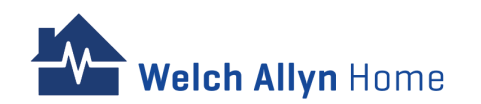

### **Deleting a Patient**

| 1 | CL Clark Robin 🔻 |
|---|------------------|
|   | My Account       |
| < | Admin Panel      |
|   | Invite Patient   |
|   | Privacy Notice   |
|   | Terms of Use     |
|   | About us         |
|   | Help             |
| - | Log Out          |
|   |                  |

Click name on the right side of the menu bar.

Click Admin Panel.

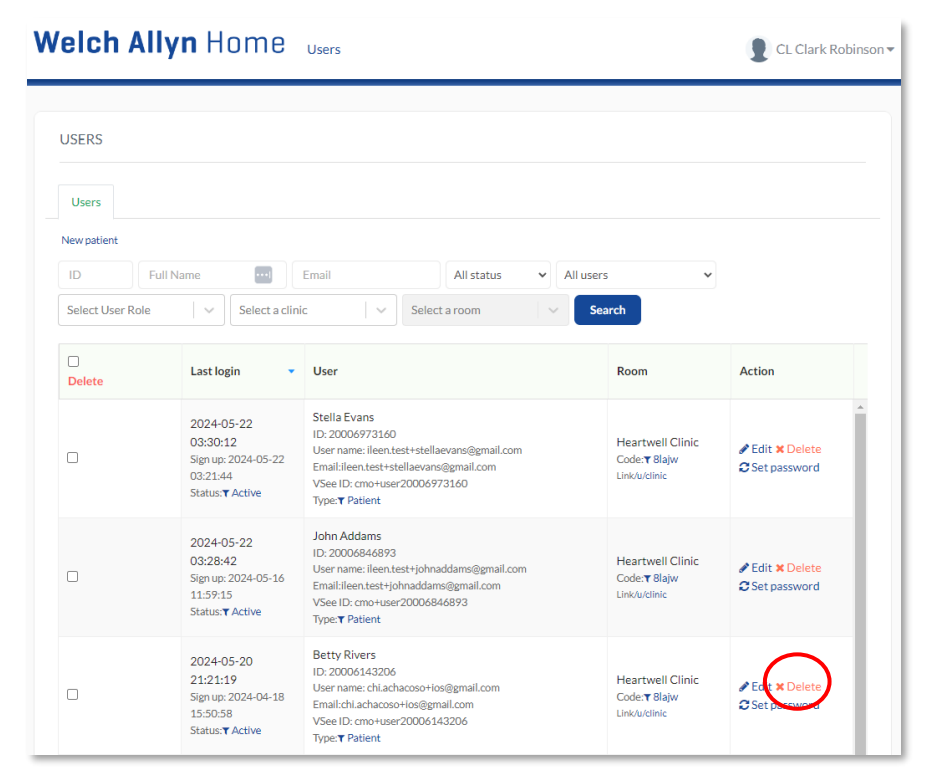

On the menu bar, click **Users**.

You can scroll through the list or search using the Full name or Email address to locate the user to update.

Click **Delete** in the Action column

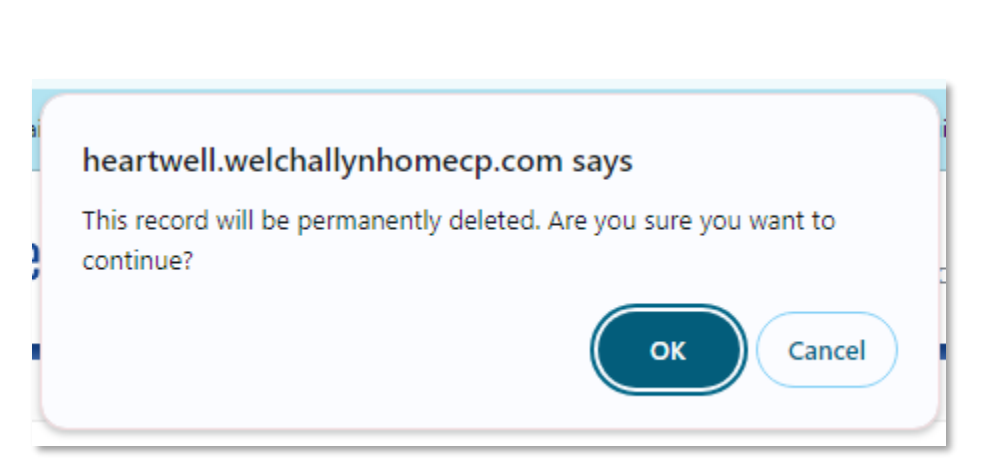

Click on **OK** to confirm deletion of the account..

Welch Allyn Home

### Dashboard

The Dashboard displays vital signs charts of patients' risk levels and a table with patients' real time readings.

Note: Click on the Dashboard link or refresh the page to display updated information.

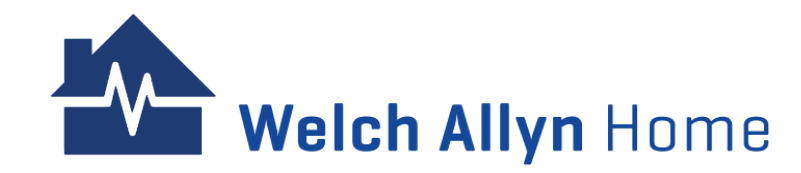

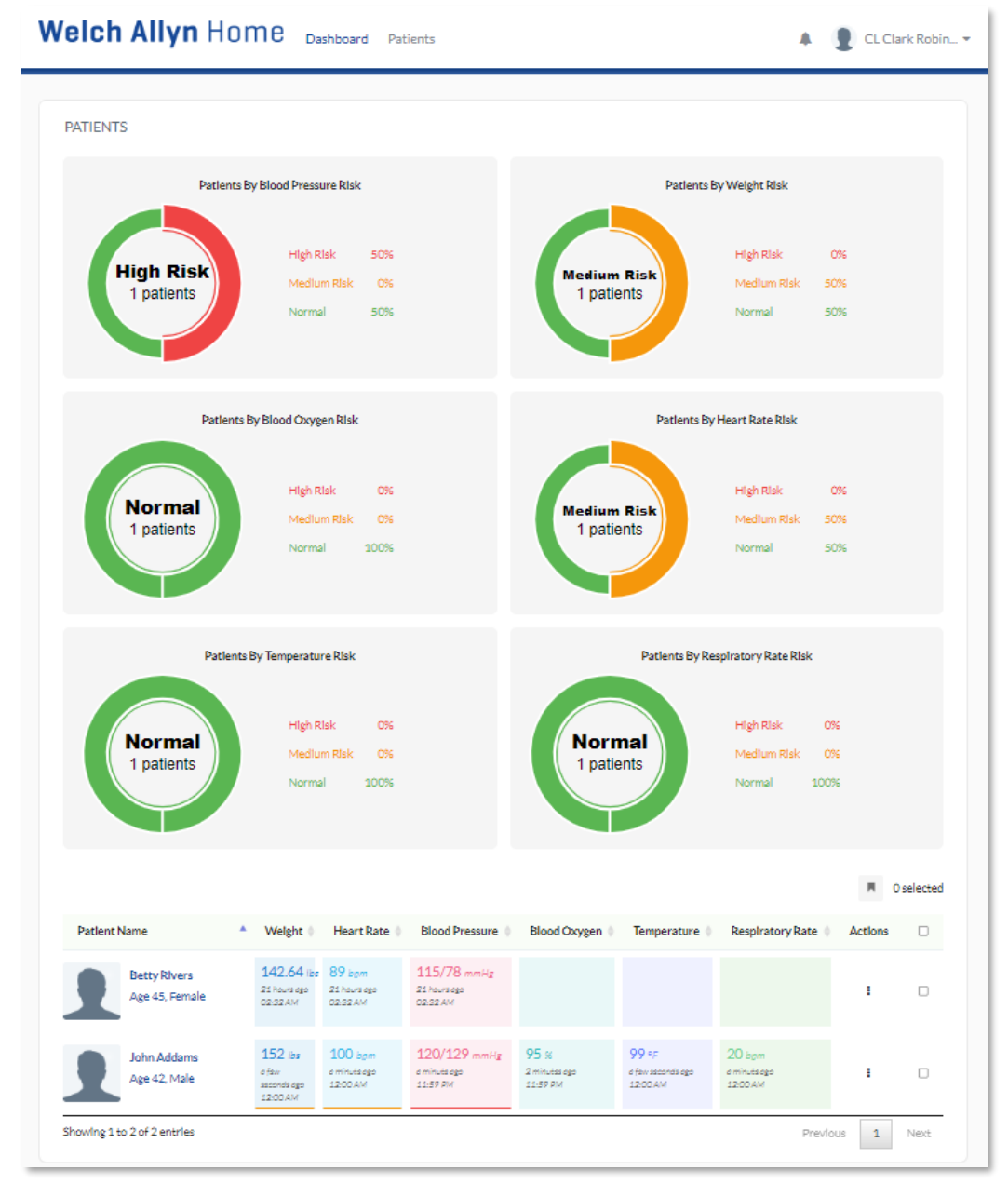

### **Risk Level Charts**

The Risk level charts display summarized risk levels of the patients' latest readings.

The risk levels are determined based on how the clinician and/or administrator sets the risk ranges.

Click on a risk level color in a particular vitals chart to filter the table of patients on the Readings table for only those classified on that risk level for that vital sign.

Click on Dashboard or refresh the page to display all patient information.

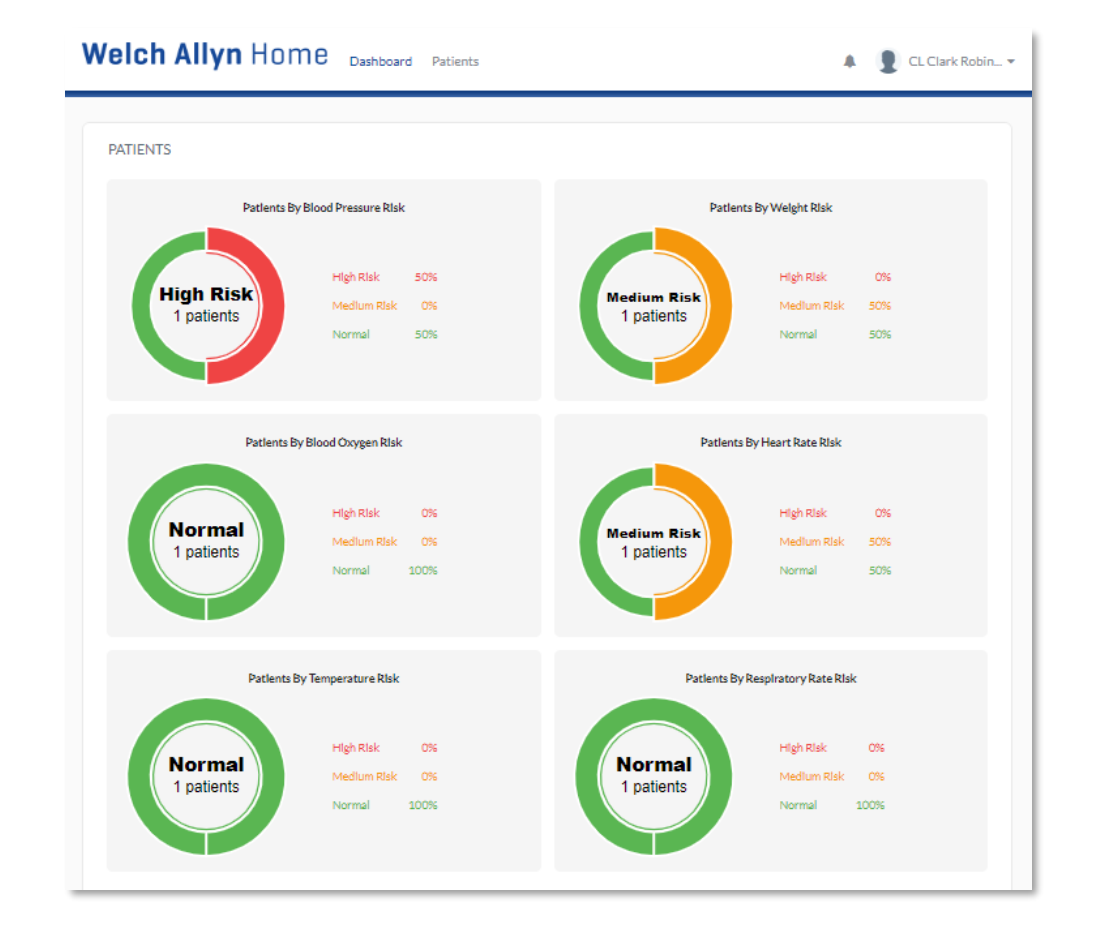

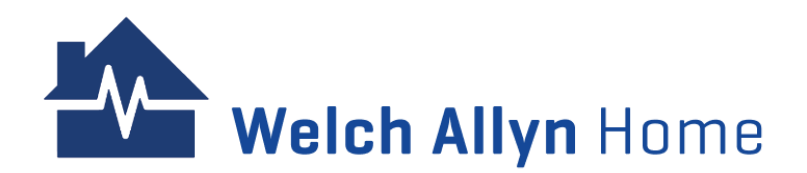

## **Readings Table**

| Patlent N | lame                           | • | Welght 0                                    | Heart Rate ≬                       | Blood Pressure                                 | Blood Oxygen                      | Temperature                            | Respiratory Rate                  | Actions |   |
|-----------|--------------------------------|---|---------------------------------------------|------------------------------------|------------------------------------------------|-----------------------------------|----------------------------------------|-----------------------------------|---------|---|
| 2         | Betty Rivers<br>Age 45, Female |   | 142.64 lbs<br>21 Rours ago<br>02:32 AM      | 89 bgm<br>21 hours ago<br>02:32 AM | <b>115/78</b> mmHg<br>21 keurs oge<br>02:52 AM |                                   |                                        |                                   | I       |   |
| 2         | John Addams<br>Age 42, Male    |   | 152 lbs<br>o faw<br>seconds ago<br>12:00 AM | 100 bgm<br>e minuteego<br>12:00 AM | 120/129 mmHg<br>a minute ago<br>11:59 PM       | 95 %<br>2 minutas ago<br>11-59 PM | 99 °F<br>e few seconds ego<br>12:00 AM | 20 bpm<br>e minutaego<br>12:00 AM | ı       | D |

Note: If a patient has performed BP readings in the last 30 days, then the patient will be listed as Active in the Portal.

The Readings table displays the latest readings for patients in the selected risk level in the Risk level charts, or all patients if no particular vital's risk level is selected.

The following information and controls appear in this area for each patient:

- Patient Name
- Weight
- Heart Rate
- Blood Pressure
- Blood Oxygen
- Temperature
- Respiratory Rate
- Actions click on the 3 vertical dots to: Edit risk range, Edit notifications, Pin/Unpin a Patient

To review a specific patient, click their name on the table.

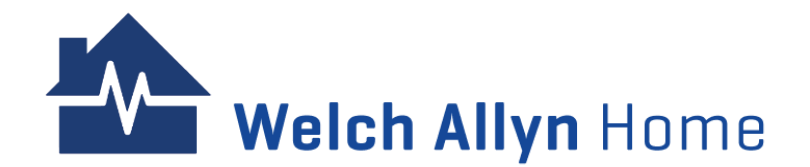

### **Patients**

The Patient screen displays patient demographics.

To filter the data to be viewed, click any of the following radio buttons:

- All shows all patients, including hidden patients
- Only my patients shows the Clinician/Provider's own patients, excluding the hidden patients
  Hidden patients - shows all of the
- patients that have been hidden
- Pending requests shows patients who have not accepted the subscription request

Note: To find a particular patient, enter their name or email address in the Search window and press enter. A list of all patents who match the entry appears

| elch Ally               | n Home Dash                  | board Patients           | >        |                                          |                |                  | A 🔮 CL      | Clark Robir  |
|-------------------------|------------------------------|--------------------------|----------|------------------------------------------|----------------|------------------|-------------|--------------|
| Patients Patie          | ent Health                   |                          |          |                                          |                |                  |             |              |
| Show: 🔿 All 🖲 Or        | nly my patients 〇 Hidden pat | tients O Pending request | S        |                                          |                |                  | at Inv      | vite Patient |
| ihow 25 💙 entries       | Search:                      | 3 or more characters     |          |                                          |                |                  | 4) <b>N</b> | 0 selected   |
| ID                      | Name                         | Gender                   | Age      | Email                                    | Phone Number   | Rooms            | Action      |              |
| 20006844929             | Michelle Parker              | Unknown                  |          | chi.achacoso+heartwell+patient@gmail.com |                | Heartwell Clinic | :           |              |
| 20006143206             | Betty Rivers                 | Female                   | 45 years | chi.achacoso+ios@gmail.com               | +1206-318-7100 | Heartwell Clinic | I           |              |
| 20006845866             | Adam Barney                  | Unknown                  |          | chi+heartwell+patient2@vseelab.com       |                | Heartwell Clinic | :           |              |
| 20006846893             | John Addams                  | Male                     | 42 years | ileen.test+johnaddams@gmail.com          | 123456789      | Heartwell Clinic | 1           |              |
| 20006849353             | Cris Green                   | 0                        |          | chi+heartwell+patient3@vseelab.com       |                | Heartwell Clinic | :           |              |
| howing 1 to 5 of 5 entr | ies                          |                          |          |                                          |                |                  | Previous 1  | Next         |

Click on the **Patients** link at the top of the page to view patient information.

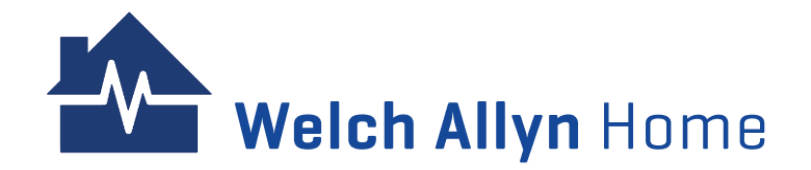

### Patients – Cont'd

The table contains the following details:

- ID (this is a system ID)
- Name
- Gender
- Age
- Email
- Phone number
- Rooms
- Date of Last Visit
- Action (does not show under All view) hide/unhide, unsubscribe, or cancel a pending subscription request
- Checkbox (does not show under All view) to select multiple patients to pin/unpin their health vitals to the Dashboard
- Bookmark icon used to pin/unpin the selected patients.

Note: A confirmation dialog will appear when unpinning patients.

To review a specific patient, click their name on the table.

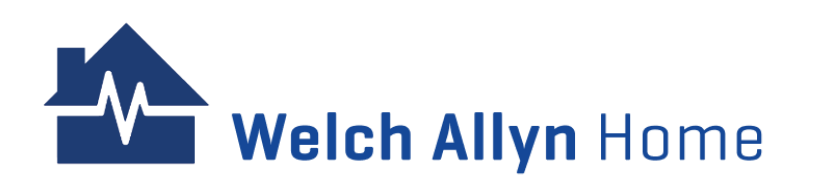

| n Home Dashb                                  | oard Patients                                                                                                    |                                                                                                    |                                                                                                    |                                                                                                    |                                                                                                    | A DCL                                                                                                    | Clark Robin                                                                                                    |
|-----------------------------------------------|----------------------------------------------------------------------------------------------------|----------------------------------------------------------------------------------------------------|----------------------------------------------------------------------------------------------------|----------------------------------------------------------------------------------------------------|----------------------------------------------------------------------------------------------------|----------------------------------------------------------------------------------------------------|----------------------------------------------------------------------------------------------------|
| ent Health                                    |                                                                                                    |                                                                                                    |                                                                                                    |                                                                                                    |                                                                                                    |                                                                                                    |                                                                                                    |
| nly my patients O Hidden patie<br>Search: 3 c | ints O Pending request                                                                                                    | 5                                                                                                    |                                                                                                    |                                                                                                    |                                                                                                    | Se Inv                                                                                                    | ite Patient<br>O selected                                                                                                    |
| Name                                          | Gender                                                                                                    | Age 🔶                                                                                                    | Email                                                                                                    | Phone Number                                                                                                    | Rooms                                                                                                    | Action                                                                                                    |                                                                                                    |
| Michelle Parker                               | Unknown                                                                                                    |                                                                                                    | chi.achacoso+heartwell+patient@gmail.com                                                                                                    |                                                                                                    | Heartwell Clinic                                                                                                    | :                                                                                                    |                                                                                                    |
| Betty Rivers                                  | Female                                                                                                    | 45 years                                                                                                   | chi.achacoso+ios@gmail.com                                                                                                    | +1206-318-7100                                                                                                    | Heartwell Clinic                                                                                                    | 1                                                                                                    |                                                                                                    |
| Adam Barney                                   | Unknown                                                                                                    |                                                                                                    | chi+heartwell+patient2@vseelab.com                                                                                                    |                                                                                                    | Heartwell Clinic                                                                                                    | :                                                                                                    |                                                                                                    |
| John Addams                                   | Male                                                                                                    | 42 years                                                                                                   | ileen.test+johnaddams@gmail.com                                                                                                    | 123456789                                                                                                    | Heartwell Clinic                                                                                                    | 1                                                                                                    |                                                                                                    |
| 010                                           | 0                                                                                                    |                                                                                                    | chi-boartuall-patient?@vraalab.com                                                                                                    |                                                                                                    | Usestwell Officia                                                                                                    |                                                                                                    | _                                                                                                    |
|                                               | nt Home Dashbar<br>ant Health<br>Ny patients O Hidden patier<br>Search: 3 of<br>Michelle Parker<br>Michelle Parker<br>Adam Barney<br>John Addams | Name     Gender       Michelle Parker     Unknown       Betty Rivers     Female       John Addams     Male | And and Barney Dashboard Patients   Patients Patients   Patients Patients <td>Name Search: Search: Orange   Michelle Parker Unknown Age Email   Michelle Parker Unknown chi.achacoso+heartwell+patient@gmail.com   Adam Barney Unknown chi.achacoso+ios@gmail.com   Male 42 years ieen.test+johnaddams@gmail.com</td> <td>Name Sender Age Email Phone Number   Michelle Parker Unknown Kiackacoso+heartwell+patient@gmail.com Phone Number   Adam Barney Unknown Kiackacoso+heartwell+patient@gmail.com 1206-318-7100   Adam Barney Male 42 years kientest+johnaddams@gmail.com 123456789</td> <td>Name       Age       Mail       Mail       Particular         *       Name       Cender       Age       Email       Plone Number       Plone Number</td> <td>Nome       Age       Enail       Phone Number       Rooms       Action         Michelle Parker       Vinknown       Gade       Age       Enail       Machacoseiheartuell-patient@gmail.com       Mone       Rooms       Action         Michelle Parker       Vinknown       Gade       Age       Indicacoseiheartuell-patient@gmail.com       Heartwell Clinic       I         Ame       Gender       Age       Indicacoseiheartuell-patient@gmail.com       Heartwell Clinic       I         Adam Barney       Vinknown       Gade       Ajexasi       Indicacoseiheartuell-patient@gmail.com       I       Heartwell Clinic       I         Adam Barney       Male       John Addams       Male       Jeyars       Ieintestiphinddams@gmail.com       I       I         Mahedams       Male       Jeyars       Ieintestiphinddams@gmail.com       I       I       I       I</td> | Name Search: Search: Orange   Michelle Parker Unknown Age Email   Michelle Parker Unknown chi.achacoso+heartwell+patient@gmail.com   Adam Barney Unknown chi.achacoso+ios@gmail.com   Male 42 years ieen.test+johnaddams@gmail.com | Name Sender Age Email Phone Number   Michelle Parker Unknown Kiackacoso+heartwell+patient@gmail.com Phone Number   Adam Barney Unknown Kiackacoso+heartwell+patient@gmail.com 1206-318-7100   Adam Barney Male 42 years kientest+johnaddams@gmail.com 123456789 | Name       Age       Mail       Mail       Particular         *       Name       Cender       Age       Email       Plone Number       Plone Number | Nome       Age       Enail       Phone Number       Rooms       Action         Michelle Parker       Vinknown       Gade       Age       Enail       Machacoseiheartuell-patient@gmail.com       Mone       Rooms       Action         Michelle Parker       Vinknown       Gade       Age       Indicacoseiheartuell-patient@gmail.com       Heartwell Clinic       I         Ame       Gender       Age       Indicacoseiheartuell-patient@gmail.com       Heartwell Clinic       I         Adam Barney       Vinknown       Gade       Ajexasi       Indicacoseiheartuell-patient@gmail.com       I       Heartwell Clinic       I         Adam Barney       Male       John Addams       Male       Jeyars       Ieintestiphinddams@gmail.com       I       I         Mahedams       Male       Jeyars       Ieintestiphinddams@gmail.com       I       I       I       I |

### **Patient Health Tab**

This screen displays patients' individual vitals readings.

To filter the data that you want to view, select the following from the dropdown menus:

• date range

• patient email/user ID for particular patient or leave blank for all

• source

• metrics of vitals using the checkboxes Then click on **Search**.

The search results returned are displayed in a table of readings containing:

- Date
- Patient
- Data
- Source
- Status

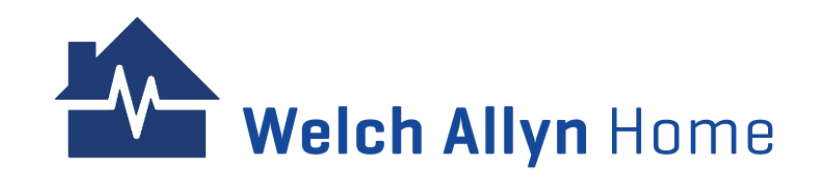

| Welch Allyn Ho           | <b>Me</b> Dashboard         | Patients                              |                  | 4      | 👤 CL Clark Robin 👻 |
|--------------------------|-----------------------------|---------------------------------------|------------------|--------|--------------------|
| Patierts Patient Health  | >                           |                                       |                  |        |                    |
| Month - C This Mont      | n May 2024                  | All Source                            |                  |        |                    |
| Search Export Health Dat | Heart Rate     Temper       | ature 🗹 Blood Pressure 🔽 Blood Oxygen | Respiratory Rate |        |                    |
| Date                     | <ul> <li>Patient</li> </ul> |                                       | Data             | Source | Status             |

| Date                | Fatient                                        | Data                                              | Source                                  | Julus    |
|---------------------|------------------------------------------------|---------------------------------------------------|-----------------------------------------|----------|
| 2024-05-22 15:00:46 | John Addams<br>ileen.test+johnaddams@gmail.com | 152 lbs Weight                                    | Manual                                  | Accepted |
| 2024-05-22 15:00:34 | John Addams<br>ileen.test+johnaddams@gmail.com | 99 °F Temperature                                 | Manual                                  | Accepted |
| 2024-05-22 15:00:21 | John Addams<br>ileen.test+johnaddams@gmail.com | 20 bpm Respiratory Rate                           | Manual                                  | Accepted |
| 2024-05-22 15:00:10 | John Addams<br>ileen.test+johnaddams@gmail.com | 100 bpm Heart Rate                                | Manual                                  | Accepted |
| 2024-05-22 14:59:57 | John Addams<br>ileen.test+johnaddams@gmail.com | 120/129 mmHg Blood Pressure                       | Manual                                  | Accepted |
| 2024-05-22 14:59:41 | John Addams<br>ileen.test+johnaddams@gmail.com | 95 % Blood Oxygen                                 | Manual                                  | Accepted |
| 2024-05-21 17:32:48 | Betty Rivers<br>chi.achacoso+ios@gmail.com     | 142.64 lbs Weight                                 | Welch Allyn Scale 100                   | Accepted |
| 2024-05-21 17:32:00 | Betty Rivers<br>chi.achacoso+ios@gmail.com     | 115 / 78 mmHg Blood Pressure<br>89 bpm Heart Rate | Welch Allyn Home Blood Pressure Monitor | Accepted |
| 2024-05-21 17:31:19 | Betty Rivers<br>chi achacoso+ios@gmail.com     | 142.86 lbs Weight                                 | Welch Allyn Scale 100                   | Accepted |

To export and download a spreadsheet of the displayed data, click on **Export Health Data**.

### **Invite Patient**

Welch Allyn Home clinicians can invite (add) patients to their room in the clinical portal after the patient's user account is created.

Patient accounts can be created by the patients themselves in the Welch Allyn Home app or by an admin user of the clinical portal.

For patient accounts created by an admin user, obtain the temporary password from the admin user and provide it to the patient.

Note: Patients must accept an invitation to view their data before any of their app readings are transmitted to the portal

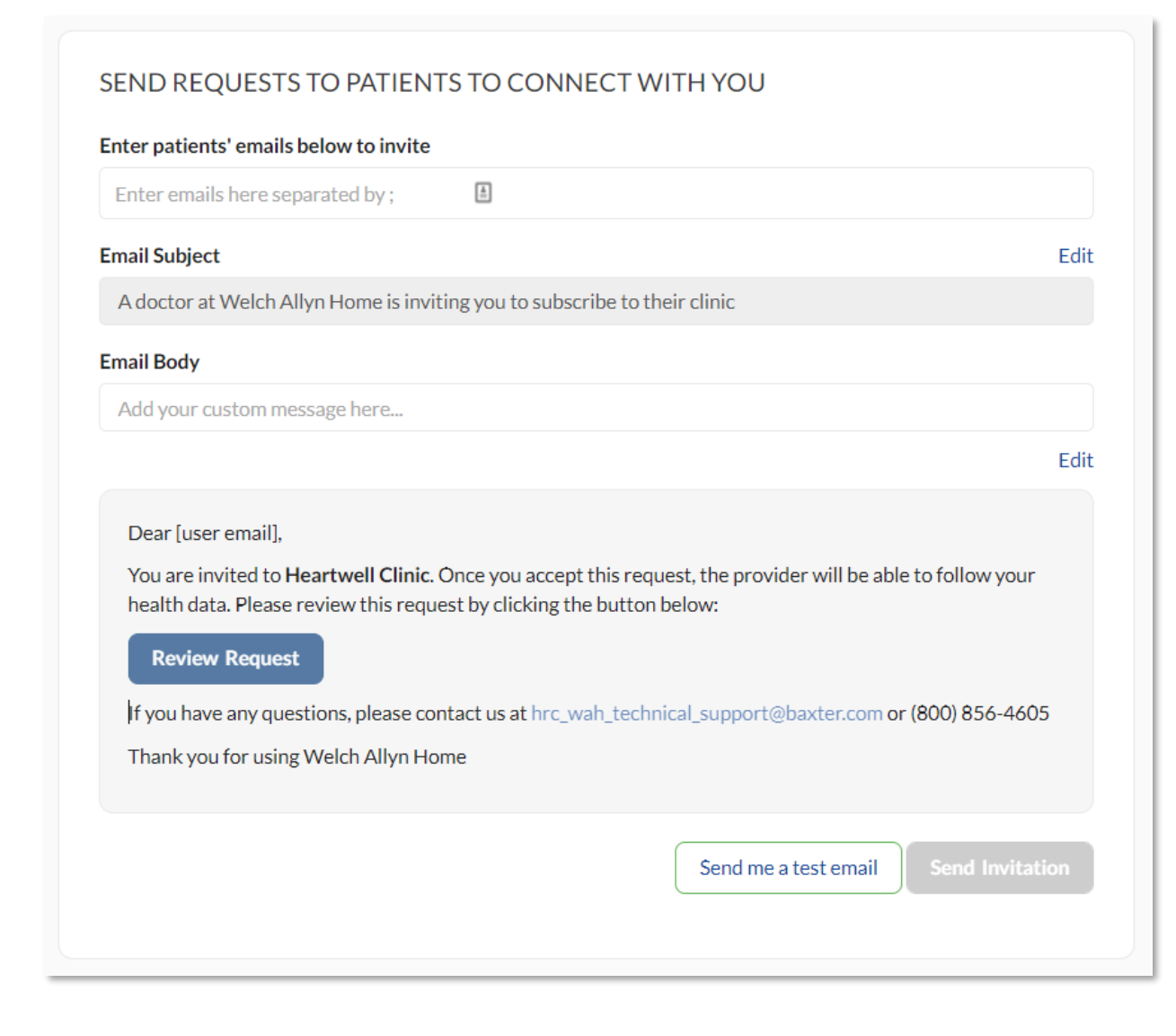
#### Invite Patient – Cont'd Welch Allyn Home Dashboar CL Clark Robin... 🔻 Patients Patients Patient Health ○ All O Only my patients ○ Hidden patients ○ Pending requests Show: Invite Patien Show 25 ➤ entries 0 selected Search: 3 or more characters Phone Number ID Name Gender Email Rooms Action Michelle Parker 20006844929 chi.achacoso+heartwell+patient@gmail.com Heartwell Clinic Unknown 20006143206 Betty Rivers Female 45 years chi.achacoso+ios@gmail.com +1206-318-7100 Heartwell Clinic 000401504

#### Click **Patients.** Select **Invite Patient**.

Note: Alternative navigation is to go to your profile dropdown > Invite patient.

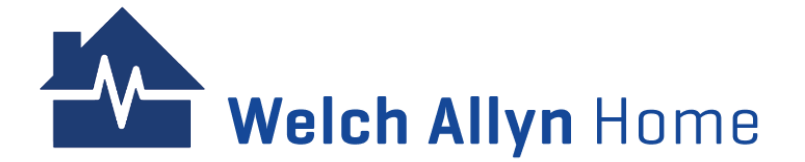

| Enter emails here                                                                                                    | separated by;                                                                                                    | ±.                                                                          |                                                                                                   |                     |
|----------------------------------------------------------------------------------------------------|----------------------------------------------------------------------------------------------------|-----------------------------------------------------------------------------|---------------------------------------------------------------------------------------------------|---------------------|
| mail Subject                                                                                                    |                                                                                                    |                                                                             |                                                                                                   | Edit                |
| A doctor at Welch                                                                                                    | Allyn Home is inviti                                                                                                | ng you to subscribe                                                         | to their clinic                                                                                   |                     |
| mail Body                                                                                                    |                                                                                                    |                                                                             |                                                                                                   |                     |
| Add your custom r                                                                                                    | message here                                                                                                    |                                                                             |                                                                                                   |                     |
|                                                                                                    |                                                                                                    |                                                                             |                                                                                                   | Edit                |
| Dear [user email]                                                                                                    | l.                                                                                                    |                                                                             |                                                                                                   | Luit                |
| Dear [user email]<br>You are invited to<br>health data. Pleas<br><b>Review Reque</b><br>If you have any qu<br>Thank you for usi | ),<br>b <b>Heartwell Clinic</b> . C<br>se review this reque:<br>est<br>uestions, please coni<br>ing Welch Allyn Hon | Once you accept this<br>st by clicking the bu<br>tact us at hrc_wah_1<br>ne | request, the provider will be able to foll<br>tton below:<br>echnical_support@baxter.com or (800) | ow your<br>356-4605 |

Enter the patient's email address that was used to set up their account and a custom message to the patient.

Note: It is optional to update the email subject and body before sending the invite to the patient.

#### Click Send Invitation.

A message displays indicating whether the email was sent or not. Note: The following will prevent the email from being sent:

- The patient has not created an account yet.
- The patient has already subscribed to the clinic.
- The patient has not accepted a pending invite.

The patient must open the invitation email on their mobile device and follow the instructions in the email.

#### **Invite Patient – Cont'd**

Once a patient accepts a Clinician's / Provider's invite request, a notification about it will appear on the **bell**.

Click on the **new notification** to view the patient's profile.

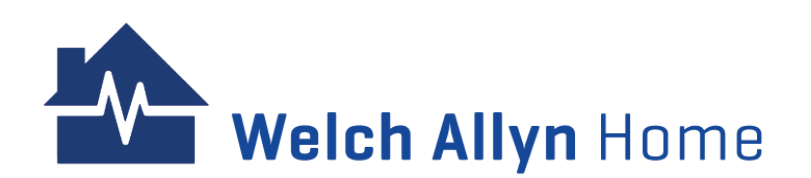

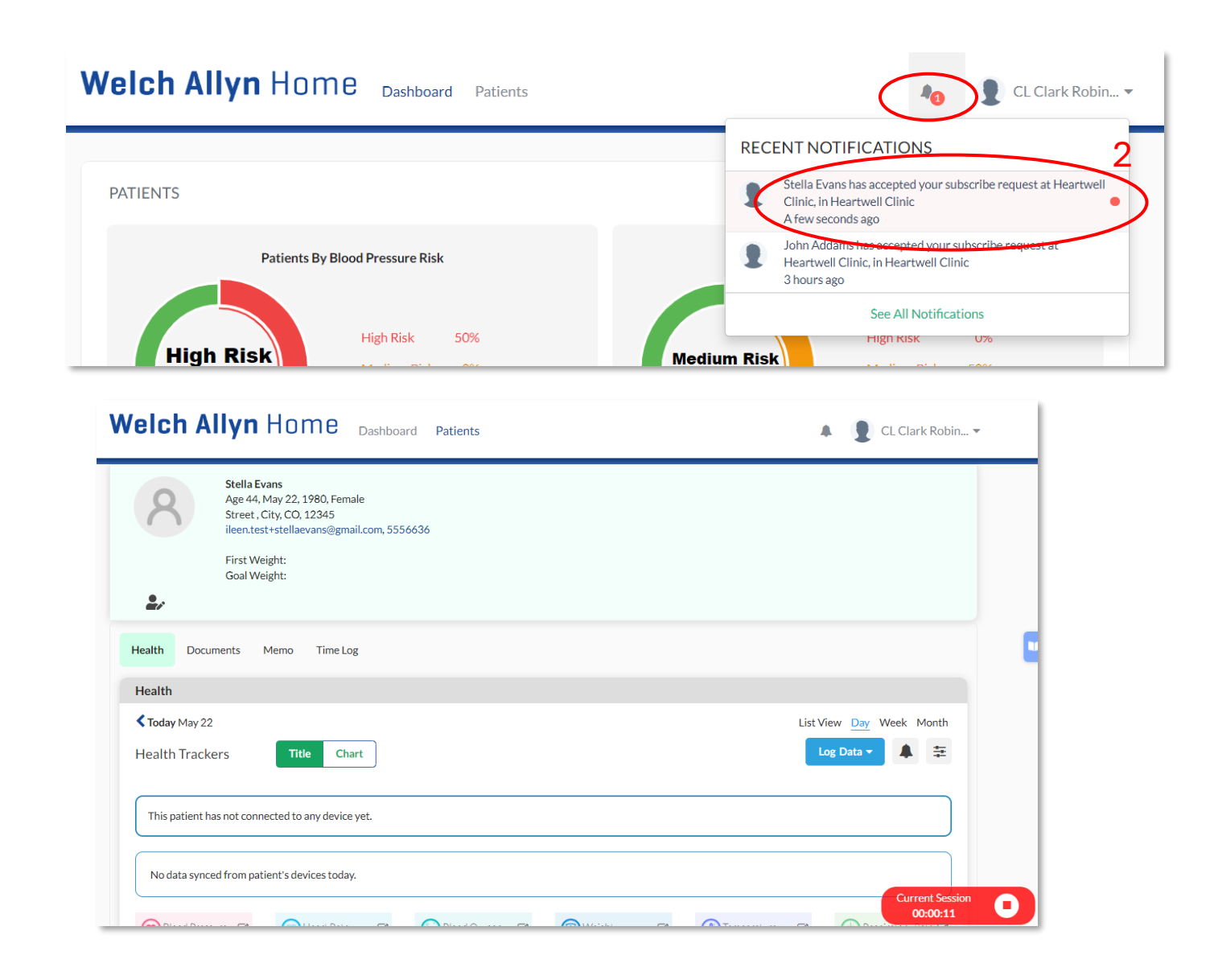

### **Health/vitals Readings**

When a Clinician / Provider selects a patient from the Dashboard or from the Patients link, the patient's profile will appear.

The default view of the patient's Health tab is on the Day timeframe. It displays the most recent vital signs on tiles under Health Trackers, with the Title toggle button highlighted.

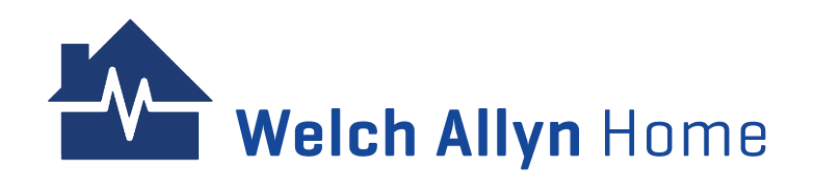

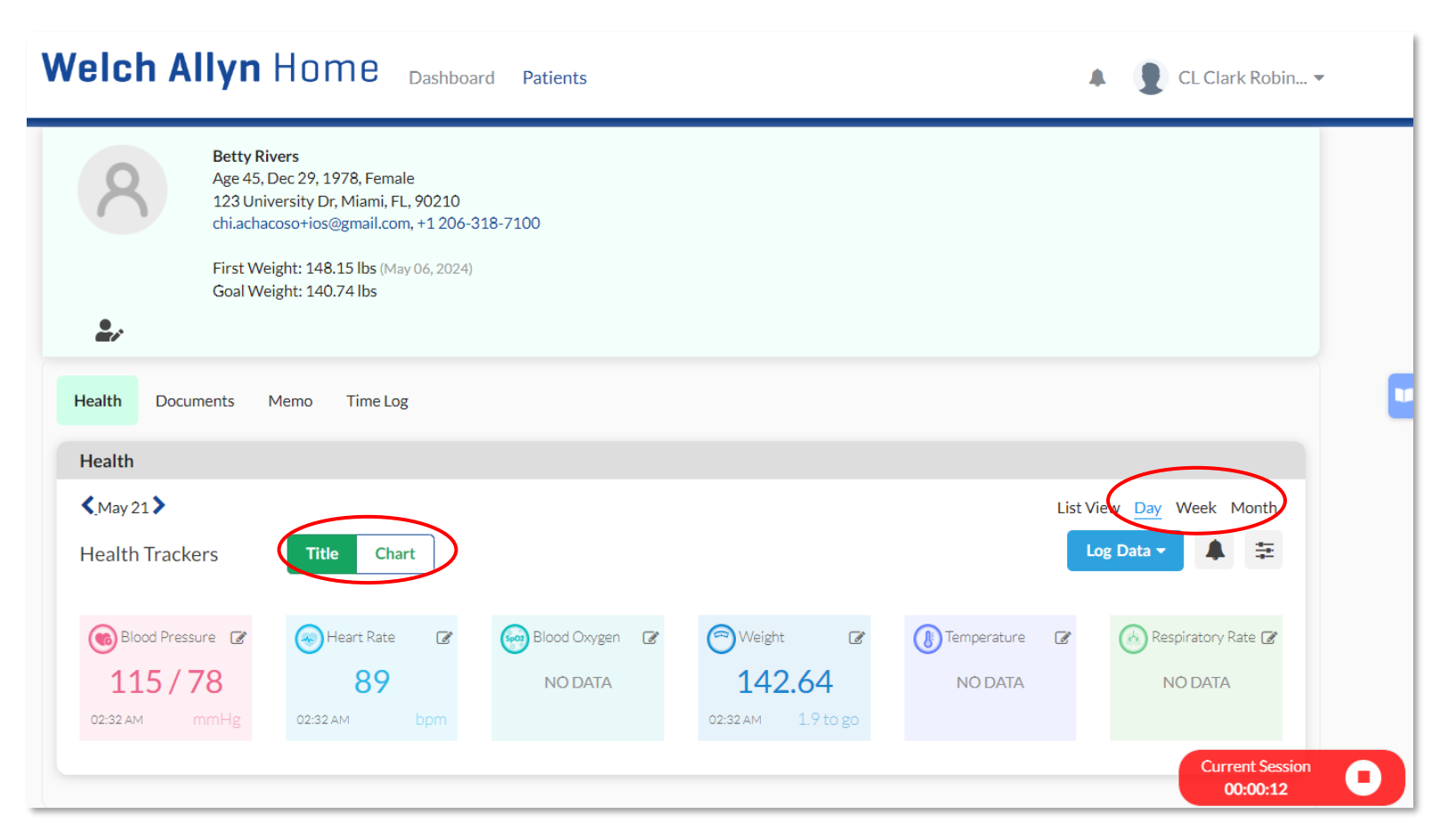

Toggle from **Title** to **Chart** which will display a graph for multiple readings on the day.

To change the timeframe of the readings displayed, select one of the following:

- Day (default)
- Week
- Month

Readings for the selected time period are displayed in chart layout. Note: Refresh the page to return to the initial default Title view.

### Health/vitals Readings - cont'd

To view the readings separately as a list, click on **List View** and then select one of the following:

- Weight (default)
- Blood pressure
- Blood oxygen
- Pulse
- Temperature

Note: A clinician / provider can also reject the readings as necessary from the List View.

| lealth Documents Memo   | Time Log         |                                  |                       |                     |
|-------------------------|------------------|----------------------------------|-----------------------|---------------------|
| Health                  |                  |                                  |                       |                     |
| < May                   |                  |                                  | List                  | View Day Week Month |
| lealth Trackers         |                  |                                  |                       | Log Data 🔻 🌲 🛱      |
| Weight Blood Pressure B | lood Oxygen Hear | t Rate Temperature Respiratory R | ate                   |                     |
| Date                    | Weight           | Source                           | Status                | Action              |
| 2024-05-01 16:29:05     | 147.5 lbs        | Manual                           | Accepted              | Reject              |
| 2024-05-02 09:00:00     | 146 lbs          | Manual                           | Accepted              | Reject              |
| 2024-05-02 15:51:31     | 147 lbs          | Manual                           | Accepted              | Reject              |
| 2024-05-02 16:29:05     | 147 lbs          | Manual                           | Rejected by Bob Nolan | Accept              |
| 2024-05-03 12:31:30     | 143.08 lbs       | Welchallyn_scale_scale100        | Accepted              | Reject              |
| 2024-05-03 12:31:47     | 146.39 lbs       | Welchallyn_scale_scale100        | Accepted              | Reject              |
| 2024-05-03 12:32:08     | 146.39 lbs       | Welchallyn_scale_scale100        | Accepted              | Reject              |
| 2024-05-04 00:23:56     | 150.13 lbs       | Welchallyn_scale_scale100        | Accepted              | Reject              |
| 2024-05-04 00:24:13     | 145.51 lbs       | Welchallyn_scale_scale100        | Accepted              | Reject              |
| 2024-05-04 15:04:07     | 147.71 lbs       | Welchallyn_scale_scale100        | Accepted              | Reject 00:00:38     |

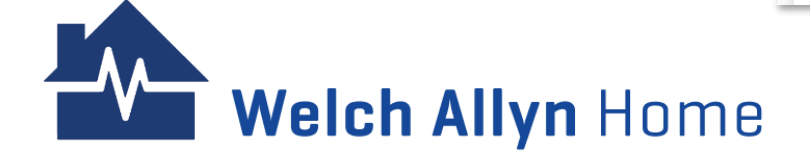

## **Accepting or Rejecting a Reading**

Synced and manually logged readings can be accepted or rejected by the Clinician/ Provider

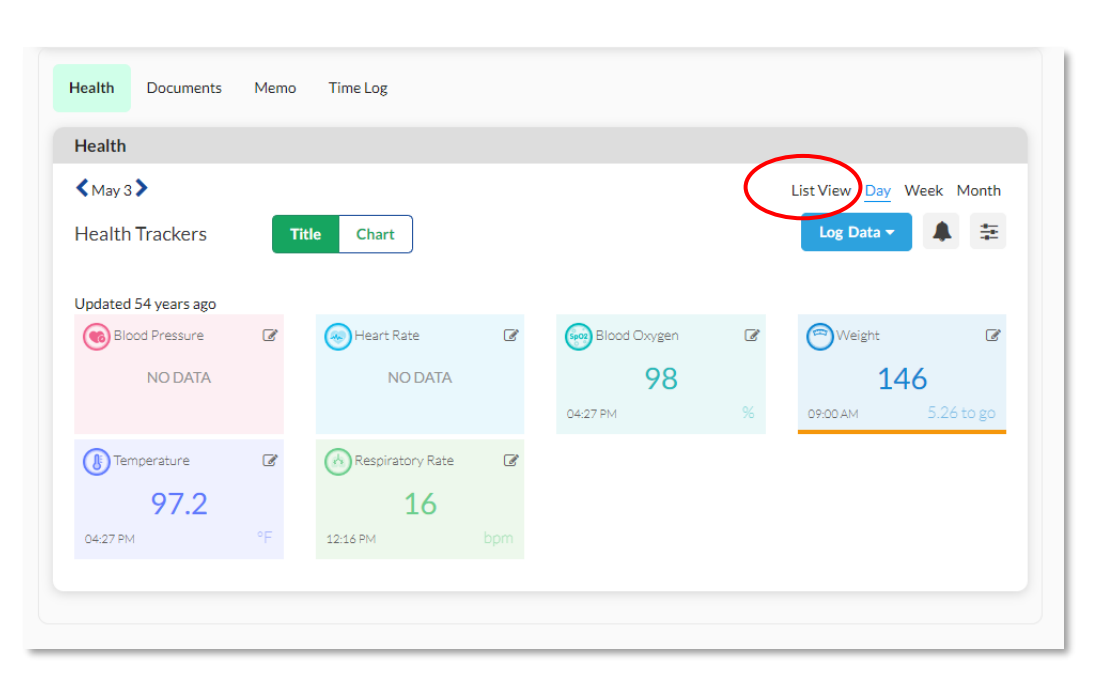

Select the Patient to view the health readings

Click List View

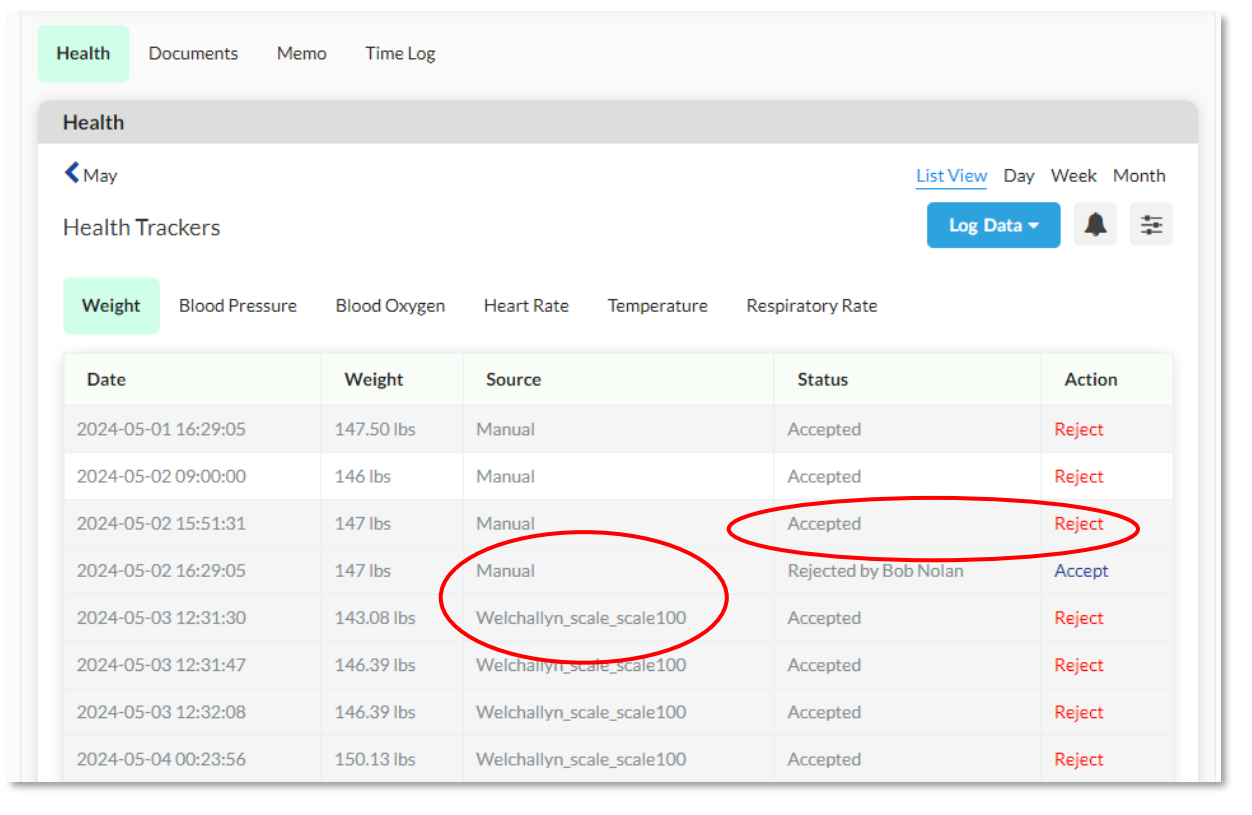

- A reading's source would display whether it was synced or manually logged.
- Click Accept/Reject
- A rejected reading cannot be edited, unless accepted

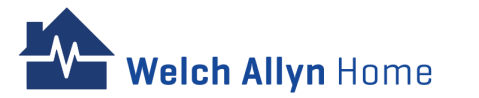

## **Changing Chart Views of Readings**

- Under the Week view and Month views, a graph of the readings will be shown for every instance of synced and manually logged readings.
- Hovering through the points will show the date, time and reading of the specific measurement type.

**Velch Allvn** Home

#### Week View

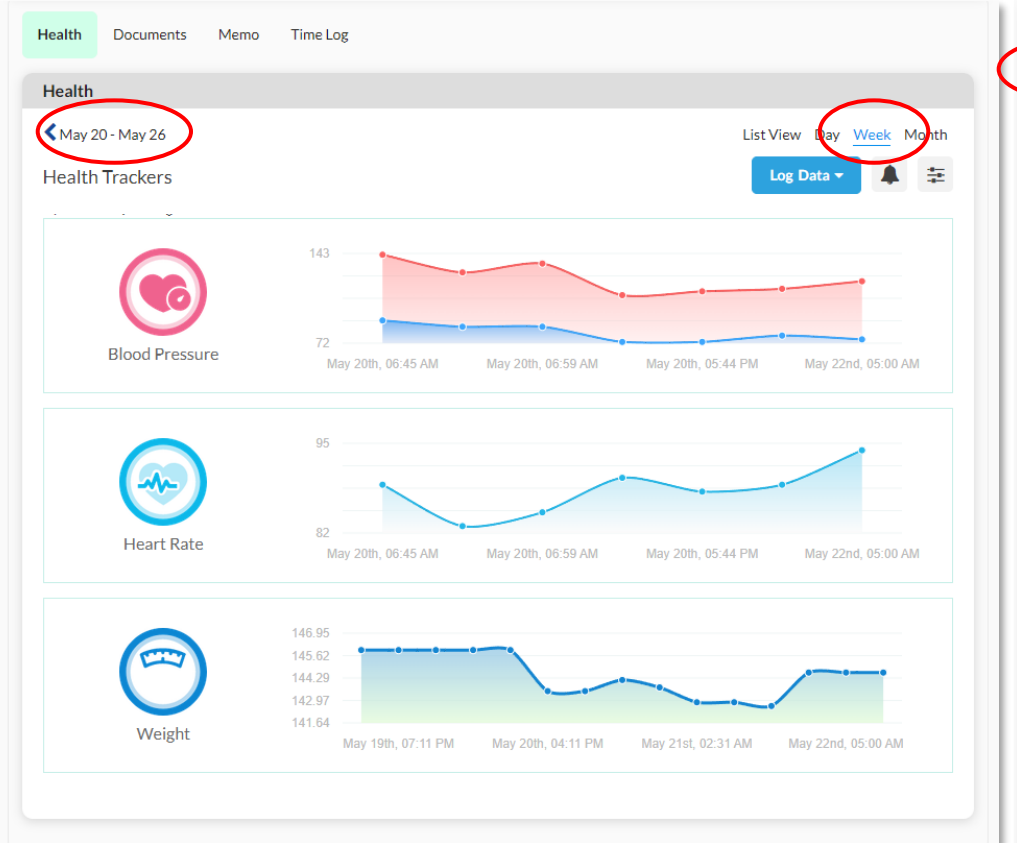

#### **Month View**

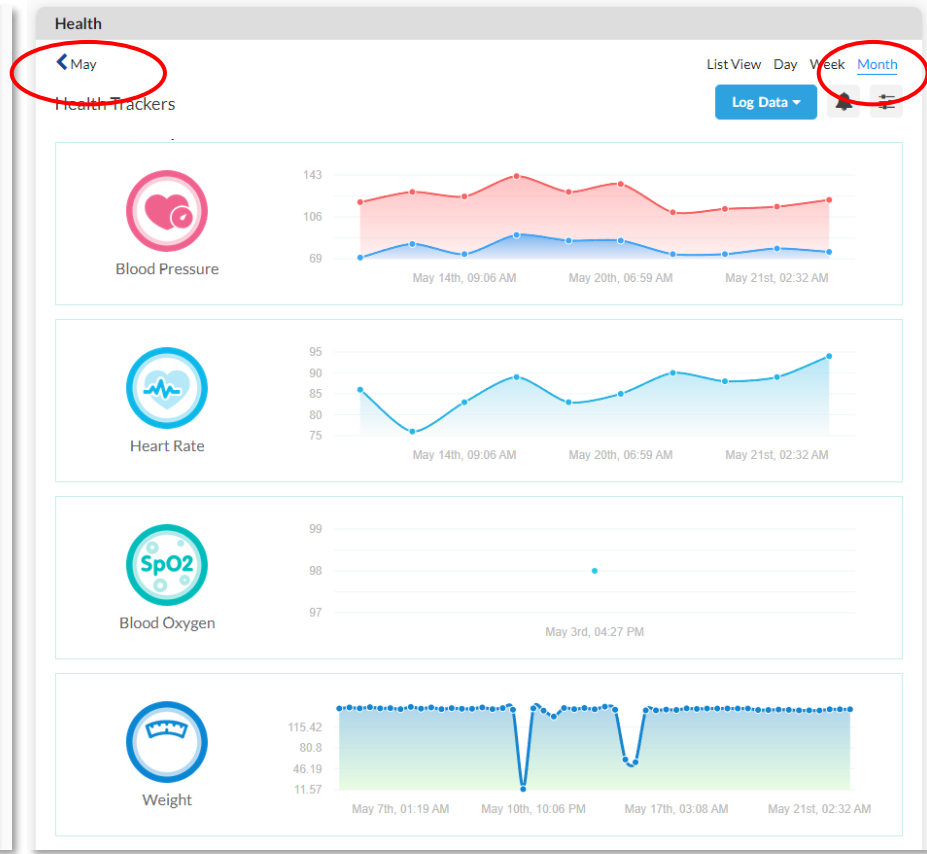

#### Tap **Month**

Scroll through the months by clicking the arrows

#### Tap **Week**

Scroll through the weeks by clicking the arrows

## **Log Readings Manually**

To log readings manually, click on
 Log Data.
 A list of the health vitals appears.

2 - Select between Weight, Heart Rate, Blood Pressure, Blood Oxygen, Temperature, and Respiratory Rate. A weekly log appears.

| lealth | Documents     | Memo   | Time Log    |                             |               |                  |           |
|--------|---------------|--------|-------------|-----------------------------|---------------|------------------|-----------|
| Health |               |        |             |                             |               |                  |           |
| < May  |               |        |             |                             |               | List View Day W  | eek Month |
| Health | Trackers      |        |             |                             |               | Log Data 🔻       | . ₽       |
| Weigh  | t Blood Pres  | sure B | lood Oxygen | Heart Rate Temperature Resp | piratory Rate | Weight           |           |
| Date   |               |        | Weight      | Source                      | Status 20     | Blood Pressure   | on        |
| 2024-0 | 5-01 16:29:05 |        | 147.5 lbs   | Manual                      | Accepted      | Blood Oxygen     |           |
|        |               |        | 2.710100    |                             | / tooptou     | Respiratory Rate |           |

3 - Manually input the data and select the unit of measurement as necessary.

4 - Click Submit.

The *Health Trackers* screen appears with the data saved.

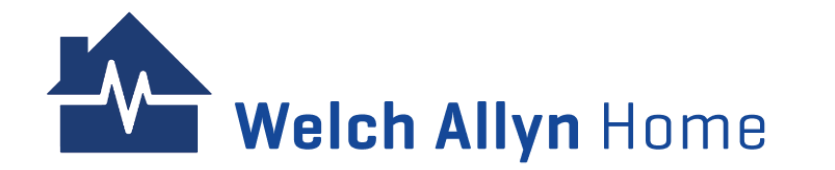

| Health Documents Memo T     | LOG TEMPERA | ATURE       |           | ×    |                     |
|-----------------------------|-------------|-------------|-----------|------|---------------------|
| Health                      | <           | Apr 29 -    | May 5     | >    |                     |
| <b>≮</b> May                | Day         | Temperature | Unit      | List | View Day Week Month |
| Health Trackers             | Mon, Apr 29 | 0           | F 🛩       |      | Log Data 🔻 🌲 🗮      |
| Weight Blood Pressure Blood | Tue, Apr 30 | 0           | F 🗸       |      |                     |
| Date                        | Wed, May 01 | 0           | F 🗸       |      | Action              |
| 2024-05-01 16:29:05         | Thu, May 02 | 0           | F 🛩       |      | Reject              |
| 2024-05-02 09:00:00         | Fri May 03  | 0           | F ¥       |      | Reject              |
| 2024-05-02 15:51:31         | 111,11ay 00 | 0           |           |      | Reject              |
| 2024-05-02 16:29:05         | Sat, May 04 | 0           | <u> </u>  |      | Accept              |
| 2024-05-03 12:31:30         | Sun, May 05 | 0           | F Y       | 1    | Reject              |
| 2024-05-03 12:31:47         |             |             |           | 4    | Reject              |
| 2024-05-03 12:32:08         |             |             |           |      | Reject              |
| 2024-05-04 00:23:56         |             |             | Cance Sub | mit  | Reject              |

### **Review and Upload Documents**

Files can be uploaded to a patient's record and then viewed or deleted. Click the **Documents** tab.

A table displays containing the following columns for documents:

• Uploaded By - name of who uploaded the file

- Description file name
- Size
- Date Uploaded
- Action allows you to View or Delete the file

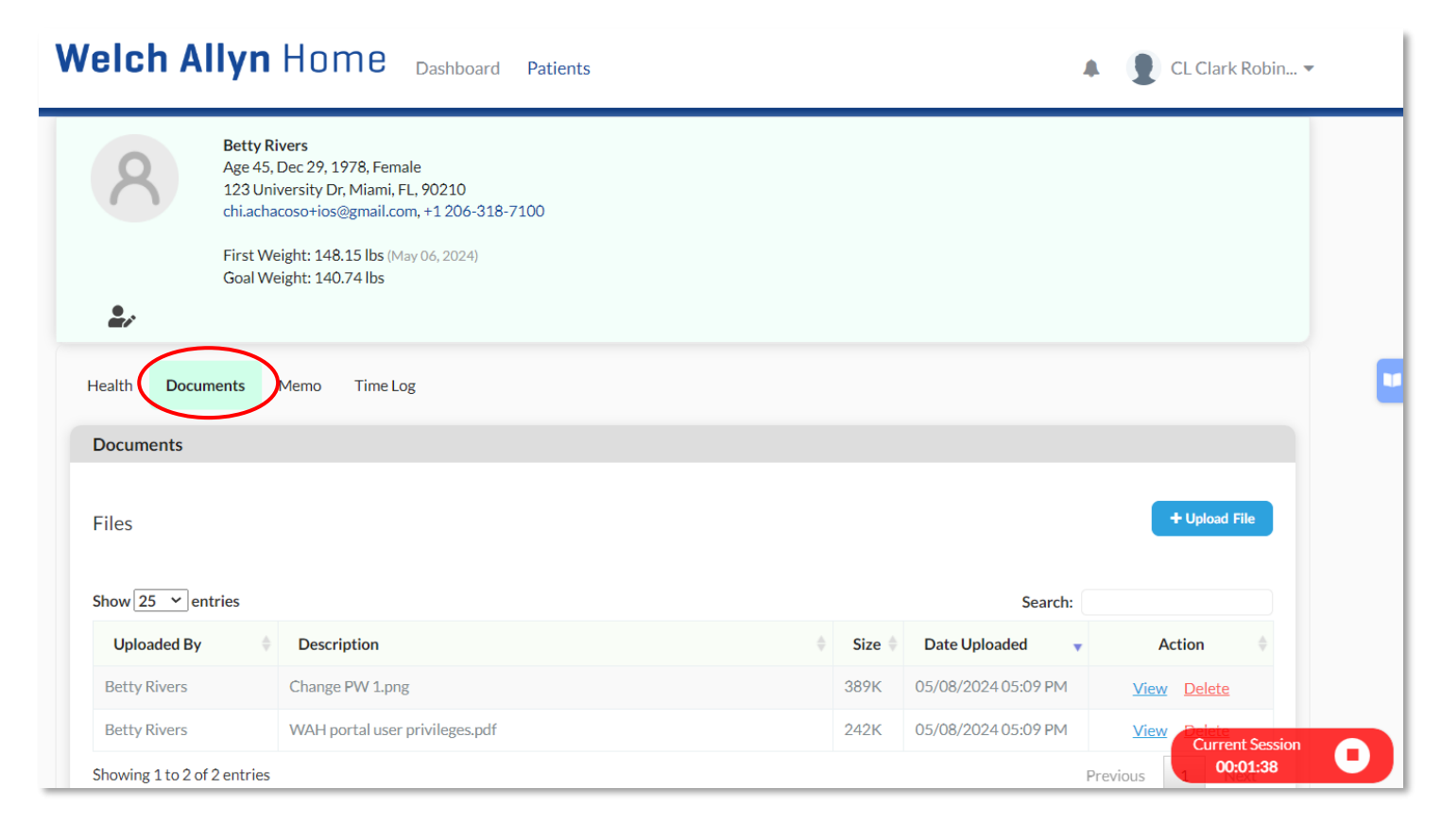

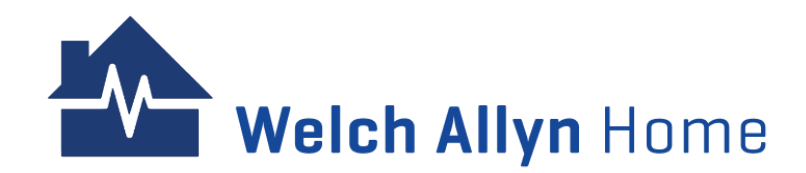

#### **Review and Upload Documents - Upload Files**

Give a meaningful name to the file to upload as that is what will display in the portal in the Description column.

1 - Click on +Upload File.

- 2 Browse to and select the file that you want to upload.
- 3 Click on **Open** or hit **Enter** on your keyboard.

The file will upload and be displayed in the patient's Documents table.

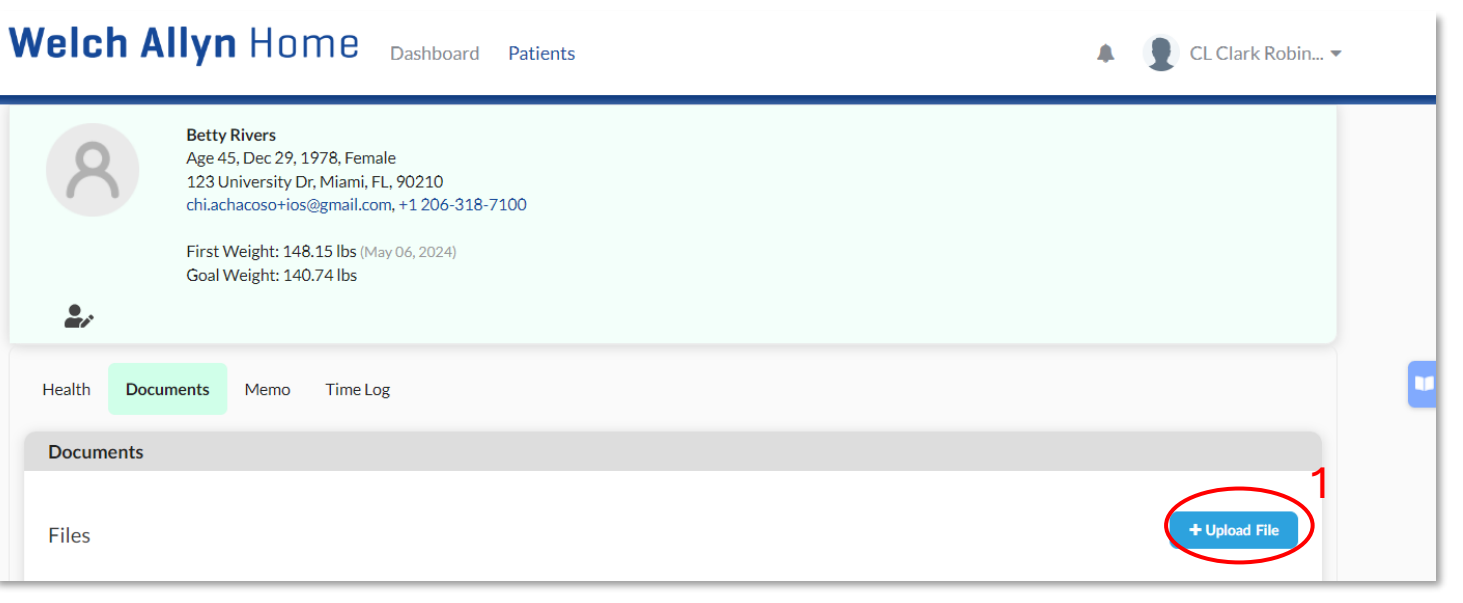

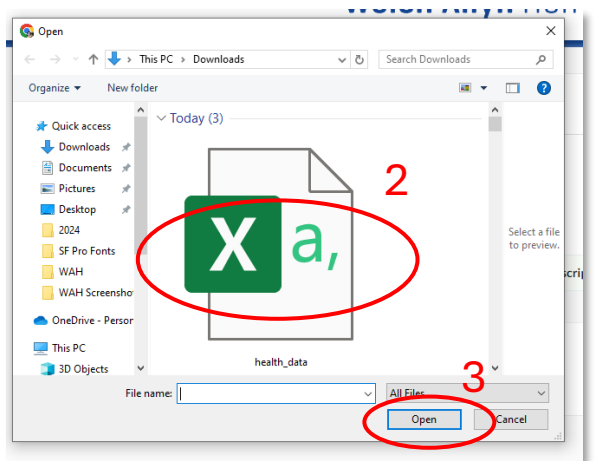

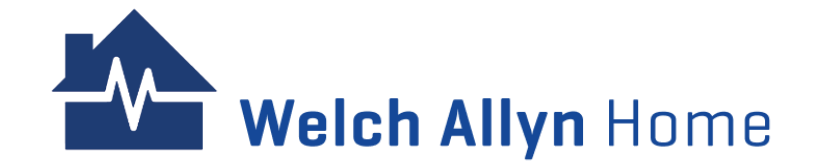

#### **Review and Upload Documents – View Files**

On the right side of the file you would like to see, click on **View** in the Action column.

The file opens in a new browser tab.

Click back to the patient's tab to view it without closing the file.

Close the open file's browser tab when you are done viewing it.

On the right side of the file you would like to delete, click on **Delete** in the Action column.

Click **OK** in the resulting dialogue box or hit **Enter** on your keyboard. The file is deleted from your patient portal.

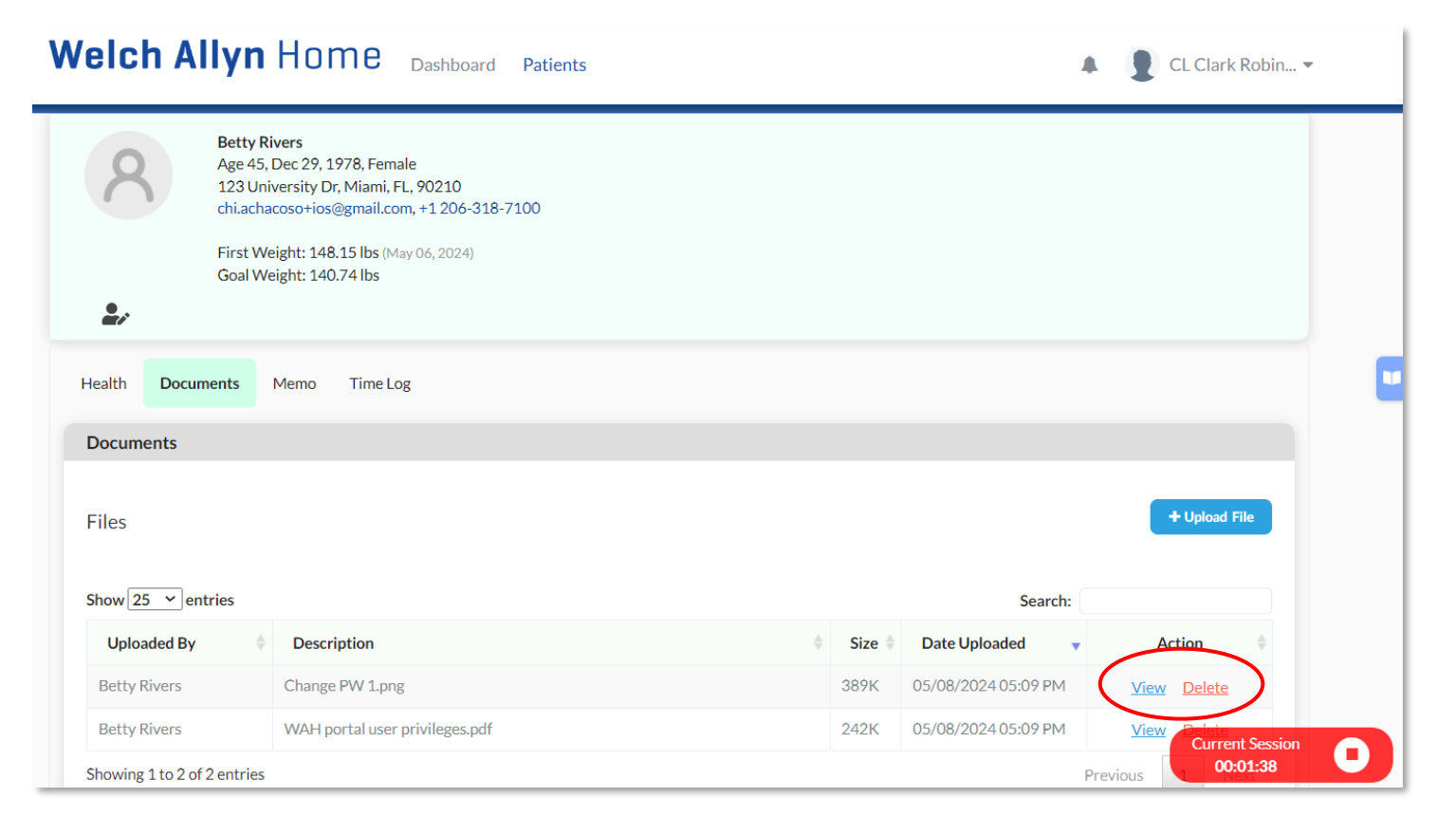

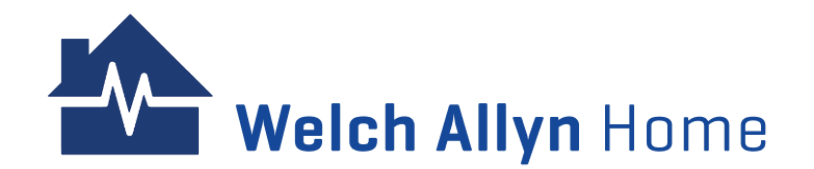

#### Memo

Memos can be created for easy review of any important notes about the patient's condition or progress.

Click on **Memo** tab. Enter a new memo on the field provided and click **Save**.

The recent memo will appear as a sticky note at the top right of the patient profile.

Note: The memos will not appear on the patient portal.

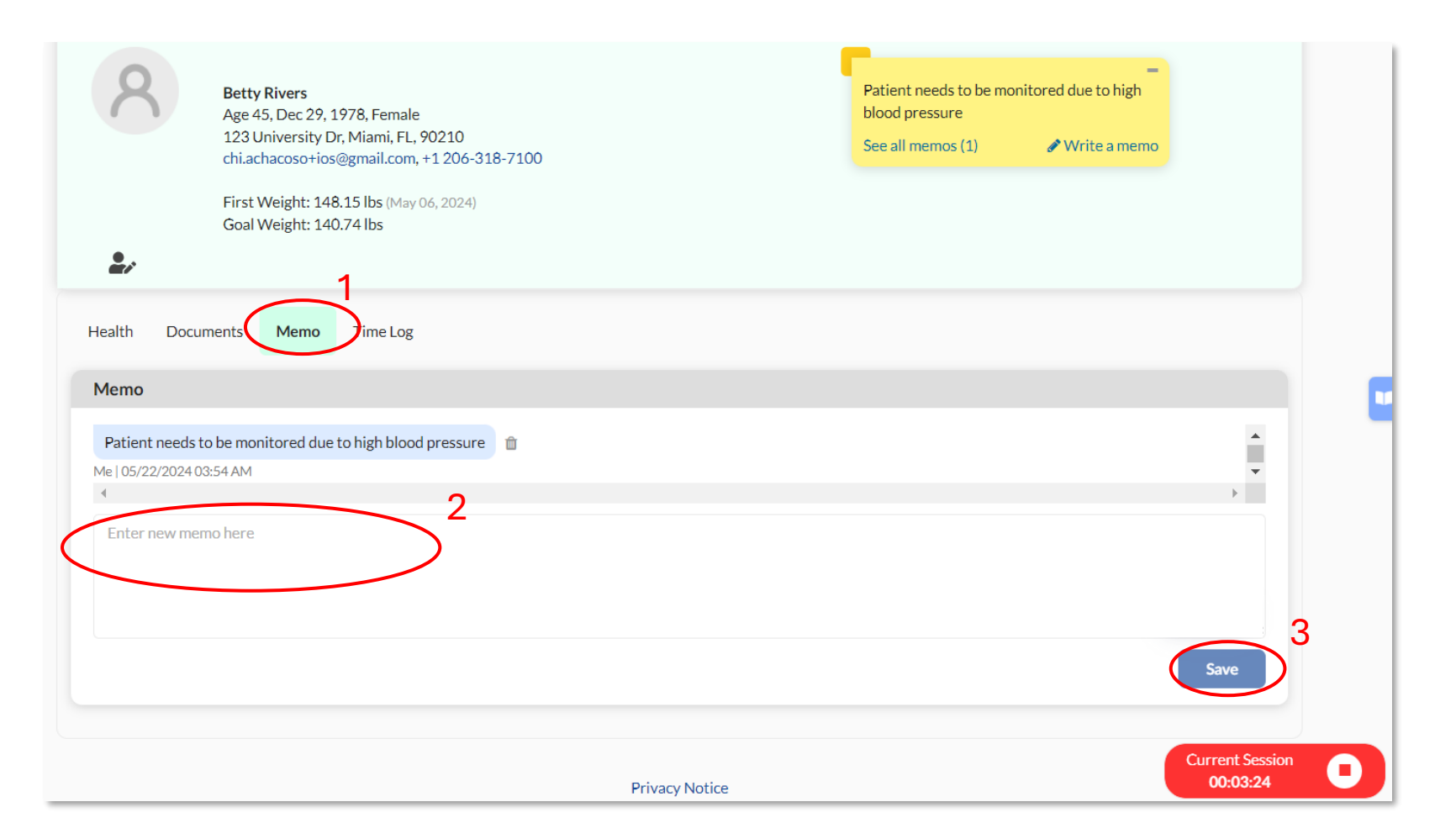

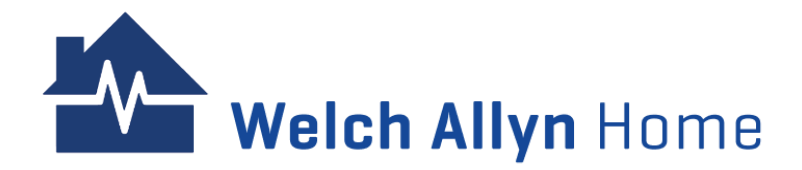

### **Save or Discard a Timed Patient Review Session**

When viewing a patient's information, a timer at the lower-right will automatically start tracking the duration of the session.

Click on the **timer** (stop icon). Stop Reviewing Patient Profile appears. Note: The session Timer automatically pauses.

Write notes or remarks about your review in the box on the screen.

Select to **Save Session, Discard Session**, or **Resume Viewing** to resume the sessions without saving.

Note: Saved sessions will be shown under Time Log.

When navigating out of the patient's information without saving the review session, select Leave in the resulting dialogue box to leave without saving or Cancel to continue the review session.

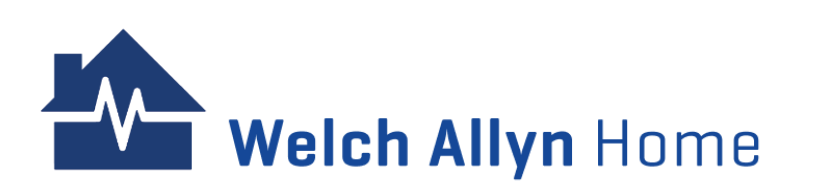

| Welch A                    | l <b>lyn</b> Hom                                                                                                    | STOP REVI                                                        | EWING PATIENT PROFILE                                                                 |                                          |          | CL Clark Robin 👻                      |   |
|----------------------------|----------------------------------------------------------------------------------------------------|------------------------------------------------------------------|---------------------------------------------------------------------------------------|------------------------------------------|----------|---------------------------------------|---|
| Health Docum               | Betty Rivers<br>Age 45, Dec 29, 1970<br>123 University Dr, M<br>chi.achacoso+ios@gr<br>First Weight: 148.15<br>Goal Weight: 140.74<br>hents Memo T | Current Sessior<br>4 min 3 sec<br>What did you d<br>Reviewed pat | n:<br>o in this session? *<br>:ient's recent blood pressure reading<br>Resume Viewing | 2<br>Discard Session<br>Save Session     |          |                                       | • |
| CURRENT CYC<br>CURRENT CYC | LE ENDING IN 0 DAY:                                                                                                    | S<br>00 MINUTES 00 S                                             | ECONDS                                                                                |                                          | Ex       | port Time Log                         |   |
| Date                       | v                                                                                                    | Duration                                                         | Provider Name                                                                         | Remarks                                  |          |                                       |   |
| 05/22/2024 04              | :11 AM                                                                                                    | 00:04:00                                                         | CL Clark Robinson                                                                     | Reviewed patient's recent blood pressure | readings |                                       |   |
| Showing 1 to 1 of          | 1 entries                                                                                                    |                                                                  |                                                                                       |                                          | Previous | 1 Next<br>Current Session<br>00:04:03 | 0 |

## **Viewing the Time Log and Notes**

The patient's Time Log displays a table showing the data of how long clinicians have spent reviewing a patient's information using the Timer as well as any notes entered.

#### Click on the **Time Log** tab.

The table contains the following details:

- · Date date and time of the review session
- Duration the duration of the review session
- Provider Name the name of the provider who did the review session
- Remarks shows the notes for the review session

The **Export Time Log** button will pull this information into a spreadsheet in the Downloads folder.

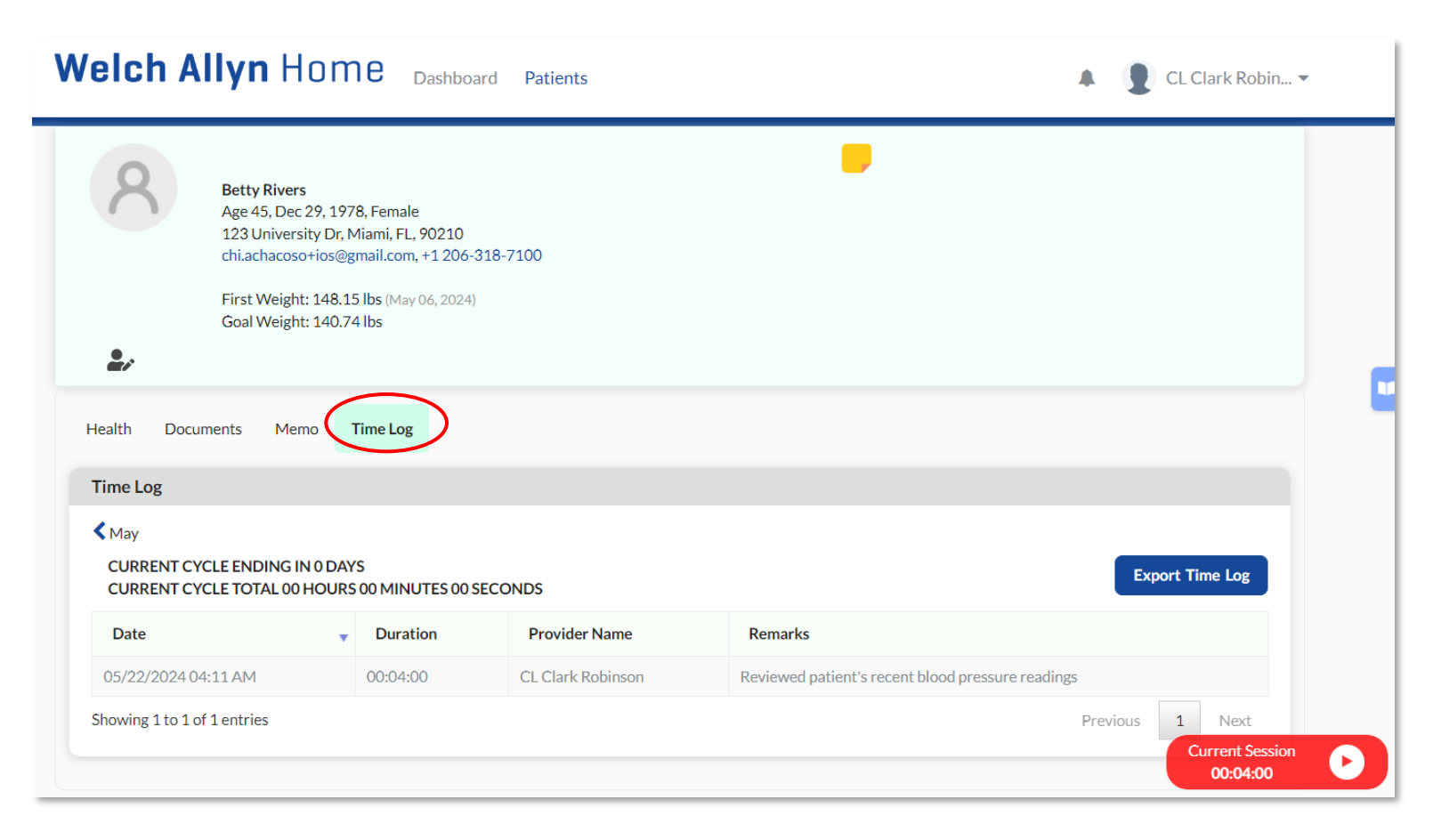

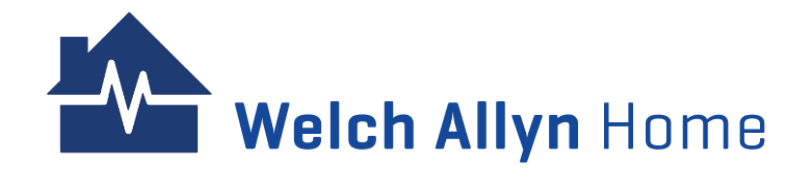

## **Setting General Risk Notification for Patients**

Unlike Risk range Settings, Risk notification settings (General and Individual can only be managed by the Clinician/Provider.

You can customize the risk notification settings for all your patients. This overrides the clinic-wide settings managed by the admin user.

1 - Click **your name** on the top right side of the menu bar.

2 - Click My Account.

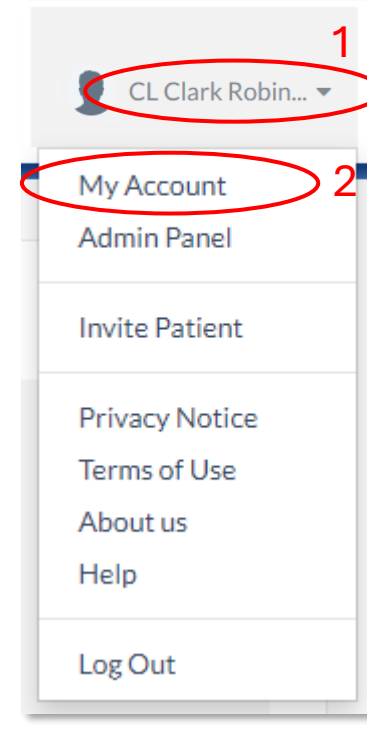

- The *My Account* screen appears.
- 3 Click **Notifications** tab.
- 4 Check the box(es) of the medium(s) that you would like to receive patient risk notifications on (portal website, E-mail, or SMS)

| MY ACCOUNT                                                                              |                                     |                          |                            |                    |             |
|-----------------------------------------------------------------------------------------|-------------------------------------|--------------------------|----------------------------|--------------------|-------------|
| Profile Preferences Notifications Text N                                                | Ласго                               |                          |                            |                    |             |
| Notifications<br>You may customize your provider notification settings                  | below. These settings will be appli | ed to your provider acco | unt for this clinic only.  |                    |             |
| Patient Risk Notifications                                                              |                                     |                          |                            |                    |             |
| How would you like to receive patient risk notifierti U Welch Allyn Home Web E-mail SMS |                                     |                          |                            |                    |             |
| Choose which patient vitals you would like to get notifi                                | ed about. You will receive push no  | tifications when your pa | tients vitals reach the se | ected risk ranges. |             |
| 🕘 Weight                                                                                | Notify Me 📈                         | 😔 Heart Rate             |                            |                    | Notify Me Ҝ |
| Below 59 Above 160 Ibs                                                                  |                                     | Below 39                 | Above 181                  | bpm                |             |
| 🛞 Blood Oxygen                                                                          | Notify Me 🎉                         | (1) Temperature          |                            |                    | Notify Me Ҝ |
| Below 89 Above 96 %                                                                     |                                     | Below 97.9               | Above 100.1                | °F                 |             |
| Respiratory Rate                                                                        | Notify Me 🎉                         | 🔘 Blood Pressure         |                            |                    | Notify Me Ҝ |
| Below 5 Above 25 bpr                                                                    | n                                   | Below 39                 | Above 141                  | mmHg/Systolic      |             |
|                                                                                         |                                     | Relaw 00                 | About 04                   | mmHa/Diastalia     |             |

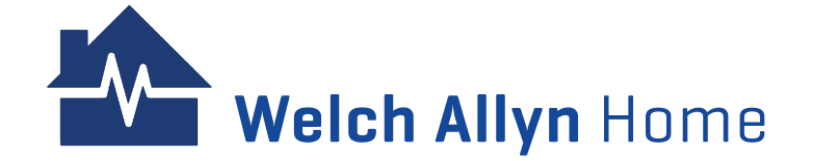

### Setting General Risk Notification for Patients - cont'd

5 - Choose the patients' health vitals that you would like to be notified on by clicking on the **bell** next to Notify Me for that vital. The bell may appear as light gray and then darkens when selected.

6 - Update the values for below or above risk range settings you would like to be notified of Note: Notifications will only be received for health vitals with the Notify Me bell activated.

#### 7 - Click Update.

A message appears to say updates were successful.

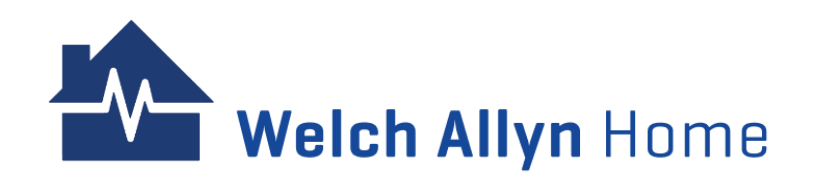

| Welch Allyn Home Dashboard                                                                                                    | Patients                                    |                                                     |                             | A (                | CL Clark Robin 🔻 |
|----------------------------------------------------------------------------------------------------|---------------------------------------------|-----------------------------------------------------|-----------------------------|--------------------|------------------|
| MY ACCOUNT Profile Preferences Notifications Text Macro                                                                                                    |                                             |                                                     |                             |                    |                  |
| Notifications<br>You may customize your provider notification settings below.<br>Patient Risk Notifications<br>How would you like to receive patient risk notifications? | These settings will be appli                | ed to your provider accou                           | unt for this clinic only.   |                    |                  |
| Welch Allyn Home Web Kermail SMS Choose which patient vitals you would like to get notified about Weight                                                                 | ıt. You will receive push no<br>Notify Me 🚿 | tifications when your pat                           | ients vitals reach the sele | ected risk ranges. | Notify Me 📈      |
| Below 59 Above 160 Ibs                                                                                                    |                                             | Below 39                                            | Above 181                   | bpm                |                  |
| Blood Oxygen Below 89 Above 96 %                                                                                                    | Notify Me Ҝ                                 | <ul> <li>Temperature</li> <li>Below 97.9</li> </ul> | Above 100.1                 | °F                 | Notify Me 🗶      |
| <ul> <li>Respiratory Rate</li> <li>Below 5</li> <li>Above 25</li> <li>bpm</li> </ul>                                                                                     | Notify Me 🎉                                 | Blood Pressure     Below 39     Deleve 00           | Above 141                   | mmHg/Systolic      | Notify Me 🗶      |
|                                                                                                    |                                             | Below 29                                            | Above 91                    | mmHg/Diastolic     | 7<br>Update      |

### **Changing Risk Notification for Individual Patients**

The Clinician and Provider can customize how they want to receive risk notifications for specific patients.

Changes made on an individual patient's risk notification settings override the general notification settings for patients, and the clinicwide settings managed by an admin.

| Betty  | Rivers     | 142.64 lbs             | 89 bpm                 | 115/78 mmHg                 |                     |                             |                               |     | _ |
|--------|------------|------------------------|------------------------|-----------------------------|---------------------|-----------------------------|-------------------------------|-----|---|
| Age 4  | l5, Female | 02:32 AM               | 02:32 AM               | 02:32 AM                    |                     |                             |                               | •   |   |
| John   | Addams     | 152 lbs<br>5 hours ago | 100 bpm<br>5 hours ago | 120/129 mmHg<br>5 hours ago | 95 %<br>5 hours ago | <b>99</b> °F<br>5 hours ago | 20 bpm<br>5 hours ago         |     |   |
| Age 4  | ⊧∠, Maie   | 12:00 AM               | 12:00 AM               | 11:59 PM                    | 11:59 PM            | 12:00 AM                    | 12:00 AM 2<br>Edit Rick Range |     |   |
| Stella | a Evans    |                        |                        |                             |                     | (4                          | Edit Risk Notification        | ard | _ |
| Age 4  | I4, Female |                        |                        |                             |                     |                             |                               |     |   |

The first location to customize a patient's risk notification is on the Dashboard > Readings table.

- 1 Click on the 3 dots or ellipsis.
- 2 Select Edit Risk Notification.

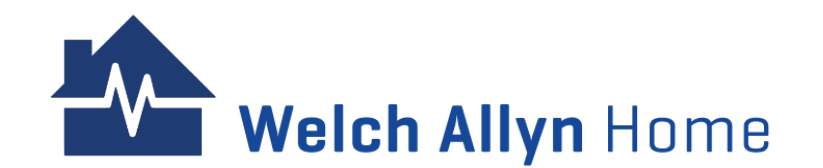

## **Changing Notification Ranges for Individual Patients – cont'd**

The second location is to do it on the Patient portal > Health tab.

- 1 Click on the **bell** next to Log Data. The Override Risk Notifications for [patient name] appears.
- Select how to receive risk notifications for the patient (Welch Allyn Home Dashboard, E-mail, or SMS).
- 2 Click the **Custom Notification bell** of the patient's health vitals.
- 3 Update the values for readings below or above risk range settings to be notified on.

Note: Notifications will only be received for boxes that are checked.

4 - Click Update.

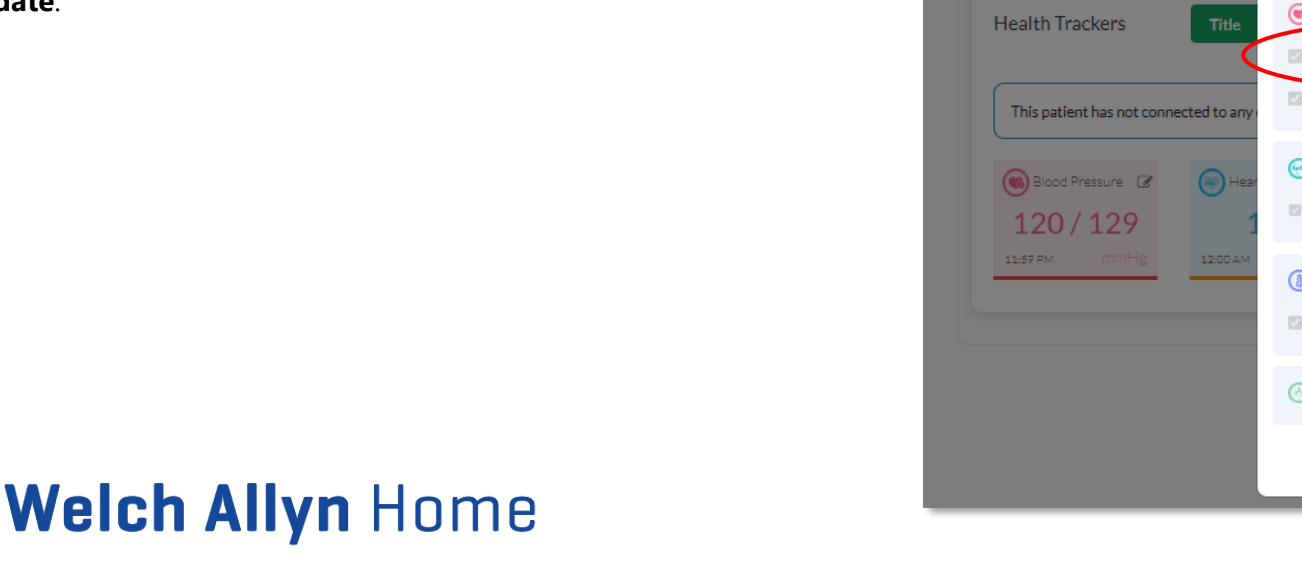

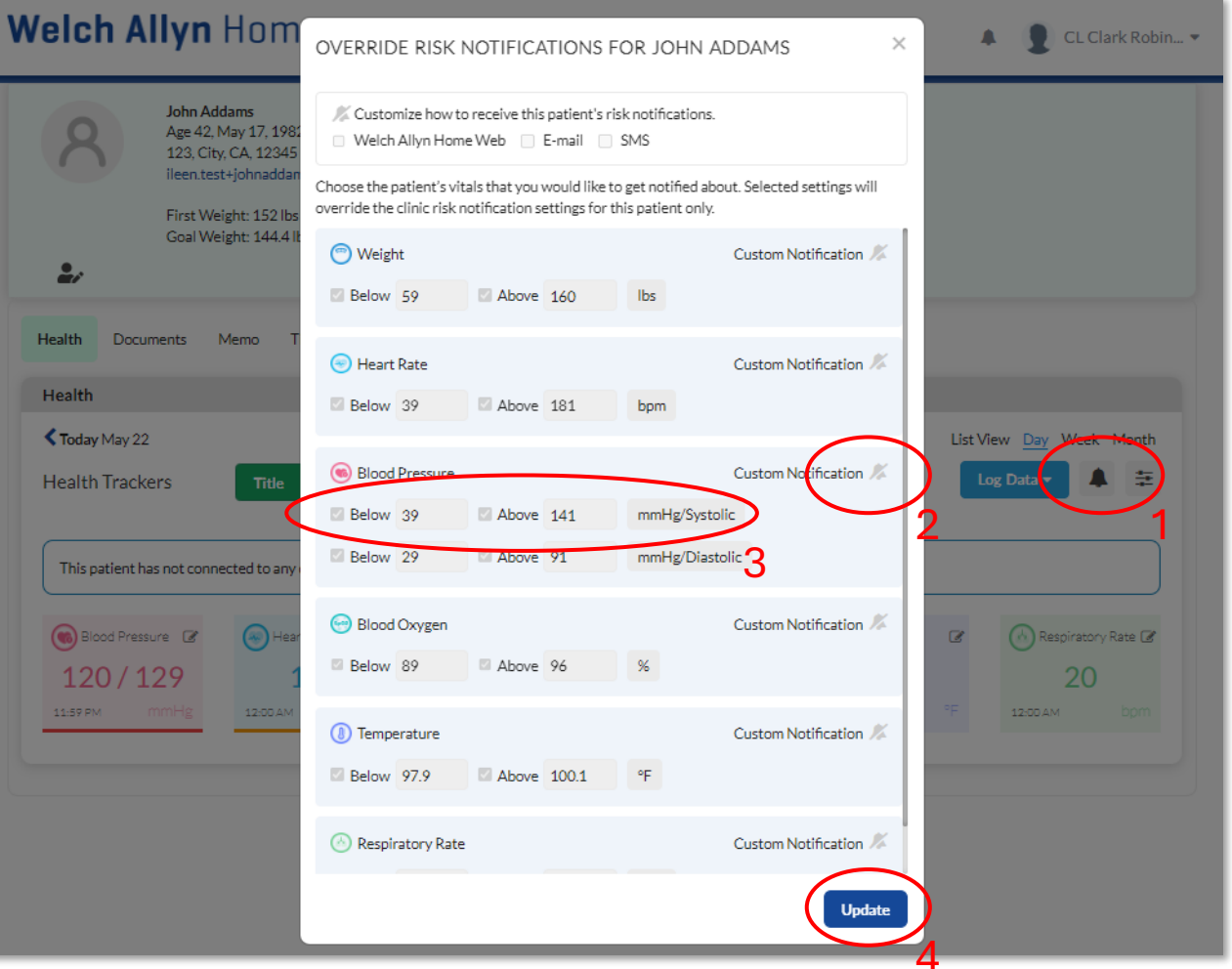

## **Changing Risk Ranges for Individual Patients**

The Dashboard chart is based on the summary of range information pulled from all your patients.

Risk ranges can be set differently for individual patients so the Dashboard is not skewed if your patients have varying states of what is considered normal for their individual conditions.

Changes made to an individual patient's risk range settings override the general settings for your patients and clinic-wide settings managed by an admin.

Note: Changes to range settings apply to future readings. Established ranges for existing readings will not change.

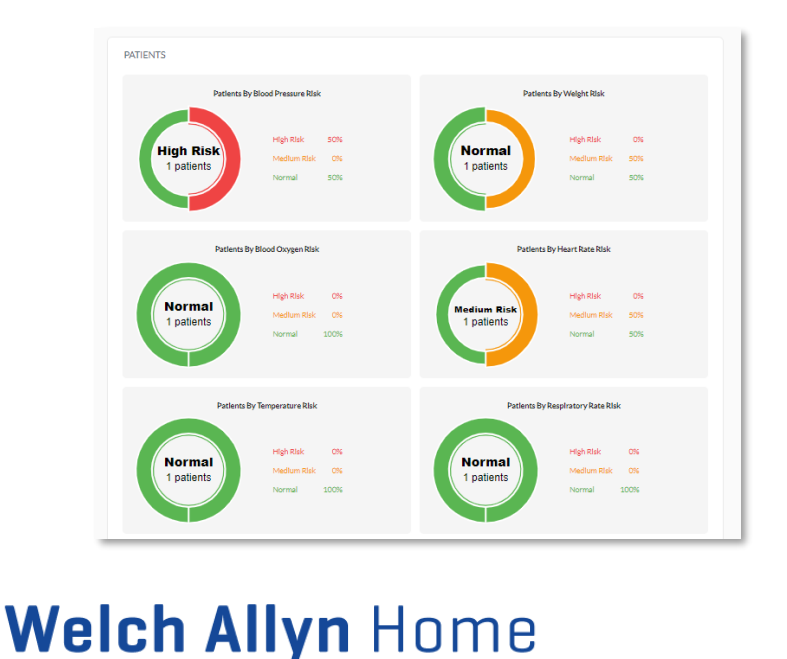

The first location to customize a patient's risk ranges is on the Dashboard > Readings table.

Click on the **3 dots** or **ellipsis**. Select **Edit Risk Range**.

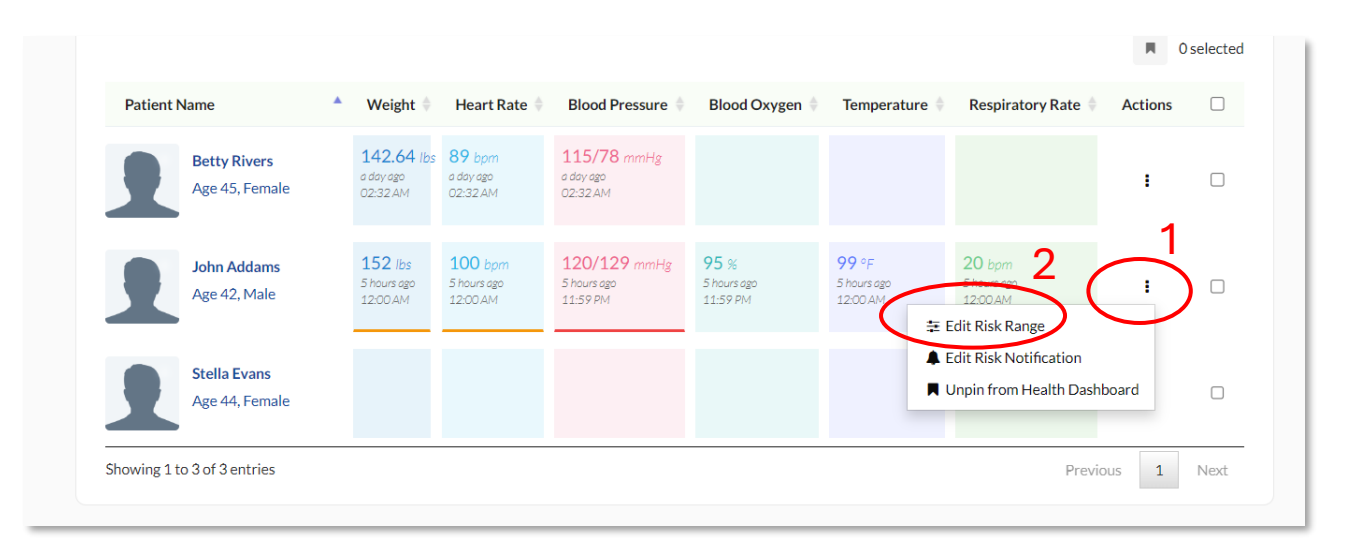

### **Changing Risk Ranges for Individual Patients – Cont'd**

The second location is to do it on the Patient profile of an individual patient's Health screen.

Click on the **slider** next to the bell. The *Risk Range Setting* for the patient appears.

Click the **Custom box** of the patient's risk range setting to customize it. Move the slider points to change the ranges for risk categories. Click **Update**.

The changes are saved and the Health screen for the patient is displayed.

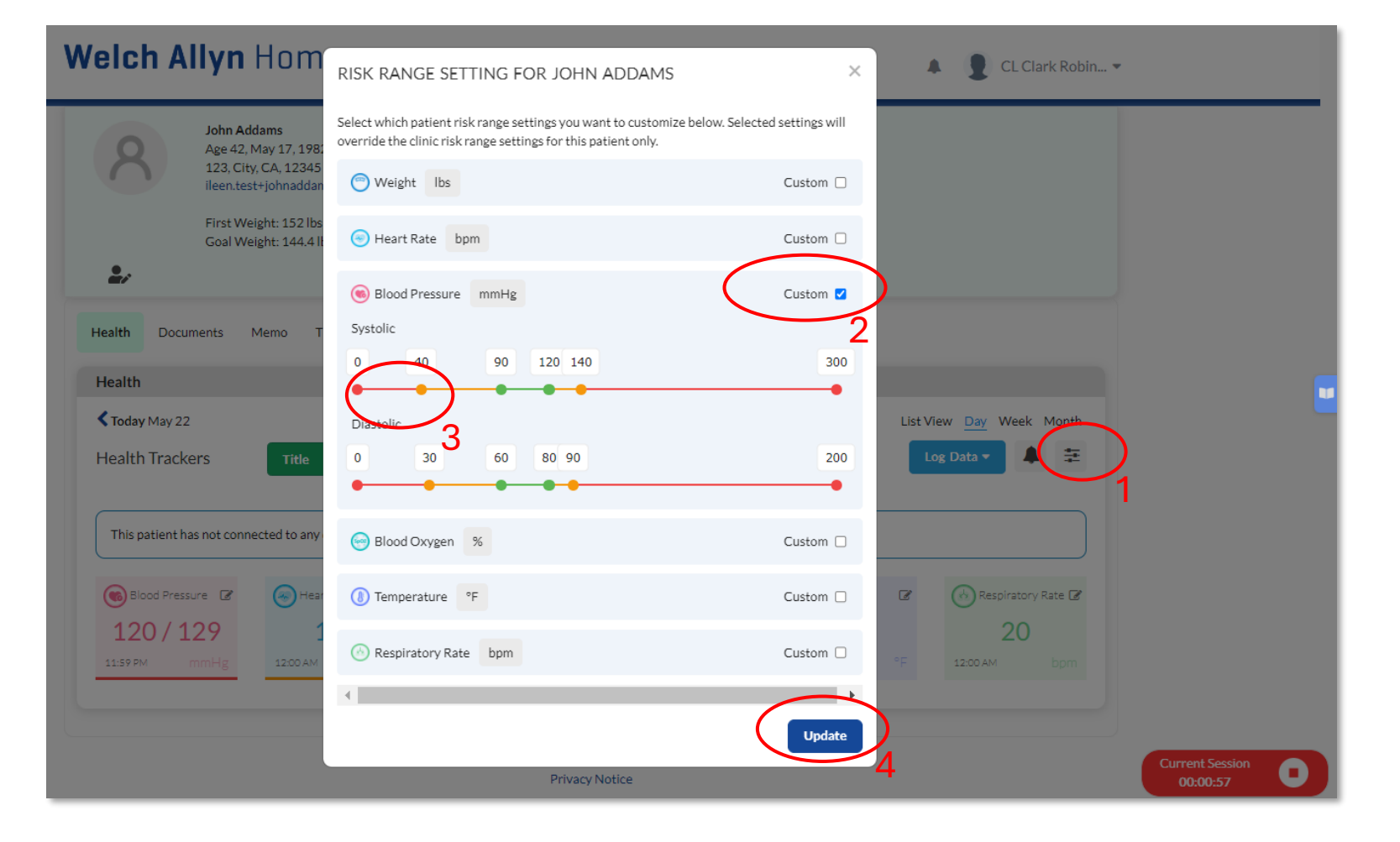

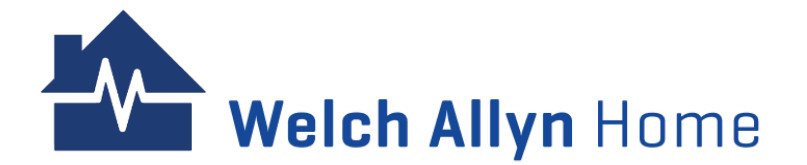

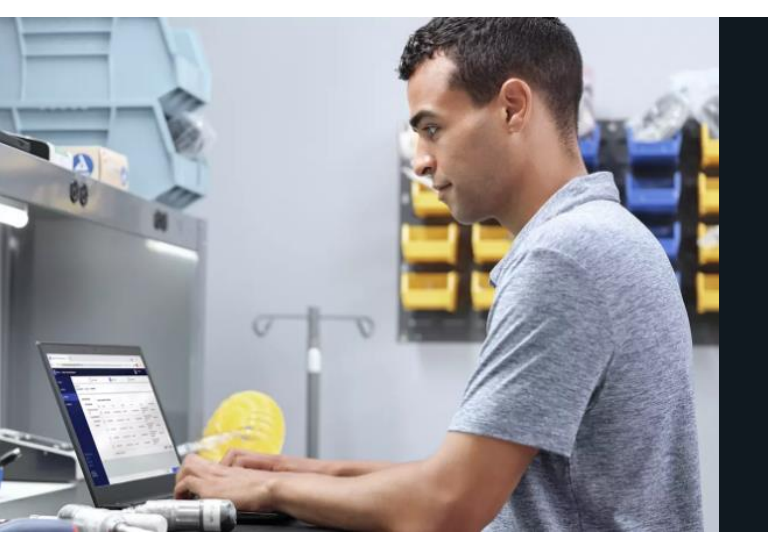

# Welch Allyn Tech Support

#### **Escalation Path**

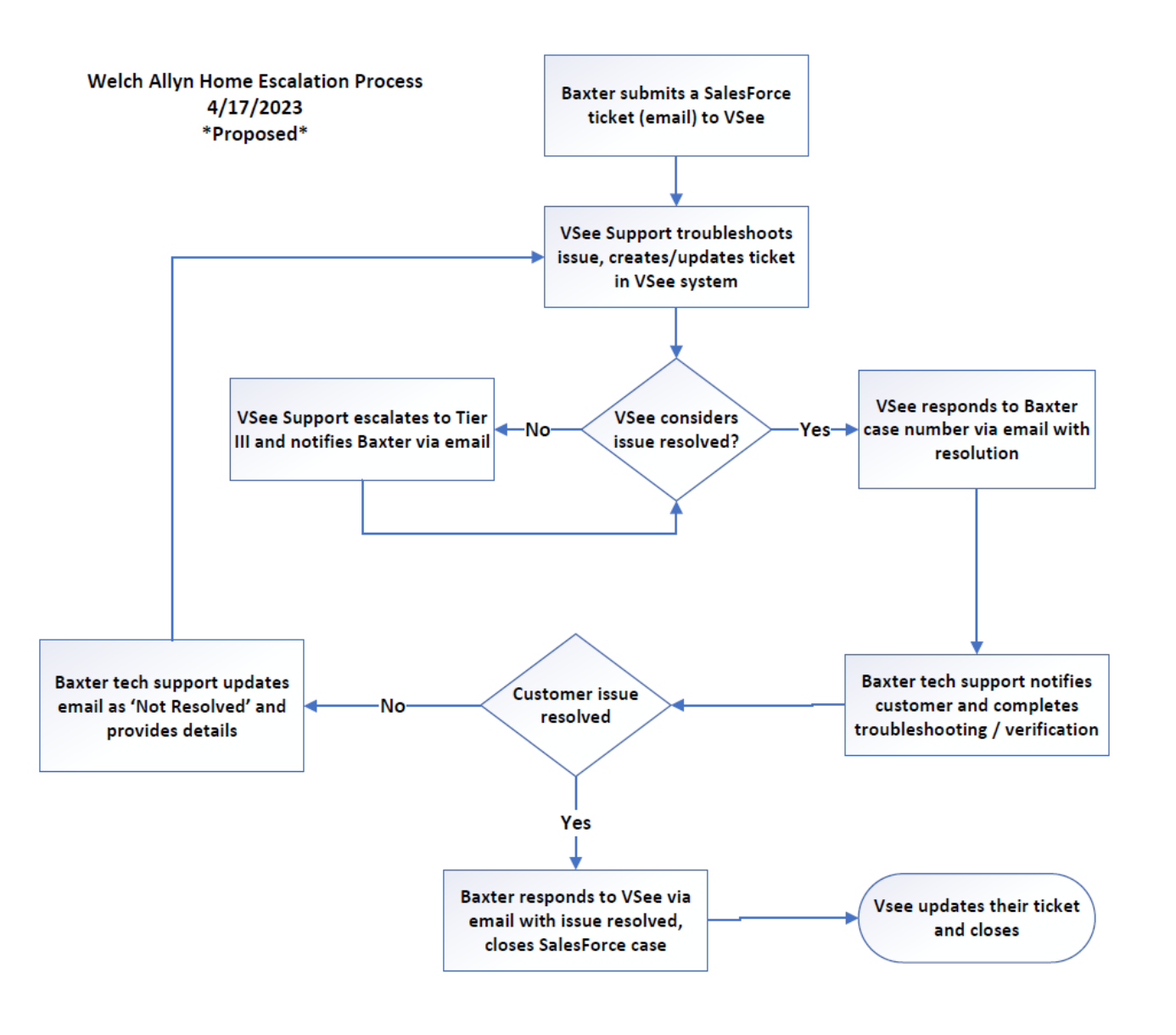

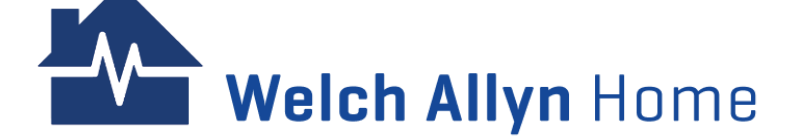

#### **Submission of Ticket**

Welch Allyn sends a Salesforce email to: <u>help@vsee.com</u> Subject line: Welch Allyn Home Support Ticket – Issue

Information required for VSee to successfully begin troubleshooting the issue:

- User's Email Address
- Provider device (include if Mac/PC/Chromebook; Browser used) OR Patient device (Include if iPhone/ Android/ iPad; OS version)
- Detailed description of the issue
- Screenshot of the error (recommended)
- Steps to reproduce the error (recommended)
- Frequency of the error
- Recent changes or updates
- Any workarounds attempted
- Any other relevant information that may help in troubleshooting

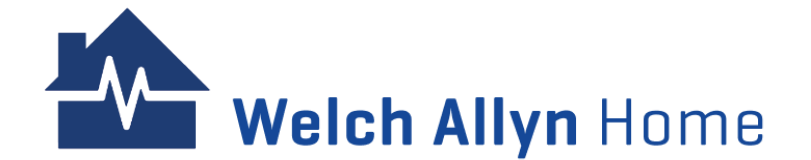

#### Acknowledgment of Ticket

VSee Support will send a confirmation email to Welch Allyn to confirm if sufficient information was received, and that the ticket is already in queue for processing.

VSee Support then troubleshoots the issue, creates/ updates ticket in VSee system

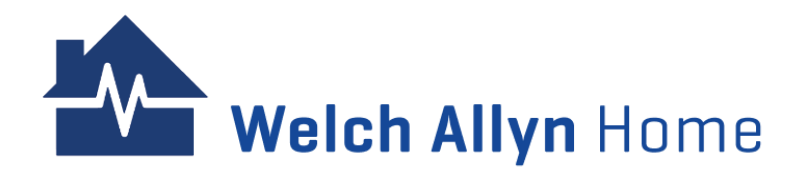

#### **Ticket Update**

If VSee Support needs to escalate the issue to Tier 3 support and would need more time to resolve the issue (past 24 hrs from the time issue was received), VSee Support will inform Welch Allyn by sending an update on the same email thread received.

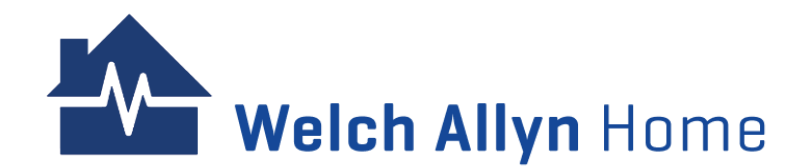

### **Ticket Resolution**

- Once VSee considers the issue resolved, VSee will respond to the email thread started by Welch Allyn with the resolution
- Welch Allyn Tech Support notifies customer and completes troubleshooting/verification
- If the customer confirms that issue has been resolved, Welch Allyn will notify VSee through the same email thread that the issue has been resolved. Welch Allyn Tech Support will close the case. VSee will update and close the ticket on their side.
- If the issue is not yet resolved, Welch Allyn Tech Support updates the email as "Not resolved" and provides details > VSee Support will then acknowledge and troubleshoot the issue on their end.

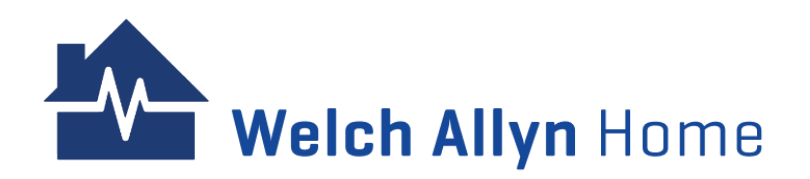

#### **Clinical Registration**

The registration page (given out by Sales rep):

https://clinic.welchallynhomecp.com/pages/clinic\_trial?template\_code=wahprovider

If a Practice Owner (Administrator) filled out the registration page but did not receive an email:

• Ask the user to check their Spam / Junk / Promotion / Other / Clutter folder in case the email was marked as spam.

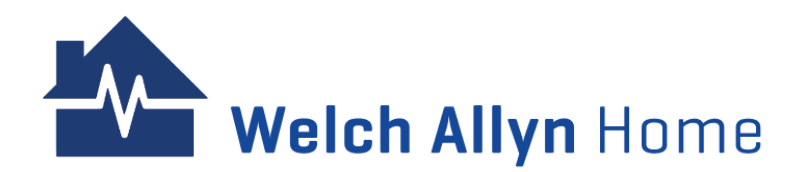

#### **Clinician/ Provider Account**

- Portal users can edit their account details.
- If a user forgets their password, then they can use the password reset feature. This will result in an email with a temporary password.
- Sys admin users can also edit account details. So if there is a sys admin in the office, that person can edit the account for the user.

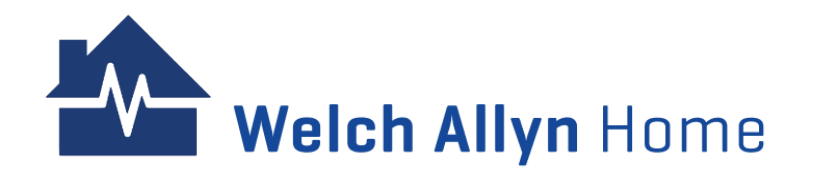

#### Patient Sign-up and Acceptance of Follow Request

- Once the Clinician/Provider invites a Patient, the patient will receive a notification in their App that the Clinician wants to follow their readings.
- The patient must accept this notification in the App for the Clinician to be able to see their data.
- Patient status in the Portal:

| Action                                   | Patient Account Status |
|------------------------------------------|------------------------|
| Clinician creates account                | Pending                |
| Patient accepts "Follow" request.        | Inactive               |
| Patient has sent reading in last 30 days | Active                 |

• Once the patient has accepted the request, the clinician can access the patient's details in the portal.

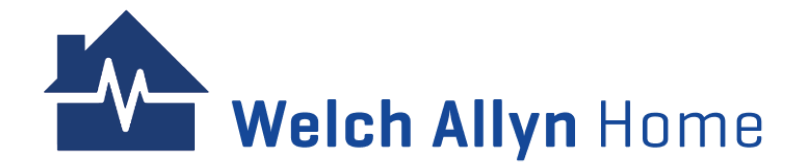

#### Technical Support – Troubleshooting Tips

#### Table of ContentsTechnical Support TOC

#### **Updates**

- App Updates are delivered through the Apple App Store and Google Play, respectively.
- The user is notified in the normal manner of App updates.

| 1     | 11:52                                    |                                        | ull 🗟 96) |
|-------|------------------------------------------|----------------------------------------|-----------|
|       |                                          | My Profile                             | Log Out   |
| Unit  | s of Measur                              | ement                                  | >         |
| MAN   | AGE ACTIVITY                             | TRACKERS                               |           |
| 0     | Welch Ally<br>Synced today               | <b>n Scale 100</b><br>at 08:44 AM      | >         |
|       | Welch Ally<br>Pressure N<br>Synced today | n Home Blood<br>Monitor<br>at 08:44 AM | >         |
| +     | Add New De                               | evice                                  | >         |
| ABOU  | TL                                       |                                        |           |
| Tern  | ns of Use                                |                                        | >         |
| Priva | acy Notice                               | 2                                      | >         |
| Abo   | ut Us                                    | >                                      | >         |
| Help  | )                                        |                                        | >         |
|       |                                          | Change Password                        |           |
|       |                                          | Delete My Account                      |           |
|       | لک<br>Home                               | +<br>My Clinics                        | Profile   |

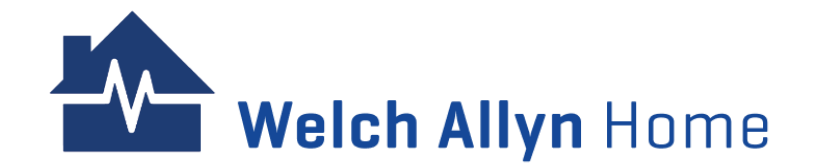

1 – Tap the **Profile** icon 2 – Tap **About us** 

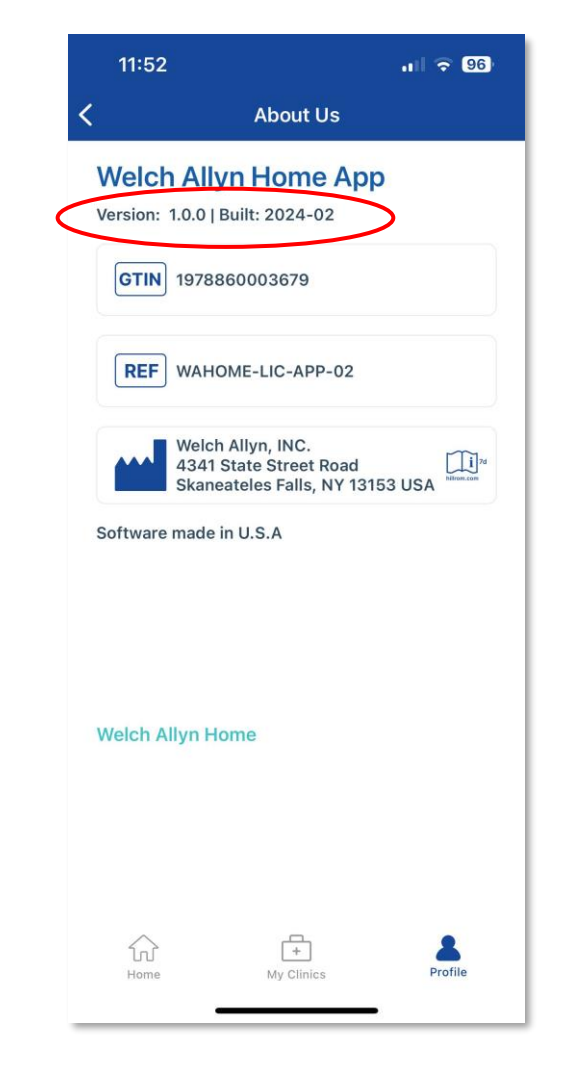

The version number is right below the Welch Allyn home app logo

#### Technical Support – Troubleshooting Tips

#### Table of ContentsTechnical Support TOC

#### Bluetooth

- If BT is switched off in the phone, the App will ask the user to switch it on. It will only do this if the user attempts to sync readings
- The device and phone need to be near each other (within 5 feet / 1.5m).
- Pair in the App, not the phone settings!
- The device will NOT show up in the phone's BT device list!

| 10:32                                                        | 10:32                                                                                           | 98 10·32 > 98                                                                                                    |
|--------------------------------------------------------------|-------------------------------------------------------------------------------------------------|----------------------------------------------------------------------------------------------------|
|                                                              | Welch Allyn Home     Settings     Bluetooth                                                     | < Sync All                                                                                                    |
|                                                              | Bluetooth                                                                                       | Sync All Connected Devices Make sure your Welch Allyn Home device's batterise are fresh or fully charged                                                          |
|                                                              | Allow New Connections<br>New Bluetooth connections have been turned off<br>from Control Center. | Switch on the device, then take a new<br>measurement. When you see the bluetooth<br>icon in your Welch Allyn Home device's display,<br>wait for it to svnc below. |
|                                                              | MY DEVICES                                                                                      | i) Welch Allyn Scale 100                                                                                                    |
| "Welch Allyn Home" would<br>like to use Bluetooth for new    | Sense Not Connected (                                                                           | Synced todav at 08:44 AM<br>Device I<br>Bluetooth is off                                                                                                    |
| You can allow new connections<br>in Settings.                | OTHER DEVICES $\beta_{1N}^{1,\mu}$                                                              | Synced OK                                                                                                    |
| Settings Close                                               | JBL CINEMA SB110                                                                                | Johnet OK                                                                                                    |
|                                                              | To pair an Apple Watch with your iPhone, go to the Apple Watch app.                             | Sync                                                                                                    |
|                                                              |                                                                                                 | Home My Clinics Profile                                                                                                    |
| Tap <b>Settings</b> to open the<br>Bluetooth Settings screen | Keep the Bluetooth slider <b>C</b>                                                              | <b>ON</b> This pop-up appears if the user taps <b>Close</b> instead of <b>Settings</b> .                                                                          |

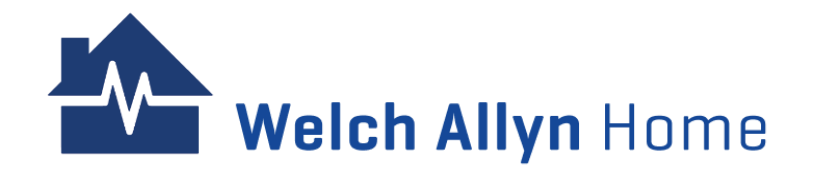

#### **Device Pairing and Syncing**

If pairing or data transmission fails, try this:

- 1. Close the App and start it again.
- 2. Disable and then re-enable Bluetooth in Phone Settings.
- 3. Shut down and restart the phone.
- 4. If the App crashes repeatedly, try uninstalling and re-installing the App.

Note: A variance range of +/- 0.1 exists between the scale reading and app display for weight due to the conversion formula between kilograms and pounds.

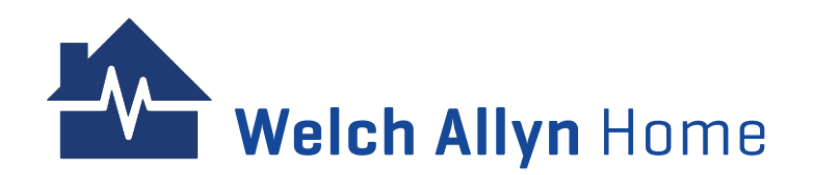

#### **Internet Connection on the Phone**

- In order to install or communicate with the Cloud-based Welch Allyn Home system, the phone needs to have Internet access.
- Access to data would be limited, pop-ups showing internet connection is offline, and prompts to turn on data would be shown.
- Verify if internet connection is available by navigating to <u>www.welchallynhome.com</u> (Settings -> About).
- If using Cellular, verify that the App is not blocked from Cell Data access in Phone Settings.
- Establishing and maintaining Internet connection is the customer's responsibility.

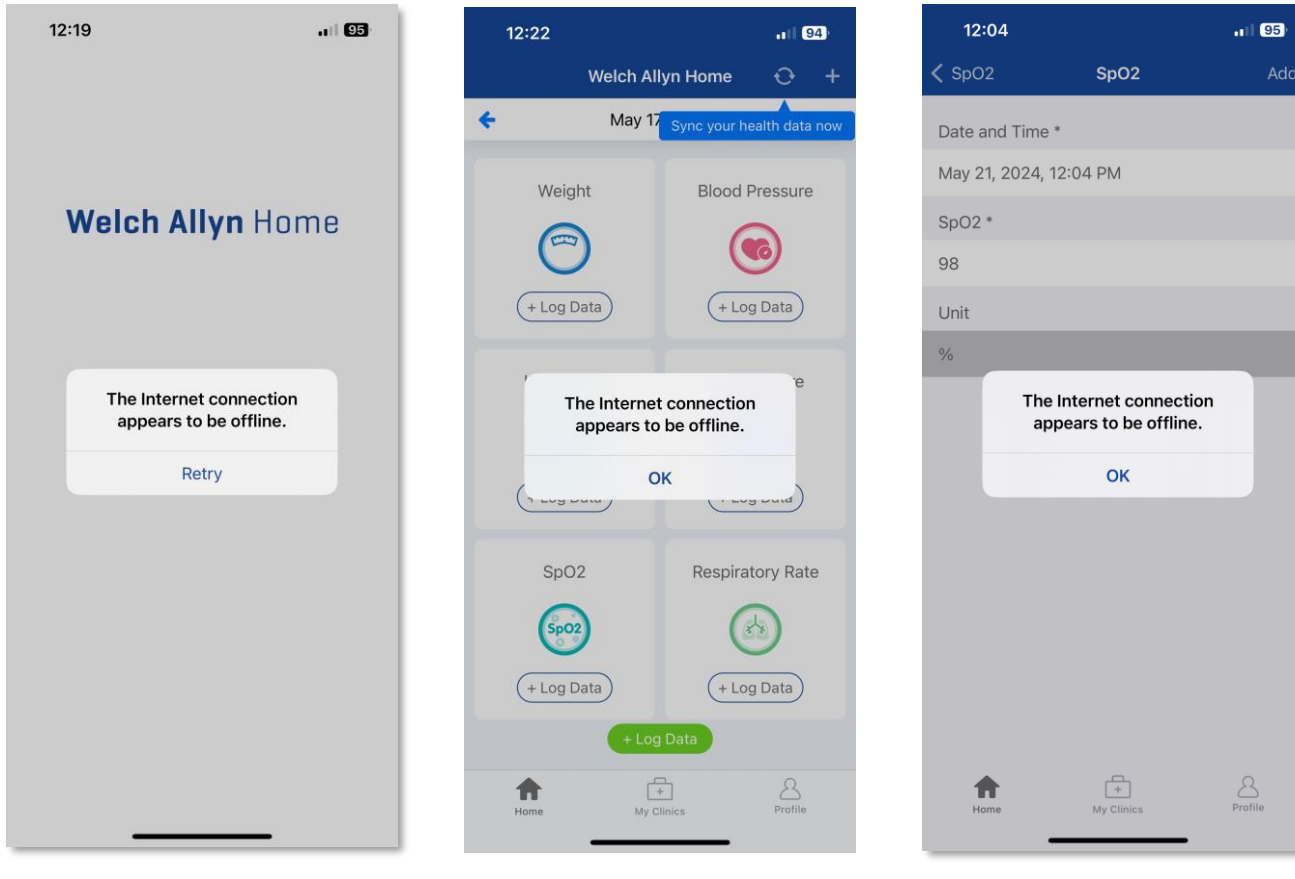

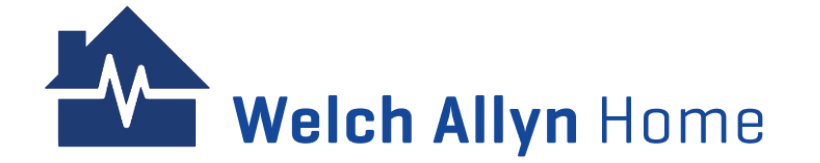

The User cannot sign in to the WAH app without internet connection The User cannot sync data without internet connection

The User cannot manually log in a reading without internet connection

#### **Patient Account Issues**

Email

- Depending on the mail client, the messages may end up in folders called Junk or Spam, or may be listed under Promotions or "Other" (as in "not Focused"). Customers may not be familiar with how to locate these items
- The email address used must be for an active account: sign-up and password reset messages are sent to that email address.
- If the user no longer has access to the email address they signed up with, and they forget their password: The System Users, or Clinician can <u>set up a temporary password for the patient</u>.

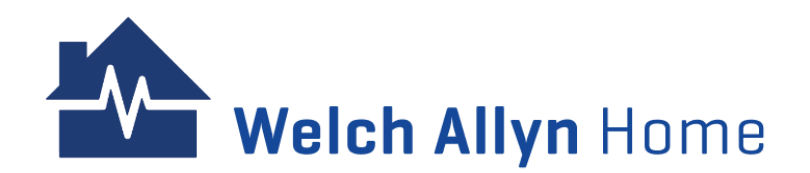

#### Patient Account Issues – cont'd

Account creation

- If the patient is signed up by their clinician, their account is immediately created. If the patient then goes into the App, requests a new account to be created, and enters the same email address as provided to their clinician: they will get an "account already exists" error.
- Instead, they should log in with their email and temporary password, not create a new account.
- WAH Accounts are uniquely identified by the email address.
- An Account (email address) can either be a Patient Account or a Clinician Portal Account not both.
- If a clinician wants to have a Portal account and also an account to test the App, they will need to use 2 different email addresses. If they try the same address they will receive an "account already exists" error.

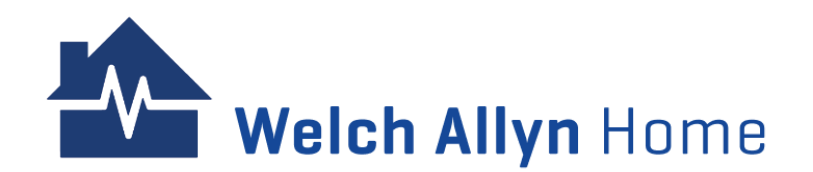

#### **Account-related Email**

Email

- Emails are sent as part of the sign-up process, and when the user requests a password reset.
- Email addresses used for WAH accounts must be live email accounts that the user has access to.
- Patient account email address cannot be changed. Correct spelling is essential.
- Clinician account email address can be changed by the clinic's sys admin.

Password

- Clinician account passwords can be changed by the user and by the sys admin.
- Patient account password can be changed by the user in the App. This can also be rset by the System Users and Clinician.
- Password resets can be done by the user themselves, but they **must** have access to the email account.

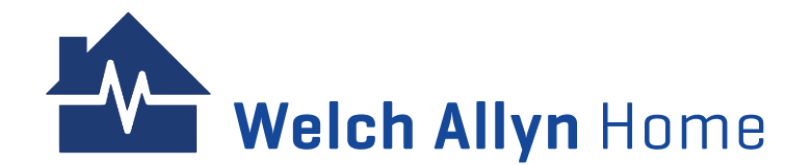

#### Account-related Email – cont'd

WAH email may be marked as Spam by the email client that the customer uses.

• Outlook:

"Other" tab on home screen, or "Clutter" or "Junk" in desktop and web versions.

- Android Gmail app: "Promotions" folder
- iOS mail app: "Junk e-mail" folder
- There are other mail apps, each may do this slightly differently.

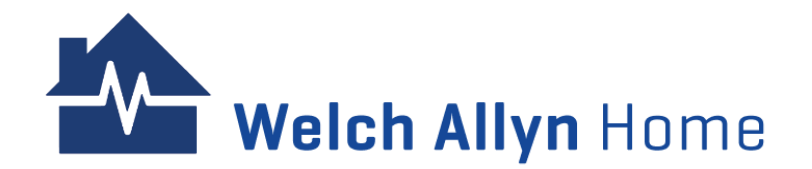
### Self-help Links

| Video Tutorial                                | https://youtu.be/6goMfeugUbQ                                                                    | Learn about the different user workflows                                            |
|-----------------------------------------------|-------------------------------------------------------------------------------------------------|-------------------------------------------------------------------------------------|
| KBA Directory                                 | URL                                                                                             | When to Use                                                                         |
| Admin                                         | https://help.vsee.com/kb/articles/493-welch-<br>allyn-home-admin-help-directory                 | Guide users with Admin Panel access                                                 |
| Clinician                                     | https://help.vsee.com/kb/articles/help-articles-<br>directory                                   | Guide Clinicians/Providers in navigating the health dashboard and managing patients |
| Patient                                       | https://help.vsee.com/kb/articles/468-wah-<br>patient-directory                                 | Guide patients                                                                      |
| Sales Rep                                     | https://help.vsee.com/kb/articles/494-welch-<br>allyn-home-sales-rep-and-cs-help-directory      | Guide the Sales Rep with additional information                                     |
| Troubleshooting                               | https://help.vsee.com/kb/articles/490-<br>troubleshooting-directory                             | Access troubleshooting guides and different KBA directories                         |
| Welch Allyn Home<br>Training<br>Documentation | https://www.hillrom.com/en/knowledge/resour<br>ces/welch-allyn-home-training-<br>documentation/ | Downloadable videos and guides                                                      |

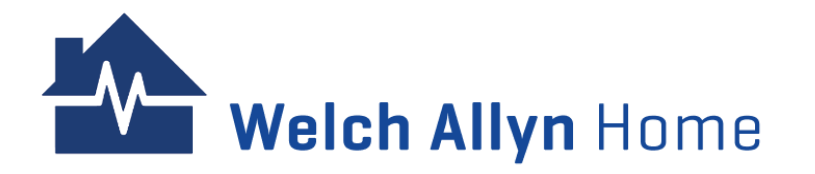

### Self-help Links – cont'd

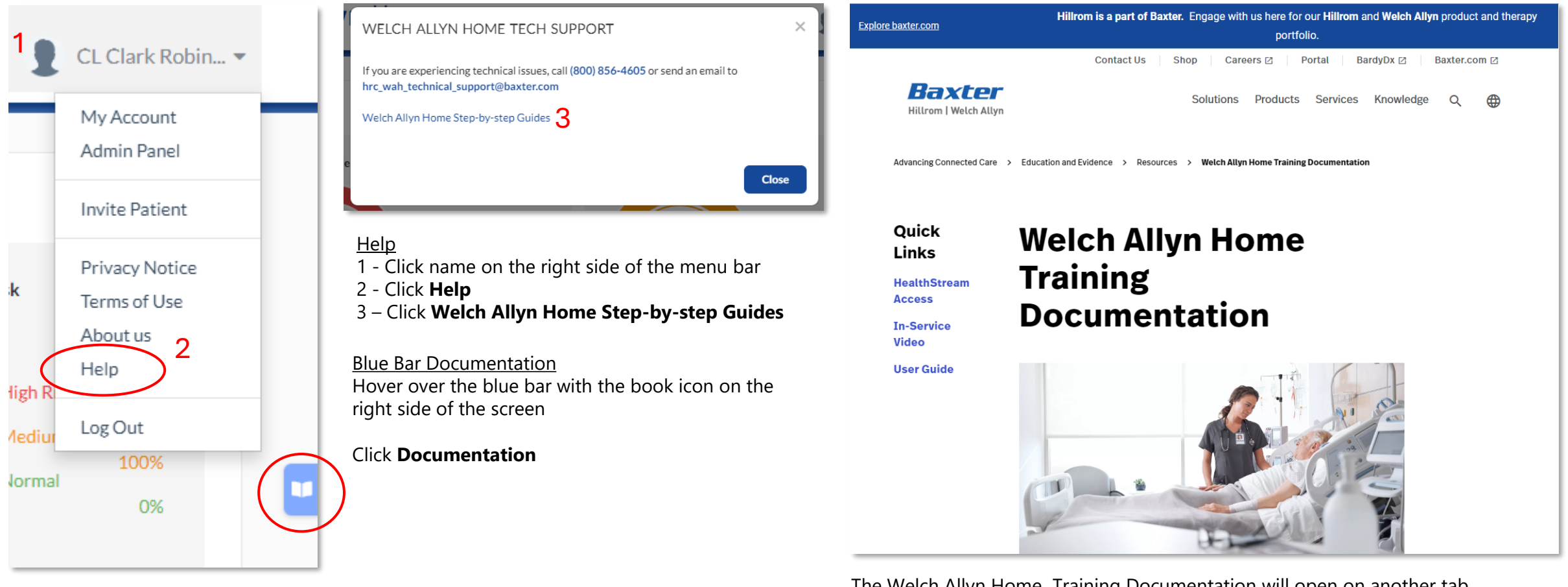

The Welch Allyn Home Training Documentation will open on another tab.

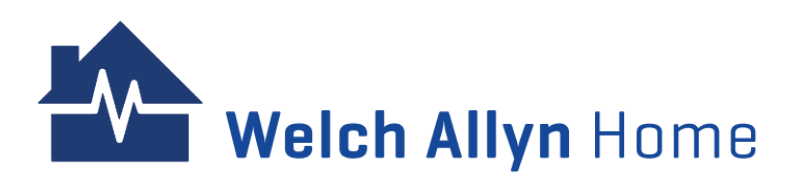

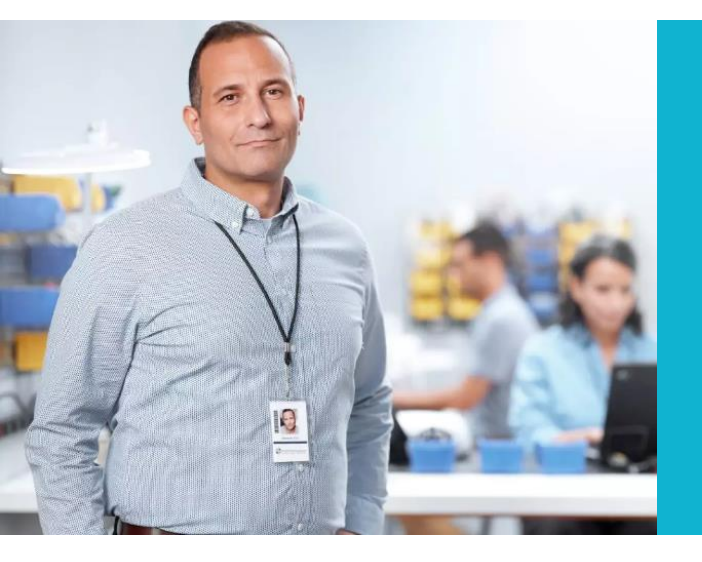

# Sales Rep

### **Sales Rep Workflow**

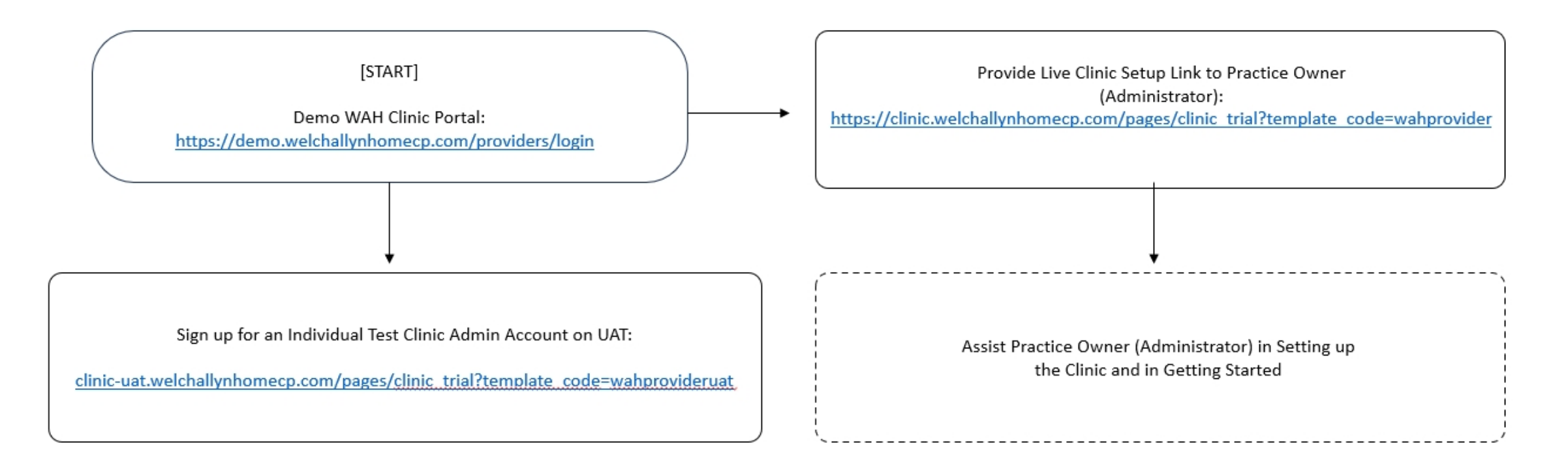

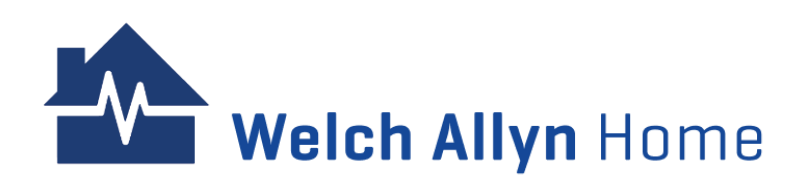

### **Demo Clinic**

Access to the Welch Allyn Home demo Clinic is through: https://demo.welchallynhomecp.com/provi ders/login Username: wah\_demo@baxter.com Password: WahD3M0!

- There is only one account that would be shared by the sales reps
- Navigate to show the clinic portal to practice owners (The demo Clinic has dummy accounts and readings)
- Limitation: Cannot show how to invite patients

| Welch Allyn Home |                  |          |    |  |  |
|------------------|------------------|----------|----|--|--|
|                  |                  |          |    |  |  |
|                  |                  | PROVIDER | 25 |  |  |
|                  |                  | Log Ir   | ו  |  |  |
|                  |                  | Email    |    |  |  |
|                  |                  | Password |    |  |  |
|                  |                  | Log In   |    |  |  |
|                  | Forgot Password? |          |    |  |  |
|                  |                  |          |    |  |  |

#### Enter the username and password

Click **Log In** to save the changes

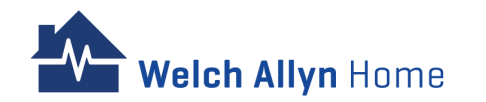

### Dashboard

The Demo Clinic has dummy accounts with readings that replicate a Clinician/Provider's view of the Clinic Portal.

The Sales Rep can navigate, click on Patients and charts, set risk range settings and risk notification settings, etc. to show the clinic portal functionalities to practice owners. Weich Allyn Home Dashboard Patients 🜲 📲 WAH DEMO 👻 PATIENTS Patients By Weight Risk Patients By Blood Pressure Risk High Risk 10% High Risk 3% Normal Normal 18 patients 21 patients 58% 68% Patients By Blood Oxygen Risk Patients By Heart Rate Risk High Risk High Risk 6% Normal Normal 29 patients 21 patients Normal Normal 94% Patients By Temperature Risk Patients By Respiratory Rate Risk High Risk High Risk 0% High Risk Normal 29 patients 0 patients Normal 94% 0 selected Respirator Patient Name Temperature Actions Oxyger Rate 105/164 mg 99 % 96.7 °F 156 lbs Abigai Lamber a year ago 03:10 PM 114/80 m 97.3 °F 80 hom 98 9 Adrian a year ago 03:16 PM d year ago 03:21 PM a year ago 03:17 PM Ferguson Age 67, Mal 82 hom 123/83 mmF 99 % 98 °F Andrew Turner a year ago 03:27 PM a year ago 03:26 PM . Age 54, Male

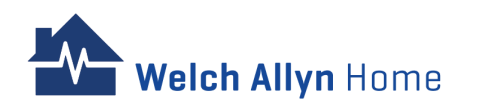

### Limitation

The Demo Clinic, however, does not allow the Sales Rep to invite a Patient.

To be able to test/ or show how to Invite a Patient, the Sales Rep may sign up for an account in our UAT sign-up page: clinic-

uat.welchallynhomecp.com/pages/clinic\_tr ial?template\_code=wahprovideruat

It is not advised for a Sales Rep to sign up for a test Clinic using the actual URL given to practice owners.

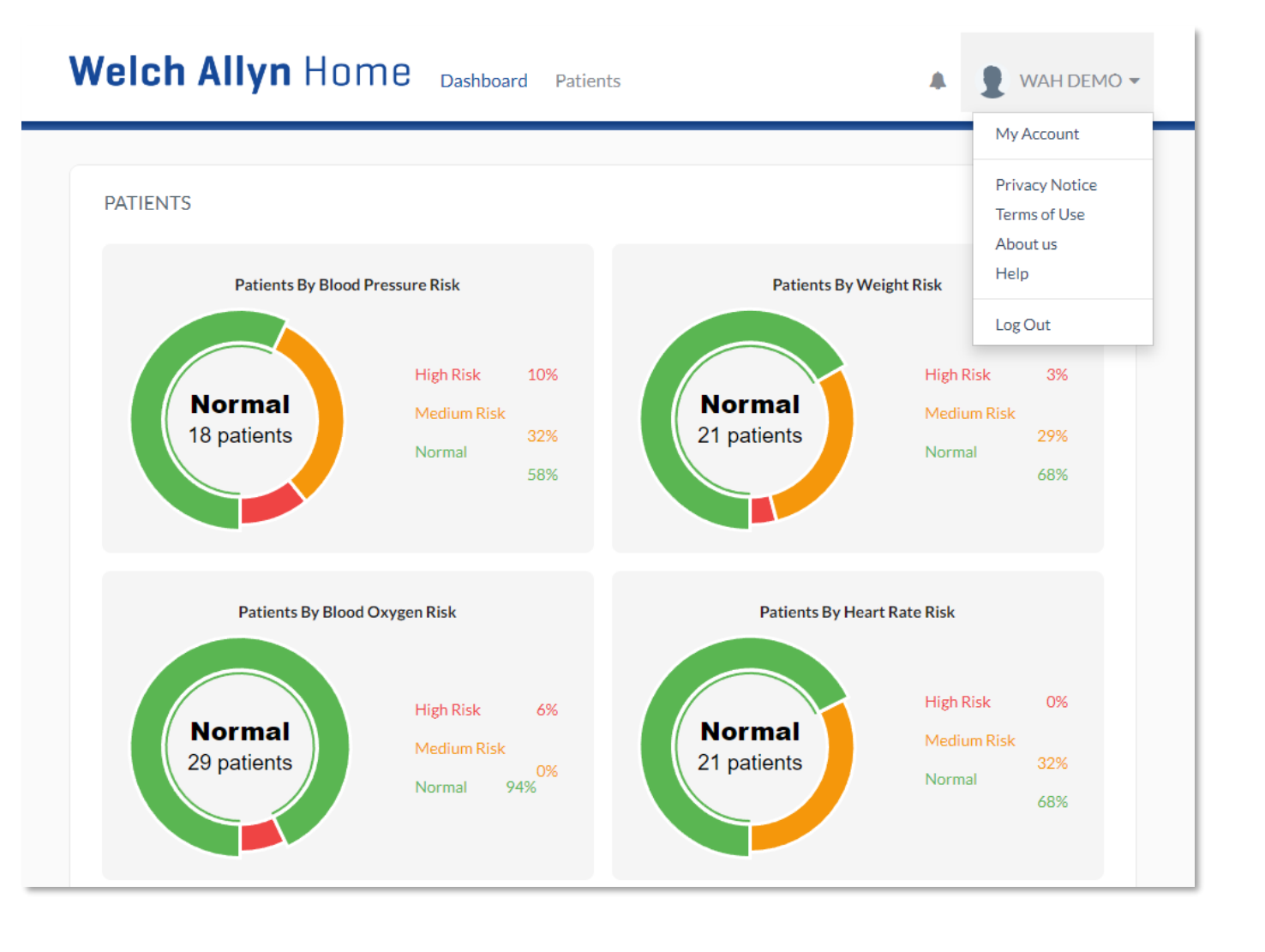

Click **Edit** 

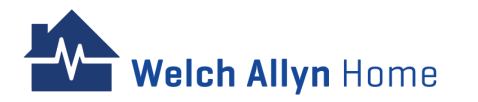

### **Sign-Up/ Register a New Clinic**

Once the Practice Owner(Administrator) is ready to set up his own Welch Allyn Home Clinic, the Sales Rep will share this URL where the Practice Owner can set up his Clinic: https://clinic.welchallynhomecp.com/pages/clinic\_trial?te mplate\_code=wahprovider

Click Edit

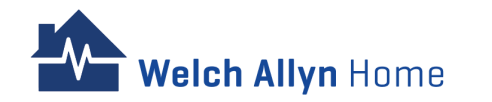

## **Sales Rep: Important Links**

| Type of Account     | URL                                                                                                    | When to Use                                                                                                    |
|---------------------|----------------------------------------------------------------------------------------------------|----------------------------------------------------------------------------------------------------|
| Demo Account        | https://wah-<br>demo.vsee.me/providers/health<br>demo.welchallynhomecp.com<br>https://demo.welchallynhomecp.com/pr<br>oviders/login<br>Username: wah_demo@baxter.com<br>Password: WahD3M0! | <ul> <li>One account to be shared by diff. sales reps</li> <li>Navigate to show the clinic portal to practice<br/>owners (has dummy accounts and readings)</li> <li>Limitation: Cannot show how to invite patients</li> </ul> |
| UAT Sign-up         | <u>clinic-</u><br><u>uat.welchallynhomecp.com/pages/clinic</u><br>_trial?template_code=wahprovideruat                                                                                      | - Sign up for an individual test Clinic Admin account<br>- Navigate, test, invite a patient, create users, etc.                                                                                                    |
| Live Clinic Sign-up | https://clinic.welchallynhomecp.com/pa<br>ges/clinic_trial?template_code=wahprov<br>ider                                                                                                   | - When the Clinic Admin is ready to create an account                                                                                                    |

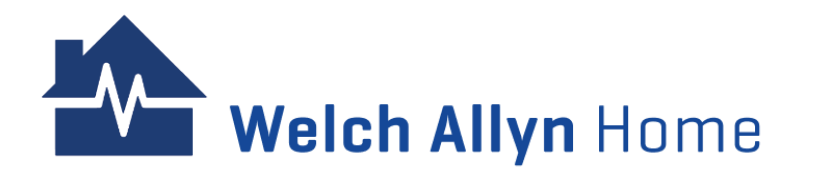